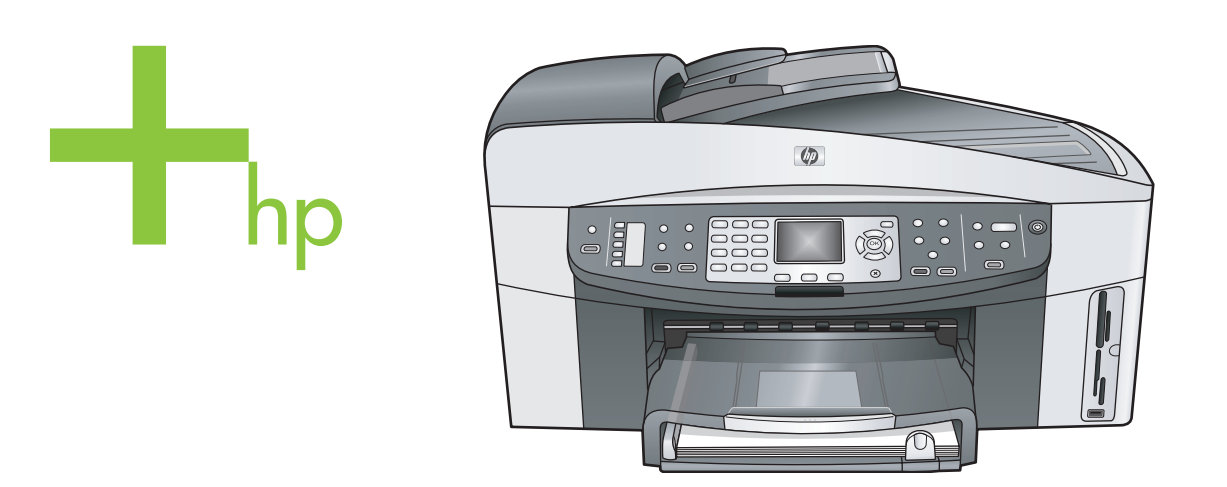

# HP Officejet 7300/7400 series all-in-one

Podręcznik użytkownika

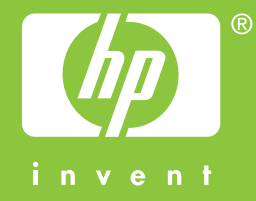

HP Officejet 7300/7400 series all-in-one

Podręcznik użytkownika

© Copyright 2004 Hewlett-Packard Development Company, L.P. Informacje zawarte w tym

dokumencie mogą ulec zmianie bez uprzedzenia.

Z wyjątkiem przypadków przewidzianych prawem autorskim, reprodukowanie, adaptacja bądź tłumaczenie tego materiału bez uprzedniej pisemnej zgody jest zabronione.

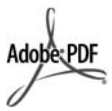

Logo Adobe oraz Acrobat są zarejestrowanymi znakami towarowymi lub znakami towarowymi Adobe Systems Incorporated w Stanach Zjednoczonych oraz/lub innych krajach.

Windows®, Windows NT®, Windows Me®, Windows XP® oraz Windows 2000® są zastrzeżonymi w USA znakami towarowymi firmy Microsoft Corporation.

Intel® i Pentium® są zastrzeżonymi znakami towarowymi firmy Intel Corporation.

Energy Star® oraz logo Energy Star® są są zastrzeżonymi w USA znakami organizacji United States Environmental Protection Agency. Numer publikacji: Q3461-90185

Second edition

#### Uwaga

Jedyne gwarancje obejmujące produkty i usługi HP zostały dokładnie opisane w dokumentach gwarancyjnych dołączonych do tych produktów i usług. Żadnej części niniejszej publikacji nie należy traktować jako dodatkowej gwarancji. Firma HP nie ponosi odpowiedzialności za błędy techniczne lub redakcyjne oraz pominięcia występujące w niniejszym podręczniku.

Firma Hewlett-Packard Company nie ponosi odpowiedzialności za szkody przypadkowe lub następcze związane z, lub powstałe w wyniku rozprowadzania, rozpowszechniania lub korzystania z niniejszego dokumentu oraz opisanego w nim produktu.

Uwaga:Uwaga: informacje prawne można znaleźć w części poświęconej informacjom technicznym niniejszego podręcznika.

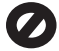

W wielu krajach niedozwolone jest kopiowanie dokumentów wymienionych poniżej. W razie wątpliwości należy skonsultować się z prawnikiem.

- Pisma oraz dokumenty urzędowe:
  - Paszporty
  - Dokumenty imigracyjne
    Zaświadczenia o służbie
  - wojskowej
     Identyfikatory, karty lub
  - Identyfikatory, karty li insygnia
- Walory państwowe: Znaczki pocztowe Karty żywnościowe
- Czeki lub weksle wystawione przez agencje rządowe
- Banknoty, czeki podróżne lub przekazy pieniężne
- Kwity depozytowe
- Dzieła chronione prawem autorskim

#### Informacje dotyczące bezpieczeństwa

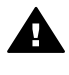

Ostrzeżenie Aby uniknąć pożaru lub porażenia prądem, nie należy narażać tego produktu na kontakt z deszczem lub wilgocią.

Podczas korzystania z produktu zawsze należy przestrzegać podstawowych zasad bezpieczeństwa w celu zmniejszenia ryzyka doznania obrażeń na skutek działania ognia lub porażenia elektrycznego.

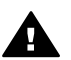

Ostrzeżenie Ryzyko porażenia pradem

- Należy przeczytać ze zrozumieniem wszystkie instrukcje znajdujące się na plakacie instalacyjnym.
- 2 Podłączaj urządzenie wyłącznie do uziemionego gniazda elektrycznego. Jeśli nie wiesz, czy gniazdo jest uziemione, zapytaj wykwalifikowanego elektryka.
- 3 Przestrzegaj wszystkich ostrzeżeń i zaleceń umieszczonych na produkcie.

- Przed czyszczeniem odłącz urządzenie od gniazda sieciowego.
- 5 Nie umieszczaj produktu w pobliżu wody ani nie korzystaj z niego mokrymi rękoma, w mokrej odzieży.
- 6 Umieść produkt na stabilnej powierzchni.
- 7 Produkt należy ustawić w bezpiecznym miejscu, aby przewód zasilania nie był narażony na uszkodzenie lub nadepnięcie, oraz aby nikt się o niego nie potknął.
- 8 Jeśli produkt nie działa prawidłowo, zapoznaj się pomocą ekranową dotyczącą rozwiązywania problemów.
- 9 Wewnątrz urządzenia nie ma żadnych części, które mogą być naprawiane przez użytkownika. Wykonywanie czynności serwisowych należy zlecać wykwalifikowanemu personelowi.
- Korzystaj z urządzenia w pomieszczeniu z dobrą wentylacją.

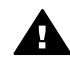

Ostrzeżenie W razie awarii zasilania urządzenie nie będzie działało.

# Spis treści

| 1   | HP all-in-one - opis                               | 2   |
|-----|----------------------------------------------------|-----|
| 2   | Odnajdywanie dodatkowych informacji                | 18  |
| 3   | Informacje o połączeniu                            | 20  |
| 4   | Praca ze zdjęciami                                 | 25  |
| 5   | Ładowanie oryginałów i papieru                     |     |
| 6   | Korzystanie z karty pamięci lub aparatu PictBridge |     |
| 7   | Korzystanie z funkcji kopiowania                   |     |
| 8   | Korzystanie z funkcji skanowania                   | 73  |
| 9   | Drukowanie z komputera                             |     |
| 10  | Konfiguracja faksu                                 | 81  |
| 11  | Korzystanie z funkcji faksu                        | 109 |
| 12  | Korzystanie z HP Instant Share (USB)               |     |
| 13  | Wykorzystanie usługi HP Instant Share (w sieci)    | 145 |
| 14  | Zamawianie materiałów eksploatacyjnych             |     |
| 15  | Konserwacja urządzenia HP all-in-one               | 169 |
| 16  | Informacje o rozwiązywaniu problemów               |     |
| 17  | Uzyskiwanie wsparcie technicznego HP               |     |
| 18  | Informacje gwarancyjne                             |     |
| 19  | Informacje techniczne                              |     |
| Ind | eks                                                |     |
|     |                                                    |     |

# HP all-in-one - opis

Dostęp do wielu funkcji urządzenia HP all-in-one można uzyskać bezpośrednio, bez konieczności włączania komputera. Zadania kopiowania, wysyłania faksu lub drukowania zdjęć z karty pamięci można wykonać szybko i łatwo wprost za pomocą urządzenia HP all-in-one. W rozdziale tym opisano funkcje sprzętowe urządzenia HP all-in-one, funkcje panelu sterowania i sposób uruchomienia oprogramowania **HP Image Zone**.

- Uwaga Urządzenia HP Officejet 7300 series i HP Officejet 7400 series all-in-one mają nieco inne funkcje. Niektóre z funkcji opisanych w tej instrukcji mogą nie dotyczyć zakupionego modelu.
- Wskazówka Dodatkowe funkcje urządzenia HP all-in-one uzyskasz korzystając z oprogramowania HP Image Zone zainstalowanego w komputerze. Oprogramowanie zawiera rozszerzoną funkcjonalność kopiowania, faksowania, skanowania i przetwarzania zdjęć, a także wskazówki przy rozwiązywaniu problemów i pomoc dla danego urządzenia. Aby uzyskać więcej informacji, skorzystaj z pomocy ekranowej HP Image Zone oraz Korzystanie z programu Nawigator HP — dodatkowe funkcje urządzenia HP all-in-one.

## Urządzenie HP all-in-one w pigułce

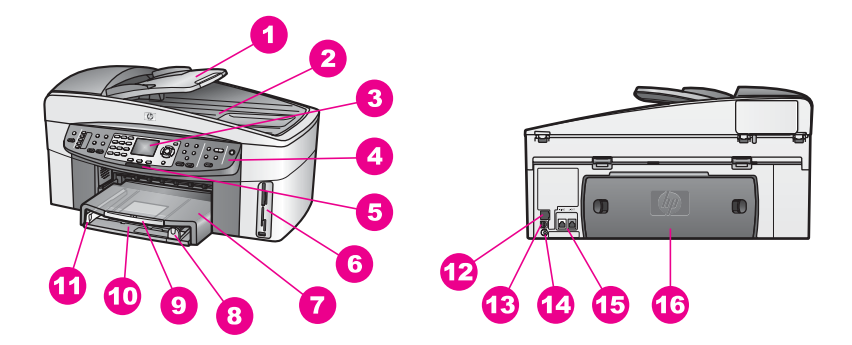

| Etykieta | Opis                                                                               |
|----------|------------------------------------------------------------------------------------|
| 1        | Podajnik dokumentów                                                                |
| 2        | Pokrywa                                                                            |
| 3        | Kolorowy wyświetlacz graficzny                                                     |
| 4        | Panel sterowania                                                                   |
| 5        | lampka sieci bezprzewodowej 802.11g<br>(tylko HP Officejet 7400 series all-in-one) |

| (ciąg dalszy) |                                                  |
|---------------|--------------------------------------------------|
| Etykieta      | Opis                                             |
| 6             | Gniazda kart pamięci i port kamery<br>PictBridge |
| 7             | Zasobnik wyjściowy                               |
| 8             | Prowadnica długości papieru                      |
| 9             | Przedłużka zasobnika wyjściowego                 |
| 10            | Podajnik                                         |
| 11            | Prowadnica szerokości papieru                    |
| 12            | Gniazdo Ethernet i wskaźniki Ethernet            |
| 13            | Tylny port USB                                   |
| 14            | Gniazdo zasilania                                |
| 15            | Porty faksu (1-LINE oraz 2-EXT)                  |
| 16            | Tylne drzwiczki konserwacyjne                    |
|               |                                                  |

Uwaga Sieć bezprzewodowa w urządzeniu HP Officejet 7400 series all-in-one jest domyślnie włączona. Niebieska dioda (sieć bezprzewodowa) wskazuje stan sieci bezprzewodowej, dlatego też świeci się, gdy nadajnik jest włączony Jeśli podłączysz urządzenie za pomocą kabla USB lub Ethernet, wyłącz nadajnik bezprzewodowy. Informacje o wyłączaniu sieci bezprzewodowej i niebieskiej diody znajdują się w podręczniku obsługi sieci dołączonym do urządzenia HP all-in-one.

## Opis panelu sterowania

Rozdział ten opisuje funkcje przycisków panelu sterowania, diód, klawiatury a także kolorowego ikon wyświetlacza graficznego i wygaszacza ekranu.

## Funkcje Panelu sterowania

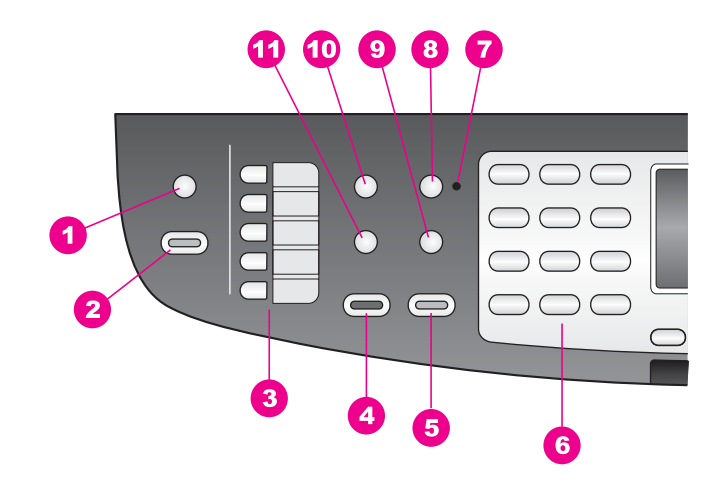

| Etykieta | Nazwa i opis                                                                                                    |
|----------|----------------------------------------------------------------------------------------------------|
| 1        | Skanuj do: Wybiera miejsce docelowe dla skanowania.                                                                                                    |
| 2        | Skanuj: Służy do rozpoczęcia zadania skanowania i przesyła je do miejsca docelowego wybranego przyciskiem Skanuj do.                                                       |
| 3        | Przyciski szybkiego wybierania numerów: Pozwalają na wybranie pierwszych pięciu numerów szybkiego wybierania.                                                              |
| 4        | Faksuj, Mono: Rozpoczyna wysyłanie czarno-białego faksu.                                                                                                    |
| 5        | Faksuj, Kolor: Rozpoczyna wysyłanie kolorowego faksu.                                                                                                    |
| 6        | Klawiatura: Służy do wprowadzania numerów faksów, liczb i tekstu.                                                                                                    |
| 7        | Dioda odbierania automatycznego: Jeśli Dioda odbierania automatycznego<br>świeci się, urządzenie HP all-in-one skonfigurowane jest do automatycznego<br>odbierania faksów. |
| 8        | Odbieranie automatyczne: Ustawia funkcję faksowania na automatyczne odbieranie telefonu po określonej liczbie dzwonków.                                                    |
| 9        | Ponowne wybier./Pauza: Ponownie wybiera ostatni numer lub wstawia 3 sekundową pauzę w numerze faksu.                                                                       |
| 10       | Menu: Można wybrać opcje faksu, włączając Rozdzielczość i Jaśniej/Ciemniej,<br>Dwustronne wysyłanie i wiele innych opcji korzystając z przycisku Menu w<br>obszarze Faksu. |
| 11       | Szybkie wybieranie: Wybiera numer szybkiego wybierania.                                                                                                    |

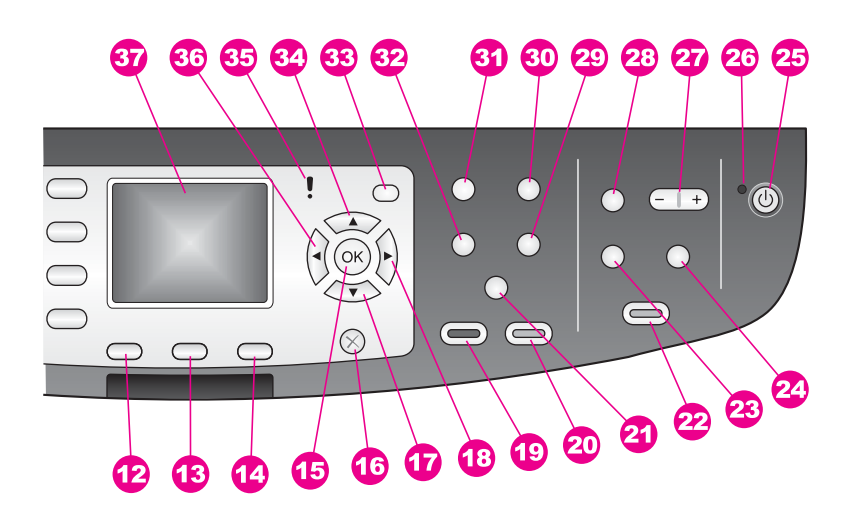

| Etykieta | Nazwa i opis                                                                                                    |
|----------|----------------------------------------------------------------------------------------------------|
| 12       | Dwustronne: Wykonuje zadanie kopiowania lub faksowania dwustronnego.                                                                                                    |
| 13       | Wybierz podajnik: Wybiera podajnik papieru.                                                                                                    |
| 14       | HP Instant Share: Dostęp do funkcji HP Instant Share.                                                                                                    |
| 15       | <b>OK</b> : Służy do wybierania opcji menu, ustawień lub zdjęć do druku na kolorowym wyświetlaczu graficznym.                                                                               |
| 16       | Anuluj: Służy do zatrzymywania zadania, zamykania menu lub anulowania ustawień przycisków.                                                                                                  |
| 17       | Strzałka w dół: Służy do przewijania opcji menu w dół.                                                                                                    |
| 18       | Strzałka w prawo: Służy do zwiększania wartości liczbowych lub przechodzenia do następnego zdjęcia podczas przeglądania zdjęć na kolorowym wyświetlaczu graficznym.                         |
| 19       | Kopiuj, Mono: Rozpoczyna zadanie kopiowania czarno-białego.                                                                                                    |
| 20       | Kopiuj, Kolor: Rozpoczyna zadanie kopiowania w kolorze.                                                                                                    |
| 21a      | Sortowanie: Służy do tworzenia zestawów kopii w takiej kolejności, w jakiej zostały zeskanowane z podajnika dokumentów. (tylko HP Officejet 7400 series all-in-one)                         |
| 21b      | Jaśniej/Ciemniej: Zapewnia dostęp do menu umożliwiającego rozjaśnienie lub przyciemnienie kopii wyjściowej. (tylko HP Officejet 7300 series all-in-one)                                     |
| 22       | Drukuj zdjęcia: Służy do drukowania zdjęć z karty pamięci wyświetlanych obecnie na kolorowym wyświetlaczu graficznym lub do drukowania wszystkich wybranych zdjęć przy pomocy przycisku OK. |
| 23       | Arkusz próbny: Służy do drukowania arkusza próbnego, gdy do gniazda kart pamięci została wsunięta karta pamięci. Arkusz próbny zawiera miniatury                                            |

| Rozdział 1<br>(ciąg dalszy) |                                                                                                    |
|-----------------------------|----------------------------------------------------------------------------------------------------|
| Etykieta                    | Nazwa i opis                                                                                                    |
|                             | wszystkich zdjęć zapisanych na karcie pamięci. Na arkuszu można wybrać zdjęcia, a następnie wydrukować je, skanując arkusz próbny.                                                                                                    |
| 24                          | Obróć: Służy do obracania zdjęcia widocznego na wyświetlaczu o 90 stopni.<br>Naciskanie przycisku powoduje obracanie zdjęcia o kolejne 90 stopni.                                                                                                    |
| 25                          | Włącz: Służy do włączania i wyłączania urządzenia HP all-in-one. Gdy urządzenie HP all-in-one jest wyłączone, wciąż jest ono zasilane, ale na minimalnym poziomie. Całkowite odłączenie zasilania od urządzenia HP all-in-one następuje po wyjęciu wtyczki z gniazdka zasilania. |
| 26                          | Dioda włącz: Gdy się świeci, lampka Włącz wkazuje, że urządzenie HP all-in-one jest włączone. W trakcie wykonywania zadania dioda miga.                                                                                                    |
| 27                          | Powiększenie: Służy do powiększania obrazu na kolorowym wyświetlaczu graficznym. Może również służyć do dopasowania wymiarów ramki przycinającej podczas drukowania.                                                                                                    |
| 28                          | Menu: Przycisk Menu służy do drukowanie zdjęć, przesyłania ich do komputera, oglądania pokazu slajdów czy współdzielenia zdjęć HP Instant Share w obszarze Zdjęcia.                                                                                                    |
| 29                          | Liczba kopii: Służy do wybierania ilości kopii za pomocą ◀ lub ▶, albo też po wpisaniu bezpośrednio z klawiatury.                                                                                                    |
| 30                          | Jakość: Słiży do kontroli szybkości i jakości kopii.                                                                                                    |
| 31                          | Menu: Można wybrać opcje kopiowania, włączając Wybór podajnika, Rodzaj papieru, Rozmiar papieru i wiele innych opcji korzystając z przycisku Menu w obszarze Kopiowania                                                                                                    |
| 32                          | Pomniejsz/Powiększ: Służy do zmiany rozmiaru fotografii do drukowania.                                                                                                    |
| 33                          | Ustawienia: Umożliwia dostęp do systemu menu zawierającego opcje sprawozdań, ustawień faksowania i konserwacji. Pozwala także na dostęp do pomocy uruchamianej z poziomu produktu.                                                                                               |
| 34                          | Strzałka w górę: Służy do przewijania opcji menu w górę.                                                                                                    |
| 35                          | Dioda uwaga: Gdy miga, dioda Uwaga wskazuje błąd, który wystąpił i wymaga uwagi użytkownika.                                                                                                    |
| 36                          | <b>Strzałka w lewo</b> : Służy do zmniejszania wartości liczbowych lub przechodzenia do poprzedniego zdjęcia podczas przeglądania zdjęć na kolorowym wyświetlaczu graficznym.                                                                                                    |
| 37                          | Kolorowy wyświetlacz graficzny: Wyświetla opcje menu, zdjęcia i komunikaty.<br>W tym urządzeniu kolorowy wyświetlacz graficzny jest zamontowany na stałe.                                                                                                    |

## lkony kolorowego wyświetlacza graficznego

W dolnej części kolorowego wyświetlacza graficznego pojawiają się wymienione ikony przekazujące istotne informacje dotyczące urządzenia HP all-in-one. Niektóre ikony

są wyświetlane jedynie wówczas, gdy urządzenie HP all-in-one zostało wyposażone w bezprzewodowy interfejs sieciowy.

| Ikona                        | Zastosowanie                                                                                                    |
|------------------------------|----------------------------------------------------------------------------------------------------|
| 0000                         | Sygnalizuje, że pojemnik z tuszem jest już niemal pusty.<br>Kolor w dole ikony odpowiada kolorowi górnej części<br>pojemnika z tuszem. Na przykład zielona ikona odpowiada<br>pojemnikowi oznaczonemu w górnej części kolorem<br>zielonym, tj. pojemnikowi z tuszem trójkolorowym. |
|                              | Prezentuje poziom tuszu w pojemniku oznaczonym<br>kolorem ikony. Na przykładzie pokazano szary pojemnik<br>do druku zdjęć.                                                                                                    |
| 8                            | Z lewej: sygnalizuje połączenie kablowe.<br>Z prawej: sygnalizuje brak połączenia kablowego.                                                                                                    |
| (((())))                     | Sygnalizuje, że urządzenie HP all-in-one jest wyposażone<br>w bezprzewodowy interfejs sieciowy, ale w danym<br>momencie brak jest bezprzewodowego połączenia<br>sieciowego. Dotyczy jedynie trybu infrastruktury. (tylko HP<br>Officejet 7400 series all-in-one)                   |
| ( p)                         | Sygnalizuje istnienie bezprzewodowego połączenia<br>sieciowego w trybie ad hoc. (tylko HP Officejet 7400 series<br>all-in-one)                                                                                                    |
| අ (ආ) ((ආ))<br>((ආ)) (((ආ))) | Prezentuje siłę sygnału w bezprzewodowym połączeniu<br>sieciowym. Dotyczy jedynie trybu infrastruktury. (tylko HP<br>Officejet 7400 series all-in-one)                                                                                                    |
| P                            | Sygnalizuje, że został odebrany komunikat programu<br>HP Instant Share.                                                                                                    |
|                              | Sygnalizuje, że program HP Instant Share został<br>skonfigurowany, ale funkcja automatycznego sprawdzania<br>jest wyłączona.                                                                                                    |
| 8                            | Wskazuje, że zainstalowany jest adapter Bluetooth, ale nie ma połączenia.                                                                                                    |

## Wygaszacz kolorowego wyświetlacza graficznego

W celu wydłużenia okresu poprawnego funkcjonowania kolorowego wyświetlacza graficznego zostaje on przyciemniony po dwóch minutach braku aktywności. Po kolejnych ośmiu minutach (w sumie po upływie dziesięciu minut) wyświetlacz przechodzi do trybu wygaszacza. Po upływie 60 minut braku aktywności wyświetlacz

przechodzi do trybu uśpienia i zostaje całkowicie wyłączony. Wyświetlacz jest ponownie włączany po wykonaniu dowolnej czynności, takiej jak naciśnięcie przycisku na panelu sterowania, podniesienie pokrywy, włożenie karty pamięci, próba dostępu do urządzenia HP all-in-one z poziomu podłączonego do niego komputera lub podłączenie innego urządzenia do przedniego portu kamery.

## Opis menu

Poniższa tabela stanowi dobrą ściągawkę przypominającą podstawowe polecenia menu widoczne na wyświetlaczu urządzenia HP all-in-one.

## Menu Kopiuj

| Λ. |    |   | <b>V</b> ~ | -  |   |  |
|----|----|---|------------|----|---|--|
| M  | en |   | no         | D  |   |  |
|    |    | - |            | Γ. | - |  |

- 1. Wybierz podajnik
- 2. Rozmiar papieru
- 3. Rodzaj papieru
- 4. Sortowanie
- 5. Dwustronne
- 6. Liczba kopii
- 7. Pomniejsz/Powiększ
- 8. Jakość
- 9. Jaśniej/Ciemniej
- 0. Zwiększanie wyrazistości
- Intensywność kolorów
- #. Nowe ustaw. domyślne

## Menu Skanuj do

Menu Skanuj do zawiera listę miejsc docelowych, w tym aplikacji zainstalowanych w komputerze. Z tego powodu menu Skanuj do... może zawierać listę miejsc docelowych inną od tutaj pokazanych.

# Skanuj do... (USB - Windows)1. HP Image Zone2. Microsoft PowerPoint3. Adobe Photoshop4. HP Instant Share5. Karta pamięciSkanuj do... (USB - Macintosh)1. JPEG do Galerii HP2. Microsoft Word

(ciąg dalszy)

Skanuj do... (USB - Macintosh)

- 3. Microsoft PowerPoint
- 4. HP Instant Share
- 5. Karta pamięci

## Menu Skanuj

Po połączeniu urządzenia HP all-in-one z jednym lub większą liczbą komputerów, **menu Skanuj** pozwala na wybór podłączonego komputera przed wyświetleniem niektórych opcji.

Menu Skanuj (sieć)

- 1. Wybierz komputer
- 2. HP Instant Share
- 3. Karta pamięci

## Menu Zdjęcie

Po połączeniu urządzenia HP all-in-one z jednym lub większą liczbą komputerów w sieci w **menu Zdjęcie** pojawiają opcje inne niż te, które są wyświetlane po połączeniu z komputerem za pomocą kabla USB.

|    |    | -   |     |   |
|----|----|-----|-----|---|
| Me | ทบ | Ζαι | eci | е |
|    |    | ,   | τ   | - |

- 1. Opcje wydruku
- 2. Edycja
- 3. Przegraj na komputer
- 4. Pokaz slajdów
- 5. HP Instant Share

#### Menu Faksuj

#### Menu Faksuj

- 1. Rozdzielczość
- 2. Jaśniej/Ciemniej
- 3. Wysyłanie dwustronne
- 4. Skanowanie i faksowanie
- 5. Wysyłanie faksu później
- 6. Wypytywanie przy odbieraniu
- 7. Nowe ustaw. domyślne

## Menu Arkusz próbny

Menu Arkusz próbny

- 1. Drukuj arkusz próbny
- 2. Skanuj arkusz próbny

## Menu programu HP Instant Share

**HP Instant Share** 

- 1. Wyślij
- 2. Odbierz
- 3. Opcje programu
- HP Instant Share

## Menu Ustawienia

Wybór **menu Pomoc w menu Ustawienia** umożliwia szybki dostęp do głównych tematów pomocy. Większość informacji wyświetlana jest na ekranie podłączonego komputera PC z systemem Windows lub komputera Macintosh. Informacje dotyczące ikon kolorowego wyświetlacza graficznego są jednak prezentowane na tym wyświetlaczu.

## Menu Ustawienia

- 1. Menu Pomoc
- 2. Drukuj raport
- 3. Ustawienia szybkiego wybierania
- 4. Podstawowe ustawienia faksu
- 5. Zaawansowane ustawienia faksu
- 6. Narzędzia
- 7. Preferencje
- 8. Sieć
- 9. HP Instant Share
- 0. Bluetooth

# Korzystanie z programu Nawigator HP — dodatkowe funkcje urządzenia HP all-in-one

Oprogramowanie **HP Image Zone** jest instalowane w komputerze w trakcie instalacji urządzenia HP all-in-one. Więcej informacji można znaleźć w podręczniku instalacji dołączonym do urządzenia.

Uzyskanie dostępu do oprogramowania **HP Image Zone** zależy od systemu operacyjnego (OS). Przykładowo, jeśli korzystasz z komputera PC z Windows, oprogramowanie **HP Image Zone** uruchamiane jest z **Nawigator HP**. Jeśli korzystasz z komputera Macintosh z systemem OS X V10.1.5 lub nowszym, oprogramowanie **HP Image Zone** uruchamiane jest z okna **HP Image Zone**. W każdym przypadku uruchamia się w ten sposób oprogramowanie **HP Image Zone** i usługi.

Dzięki temu można szybko i łatwo zwiększyć możliwości HP all-in-one korzystając z oprogramowania **HP Image Zone**. W podręczniku znajdziesz pola, takie jak to, ze wskazówkami na dany temat oraz przydatnymi informacjami dotyczącymi projektów.

#### Uzyskiwanie dostępu do oprogramowania HP Image Zone (Windows)

Uruchom program **Nawigator HP** za pomocą ikony na pulpicie lub w zasobniku systemowym bądź też za pośrednictwem menu **Start**. Funkcje oprogramowania **HP Image Zone** pojawią się w **Nawigator HP**.

#### Uruchamianie programu Nawigator HP

- 1 Wykonaj jedną z następujących czynności:
  - Dwukrotnie kliknij ikonę Nawigator HP na pulpicie systemu Windows.
  - Dwukrotnie kliknij ikonę Hewlett-Packard Digital Imaging Monitor w zasobniku systemowym w prawym rogu zasobniku systemowego Windows.
  - Kliknij przycisk Start na pasku zadań, przejdź do pozycji Programy lub
     Wszystkie programy, wybierz pozycję HP, a następnie kliknij Nawigator HP.
- 2 Kliknij pole Wybierz urządzenie, aby wyświetlić listę zainstalowanych urządzeń HP.
- 3 Wybierz HP all-in-one.
- Uwaga Ikony na poniższym obrazie z programu Nawigator HP mogą się różnić od wersji na komputerze użytkownika. Program Nawigator HP jest dostosowany do wyświetlania ikon związanych z wybranym urządzeniem. Jeśli wybrane urządzenie nie oferuje danej funkcji, odpowiadająca jej ikona nie jest wyświetlana w programie Nawigator HP.
- Wskazówka Jeśli program Nawigator HP nie zawiera żadnych ikon, podczas instalacji oprogramowania mógł wystąpić błąd. Aby go usunąć, skorzystaj z Panelu sterowania systemu Windows wykonaj pełną deinstalację oprogramowania HP Image Zone i zainstaluj je ponownie. Więcej informacji można znaleźć w podręczniku instalacji dołączonym do urządzenia HP all-in-one.

| Przycisk | Nazwa i przeznaczenie                                                                                                    |
|----------|----------------------------------------------------------------------------------------------------|
|          | Scan Picture (Skanuj obraz): Służy do skanowania zdjęć, obrazów i rysunków i wyświetlania ich w programie HP Image Zone.                               |
|          | Scan Document (Skanuj dokument): Służy do skanowania dokumentów zawierających tekst lub tekst i grafikę oraz do wyświetlania ich w wybranym programie. |

Rozdział 1 (ciąg dalszy)

| Przycisk | Nazwa i przeznaczenie                                                                                                    |  |
|----------|----------------------------------------------------------------------------------------------------|--|
|          | Make Copies (Zrób kopię): Służy do wyświetlania okna Kopiuj dotyczącego wybranego urządzenia; za pomocą tego okna można wykonać drukowaną kopię obrazu lub dokumentu. Można wybrać jakość kopii, ich liczbę, kolor i rozmiar.                                                                                                    |  |
|          | <ul> <li>HP Image Zone: Służy do wyświetlania okna programu HP Image Zone, który umożliwia:</li> <li>Przeglądanie i edycję obrazów</li> <li>Drukowanie fotografii w wielu formatach</li> <li>Wykonanie i wydrukowanie albumu fotografii, pocztówki lub ulotki</li> <li>Utworzenie multimedialnego dysku CD</li> <li>Wysłanie obrazów pocztą elektroniczną lub przegranie ich na stronę internetową</li> </ul> |  |
|          | Transfer Images (Przegrywanie obrazów): Służy do wyświetlenia okna                                                                                                    |  |

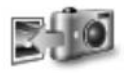

**Transfer Images (Przegrywanie obrazów)**: Służy do wyświetlenia okna programu HP Image Transfer, który umożliwia przegranie obrazów z urządzenia HP all-in-one i zapisanie ich w komputerze.

Uwaga Informacje o dodatkowych funkcjach i pozycjach menu, jak Uaktualnienie oprogramowania, Kreatywne pomysły i HP Shopping znajdziesz w pomocy ekranowej HP Image Zone Help.

Na wybór używanego urządzenia, sprawdzenie jego stanu, dostosowanie wielu ustawień programowych oraz dostęp do pomocy ekranowej pozwala także kilka menu i list rozwijanych. Elementy te zostały omówione w poniższej tabeli.

| Funkcja               | Zastosowanie                                                                                                    |
|-----------------------|----------------------------------------------------------------------------------------------------|
| Pomoc                 | Funkcja ta umożliwia dostęp do programu <b>Pomoc HP Image Zone</b> , który<br>zawiera informacje dotyczące pomocy i rozwiązywania problemów<br>związanych z urządzeniem HP all-in-one |
| Wybierz<br>urządzenie | Służy do wybierania konkretnego produktu z listy zainstalowanych produktów HP.                                                                                                    |
| Ustawienia            | Służy do wyświetlania lub zmiany różnych ustawień urządzenia HP all-in-one, np. opcji drukowania, skanowania lub kopiowania.                                                          |
| Stan                  | Służy do wyświetlania aktualnego stanu urządzenia HP all-in-one.                                                                                                    |

# Uruchom oprogramowanie HP Image Zone (Macintosh OS X v10.1.5 lub nowszy)

Uwaga Systemy Macintosh OS X v10.2.1 i v10.2.2 nie są obsługiwane.

Po zainstalowaniu oprogramowania **HP Image Zone**, ikona **HP Image Zone** umieszczona jest w obszarze dokowania.

**Uwaga** W przypadku zainstalowania kilku urządzeń HP all-in-one w obszarze dokowania wyświetlana jest ikona **HP Image Zone** dla każdego z nich. Na przykład po zainstalowaniu sknera HP i urządzenia HP all-in-one, w

obszarze dokowania występują dwie ikony **HP Image Zone**, po jednej dla każdego urządzenia. Jednak w przypadku zainstalowania dwóch urządzeń tego samego rodzaju (np. dwóch urządzeń HP all-in-one), w obszarze dokowania wyświetlana jest tylko jedna ikona **HP Image Zone**, reprezentująca wszystkie urządzenia danego rodzaju.

Możesz uruchomić oprogramowanie HP Image Zone na jeden z dwóch sposobów:

- Poprzez okno HP Image Zone
- Poprzez menu HP Image Zone obszaru dokowania

#### Otwórz okno HP Image Zone

Wybierz ikonę **HP Image Zone** aby otworzyć okno **HP Image Zone**. Okno **HP Image Zone** składa się z dwóch głównych elementów:

- Obszar wyświetlania dla zakładek Produkty/usługi
  - Zakładka Produkty zapewnia dostęp do wielu funkcji urządzeń przetwarzania obrazu HP, takich jak menu wyskakujące zainstalowanych produktów czy lista zadań dostępnych dla produktu. Lista może zawierać takie zadania jak kopiowanie, skanowanie, faksowanie czy przesyłanie obrazów. Kliknięcie na zadaniu uruchamia aplikację asystującą przy zadaniu.
  - Zakładka Usługi zapewnia dostęp do aplikacji cyfrowego przetwarzania obrazu, mogących pomóc w oglądaniu, edycji, zarządzaniu i współdzieleniu zdjęć.

## • Pole tekstowe Przeszukaj pomoc HP Image Zone

Pole tekstowe **Przeszukaj pomoc HP Image Zone** pozwala na wyszukiwanie słów kluczowych lub fraz w **Pomocy HP Image Zone**.

#### Otwieranie okna programu Nawigator HP

→ Kliknij ikonę HP Image Zone w obszarze dokowania.

Pojawi się okno HP Image Zone.

W oknie **HP Image Zone** wyświetlone będą tylko te funkcje **HP Image Zone**, które są odpowiednie dla wybranego urządzenia.

Uwaga Ikony w poniższej tabeli mogą się różnić od wersji na komputerze użytkownika. Okno programu HP Image Zone jest dostosowane do wyświetlania ikon związanych z wybranym urządzeniem. Jeśli wybrane urządzenie nie oferuje danej funkcji, wówczas funkcja ta nie jest wyświetlana w oknie programu HP Image Zone.

| Produkty |                                                                                                    |
|----------|----------------------------------------------------------------------------------------------------|
| lkona    | Funkcja i przeznaczenie                                                                                        |
|          | <b>Unload Images (Zgrywanie obrazów)</b> : Funkcja ta służy do przesyłania zdjęć z karty pamięci do komputera. |
| Æ        | Scan Picture (Skanuj obraz): Funkcja ta służy do skanowania obrazu i wyświetlania go w Galeria HP.             |

| (oldg dalozy) |                                                                                                 |
|---------------|-------------------------------------------------------------------------------------------------|
| Produkty      |                                                                                                 |
| lkona         | Funkcja i przeznaczenie                                                                         |
|               | <b>Skanuj do OCR</b> : Służy do skanowania tekstu i wyświetlania go w wybranym edytorze tekstu. |
|               | Uwaga Dostępność tej funkcji jest zależna od kraju/regionu.                                     |
|               | Twórz kopie: Funkcja ta służy do tworzenia czarno białej lub kolorowej kopii.                   |

| Usługi   |                                                                                                    |
|----------|----------------------------------------------------------------------------------------------------|
| Ikona    | Funkcja i przeznaczenie                                                                                                    |
| 60<br>60 | Galeria HP: Służy do wyświetlania Galeria HP w celu przeglądania i edycji obrazów.                                               |
| 6        | <b>Drukowanie obrazów HP</b> : Funkcja ta służy do drukowania obrazów z albumu przy użyciu jednego z wielu dostępnych szablonów. |
| ()<br>() | HP Instant Share: Funkcja ta służy do uruchomienia aplikacji klienckiej<br>HP Instant Share.                                     |

Poza ikonami także kilka elementów menu i list rozwijanych pozwala na wybór używanego urządzenia, dostosowanie wielu ustawień programowych oraz dostęp do pomocy ekranowej. Elementy te zostały omówione w poniższej tabeli.

| Funkcja                                 | Zastosowanie                                                                                                    |
|-----------------------------------------|----------------------------------------------------------------------------------------------------|
| Wybierz<br>urządzenie                   | Służy do wybierania konkretnego produktu z listy zainstalowanych produktów HP.                                                                                               |
| Ustawienia                              | Służy do wyświetlania lub zmiany różnych ustawień urządzenia HP all-in-one, np. opcji drukowania, skanowania lub kopiowania.                                                 |
| Przeszukaj<br>Pomoc<br>HP Image<br>Zone | Funkcja ta umożliwia przeszukiwanie <b>Pomocy HP Image Zone</b> , który zawiera informacje dotyczące pomocy i rozwiązywania problemów związanych z urządzeniem HP all-in-one |

## Wyświetlanie menu HP Image Zone obszaru dokowania

Menu obszaru dokowania **HP Image Zone** zawiera skrót do usług **HP Image Zone**. Menu obszaru dokowania automatycznie zawiera wszystkie aplikacje dostępne w oknie **HP Image Zone** w zakładce **Usługi**. Można także ustatwić preferencje HP Image Zone aby dodać inne elementy do menu, jak zadania z zakładki Produkty lub HP Image Zone Help.

#### Aby wyświetlić menu dokowania programu HP Image Zone

- ➔ Wykonaj jedną z następujących czynności:
  - Wybierz Galeria HP lub iPhoto jako domyślny menedżer zdjęć.
  - Ustawianie dodatkowych opcji związanych z wybranym menedżerem zdjęć.
  - Dostosowanie listy elementów wyświetlanych w menu dokowania HP Image Zone.

# Uruchom oprogramowanie HP Image Zone (Macintosh OS wcześniejszy niż X v10.1.5)

Uwaga Macintosh OS 9 v9.1.5 i nowsze oraz v9.2.6 i nowsze są obsługiwane. Systemy Macintosh OS X v10.0 i v10.0.4 nie są obsługiwane.

**Nawigator HP** jest punktem wejściowym dla oprogramowania **HP Image Zone**. W zależności od możliwości HP all-in-one, **Nawigator HP** pozwala na zainicjowanie takich funkcji urządzenia jak skanowanie, kopiowanie, faksowanie czy zgrywanie obrazów z aparatu cyfrowego lub karty pamięci. Możesz także użyć **Nawigator HP** by uruchomić **Galeria HP** i oglądać, modyfikować i zarządzać obrazami w komputerze.

Program **HP Image Zone** można uruchomić jedną z następujących metod: Metody te są przeznaczone dla Macintosh OS.

 System MacintoshOS X: Nawigator HP uruchamia się automatycznie w trakcie instalacji oprogramowania HP Image Zone, a ikona Nawigator HP jest tworzona w obszarze dokowania dla posiadanego urządzenia. Aby wyświetlić menu programu HP Image Zone:

W obszarze dokowania zaznacz ikonę **Nawigator HP** dla posiadanego urządzenia.

Pojawi się menu Nawigator HP.

- Uwaga Jeśli zainstalujesz kilka urządzeń HP różnego typu (na przykład HP all-in-one, aparat i skaner HP), w obszarze dokowania zostanie utworzona ikona Nawigator HP dla każdego typu urządzenia. Jednakże, jeśli zainstalujesz dwa urządzenia tego samego typu (przykładowo, posiadasz komputer przenośny do którego podłączasz dwa różne urządzenia HP all-in-one – jedno w pracy i jedno w domu), w obszarze dokowania wyświetlana jest tylko jedna ikona Nawigator HP.
- System MacintoshOS 9: Nawigator HP jest samodzielną aplikacją która musi być uruchomiona by można było skorzystać z jej funkcji. Program Nawigator HP można uruchomić jedną z następujących metod:
  - Kliknij dwukrotnie alias HP Image Zone na pulpicie.
  - Dwukrotnie kliknij alias Nawigator HPw folderze Applications:Hewlett-Packard:HP Photo and Imaging Software (Aplikacje:Oprogramowanie HP Photo and Imaging)

W programie **HP Image Zone** wyświetlone będą tylko te przyciski zadań, które są odpowiednie dla wybranego urządzenia.

Uwaga Ikony w poniższej tabeli mogą się różnić od wersji na komputerze użytkownika. Menu programu Nawigator HP jest dostosowane do wyświetlania ikon związanych z wybranym urządzeniem. Jeśli wybrane urządzenie nie oferuje danej funkcji, odpowiadająca jej ikona nie jest wyświetlana.

Device Tasks (Zadania dotyczące urządzenia)

| Ikona | Zastosowanie                                                                                                   |  |
|-------|----------------------------------------------------------------------------------------------------|--|
| Ĩ     | <b>Unload Images (Zgrywanie obrazów)</b> : Funkcja ta służy do przesyłania zdjęć z karty pamięci do komputera. |  |
|       | Uwaga System MacintoshOS 9: Przesyłanie zdjęć z karty pamięci do komputera przez sieć nie jest obsługiwane.    |  |
|       | Scan Picture (Skanuj obraz): Funkcja ta służy do skanowania obrazu i wyświetlania go w Galeria HP.             |  |
| E     | Scan Document (Skanuj dokument): Służy do skanowania tekstu i wyświetlania go w wybranym edytorze tekstu.      |  |
|       | Uwaga Dostępność tej funkcji jest zależna od kraju/regionu.                                                    |  |
|       | Twórz kopie: Funkcja ta służy do tworzenia czarno białej lub kolorowej kopii.                                  |  |

| Manage and Chara | (Zowadzowie i   | (udeeteenienie) |
|------------------|-----------------|-----------------|
| wanaye anu Share | (Zaiząuzailie i | l'uuostępinamej |

| lkona | Zastosowanie                                                                       |
|-------|------------------------------------------------------------------------------------|
| 192   | Galeria HP: Służy do wyświetlania Galeria HP w celu przeglądania i edycji obrazów. |

Poza funkcją **Galeria HP**, także kilka elementów menu i bez ikon pozwala na wybór innych aplikacji w komputerze, zmiany ustawień funkcji HP all-in-one oraz dostęp do pomocy ekranowej. Elementy te zostały omówione w poniższej tabeli.

| Manage and Share (Zarządzanie i udostępnianie) |                                                                 |  |
|------------------------------------------------|-----------------------------------------------------------------|--|
| Funkcja                                        | Zastosowanie                                                    |  |
| Więcej aplikacji                               | Służy do wybierania innych apliakcji, dostępnych na komputerze. |  |
| HP on the Web<br>(HP w Internecie)             | Służy do wybierania witryny firmy HP.                           |  |
| Pomoc HP                                       | Służy do wybierania źródła pomocy dla urządzenia HP all-in-one. |  |

| н  |  |
|----|--|
| Τ  |  |
| g  |  |
| Ŧ  |  |
| ÷  |  |
| 2  |  |
| Ó  |  |
| D  |  |
| Φ  |  |
|    |  |
| 0  |  |
| σ  |  |
| 10 |  |

| (ciąg dalszy)                                  |                                                                                                    |
|------------------------------------------------|----------------------------------------------------------------------------------------------------|
| Manage and Share (Zarządzanie i udostępnianie) |                                                                                                    |
| Funkcja                                        | Zastosowanie                                                                                                    |
| Ustawienia                                     | Służy do wyświetlania lub zmiany różnych ustawień urządzenia HP all-in-<br>one, np. opcji drukowania, skanowania lub kopiowania. |

# 2 Odnajdywanie dodatkowych informacji

Informacje o ustawieniach i korzystaniu z HP all-in-one zawiera wiele źródeł, zarówno drukowanych jak i ekranowych.

| <section-header></section-header>                                                                                                    | Podręcznik instalacji<br>Podręcznik instalacyjny zawiera instrukcje dotyczące<br>konfigurowania urządzenia HP all-in-one i instalacji<br>oprogramowania. Wykonuj po kolei podane kroki.<br>Jeśli w czasie konfiguracji wystąpią problemy, zajrzyj do<br>Rozwiązywania problemów w ostatnim rozdziale<br>Podręcznika instalacji lub do rozdziału Rozwiązywanie<br>problemów tego podręcznika. |
|----------------------------------------------------------------------------------------------------|----------------------------------------------------------------------------------------------------|
| He Hosteneert<br>2600 seneer priver<br>Unit card                                                                                                    | Podręcznik użytkownika<br>Podręcznik użytkownika zawiera informacje o sposobie<br>używania HP all-in-one, a także wskazówki przy<br>rozwiązywaniu problemów i instrukcje krok-po-kroku.                                                                                                    |
| 19 Allin Charlandadh<br>Maraortha Charles<br>Carlos Charles<br>Carlos Charles<br>Carlos Charles<br>Carlos Charles<br>Carlos Charles<br>Carlos Charles<br>Carlos Charles<br>Carlos Charles<br>Carlos Charles<br>Charles<br>Charles | <b>Podręcznik obsługi sieci</b><br>Podręcznik obsługi sieci zawiera informacje o<br>konfiguracji i łączeniu urządzenia HP all-in-one z siecią.                                                                                                    |
|                                                                                                    | <b>Przegląd HP Image Zone</b><br>Przegląd HP Image Zone jest zabawnym, interaktywnym<br>sposobem uzyskania podstawowych informacji o<br>oprogramowaniu dołączonym do HP all-in-one. Dowiesz<br>się, jak <b>HP Image Zone</b> może pomóc w edycji,<br>zarządzaniu i drukowaniu zdjęć.                                                                                                    |
|                                                                                                    | HP Director<br>Nawigator HP zapewnia łatwy dostęp do<br>oprogramowania, ustawień domyślnych, stanu i pomocy<br>ekranowej urządzenia urządzenie HP. Aby uruchomić<br>Nawigator HP, dwukrotnie kliknij ikonę Nawigator HP<br>na pulpicie.                                                                                                    |

## (ciąg dalszy)

|                    | HP Image Zone — pomoc                                                                                                    |
|--------------------|----------------------------------------------------------------------------------------------------|
|                    | Pomoc dla programu HP Image Zone zawiera<br>szczegółowe informacje dotyczące korzystania z<br>oprogramowania dla urządzenia HP all-in-one.                                                                                                    |
|                    | <ul> <li>Tematł Uzyskaj instrukcje krok-po-kroku zawiera<br/>informacje o sposobie używania oprogramowania<br/>HP Image Zone z urządzeniami HP.</li> <li>Temat Zobacz co możesz zrobić zawiera<br/>dodatkowe informacje o praktycznych i kreatywnych<br/>rzeczach, które można zrobić z oprogramowaniem<br/>HP Image Zone i urządzeniami HP.</li> <li>Jeśli potrzebujesz dodatkowej pomocy lub chcesz<br/>sprawdzić czy nie ma aktualizacji oprogramowania<br/>HP, zobacz temat Rozwiązywanie problemów i<br/>wsparcie.</li> </ul> |
|                    | Pomoc ekranowa urządzenia<br>Pomoc ekranowa jest dostępna w urządzeniu i zawiera<br>dodatkowe informacje na wybrane tematy. Uzyskiwanie<br>dostępu do pomocy ekranowej z poziomu panelu<br>sterowania. Z menu Ustawienia wybierz menu Pomoc i<br>naciśnij OK.                                                                                                    |
|                    | Readme                                                                                                    |
|                    | Plik Readme zawiera najświeższe informacje które mogły nie znaleźć się w innych publikacjach.                                                                                                    |
|                    | Instalacja oprogramowania w celu uzyskania dostępu do<br>pliku Readme.                                                                                                    |
| www.hp.com/support | Posiadając dostęp do Internetu możesz uzyskać pomoc i<br>wsparcie na stronach internetowych firmy HP. W witrynie<br>internetowej można uzyskać pomoc techniczną,<br>sterowniki, zamówić materiały eksploatacyjne oraz<br>uzyskać informacje o sposobie zamawiania produktów<br>firmy HP.                                                                                                    |

# 3 Informacje o połączeniu

Urządzenie HP all-in-one jest wyposażone w możliwości sieciowe. Jest także wyposażone w port USB, by można było połączyć je z komputerem za pomocą kabla USB. Jeśli do gniazda kamery PictBridge (port USB) z przodu urządzenia HP all-inone włożysz Adapter Bezprzewodowy dla drukarek HP bt300 Bluetooth®, urządzenia Bluetooth jak PDA czy telefony z aparatem będą mogły drukować z urządzenia HP all-in-one.

## Obsługiwane rodzaje połączeń

| Opis                                                                                             | Zalecana ilość<br>podłączonych<br>komputerów dla<br>zachowania<br>najlepszej<br>wydajności | Obsługiwane<br>funkcje<br>oprogramowania                   | Instrukcje przy<br>konfiguracji                                                                                                    |
|--------------------------------------------------------------------------------------------------|--------------------------------------------------------------------------------------------|------------------------------------------------------------|----------------------------------------------------------------------------------------------------|
| połączenie przez port<br>USB                                                                     | Jeden komputer<br>połączony przez<br>kabel USB do<br>urządzenia.                           | Wszelkie funkcje są<br>obsługiwane.                        | Dokładne instrukcje<br>znajdziesz w<br>Przewodniku<br>instalacji.                                                                       |
| Połączenie Ethernet<br>(przewodowe)                                                              | Do pięciu<br>komputerów poprzez<br>koncentrator lub<br>router.                             | Wszelkie funkcje są<br>obsługiwane,<br>włącznie z Webscan. | Dokładne instrukcje<br>znajdziesz w<br>Przewodnikach<br>instalacji i obsługi<br>sieci.                                                  |
| Połączenie 802.11b<br>lub g<br>(bezprzewodowe)<br>(tylko HP Officejet<br>7400 series all-in-one) | Do pięciu<br>komputerów poprzez<br>punkt dostępowy.<br>(tryb infrastruktura)               | Wszelkie funkcje są<br>obsługiwane,<br>włącznie z Webscan. | Dokładne instrukcje<br>znajdziesz w<br>Przewodnikach<br>instalacji i obsługi<br>sieci.                                                  |
| Adapter<br>bezprzewodowy dla<br>drukarek HP bt300<br>Bluetooth®<br>(HP bt300)                    | Nie dotyczy.                                                                               | Drukowanie.                                                | Postępuj według<br>instrukcji w Łączenie<br>za pomocą Adaptera<br>bezprzewodowego<br>dla drukarek HP<br>bt300 Bluetooth®<br>(HP bt300). |

## Łączenie za pomocą kabla USB

Dokładne instrukcje o łączeniu komputera z HP all-in-one za pomocą kabla USB znajdują się w Przewodniku instalacji dołączonym do urządzenia.

## Łączenie za pomocą sieci Ethernet

Urządzenia HP Officejet 7300/7400 series all-in-one obsługują połączenia sieciowe Ethernet 10 Mbps i 100 Mbps. Dokładne instrukcje o łączeniu komputera z HP all-inone za pomocą sieci Ethernet (przewodowej) znajdują się w Przewodnikach instalacji i obsługi sieci dołączonych do urządzenia.

## Łączenie za pomocą sieci bezprzewodowej

Urządzenie HP Officejet 7400 series all-in-one korzysta z wewnętrznego elementu sieciowego obsługującego sieć bezprzewodową. Dokładne instrukcje o łączeniu komputera z HP all-in-one za pomocą sieci bezprzewodowej (802.11b lub g) znajdują się w Przewodnikach instalacji i obsługi sieci dołączonych do urządzenia.

## Łączenie za pomocą Adaptera bezprzewodowego dla drukarek HP bt300 Bluetooth® (HP bt300)

HP bt300 pozwala na drukowanie obrazów z większości urządzeń Bluetooth bezpośrednio na urządzeniu HP all-in-one bez połączeń przewodowych. Po prostu włóż HP bt300 do gniazda kamery PictBridge na przodzie urządzenia HP all-in-one i drukuj z urządzeń Bluetooth jak PDA czy telefon z aparatem.

Uwaga Drukowanie przy pomocy technologii Bluetooth z komputera PC lub komputera przenośnego w urządzeniu HP all-in-one nie jest na razie obsługiwane.

#### Podłączanie HP bt300 do urządzenia HP all-in-one

1 Włóż HP bt300 do gniazda kamery PictBridge (pokazane na poniższym rysunku).

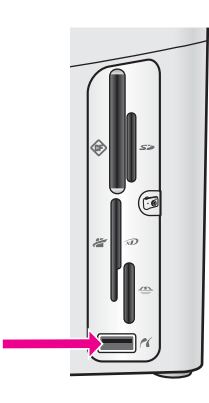

- Uwaga Jeśli włożysz HP bt300 do urządzenia HP all-in-one a na kolorowym wyświetlaczu graficznym pojawi się komunikat Brak Bluetooth, odłącz adapter od urządzenia HP all-in-one i zajrzyj do Uaktualnianie urządzenia.
- 2 Niektóre urządzenia Bluetooth wymieniają adresy urządzeń w czasie komunikacji z innymi w celu uzyskania połączenia. Jeśli urządzenie Bluetooth wymaga adresu urządzenia HP all-in-one do uzyskania połączenia:
  - a Naciśnij przycisk Ustawienia na panelu sterowania urządzenia HP all-in-one.

Na kolorowym wyświetlaczu pojawi się Menu Ustawienia.

b Naciśnij przycisk 0, a następnie 1.

Spowoduje to wyświetlenie menu Bluetooth i wybranie opcji Adres urządzenia.

Pojawi się Adres urządzenia dla HP all-in-one. Jest on tylko do odczytu.

- Aby wprowadzić adres do urządzenia, postępuj według instrukcji dołączonych do urządzenia Bluetooth.
- 3 Niektóre urządzenia Bluetooth wyświetlają nazwę drukarki w chwili połączenia. Jeśli urządzenie Bluetooth wyświetla nazwę drukarki:
  - Naciśnij przycisk Ustawienia na panelu sterowania urządzenia HP all-in-one.
     Na kolorowym wyświetlaczu pojawi się Menu Ustawienia.
  - b Naciśnij przycisk 0, a następnie 2.

Spowoduje to wyświetlenie menu Bluetooth i wybranie opcji Nazwa urządzenia.

Pojawi się strona Nazwa urządzenia.

- Uwaga Urządzenie HP all-in-one posiada predefiniowaną nazwę dla HP allin-one: TBD.
- c Skorzystaj z klawiatury wizualnej na ekranie Nazwa urządzenia aby wprowadzić nową nazwę.

Więcej informacji na temat korzystania z klawiatury wizualnej można znaleźć w części Wprowadzanie tekstu i symboli.

d Po wpisaniu nazwy dla urządzenia HP all-in-one, wybierz Gotowe na klawiaturze wizualnej i naciśnij OK.

Wprowadzona nazwa pojawi się w urządzeniu Bluetooth połączonym z urządzeniem HP all-in-one do drukowania.

## Ustawianie zabezpieczeń Bluetooth dla urządzenia HP allin-one

Możesz włączyć ustawienia zabezpieczeń drukarki poprzez menu Bluetooth urządzenia HP all-in-one. Po prostu naciśni Ustawienia na panelu sterowania i wybierz Bluetooth z Menu ustawienia. W menu Bluetooth można:

- Wymagać uwierzytelnienia przez hasło zanim przed rozpoczęciem wydruku na urządzeniu HP all-in-one poprzez urządzenie Bluetooth
- Uczynić urządzenie HP all-in-one widocznym lub niewidocznym dla urządzeń Bluetooth znajdujących się w zasięgu

## Użyć hasła dla uwierzytelniania urządzeń Bluetooth

Możesz ustawić poziom bezpieczeństwa urządzenia HP all-in-one na Niski lub Wysoki:

- Niski: Urządzenie HP all-in-one nie wymaga hasła. Dowolne urządzenie Bluetooth znajdujące się w zasięgu może drukować.
- Wysoki: Urządzenie HP all-in-one wymaga hasła od urządzenia Bluetooth przed zezwoleniem mu na wykonanie zadania drukowania.

#### Ustawianie urządzenia HP all-in-one by wymagało uwierzytelniania przez hasło

- Naciśnij przycisk Ustawienia na panelu sterowania urządzenia HP all-in-one. Na kolorowym wyświetlaczu pojawi się Menu Ustawienia.
- 2 Naciśnij przycisk 0, a następnie 3. Spowoduje to wyświetlenie menu Bluetooth i wybranie opcji Hasło. Pojawi się ekran Hasło.

Uwaga Urządzenie HP all-in-one ma predefiniowane hasło, którym są cztery zera.

- Użyj klawiatury numerycznej na panelu sterowania urządzenia HP all-in-one by wprowadzić nowe hasło.
   Więcej informacji na temat korzystania z klawiatury można znaleźć w części Wprowadzanie tekstu i symboli.
- 4 Po wprowadzeniu hasła, naciśnij OK. Pojawi się menu Bluetooth.
- 5 Naciśnij przycisk 5.
- Wybiera to Poziom zabezpieczeń i wyświetla menu Poziom zabezpieczeń.
- 6 Naciśnij przycisk 1, aby wybrać opcję Wysoki.

Wysoki poziom zabezpieczeń wymaga autoryzacji.

Uwaga Domyślnym ustawieniem jest Niski. Niski poziom zabezpieczeń nie wymaga autoryzacji.

W urządzeniu HP all-in-one jest już ustawiona autoryzacja przez hasło.

## Ustawiania urządzenia HP all-in-one by było niewidoczne dla urządzeń Bluetooth.

Możesz ustawić urządzenie HP all-in-one by było Widoczne dla wszystkich urządzeń Bluetooth (publiczne) lub Nie widoczne dla żadnego (prywatne):

- Widoczne dla wszystkich: Dowolne urządzenie Bluetooth znajdujące się w zasięgu może drukować na urządzeniu HP all-in-one.
- Nie widoczne: Tylko urządzenia Bluetooth z zapisanym adresem urządzenia HP all-in-one mogą na nim drukować.

#### Ustawianie urządzenia HP all-in-one by było Nie widoczne

- Naciśnij przycisk Ustawienia na panelu sterowania urządzenia HP all-in-one. Na kolorowym wyświetlaczu pojawi się Menu Ustawienia.
- 2 Naciśnij przycisk 0, a następnie 4. Spowoduje to wyświetlenie menu Bluetooth i wybranie opcji Dostępność. Pojawi się menu Dostępność.
  - Uwaga Urządzenie HP all-in-one domyślnie ma ustawiony poziom dostępności na Widoczne dla wszystkich.
- 3 Naciśnij przycisk 2, aby wybrać opcję Nie widoczne.

Urządzenie HP all-in-one jest niedostępne dla urządzeń Bluetooth nie posiadających zapisanego adresu urządzenia.

#### Resetowanie ustawień Bluetooth w urządzeniu HP all-in-one.

Jeśli chcesz zmienić wszystkie ustawienia Bluetooth urządzenia HP all-in-one, możesz zresetować je do ustawień fabrycznych w następujący sposób:

- 1 Naciśnij przycisk Ustawienia na panelu sterowania urządzenia HP all-in-one. Na kolorowym wyświetlaczu pojawi się Menu Ustawienia.
- 2 Naciśnij przycisk 0, a następnie 6.

Spowoduje to wyświetlenie menu Bluetooth i wybranie opcji Resetuj Bluetooth.

**Uwaga** Wybieraj **Resetuj Bluetooth** tylko gdy chcesz wszystkim ustawieniom Bluetooth urządzenia HP all-in-one przywrócić ustawienia fabryczne.

## Korzystanie z Webscan

Webscan pozwala na przeprowadzenie w urządzeniu HP all-in-one podstawowego skanowania za pomocą przeglądarki internetowej. Pozwala także na skanowanie z urządzenia HP all-in-one bez instalacji sterowników w komputerze. Po prostu wpisz adres IP urządzenia HP all-in-one w przeglądarce. W oknie przeglądarki pojawi się strona główna wbudowanego serwera internetowego. W kolumnie z lewej strony, pod Aplikacje, wybierz Skanuj. Informacje na temat drukowania strony z konfiguracją sieci w celu uzskania adresu IP urządzenia HP all-in-one można znaleźć w Przewodniku obsługi sieci dostarczonym wraz z urządzeniem.

Interfejs użytkownika Webscan jest przeznaczony wyłącznie dla urządzenia HP all-inone i nie obsługuje skanowania do miejsc docelowych jak oprogramowanie skanujące HP Image Zone. Funkcjonalność e-mail Webscan jest ograniczona, zalecane jest więc korzystanie z oprogramowania skanującego HP Image Zone dla tej funkcji.

# 4 Praca ze zdjęciami

Urządzenie HP all-in-one pozwala na przesyłanie, edycję, współdzielenie i drukowanie zdjęć na kilka sposobów. Rozdział ten zawiera krótkie omówienie szerokiego zakresu opcji do przeprowadzania każdego z zadań, zależnie od własnych preferencji i ustawień komputera. Bardziej szczegółowe informacje o każdym z zadań dostępne są w innych rozdziałach tego przewodnika lub w ekranowej **Pomocy HP Image Zone**.

## Przesyłanie zdjęć

Istnieje kilka różnych opcji przesyłania zdjęć. Możesz przesłać zdjęcia do urządzenia HP all-in-one, komputera lub karty pamięci. Dalsze informacje znajdziesz poniżej w sekcji przeznaczonej dla danego systemu operacyjnego.

## Przesyłanie zdjęć za pomocą komputera PC z Windows

Poniższy rysunek pokazuje kilka metod przesyłania zdjęć z komputera PC z Windows, urządzenia HP all-in-one lub karty pamięci. Dalsze informacje znajdują się na liście pod rysunkiem.

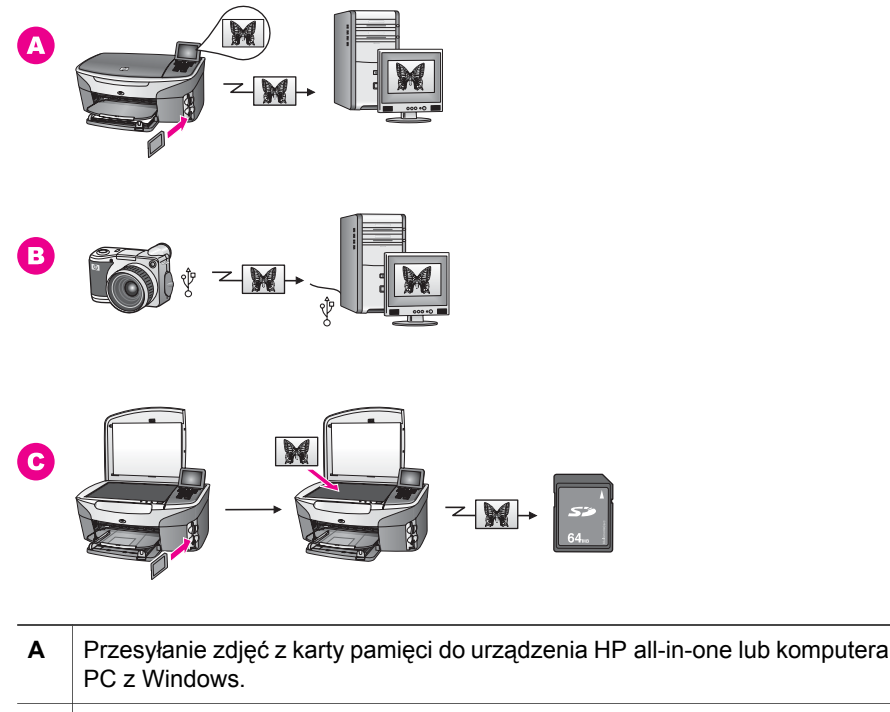

|   | PC z Windows.                                                                                             |
|---|----------------------------------------------------------------------------------------------------|
| в | Przesyłanie zdjęć z aparatu cyfrowego HP do komputera PC z Windows.                                       |
| С | Przesyłanie zdjęcia poprzez skanowanie bezpośrednio na kartę pamięci włożoną do urządzenia HP all-in-one. |

## Przesyłanie zdjęć za pomocą komputera Macintosh

Poniższy rysunek pokazuje kilka metod przesyłania zdjęć z komputera Macintosh, urządzenia HP all-in-one lub karty pamięci. Dalsze informacje znajdują się na liście pod rysunkiem.

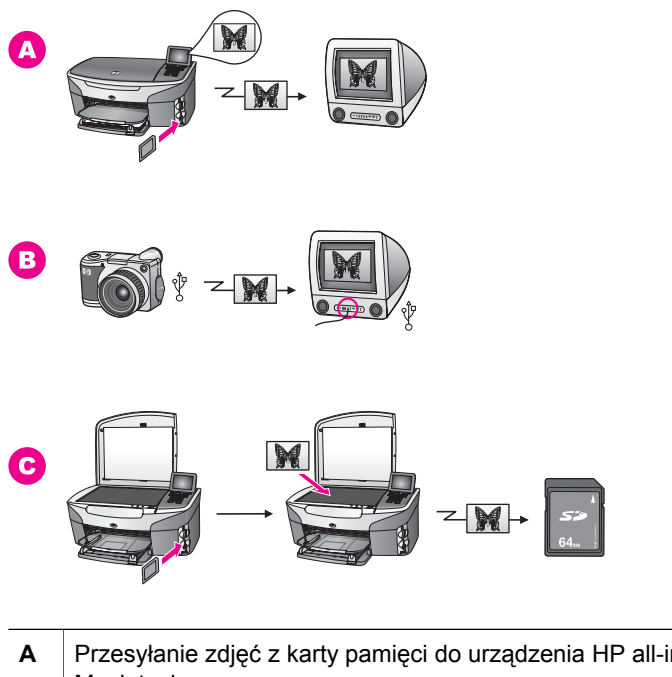

| Α | Przesyłanie zdjęc z karty pamięci do urządzenia HP ali-in-one lub komputera Macintosh.                    |
|---|----------------------------------------------------------------------------------------------------|
| в | Przesyłanie zdjęć z aparatu cyfrowego HP do komputera Macintosh.                                          |
| С | Przesyłanie zdjęcia poprzez skanowanie bezpośrednio na kartę pamięci włożoną do urządzenia HP all-in-one. |

## Edycja zdjęć

Istnieje kilka różnych opcji edycji zdjęć. Dalsze informacje znajdziesz poniżej w sekcji przeznaczonej dla danego systemu operacyjnego.

## Edycja zdjęć za pomocą komputera PC z Windows

Poniższy rysunek pokazuje dwie metody edycji zdjęć przy pomocy komputera PC z Windows. Dalsze informacje na ten temat można znaleźć na liście pod rysunkiem.

. . .

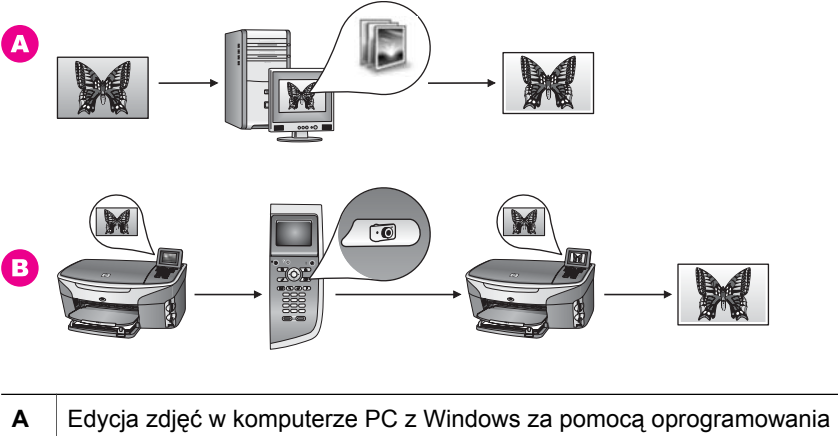

 A Edycja zdjęć w komputerze PC z Windows za pomocą oprogramowania HP Image Zone.
 B Edycja zdjęcia za pomocą panelu sterowania urządzenia HP all-in-one.

## Edycja zdjęć za pomocą komputera Macintosh

Poniższy rysunek pokazuje trzy metody edycji zdjęć przy pomocy komputera Macintosh. Dalsze informacje na ten temat można znaleźć na liście pod rysunkiem.

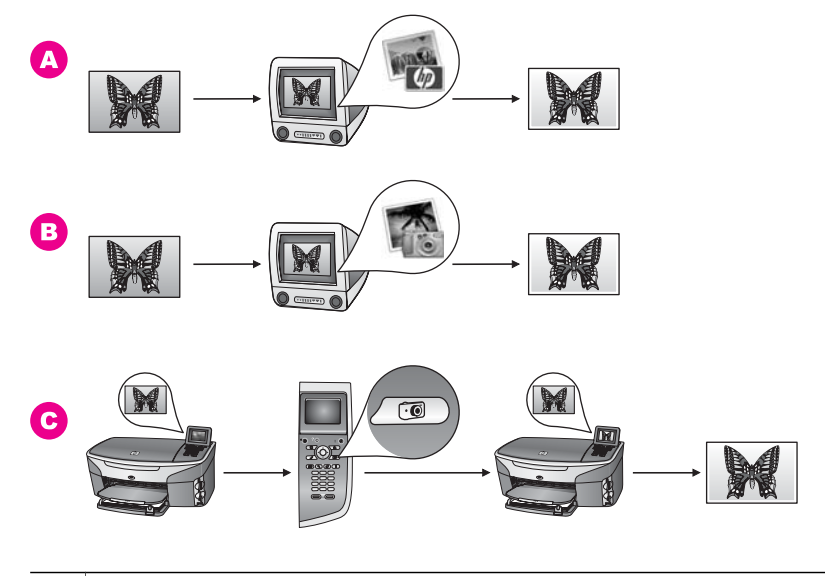

| Α | Edycja zdjęć w komputerze Macintosh za pomocą oprogramowania <b>HP Image Zone</b> . |
|---|-------------------------------------------------------------------------------------|
| в | Edycja zdjęć w komputerze Macintosh za pomocą oprogramowania iPhoto.                |
| С | Edycja zdjęcia za pomocą panelu sterowania urządzenia HP all-in-one.                |

## Współdzielenie zdjęć

Istnieje kilka różnych opcji współdzielenia zdjęć z rodziną i przyjaciółmi. Dalsze informacje znajdziesz poniżej w sekcji przeznaczonej dla danego systemu operacyjnego.

#### Współdzielenie zdjęć za pomocą komputera PC z Windows

Poniższy rysunek pokazuje kilka metod współdzielenia zdjęć przy pomocy komputera PC z Windows. Dalsze informacje na ten temat można znaleźć na liście pod rysunkiem.

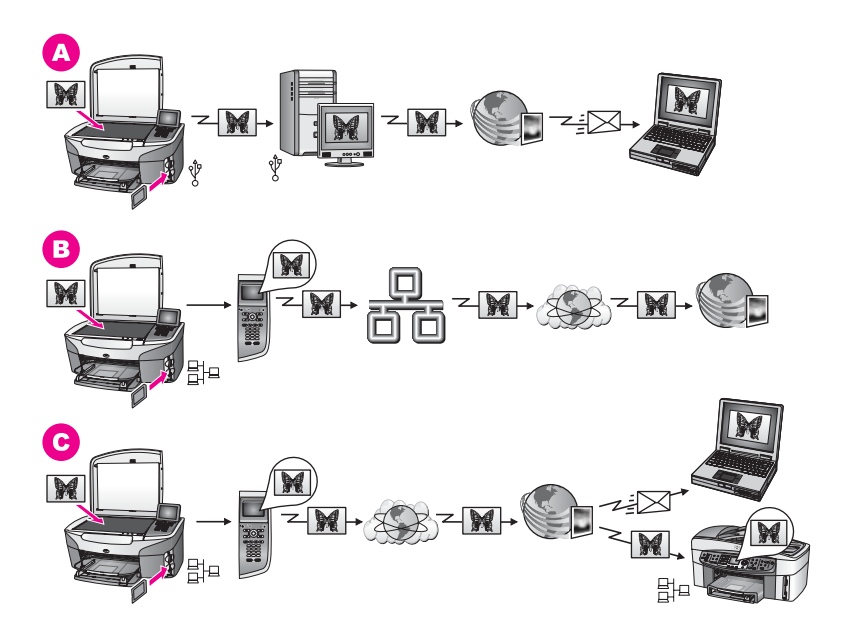

- A Wspołdzielenie zdjęć z urządzenia HP all-in-one połączonego przez USB za pomocą usługi HP Instant Share. Przesyłanie zdjęć z urządzenia HP all-in-one połączonego przez USB do komputera, na którym używasz oprogramowania HP Instant Share do przesyłania zdjęć poprzez usługę HP Instant Share jako email do przyjaciół lub rodziny.
- **B** Współdzielenie poprzez Internet zdjęć z urządzenia HP all-in-one połączonego przez sieć do usługi HP Instant Share w której zdjęcia są przechowywane w elektronicznym albumie.
- C Wspołdzielenie poprzez Internet zdjęć z urządzenia HP all-in-one połączonego przez sieć za pomocą usługi HP Instant Share. Usługa HP Instant Share może przesłać zdjęcia do przyjaciół i rodziny jako e-mail lub mogą być one przesłane do innego urządzenia HP all-in-one podłączonego przez sieć.

#### Wspołdzielenie zdjęć za pomocą komputera Macintosh

Poniższy rysunek pokazuje kilka metod współdzielenia zdjęć przy pomocy komputera Macintosh. Dalsze informacje na ten temat można znaleźć na liście pod rysunkiem.

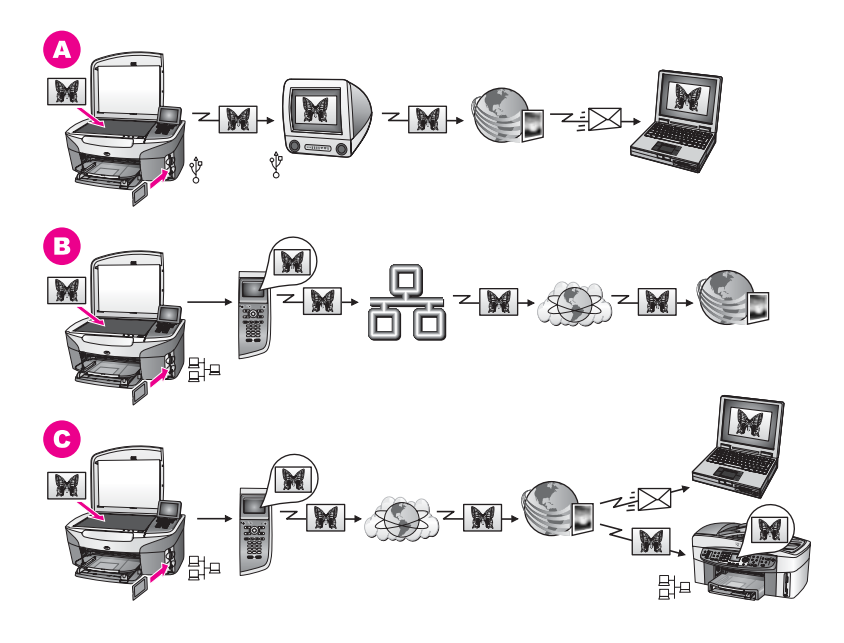

- A Wspołdzielenie zdjęć z urządzenia HP all-in-one połączonego przez USB za pomocą usługi HP Instant Share. Przesyłanie zdjęć z urządzenia HP all-in-one połączonego przez USB do komputera, na którym używasz oprogramowania HP Instant Share do przesyłania zdjęć poprzez usługę HP Instant Share jako e-mail do przyjaciół lub rodziny.
- **B** Współdzielenie poprzez Internet zdjęć z urządzenia HP all-in-one połączonego przez sieć do usługi HP Instant Share w której zdjęcia są przechowywane w elektronicznym albumie.
- C Wspołdzielenie poprzez Internet zdjęć z urządzenia HP all-in-one połączonego przez sieć za pomocą usługi HP Instant Share. Usługa HP Instant Share może przesłać zdjęcia do przyjaciół i rodziny jako e-mail lub mogą być one przesłane do innego urządzenia HP all-in-one podłączonego przez sieć.

## Wydruk zdjęć

Istnieje kilka różnych opcji drukowania zdjęć. Dalsze informacje znajdziesz poniżej w sekcji przeznaczonej dla danego systemu operacyjnego.

## Drukowanie zdjęć za pomocą komputera PC z Windows

Poniższy rysunek pokazuje kilka metod drukowania zdjęć przy pomocy komputera PC z Windows. Dalsze informacje na ten temat można znaleźć na liście pod rysunkiem.

Rozdział 4

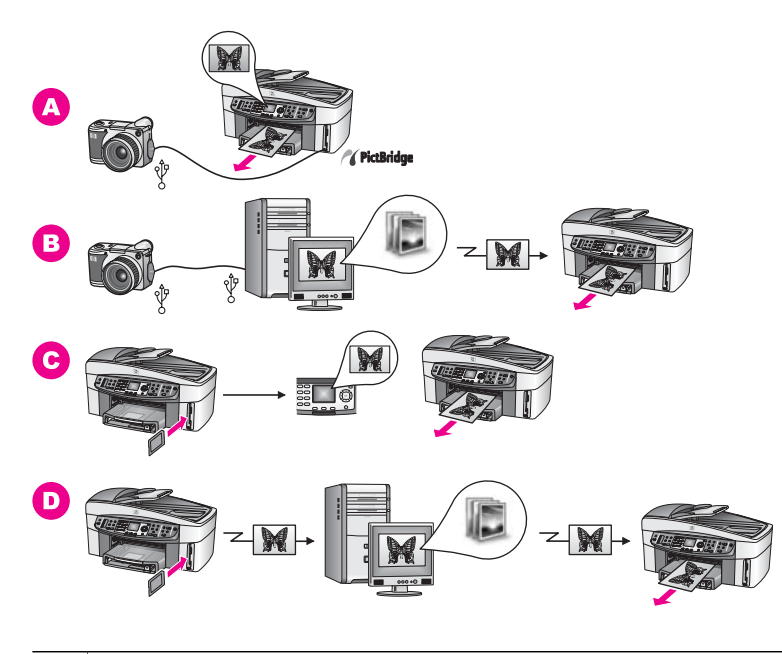

| Α | Wydruk zdjęć z aparatu cyfrowego zgodnego ze standardem PictBridge                                                                  |
|---|----------------------------------------------------------------------------------------------------|
| В | Drukowanie zdjęć z aparatu przy pomocy oprogramowania w komputerze.                                                                 |
| С | Drukowanie zdjęć z karty pamięci przy pomocy panelu sterowania urządzenia HP all-in-one.                                            |
| D | Drukowanie zdjęć z karty pamięci przesyłając je z komputera PC z Windows i drukując za pomocą oprogramowania <b>HP Image Zone</b> . |

## Drukowanie zdjęć za pomocą komputera Macintosh

Poniższy rysunek pokazuje kilka metod drukowania zdjęć przy pomocy komputera Macintosh. Dalsze informacje na ten temat można znaleźć na liście pod rysunkiem.

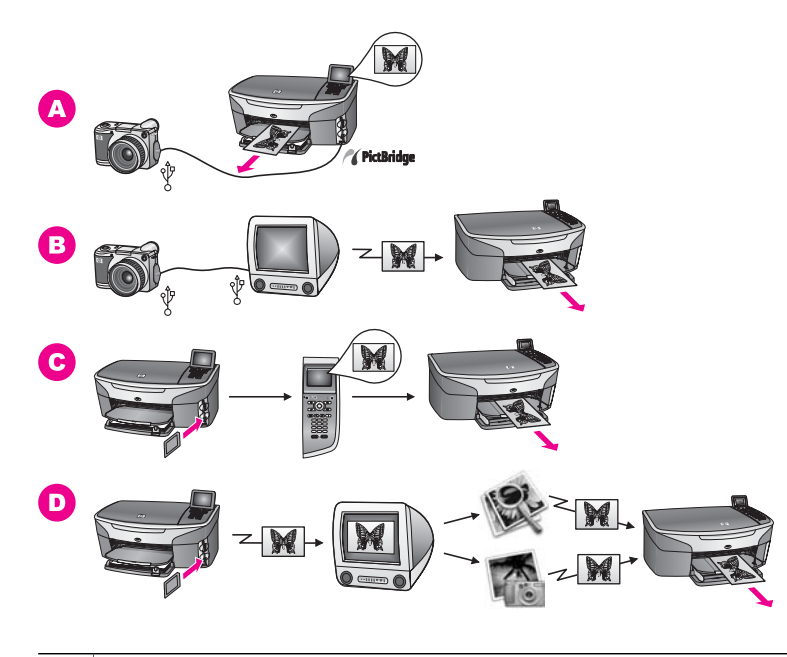

| Α | Wydruk zdjęć z aparatu cyfrowego zgodnego ze standardem PictBridge                                                                                    |
|---|----------------------------------------------------------------------------------------------------|
| в | Drukowanie zdjęć z aparatu przy pomocy oprogramowania w komputerze.                                                                                   |
| С | Drukowanie zdjęć z karty pamięci przy pomocy panelu sterowania urządzenia<br>HP all-in-one.                                                           |
| D | Drukowanie zdjęć z karty pamięci przesyłając je z komputera Macintosh i drukując za pomocą <b>Galeria HP</b> lub oprogramowania <b>Nawigator HP</b> . |

# 5 Ładowanie oryginałów i papieru

Rozdział ten zawiera instrukcje odnośnie ładowania oryginałów do automatycznego podajnika dokumentów lub na szybę w celu kopiowania, skanowania lub faksowania; ładowania papieru do podajnika i unikania blokad papieru.

## Ładowanie oryginałów

Możesz załadować oryginały automatycznego podajnika dokumentów lub na szybę w celu kopiowania, skanowania lub faksowania. Oryginały załadowane do automatycznego podajnika dokumentów będą automatycznie podane do urządzenia HP all-in-one.

## Załaduj oryginały do automatycznego podajnika dokumentów

Możesz kopiować, skanować lub faksować wielostronicowe dokumenty rozmiaru letter, A4 lub legal (do 50 stron) umieszczając je w podajniku dokumentów.

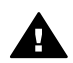

**Ostrzeżenie** Nie ładuj zdjęć do automatycznego podajnika dokumentów; może to uszkodzić zdjęcia.

Uwaga Niektóre funkcje, jak funkcje kopiowania Dopasuj do strony i Wypełnij stronę nie działają, gdy oryginały są załadowane do automatycznego podajnika dokumentów. Dodatkowo, jeśli skanujesz arkusz próbny by wydrukować zdjęcia z karty pamięci, musisz załadować arkusz próbny na szybę. Dalsze informacje na ten temat można znaleźć w sekcji Ładowanie oryginału na szybę.

## Ładowanie oryginału do automatycznego podajnika dokumentów

1 Załaduj oryginały stroną zadrukowaną do góry do podajnika dokumentów, górą strony w lewo.

Automatyczny podajnik dokumentów mieści maksymalnie 50 stron.

Wskazówka Więcej pomocnych informacji na temat ładowania oryginałów do automatycznego podajnika dokumentów znajduje się na diagramie na podajniku dokumentów.

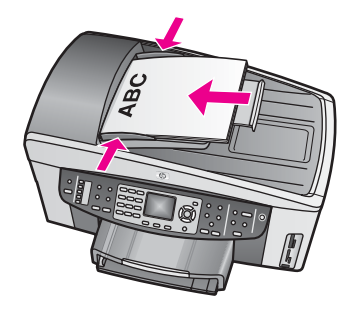

2 Dosuń prowadnice papieru, aż zatrzymają się na prawej i lewej krawędzi arkuszy.

## Ładowanie oryginału na szybę

Jednostronne oryginały w formacie nie większym niż Letter, A4 lub Legal mogą być kopiowane, skanowane lub faksowane po umieszczeniu ich na szybie skanera zgodnie z podanym opisem. Jeśli oryginał składa się z wielu pełnych stron, załaduj je do automatycznego podajnika dokumentów. Dalsze informacje na ten temat można znaleźć w sekcji Załaduj oryginały do automatycznego podajnika dokumentów.

Należy postępować zgodnie z niniejszymi instrukcjami również podczas umieszczania na szybie arkusza próbnego w celu drukowania fotografii. Jeśli arkusz próbny zawiera wiele stron, załaduj każdą z nich z osobna na szybę. Nie ładuj arkusza próbnego do automatycznego podajnika dokumentów.

Uwaga Wiele specjalnych funkcji nie będzie działało poprawnie, jeśli szyba i wewnętrzna część pokrywy będą zabrudzone. Dalsze informacje na ten temat można znaleźć w sekcji Czyszczenie urządzenia HP all-in-one.

#### Umieszczanie oryginału na szybie

- 1 Wyjmij wszystkie oryginały z podajnika dokumentów a następnie podnieś pokrywę urządzenia HP all-in-one.
- 2 Umieść oryginał w prawym przednim rogu szyby, stroną do zeskanowania do dołu. W przypadku umieszczania arkusza próbnego upewnij się, że górna jego krawędź jest przysunięta równolegle do prawej krawędzi szyby.
  - Wskazówka Wskazówki dotyczące umieszczania oryginału znajdują się na linijkach znajdujących się wzdłuż przedniej i prawej krawędzi szyby.

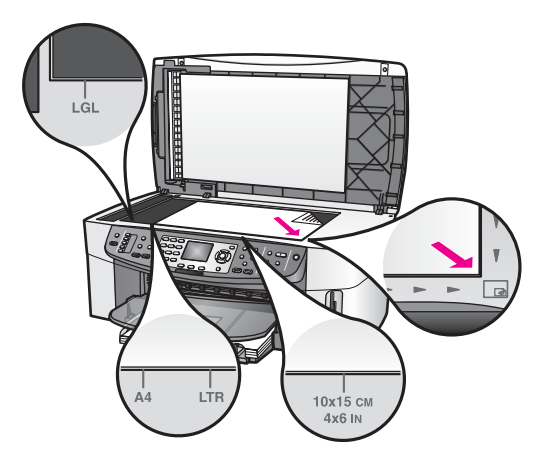

3 Zamknij pokrywę.

## Wybór rodzaju papieru do drukowania i kopiowania

W urządzeniu HP all-in-one możesz używać wielu rodzajów i rozmiarów papieru. Przejrzyj poniższe zalecenia by uzyskać najlepszą jakość druku i kopiowania. Po każdej zmianie rodzaju lub formatu papieru należy pamiętać o dostosowaniu tych ustawień.
#### Zalecane papiery

Jeśli chcesz uzyskać najlepszą jakość wydruku, HP zaleca używanie papierów HP, które zostały stworzone specjalnie dla rodzaju projektów, które drukujesz. Jeśli, przykładowo, drukujesz zdjęcia załaduj papier błyszczący lub matowy do podajnika. Jeśli drukujesz broszurę lub prezentację, skorzystaj z papieru przeznaczonego specjalnie dla tego zadania.

Aby uzyskać więcej informacji, skorzystaj z **pomocy ekranowej HP Image Zone** lub przejdź na witrynę www.hp.com/support.

#### Papiery których należy unikać

Korzystanie ze zbyt cienkiego papieru, papieru który ma gładką fakturę albo jest rozciągliwy, może spowodować zakleszczenie. Korzystanie z papieru, który ma chropowatą fakturę lub nie wchłania atramentu, może spowodować rozmazywanie wydruku, zacieki albo niecałkowite wypełnienia.

Nie zaleca się drukowania na następujących rodzajach papieru:

- Papier z wycięciami lub perforacją (z wyjątkiem specjalnie przygotowanych do użycia w urządzeniach HP Inkjet).
- Materiał o wyraźnej fakturze, np. papier o fakturze płótna. Materiał może zostać nierówno zadrukowany, a atrament rozmaże się po papierze.
- Papier zbyt gładki, błyszczący lub powlekany, nie przeznaczony konkretnie do urządzenia HP all-in-one. Taki papier może się zakleszczyć w HP all-in-one, lub nie przyjmować atramentu.
- Wielowarstwowe formularze (np. dwu- i trzywarstwowe). Mogą się pomarszczyć albo utknąć w urządzeniu. Ponadto atrament łatwiej się na nich rozmazuje.
- Koperty z okienkami lub metalowymi zamknięciami.

#### Nie zaleca się kopiowania na następujących rodzajach papieru:

- Każdy rozmiar papieru inny niż letter, A4 lub 10 na 15 cm, 5 na 7 cali, Hagaki, L lub Legal. Zależnie od kraju/regionu, niektóre rodzaje papieru mogą być niedostępne.
- Papier z wycięciami lub perforacją (z wyjątkiem specjalnie przygotowanych do użycia w urządzeniach HP Inkjet).
- Papier fotograficzny inny niż HP Premium lub HP Premium Plus.
- Koperty.
- Papier ciągły.
- Folia inna niż HP Premium do drukarek atramentowych albo HP Premium Plus do drukarek atramentowych.
- Wielowarstwowe formularze lub naklejki.

### Ładowanie papieru

W tej części opisano procedurę ładowania papieru różnych rodzajów i rozmiarów do urządzenia HP all-in-one w celu wykonania kopii, wydruków lub drukowania faksów.

Wskazówka Wszystkie nośniki należy przechowywać płasko, w szczelnie zamykanym pojemniku, dzięki czemu nie będą podarte, pomarszczone ani nie będą miały pozaginanych brzegów. Duże zmiany temperatury i wilgotności mogą powodować zwijanie się arkuszy, a przy ich nieprawidłowym przechowywaniu efekty pracy urządzenia HP all-in-one mogą być niezadowalające.

#### Ładowanie papieru pełnoformatowego

Do głównego podajnika urządzenia HP all-in-one można załadować wiele rodzajów papieru letter, A4 lub legal.

Wskazówka Jeśli został zainstalowany opcjonalny podajnik HP na 250 arkuszy papieru zwykłego, do dolnego podajnika można dodatkowo załadować 250 arkuszy zwykłego papieru letter lub A4.

## Ładowanie pełnowymiarowych arkuszy papieru do głównego zasobnika wejściowego

1 Wyjmij zasobnik wyjściowy i jak najszerzej rozsuń prowadnice długości oraz szerokości papieru.

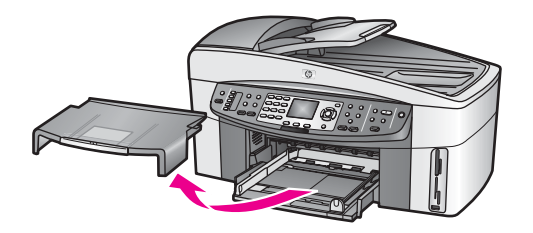

- 2 Popukaj plikiem kartek o płaską powierzchnię, aby wyrównać krawędzie kartek oraz upewnij się, że:
  - Nie są podarte, pomarszczone ani nie mają pozaginanych brzegów.
  - Wszystkie strony są tego samego rodzaju i wielkości.
- 3 Wsuń plik kartek do zasobnika wejściowego krótszą krawędzią do przodu, stroną przeznaczoną do drukowania odwróconą do dołu. Wsuń plik kartek do urządzenia, aż do oporu.
  - Wskazówka Papier firmowy należy wkładać nagłówkiem do przodu, stroną do zadrukowania skierowaną w dół. Więcej pomocnych informacji na temat ładowania pełnowymiarowych arkuszy papieru zwykłego oraz firmowego znajduje się na diagramie na podstawie podajnika.

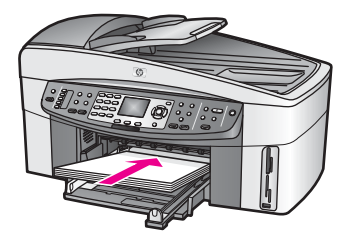

4 Dosuń prowadnice długości i szerokości papieru, aż zatrzymają się na krawędziach arkuszy.

Podajnika nie należy przepełniać; sprawdź, czy plik kartek mieści się w podajniku, oraz czy nie wykracza powyżej górnej krawędzi prowadnicy regulującej szerokość papieru.

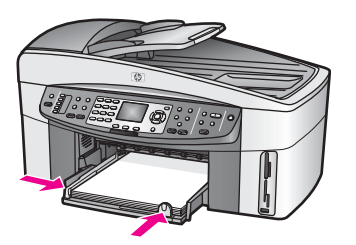

5 Załóż zasobnik wyjściowy.

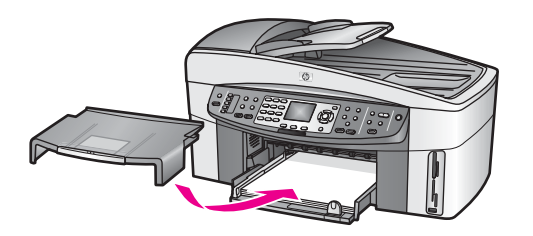

6 Wysuń do końca przedłużkę zasobnika wyjściowego, aby zasobnik mógł przyjmować wykonane kopie, wydruki oraz faksy.

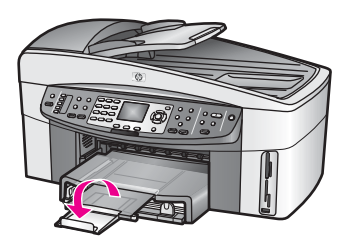

Ładowanie pełnowymiarowych arkuszy zwykłego papieru do opcjonalnego dolnego podajnika

→ Podajnik HP na 250 arkuszy papieru zwykłego jest dostępny jako wyposażenie dodatkowe niniejszego produktu. Informacje na temat ładowania papieru do tego podajnika zawarte są w instrukcjach dostarczonych wraz z nim.

#### Ładowanie papieru fotograficznego 10 na 15 cm (4 na 6 cali)

Możesz załadować papier fotograficzny 10 na 15 cm do głównego podajnika urządzenia HP all-in-one lub do opcjonalnego tylnego podajnika. (W Japonii takie wyposażenie dodatkowe nosi nazwę Zasobnik Hagaki z automatycznym akcesorium do druku dwustronnego. W pozostałych krajach nazywa się ono Automatyczne akcesorium HP do druku dwustronnego z zasobnikiem do małych arkuszy p.

Aby uzyskać najlepsze efekty, należy stosować zalecany rodzaj papieru fotograficznego 10 x 15 cm i wybrać rodzaj papieru i rozmiar dla zadania drukowania lub kopiowania. Aby uzyskać więcej informacji, skorzystaj z **pomocy ekranowej HP Image Zone**.

Wskazówka Wszystkie nośniki należy przechowywać płasko, w szczelnie zamykanym pojemniku, dzięki czemu nie będą podarte, pomarszczone ani nie będą miały pozaginanych brzegów. Duże zmiany temperatury i wilgotności mogą powodować zwijanie się arkuszy, a przy ich nieprawidłowym przechowywaniu efekty pracy urządzenia HP all-in-one mogą być niezadowalające.

#### Ładowanie papieru fotograficznego 10 na 15 cm do głównego podajnika.

- 1 Zdemontuj zasobnik wyjściowy.
- 2 Usuń papier z podajnika.
- 3 Wsuń plik kartek papieru fotograficznego do podajnika krótszą krawędzią do przodu, stroną przeznaczoną do drukowania odwróconą do dołu. Wsuń plik kartek papieru fotograficznego do urządzenia, aż do oporu. Jeśli używany papier fotograficzny ma perforowane zakładki, ładuj go zakładkami skierowanymi na zewnątrz.
- 4 Dosuń prowadnice długości i szerokości papieru, aż zatrzymają się na krawędziach pliku arkuszy papieru fotograficznego. Podajnika nie należy przepełniać; sprawdź, czy plik papieru fotograficznego mieści się w podajniku, oraz czy nie wykracza powyżej górnej krawędzi prowadnicy regulującej szerokość papieru.

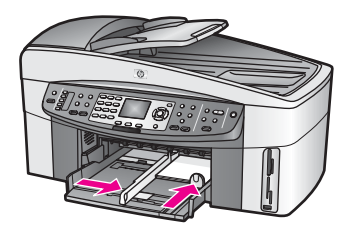

5 Załóż zasobnik wyjściowy.

## Ładowanie papieru fotograficznego 10 na 15 cm do opcjonalnego tylnego podajnika.

Dla tego produktu dostępne jest Automatyczne akcesorium HP do druku dwustronnego z zasobnikiem do małych arkuszy pap oraz Zasobnik Hagaki z automatycznym akcesorium do druku dwustronnego. Informacje na temat ładowania papieru do tych akcesoriów zawarte są w instrukcjach dostarczonych wraz z nimi.

#### Ładowanie kartek pocztowych i kart Hagaki

Kartki pocztowe lub karty Hagaki można załadować do głównego podajnika urządzenia HP all-in-one lub do opcjonalnego tylnego podajnika. (W Japonii takie

wyposażenie dodatkowe nosi nazwę Zasobnik Hagaki z automatycznym akcesorium do druku dwustronnego. W pozostałych krajach nazywa się ono Automatyczne akcesorium HP do druku dwustronnego z zasobnikiem do małych arkuszy papier .)

W celu uzyskania najlepszych rezultatów, przed rozpoczęciem drukowania lub kopiowania należy ustawić rodzaj i rozmiar papieru. Aby uzyskać więcej informacji, skorzystaj z **pomocy ekranowej HP Image Zone**.

#### Aby załadować kartki pocztowe lub karty Hagaki do podajnika głównego

- 1 Zdemontuj zasobnik wyjściowy.
- 2 Usuń papier z podajnika.
- 3 Wsuń plik kartek do podajnika krótszą krawędzią do przodu, stroną przeznaczoną do drukowania odwróconą do dołu. Wsuń plik kartek do urządzenia, aż do oporu.
- 4 Dosuń prowadnice długości i szerokości papieru, aż zatrzymają się na krawędziach kartek.

Podajnika nie należy przepełniać; sprawdź, czy plik kartek mieści się w podajniku, oraz czy nie wykracza powyżej górnej krawędzi prowadnicy regulującej szerokość papieru.

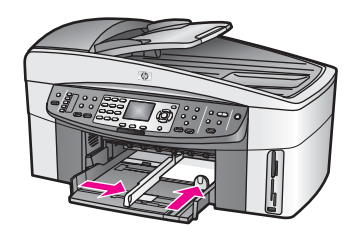

5 Załóż zasobnik wyjściowy.

#### Ładowanie kartek pocztowych lub kart Hagaki do opcjonalnego podajnika tylnego

Dla tego produktu dostępne jest Automatyczne akcesorium HP do druku dwustronnego z zasobnikiem do małych arkuszy pa oraz Zasobnik Hagaki z automatycznym akcesorium do druku dwustronnego. Informacje na temat ładowania papieru do tych akcesoriów zawarte są w instrukcjach dostarczonych wraz z nimi.

#### Ładowanie kopert

Do podajnika urządzenia HP all-in-one możesz załadować jedną lub więcej kopert. Nie należy używać błyszczących ani tłoczonych kopert, ani kopert z metalowymi zamknięciami lub okienkami.

Uwaga Informacje dotyczące formatowania tekstu drukowanego na kopertach można znaleźć w plikach Pomocy używanego edytora tekstu. W celu osiągnięcia najlepszych efektów należy rozważyć możliwość nanoszenia adresu zwrotnego na etykietach.

#### Aby załadować koperty

1 Zdemontuj zasobnik wyjściowy.

- 2 Usuń papier z podajnika.
- 3 Następnie włóż kopertę lub koperty do prawej części podajnika, tak aby były zwrócone zamknięciami w górę i w lewo. Wsuń plik kopert do urządzenia, aż do oporu.

Wskazówka Więcej pomocnych informacji na temat ładowania kopert znajduje się na diagramie na podstawie podajnika.

4 Dosuń prowadnice długości i szerokości papieru, aż zatrzymają się na krawędziach kopert.

Podajnika nie należy przepełniać; sprawdź, czy plik kopert mieści się w podajniku, oraz czy nie wykracza powyżej górnej krawędzi prowadnicy regulującej szerokość papieru.

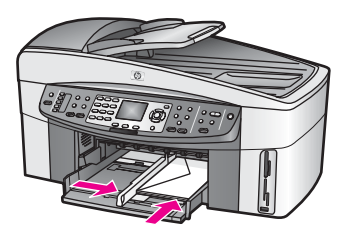

5 Załóż zasobnik wyjściowy.

#### Ładowanie innych rodzajów papieru

Poniższa tabela zawiera wytyczne dotyczące ładowania określonych rodzajów papieru. W celu uzyskania najlepszych wyników po każdej zmianie rozmiaru lub rodzaju papieru należy dopasować ustawienia papieru. Aby uzyskać więcej informacji o zmianie ustawień papieru, skorzystaj z **pomocy ekranowej HP Image Zone**.

Uwaga Nie wszystkie funkcje urządzenia HP all-in-one dostęone są ze wszystkimi rozmiarami i rodzajami papieru. Niektóre rodzaje i rozmiary papieru mogą być użyte tylko gdy rozpoczynasz zadanie drukowania z okna dialogowego Drukuj aplikacji. Nie są one dostępne w przypadku kopiowania, faksowania lub drukowania zdjęć z karty pamięci bądź aparatu cyfrowego. Papiery, które mogą być użyte jedynie do drukowania z poziomu aplikacji, zostały odpowiednio oznaczone poniżej.

| Papier    | Wskazówki                                                                                                    |
|-----------|----------------------------------------------------------------------------------------------------|
| Papier HP | <ul> <li>Papier HP Premium: Odszukaj szarą strzałkę na tylnej stronie arkusza, a następnie wsuń arkusz do podajnika stroną z symbolem strzałki zwróconą ku górze.</li> <li>Folia HP Premium do drukarek atramentowych: Umieść folię w taki sposób, aby biały pasek (ze strzałkami i logo HP) znajdował się u góry i jako pierwszy wchodził do podajnika.</li> </ul> |

| Papier                                                                   | Wskazówki                                                                                                    |
|--------------------------------------------------------------------------|----------------------------------------------------------------------------------------------------|
|                                                                          | Uwaga Urządzenie HP all-in-one może nie wykryć automatycznie<br>folii, jeśli jest ona załadowana nieprawidłowo, lub jeśli<br>używasz folii innej niż folie HP. W celu uzyskania<br>najlepszych rezultatów, przed rozpoczęciem drukowania<br>lub kopiowania na folii należy jako rodzaj papieru ustawić<br>folię.                                                                                                    |
|                                                                          | <ul> <li>Naprasowanki HP: Przed użyciem rozprostuj dokładnie arkusz; nie ładuj zwiniętych arkuszy. (Aby zapobiec zwijaniu się arkuszy, papier do naprasowanek przechowuj zamknięty w oryginalnym opakowaniu, aż do chwili jego użycia). Odszukaj niebieski pasek na stronie arkusza nie przeznaczonej do zadrukowania i ręcznie wsuwaj pojedyncze arkusze do podajnika wejściowego niebieskim paskiem skierowanym do góry.</li> <li>Karty pocztowe HP, matowe, Karty pocztowe HP, fotograficzne lub Karty pocztowe HP, z fakturą: Włóż niewielki plik kart pocztowych HP do podajnika wejściowego stroną przeznaczoną do zadrukowania skierowaną do dołu; wsuwaj plik do oporu.</li> </ul> |
| Etykiety<br>(przeznaczone tylko<br>do drukowania z<br>poziomu aplikacji) | <ul> <li>Używaj zawsze arkuszy o formacie letter lub A4 przeznaczonych dla urządzeń atramentowych HP (np. etykiet Avery Inkjet Labels) i sprawdzaj, czy nie są starsze niż dwa lata.</li> <li>Przekartkuj stos etykiet, aby arkusze nie były ze sobą sklejone.</li> <li>Umieść plik arkuszy w podajniku na pełnoformatowym, zwykłym papierze, skierowany etykietami ku dołowi. Nie wkładaj arkuszy pojedynczo.</li> </ul>                                                                                                    |
| Papier ciągły<br>(wstegowy)                                              | Papier ciągły, inaczej transparent, nazywany jest także papierem komputerowym lub składanka.                                                                                                    |
| (przeznaczone tylko<br>do drukowania z<br>poziomu aplikacji)             | <ol> <li>Zdemontuj zasobnik wyjściowy.</li> <li>Usuń papier z podajnika.</li> </ol>                                                                                                    |
|                                                                          | Uwaga Podczas drukowania transparentu należy odłączyć od<br>HP all-in-one zasobnik wyjściowy, aby ciągła wstęga<br>papieru nie rozerwała się.                                                                                                    |
|                                                                          | 3 Sprawdź, czy stos papieru ciągłego zawiera co najmniej pięć arkuszy.                                                                                                    |
|                                                                          | Uwaga Jeśli jest wykorzystywany papier ciągły inny niż HP, sprawdź, czy jego gramatura wynosi 75 g/m kw.                                                                                                    |
|                                                                          | 4 Ostrożnie oderwij ewentualne perforowane krawędzie z obu stron<br>stosu, a następnie rozłóż i złóż papier, aby strony nie były<br>posklejane.                                                                                                    |
|                                                                          | <ul> <li>5 Wsuń papier do podajnika w taki sposób, aby wolna krawędź<br/>znajdowała się na górze stosu.</li> </ul>                                                                                                    |
|                                                                          | 6 Wsuń początkową krawędź do podajnika do oporu, jak na poniższej ilustracji.                                                                                                    |

#### Wskazówki

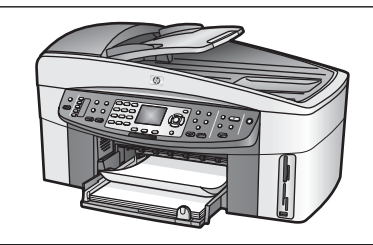

## Unikanie blokad papieru

W celu uniknięcia zakleszczania się papieru, należy stosować się do następujących wskazówek:

- Przechowuj wszystkie nieużywane arkusze papieru płasko, w szczelnie zamykanym pojemniku, aby zapobiec ich zwijaniu się i marszczeniu.
- Regularnie wyjmuj wydrukowane strony z zasobnika wyjściowego.
- Sprawdzaj, czy papier załadowany do podajnika leży płasko, oraz czy jego krawędzie nie są zagięte lub podarte.
- Nie umieszczaj w podajniku wejściowym arkuszy papieru różniących się od siebie rodzajem lub rozmiarem — zawsze ładuj papier tego samego rodzaju i o tych samych wymiarach.
- Dokładnie dopasowuj prowadnice w podajniku do papieru. Sprawdzaj, czy prowadnice nie zagięły papieru w podajniku.
- Nie wsuwaj na siłę zbyt głęboko papieru do podajnika.
- Korzystaj z rodzajów papieru zalecanych dla urządzenia HP all-in-one. Dalsze informacje na ten temat można znaleźć w sekcji Wybór rodzaju papieru do drukowania i kopiowania.
- Nie pozostawiaj oryginałów na szybie. Jeśli załadujesz oryginał do automatycznego podajnika dokumentów gdy na szybie znajduje się inny oryginał, oryginał w automatycznym podajniku dokumentów może się zablokować.

Informacje na temat usuwania blokad papieru można znaleźć w części Rozwiązywanie problemów z papierem.

## 6 Korzystanie z karty pamięci lub aparatu PictBridge

Urządzenie HP all-in-one umożliwia dostęp do kart pamięci stosowanych w większości aparatów cyfrowych, dzięki czemu wykonane fotografie można drukować, zapisywać, udostępniać oraz zarządzać nimi. Kartę pamięci można włożyć do urządzenia HP all-in-one, można również podłączyć aparat bezpośrednio, umożliwiając odczyt zawartości karty podczas korzystania z aparatu.HP all-in-one

Rozdział ten zawiera informację o używaniu z kart pamięci i aparatu PictBridge wraz z urządzeniem HP all-in-one. Znajdziesz tu informace o przesyłaniu zdjęć do komputera, ustawianiu opcji drukowania zdjęć, drukowaniu zdjęć, edycji zdjęć, przeglądaniu pokazów slajdów i współdzieleniu zdjęć z rodziną i przyjaciółmi.

## Gniazda kart pamięci i port kamery

Jeśli aparat cyfrowy przechowuje zdjęcia na karcie pamięci, można ją włożyć do urządzenia HP all-in-one w celu wydrukowania lub zapisania zdjęć.

Nawet jeśli urządzenie HP all-in-one nie jest podłączone do komputera, z karty pamięci można wydrukować arkusz próbny (może mieć kilka stron), który zawiera miniatury zdjęć przechowywanych na karcie pamięci, oraz same zdjęcia. Aparat cyfrowy obsługujący standard PictBridge można także podłączyć do urządzenia HP all-in-one za pomocą portu kamery, co umożliwia drukowanie bezpośrednio z aparatu.

Urządzenia HP all-in-one umożliwia odczyt kart pamięci następujących typów: CompactFlash (I, II), Memory Stick, MultiMediaCard (MMC), Secure Digital, SmartMedia oraz xD-Picture Card.

Uwaga Użytkownik może zeskanować dokument i zapisać go na zainstalowanej karcie pamięci. Dalsze informacje na ten temat można znaleźć w części Wysyłanie zeskanowanego obrazu do karty pamięci.

Urządzenie HP all-in-one ma cztery gniazda kart pamięci przedstawione na poniższym rysunku razem z kartami pamięci odpowiadającymi poszczególnym gniazdom.

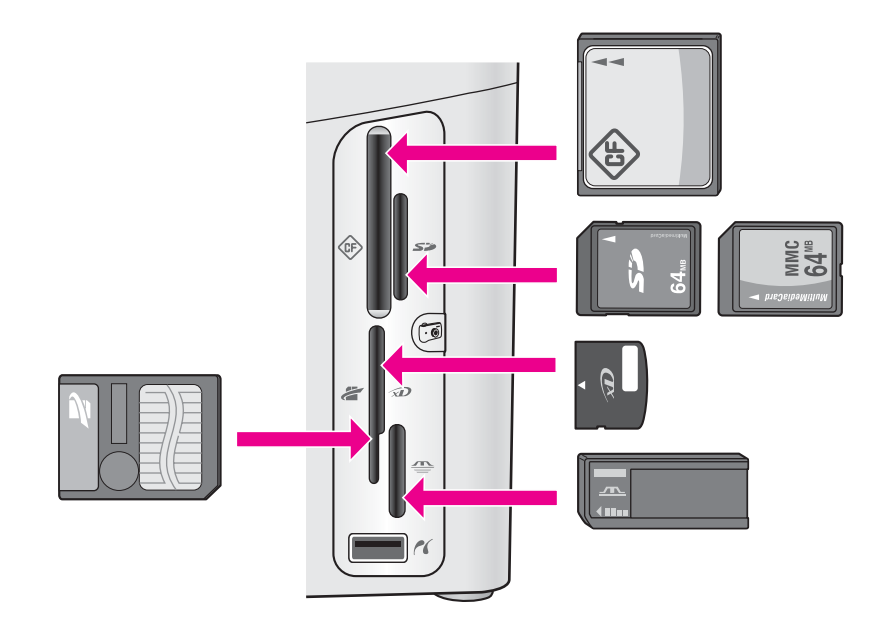

Gniazda obsługują następujące karty:

- Lewe górne gniazdo: CompactFlash (I, II)
- Prawe górne gniazdo: Secure Digital, MultiMediaCard (MMC)
- Lewe dolne gniazdo: SmartMedia, xD-Picture Card (pasuje do prawej górnej części gniazda)
- Prawe dolne gniazdo: Memory Stick, Magic Gate Memory Stick, Memory Stick Duo (z dodatkowym adapterem), Memory Stick Pro
- Port kamery (pod gniazdami kart pamięci): zgodny z każdym typem aparatu cyfrowego obsługującym standard PictBridge i wyposażonym w złącze USB
- Uwaga Port kamery umożliwia podłączenie aparatów cyfrowych wyposażonych w złącze USB i obsługujących standard PictBridge. Nie umożliwia on podłączenia innych urządzeń USB. Jeśli do portu kamery zostanie podłączony aparat cyfrowy lub inne urządzenie USB niezgodne ze standardem PictBridge, na kolorowym wyświetlaczu graficznym zostanie wyświetlony komunikat o błędzie. Jeśli użytkownik posiada aparat HP starszego typu, należy spróbować nawiązać połączenie za pomocą kabla USB dostarczonego wraz z aparatem. Należy podłączyć kabel do portu USB w tylnej części urządzenia HP all-in-one, a nie do portu kamery znajdującego się w obok gniazd kart pamięci.
- Wskazówka System Windows XP domyślnie formatuje karty pamięci o pojemności do 8 MB i powyżej 64 MB w formacie FAT32. Aparaty cyfrowe i inne urządzenia korzystają z formatu FAT (FAT16 lub FAT12) i nie obsługują kart pamięci formatu FAT32. Należy sformatować kartę pamięci w aparacie lub w systemie Windows XP do formatowania karty wskazać format FAT.

# Bezpieczeństwo korzystania z kart pamięci w środowisku sieciowym

Urządzenie HP all-in-one umożliwia dostęp do zawartości karty pamięci komputerom w sieci, jeśli jest do niej podłączone. Jeśli korzystasz z karty pamięci w sieci bezprzewodowej bez aktywnego szyfrowania, każdy użytkownik znajdujący się w zasięgu, który zna nazwę sieci oraz identyfikator sieciowy urządzenia HP all-in-one, może uzyskać dostęp do zawartości karty pamięci włożonej do urządzenia HP all-in-one.

Aby zwiększyć stopień ochrony danych przechowywanych na karcie pamięci, należy ustalić klucz (Wired Equivalent Privacy) lub WPA/PSK (Wi-Fi Protected Access/Pre-Shared Key) w sieci bezprzewodowej lub tak skonfigurować urządzenie HP all-in-one, by zawartość karty pamięci nie była nigdy udostępniana komputerom w sieci przewodowej lub bezprzewodowej. Oznacza to, że inne komputery w sieci nie będą miały dostępu do plików przechowywanych na karcie pamięci.

Więcej informacji na temat włączania szyfrowania w sieci bezprzewodowej znajdziesz w Podręczniku instalacji sieci.

- Uwaga Urządzenie HP all-in-one nigdy nie udostępnia w sieci zawartości karty pamięci w aparacie cyfrowym podłączonym do urządzenia HP all-in-one przez port kamery.
- 1 Naciśnij przycisk Ustawienia.
- 2 Naciśnij przycisk 8, a następnie 3. Spowoduje to wyświetlenie menu Sieć i wybranie opcji Ustawienia zaawansowane.
- 3 Naciśnij przycisk 3, aby wybrać opcję Zabezpieczenia karty pamięci.
- 4 Naciśnij przycisk znajdujący się obok żądanej opcji zabezpieczeń:
  - 1. Udostępniaj pliki
  - 2. Nie udostępniaj plików

### Przesyłanie obrazów cyfrowych do komputera

Po wykonaniu zdjęć aparatem cyfrowym można je od razu wydrukować lub zapisać bezpośrednio na komputerze. Aby zapisać zdjęcia na komputerze, należy wyjąć kartę pamięci z kamery i umieścić ją w odpowiednim gnieździe karty pamięci w urządzeniu HP all-in-one.

- Uwaga Urządzenie HP all-in-one dopuszcza równoczesne używanie tylko jednej karty pamięci.
- 1 Włóż kartę pamięci do odpowiedniego gniazda urządzenia HP all-in-one. Po prawidłowym włożeniu karty pamięci zacznie migać dioda stanu obok gniazda kart. Na wyświetlaczu pojawi się komunikat Odczytywanie karty.... Podczas odczytu karty dioda umieszczona obok gniazda miga na zielono. Jeśli karta pamięci zostanie włożona nieprawidłowo, dioda umieszczona obok gniazda zacznie migać na pomarańczowo, a na wyświetlaczu może pojawić się komunikat o błędzie, np. Karta jest założona odwrotnie lub Karta nie jest włożona do końca.

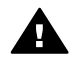

Ostrzeżenie Karty nie wolno wyjmować podczas odczytu. Możesz w ten sposób uszkodzić pliki na karcie. Możesz bezpiecznie wyjąć ją z gniazda tylko wówczas, jeśli lampka stanu umieszczona obok gniazda kart pamięci nie miga.

2 Jeśli karta zawiera zdjęcia, które nie zostały jeszcze przesłane do komputera, wyświetlone zostanie okno z pytaniem, czy użytkownik chce zapisać pliki zdjęć na dysku. Jeśli urządzenieHP all-in-one jest podłączone do sieci, w obszarze Zdjęcie należy

nacisnąć przycisk Menu w celu wyświetlenia menu Zdjęcie, następnie nacisnąć przycisk 3 w celu wyświetlenia opcji Przegraj na komputer, po czym wybrać właściwy komputer z listy. Należy powrócić do komputera i postępować zgodnie z komunikatami wyświetlanymi na ekranie.

3 Kliknij odpowiednią opcję, aby zapisać.

Spowoduje to zapisanie na komputerze wszystkich nowych zdjęć z karty pamięci. System Windows: pliki są domyślnie zapisywane w folderach oznaczonych rokiem i miesiącem, zależnie od daty wykonania zdjęć. W systemach Windows XP oraz Windows 2000 ścieżka dostępu do tworzonych katalogów to: C: \Dokumenty i ustawienia\nazwa użytkownika\Moje dokumenty\Moje obrazy Komputery Macintosh: pliki są domyślnie zapisywane w komputerze w katalogu o następującej ścieżce dostępu: Hard Drive:Documents:HP All-in-One Data:Photos (wersja OS 9) lub Hard Drive:Users:User Name:Pictures:HP Photos (wersja OS X).

Wskazówka Pliki z karty pamięci do komputera można przesyłać również za pomocą przycisków na panelu sterowania. W obszarze Zdjęcie, naciśnij przycisk Menu, a następnie przycisk 3 w celu wybrania opcji Przegraj na komputer. Postępuj zgodnie z poleceniami wyświetlanymi na ekranie. Karta pamięci będzie widoczna w systemie jako dodatkowy napęd. Pliki ze zdjęciami można przenieść z karty pamięci do komputera.

Gdy urządzenie HP all-in-one zakończy odczytywanie karty pamięci, lampka stanu obok gniazda kart pamięci przestanie migać i zapali się na stałe. Na kolorowym wyświetlaczu pojawia się pierwsze zdjęcie z karty. Aby przejść do kolejnego lub poprzedniego zdjęcia na karcie pamięci, należy nacisnąć przycisk ◀ lub ►. Aby przewinąć klika zdjęć wstecz lub do przodu, należy nacisnąć i przytrzymać przycisk ◀ lub ►.

### Drukowanie zdjęć z arkusza próbnego

Arkusz próbny to prosty i wygodny sposób na wybranie zdjęć i wykonanie wydruków bezpośrednio z karty pamięci, bez potrzeby korzystania z komputera. Arkusz próbny, który może składać się z kilku stron, zawiera miniatury zdjęć zapisanych na karcie pamięci. Nazwa pliku, numer indeksowy i data pojawi się pod każdą z miniatur. Korzystając z arkusza próbnego można także szybko utworzyć drukowany katalog zdjęć. Aby wydrukować fotografie z użyciem arkusza próbnego, należy go wydrukować, wypełnić, a następnie zeskanować.

Drukowanie zdjęć z arkusza próbnego wykonuje się w trzech krokach: wydrukowanie arkusza próbnego, wypełnianie arkusza próbnego i skanowanie arkusza próbnego. Rozdział ten zawiera szczegółowe informacje o wszystkich trzech krokach.

Wskazówka Jakość zdjęć drukowanych przez urządzenie HP all-in-one można poprawić, kupując pojemnik do druku zdjęć lub pojemnik do druku zdjęć w skali szarości. Po zainstalowaniu pojemnika z atramentem trójkolorowym oraz pojemnika do druku zdjęć urządzenie drukuje przy użyciu sześciu rodzajów atramentu, co zapewnia wyższą jakość zdjęć kolorowych. Po zainstalowaniu pojemnika z atramentem trójkolorowym oraz pojemnika do druku zdjęć w skali szarości można drukować w pełnej skali szarości, co daje możliwość poprawienia jakości zdjęć czarno-białych. Więcej informacji na temat pojemnika z tuszem do drukowania zdjęć można znaleźć w części Korzystanie z pojemnika do drukowania zdjęć w odcieniach szarości można znaleźć w części Korzystanie z pojemnika do druku zdjęć w odcieniach szarości.

#### Wydruk arkusza próbnego

Pierwszym etapem pracy z arkuszem próbnym jest wydrukowanie go za pomocą urządzenia HP all-in-one.

- 1 Włóż kartę pamięci do odpowiedniego gniazda urządzenia HP all-in-one.
- 2 W obszarze Zdjęcie, naciśnij Arkusz próbny a następnie naciśnij 1. Spowoduje to wyświetlenie Menu Ark. próbny i wybranie opcji Drukuj arkusz próbny.

Uwaga Czas wydruku zależy od ilości zdjęć zapisanych na karcie pamięci.

- 3 Jeśli na karcie jest ponad 20 zdjęć, pojawi się Menu Wybierz zdjęcia. Naciśnij przycisk z liczbą odpowiadającą żądanemu poleceniu:
  - 1. Wszystkie
  - 2. Ostatnie 20
  - 3. Zakres niestandardowy
  - Uwaga Wybierz zdjęcia do drukowania w zakresie niestandardowym podając numery zdjęć z arkusza próbnego. Numer ten może się różnić od numeru skojarzonego z danym zdjęciem w aparacie cyfrowym. Po usunięciu lub zapisaniu zdjęcia na karcie pamięci arkusz próbny należy wydrukować ponownie i sprawdzić nowe numery zdjęć.
- 4 Jeśli korzystasz z opcji **Zakres niestandardowy**, podaj numer pierwszego oraz ostatniego zdjęcia, które chcesz wydrukować.

Uwaga Numery zdjęć można pojedynczo usuwać naciskając przycisk **4**.

#### Wypełnianie arkusza próbnego

Po wydrukowaniu arkusza próbnego można wybrać zdjęcia do wydrukowania.

Uwaga Aby osiągnąć najlepszą jakość wydruku, można zastosować pojemnik do druku zdjęć. Po zainstalowaniu pojemnika z tuszem trójkolorowym oraz pojemnika do druku zdjęć, urządzenie drukuje przy użyciu sześciu rodzajów tuszu. Dalsze informacje na ten temat można znaleźć w sekcji Korzystanie z pojemnika do druku zdjęć.

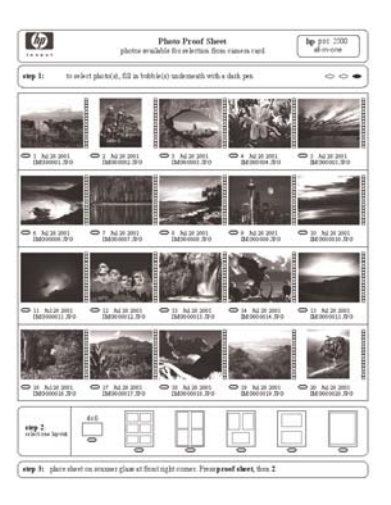

- 1 Zaznacz zdjęcia do wydrukowania, zamalowując ciemnym pisakiem lub ołówkiem kółka pod miniaturami na arkuszu próbnym.
- 2 Wybierz styl układu zamalowując odpowiednie kółko w drugim punkcie arkusza próbnego.

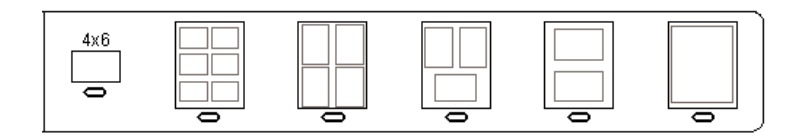

- Uwaga Jeśli ustawienia drukowania dostępne na arkuszu próbnym są niewystarczające, zdjęcia możesz wydrukować bezpośrednio z panelu sterowania. Dalsze informacje na ten temat można znaleźć w sekcji Drukowanie zdjęć bezpośrednio z karty pamięci.
- 3 Umieść arkusz próbny w prawym dolnym rogu szyby, stroną do zeskanowania skierowaną w dół. Upewnij się, że krawędzie arkusza próbnego dotykają prawej i przedniej krawędzi szyby. Zamknij pokrywę.

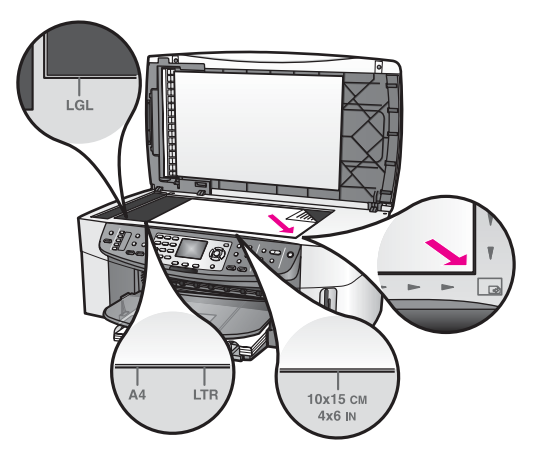

#### Skanowanie arkusza próbnego

Ostatnim krokiem jest zeskanowanie wypełnionego arkusza próbnego po umieszczeniu go na szybie skanera.

- Wskazówka Sprawdź, czy szyba urządzenia HP all-in-one jest zupełnie czysta inaczej arkusz próbny może nie zostać prawidłowo zeskanowany. Dalsze informacje na ten temat można znaleźć w sekcji Czyszczenie szyby.
- 1 Upewnij się, że w podajniku wejściowym został umieszczony papier fotograficzny. Przed zeskanowaniem arkusza próbnego sprawdź, czy w gnieździe włożona jest ta sama karta pamięci, dla której wydrukowano arkusz próbny.
- 2 W obszarze Zdjęcie, naciśnij Arkusz próbny a następnie naciśnij 2.

Spowoduje to wyświetlenie Menu Ark. próbny i wybranie opcji Skanuj arkusz próbny.

Urządzenie HP all-in-one zeskanuje arkusz próbny i wydrukuje wybrane zdjęcia.

## Ustawianie opcji wydruku zdjęć

Na panelu sterowania można określić wiele ustawień urządzenia HP all-in-one dotyczących wydruku zdjęć, np. rodzaj i rozmiar papieru, układ oraz inne opcje.

Część ta zawiera informacje o następujących zagadnieniach: ustawianie opcji drukowania zdjęć, zmiana opcji drukowania i ustawianie nowych ustawień domyślnych drukowania zdjęć.

Dostęp do opcji drukowania zdjęć można uzyskać za pośrednictwem menu Zdjęcie dostępnego z panelu sterowania.

Wskazówka Możesz także ustawić opcje drukowania zdjęć za pomocą oprogramowania HP Image Zone. Aby uzyskać więcej informacji, skorzystaj z pomocy HP Image Zone.

#### Konfigurowanie opcji wydruku zdjęć za pomocą menu opcji wydruku

Menu **Opcje drukowania** umożliwia dostęp do różnych ustawień związanych z wydrukiem zdjęć, np. liczby kopii, rodzaju papieru itd. Domyślne rozmiary i jednostki różnią się w zależności od kraju i regionu.

- 1 Włóż kartę pamięci do odpowiedniego gniazda urządzenia HP all-in-one.
- 2 W obszarze zdjęcie, naciśnij Menu. Pojawi się Menu Zdjęcie.
- 3 Naciśnij przycisk 1, aby uzyskać dostęp do menu Opcje drukowania, a następnie wybierz liczbę odpowiadającą ustawieniu, które chcesz zmienić.

| Ustawienie          | Opis                                                                                                    |
|---------------------|----------------------------------------------------------------------------------------------------|
| 1. Liczba kopii     | Pozwala na wybór liczby drukowanych kopii.                                                                                                    |
| 2. Rozmiar obrazu   | Pozwala na określenie rozmiaru, jaki ma mieć<br>wydrukowany obraz. Działanie większości opcji jest<br>oczywiste, ale dwie z nich wymagają pewnego<br>wyjaśnienia: Wypełnij całą stronę oraz Dopasuj do<br>strony.                                                                                                    |
|                     | Ustawienie Wypełnij całą stronę powoduje taką<br>zmianę wielkości obrazu, by wypełnił on całą<br>powierzchnię zadruku arkusza. Jeśli w podajniku<br>papieru znajduje się papier fotograficzny, na wydruku<br>nie będzie białej ramki. Zdjęcia mogą zostać przycięte.<br>Opcja Dopasuj do strony powoduje taką zmianę<br>wielkości obrazu, by wypełnił on możliwie największą<br>część strony przy zachowaniu jego pierwotnych<br>proporcji i bez przycinania. Obraz zostanie<br>wydrukowany na środku strony i będzie otoczony<br>białym marginesem. |
| 3. Wybierz podajnik | Pozwala na wybranie podajnika wejściowego<br>(przedniego lub tylnego), z którego ma korzystać<br>urządzenie HP all-in-one. To ustawienie jest dostępne<br>jedynie wtedy, gdy podczas włączania urządzenia<br>HP all-in-one zostanie wykryty tylny podajnik.                                                                                                    |
| 4. Rozmiar papieru  | Pozwala wybrać rozmiar papieru dla bieżącego<br>zadania drukowania. Wartością domyślną ustawienia<br><b>Automatycznie</b> jest duży (letter lub A4) oraz mały 10<br>na 15 cm , zależnie od kraju/regionu. Gdy dla obu<br>ustawień, <b>Rozmiar papieru i Rodzaj papieru</b> , jest<br>wybrana opcja <b>Automatycznie</b> , urządzenie HP all-in-<br>one wybiera najlepsze opcje wydruku dla bieżącego<br>zadania drukowania. Inne ustawienia opcji <b>Rozmiar</b><br><b>papieru</b> pozwalają na zastąpienie ustawień<br>automatycznych.              |
| 5. Rodzaj papieru   | Pozwala wybrać rodzaj papieru dla bieżącego zadania drukowania. Ustawienie opcji Automatycznie                                                                                                    |

| Ustawienie                     | Opis                                                                                                    |
|--------------------------------|----------------------------------------------------------------------------------------------------|
|                                | powoduje automatyczny wybór rodzaju papieru przez<br>urządzenie HP all-in-one. Gdy dla obu ustawień,<br><b>Rozmiar papieru i Rodzaj papieru</b> , włączona jest<br>opcja <b>Automatycznie</b> , urządzenie HP all-in-one<br>wybiera najlepsze opcje dla bieżącego zadania<br>drukowania. Inne ustawienia opcji <b>Rodzaj papieru</b><br>pozwalają na zastąpienie ustawień automatycznych. |
| 6. Styl układu                 | Pozwala na wybór jednego z trzech stylów układu dla<br>bieżącego zadania drukowania.                                                                                                    |
|                                | Układ Oszczędność papieru powoduje umieszczenie<br>na kartce maksymalnej liczby zdjęć, z zastosowaniem<br>obracania i przycinania w razie potrzeby.                                                                                                    |
|                                | Układy Album zachowują oryginalną orientację zdjęć.<br>Album odnosi się do orientacji strony, nie do samych<br>zdjęć. Zdjęcia mogą zostać przycięte.                                                                                                    |
| 7. Smart Focus                 | Pozwala na włączenie lub wyłączenie funkcji<br>automatycznego cyfrowego wyostrzania zdjęć.<br>Funkcja Smart Focus wpływa jedynie na wydruk<br>zdjęć. Nie powoduje ona zmiany wyglądu zdjęć na<br>kolorowym wyświetlaczu graficznym ani w pliku obrazu<br>na karcie pamięci. Smart Focus jest domyślnie<br>włączone.                                                                       |
| 8. Cyfrowa lampa<br>błyskowa   | Umożliwia rozjaśnianie ciemnych zdjęć. Funkcja<br>Cyfrowa lampa błyskowa wpływa jedynie na wydruk<br>zdjęć. Nie powoduje ona zmiany wyglądu zdjęć na<br>kolorowym wyświetlaczu graficznym ani w pliku obrazu<br>na karcie pamięci. Cyfrowa lampa błyskowa jest<br>domyślnie włączona.                                                                                                    |
| 9. Nowe ustawienia<br>domyślne | Pozwala na zapis bieżących ustawień Opcji<br>drukowania jako nowych wartości domyślnych.                                                                                                    |

#### Zmiana opcji drukowania

Ustawienia każdej z Opcji drukowania można zmienić w ten sam sposób.

- 1 W obszarze zdjęcie, naciśnij kolejno przyciski Menu i 1, a następnie przycisk z numerem opcji, którą chcesz zmienić. Wszystkie pozycje menu Opcje drukowania można przewijać, naciskając przycisk ▼ na panelu sterowania. Aktualnie wybrane polecenie jest wyróżnione i pod menu u dołu kolorowego wyświetlacza graficznego prezentowane jest jego domyślne ustawienie (jeśli je określono).
- 2 Zmień ustawienie i naciśnij przycisk OK.
  - Uwaga W obszarze Zdjęcie, ponownie naciśnij przycisk Menu, aby zamknąć Opcje drukowania i wrócić do wyświetlania zdjęcia.

Informacje na temat ustawiania domyślnych opcji wydruku zdjęć można znaleźć w części Ustawianie nowych domyślnych opcji drukowania zdjęć.

#### Ustawianie nowych domyślnych opcji drukowania zdjęć

Ustawienia domyślne opcji drukowania zdjęć można zmienić z panelu sterowania.

- 1 W obszarze Zdjęcie, naciśnij Menu a następnie naciśnij 1. Zostanie wyświetlone menu Opcje wydruku.
- 2 Wprowadź odpowiednie zmiany w dowolnych ustawieniach. Menu Opcje drukowania pojawi się ponownie po potwierdzeniu nowego ustawienia opcji.
- 3 Naciśnij przycisk 9, gdy na wyświetlaczu widoczne jest menu Opcje drukowania, a następnie po wyświetleniu komunikatu naciśnij przycisk OK w celu ustawienia nowych wartości domyślnych.

Wszystkie bieżące ustawienia zostaną zapisane jako nowe ustawienia domyślne.

## Korzystanie z funkcji edycji

Urządzenie HP all-in-one oferuje kilka podstawowych edycyjnych elementów sterujących, które można zastosować w odniesieniu do obrazu aktualnie prezentowanego na kolorowym wyświetlaczu graficznym. Te elementy sterujące pozwalają m. in. na zmianę jasności i zastosowanie specjalnych efektów kolorystycznych.

Część ta zawiera informacje o następujących zagadnieniach: edycja zdjęć w urządzeniu HP all-in-one a także używanie funkcji Powiększenie i Obróć.

#### Edycja zdjęcia w panelu sterowania

Edycyjne elementy sterujące można zastosować w odniesieniu do aktualnie prezentowanego zdjęcia. Dokonane zmiany odnoszą się jedynie do wyświetlania i wydruku zdjęć; nie są one zapisywane wraz z obrazem.

- W obszarze Zdjęcie, naciśnij Menu a następnie naciśnij 2. Pojawi się menu Edycja.
- 2 Za pomocą przycisków numerycznych wybierz żądaną opcję menu Edycja.

| Opcja menu Edycja         | Zastosowanie                                                                                                    |
|---------------------------|----------------------------------------------------------------------------------------------------|
| 1. Jasność zdjęcia        | Pozwala na przyciemnienie lub rozjaśnienie<br>wyświetlanego obrazu. Naciśnij przycisk ◀, aby<br>przyciemnić obraz. Naciśnij przycisk ▶, aby rozjaśnić<br>obraz.                                                                                                    |
| 2. Efekt<br>kolorystyczny | Powoduje wyświetlenie menu specjalnych efektów kolorystycznych możliwych do zastosowania w odniesieniu do obrazu. Opcja <b>Brak efektu</b> pozostawia obraz bez zmian. Opcja <b>Sepia</b> zmienia tonację barwną obrazu na brązową — charakterystyczną dla zdjęć z początku dwudziestego wieku. Opcja <b>Postarzenie</b> jest zbliżona do opcji <b>Sepia</b> , lecz intensywność kolorów obrazu zostanie zmniejszona, tak by zdjęcie wyglądało |

| Opcja menu Edycja           | Zastosowanie                                                                                                    |
|-----------------------------|----------------------------------------------------------------------------------------------------|
|                             | na ręcznie barwione. Czarno biały zamienia kolory na zdjęciu w odcienie czarnego, białego i szarego.                                                                                                    |
| 3. Ramka                    | Pozwala na dodanie do bieżącego obrazu ramki o określonym kolorze.                                                                                                    |
| 4. Efekt czerwonych<br>oczu | Pozwala na usunięcie ze zdjęć efektu czerwonych<br>oczu. Opcja Wł włącza funkcję usuwania efektu<br>czerwonych oczu. Opcja Wył wyłącza funkcję<br>usuwania efektu czerwonych oczu. Domyślnym<br>ustawieniem jest Wył. |

#### Korzystanie z funkcji Powiększenie i Obracanie

Przed wydrukowaniem zdjęcia można je powiększyć, pomniejszyć lub obrócić. Ustawienia opcji Powiększenie i Obracanie odnoszą się jedynie do bieżącego zadania drukowania. Ustawienia nie zostaną zapisane wraz ze zdjęciem.

#### Korzystanie z funkcji Powiększenie

- 1 Wyświetl zdjęcie na kolorowym wyświetlaczu graficznym.
- 2 Naciśnij przycisk Powiększenie -, aby pomniejszyć, albo Powiększanie + aby powiększyć zdjęcie. Za pomocą przycisków strzałek przemieszczaj się po zdjęciu i oceń przybliżoną wielkość obszaru zdjęcia do wydrukowania.
- 3 Naciśnij Drukuj zdjęcia aby wydrukować zdjęcie.
- 4 Naciśnij przycisk Anuluj, aby zakończyć działanie funkcji Powiększenie i przywrócić pierwotną postać zdjęcia.

#### Korzystanie z funkcji Obracanie

- 1 Wyświetl zdjęcie na kolorowym wyświetlaczu graficznym.
- 2 Naciśnij przycisk Obróć, aby obrócić zdjęcie o 90 stopni w kierunku zgodnym z kierunkiem wskazówek zegara.
- 3 Naciśnij Drukuj zdjęcia aby wydrukować zdjęcie.
- 4 Naciskaj przycisk Obróć, aż zdjęcie nie powróci do pierwotnego stanu.

## Drukowanie zdjęć bezpośrednio z karty pamięci

Do urządzenia HP all-in-one można włożyć kartę pamięci, a następnie drukować zdjęcia z panelu sterowania. Informacje na temat drukowania na urządzeniu HP all-inone zdjęć z aparatu zgodnego ze standardem PictBridge zawiera sekcja Wydruk zdjęć z aparatu cyfrowego zgodnego ze standardem PictBridge.

Część ta zawiera informacje o następujących zagadnieniach: drukowanie pojedynczych zdjęć, tworzenie zdjęć bez obramowań i odznaczanie zdjęć.

Uwaga Podczas drukowania zdjęć należy wybrać odpowiednie opcje rodzaju papieru i poprawy jakości zdjęcia. Dalsze informacje na ten temat można znaleźć w sekcji Ustawianie opcji wydruku zdjęć. Aby osiągnąć najlepszą jakość wydruku można zastosować pojemnik z tuszem do drukowania zdjęć. Dalsze informacje na ten temat można znaleźć w sekcji Korzystanie z pojemnika do druku zdjęć.

Program **HP Image Zone** oferuje możliwości wykraczające poza drukowanie zdjęć cyfrowych. Oprogramowanie to pozwala wykorzystać zdjęcia do tworzenia naprasowanek, plakatów, transparentów, nalepek oraz innych twórczych projektów. Aby uzyskać więcej informacji, skorzystaj z **pomocy ekranowej HP Image Zone**.

#### Drukowanie poszczególnych zdjęć

Zdjęcia można drukować bezpośrednio z panelu sterowania bez korzystania z arkusza próbnego.

- 1 Włóż kartę pamięci do odpowiedniego gniazda urządzenia HP all-in-one. Dioda stanu obok gniazd kart pamięci zaświeca się.
- 2 Wyświetl zdjęcie na kolorowym wyświetlaczu graficznym i naciśnij przycisk OK, aby je wydrukować. Wybrane zdjęcie zostanie zaznaczone. Naciskając przycisk
   ◄ lub ►, przejdź do kolejnego lub poprzedniego zdjęcia. Aby przewinąć kilka zdjęć wstecz lub do przodu, naciśnij i przytrzymaj przycisk ◄ lub ►.
  - Uwaga Można również wybierać zdjęcia do wydrukowania, wpisując numer zdjęcia. Przycisk # służy do określania zakresu: 21-30. Po zakończeniu wprowadzania numerów zdjęć naciśnij OK. Jeśli nie znasz numeru zdjęcia, przed wybraniem poszczególnych zdjęć do drukowania możesz wydrukować arkusz próbny.
- W obszarze zdjęcie, naciśnij przycisk Menu, aby wyświetlić menu Zdjęcie, a następnie zmień ustawienia drukowania zgodnie z wymaganiami. Po zakończeniu zadania wydruku zostaną przywrócone domyślne ustawienia opcji drukowania.
- 4 W obszarze zdjęcie, naciśnij przycisk Drukuj zdjęcia aby wydrukować wybrane zdjęcia.

#### Tworzenie wydruków bez obramowania

Wyjątkową cechą urządzenia HP all-in-one jest możliwość przekształcania zdjęć zapisanych na karcie pamięci w profesjonalne odbitki bez obramowania.

- 1 Włóż kartę pamięci do odpowiedniego gniazda urządzenia HP all-in-one. Dioda stanu obok gniazd kart pamięci zaświeca się.
- 2 Wyświetl zdjęcie na kolorowym wyświetlaczu graficznym i naciśnij przycisk OK, aby je wydrukować. Wybrane zdjęcie zostanie zaznaczone. Naciskając przycisk
   ◄ lub ▶, przejdź do kolejnego lub poprzedniego zdjęcia. Aby przewinąć kilka zdjęć wstecz lub do przodu, naciśnij i przytrzymaj przycisk ◄ lub ▶.
  - Uwaga Można również wybierać zdjęcia do wydrukowania wpisując numer zdjęcia. Przycisk # służy do określania zakresu: 21-30. Po zakończeniu wprowadzania numerów zdjęć naciśnij OK.
- 3 Załaduj papier fotograficzny stroną drukowaną do dołu w prawym tylnym rogu podajnika wejściowego i dopasuj prowadnice papieru.

Wskazówka Jeśli używany papier fotograficzny ma perforowane zakładki, ładuj go zakładkami skierowanymi do zewnątrz.

4 W obszarze zdjęcie, naciśnij przycisk **Drukuj zdjęcia** aby wydrukować wybrane zdjęcia jako wydruki bez obramowań.

#### Odznaczanie zdjęć

Za pomocą panelu sterowania można usunąć zaznaczenie wybranych zdjęć.

- Wykonaj jedną z następujących czynności:
  - Naciśnij przycisk OK, aby usunąć zaznaczenie zdjęcia przedstawionego na wyświetlaczu.
  - Naciśnij przycisk Anuluj, aby usunąć zaznaczenie wszystkich zdjęć i powrócić do ekranu początkowego.

# Wydruk zdjęć z aparatu cyfrowego zgodnego ze standardem PictBridge

Urządzenie HP all-in-one obsługuje standard PictBridge, dzięki czemu można do jego portu kamery podłączyć dowolny aparat cyfrowy zgodny ze standardem PictBridge i drukować zdjęcia JPEG zapisane na karcie pamięci umieszczonej w aparacie.

- 1 Sprawdź, czy urządzenie HP all-in-one jest włączone i czy proces uruchamiania został zakończony.
- 2 Podłącz aparat cyfrowy zgodny ze standardem PictBridge do portu kamery na przednim panelu urządzenia HP all-in-one, korzystając z kabla USB dostarczonego razem z aparatem.
- 3 Włącz aparat i upewnij się, że pracuje w trybie PictBridge.

**Uwaga** Po poprawnym podłączeniu aparatu lampka stanu obok gniazd kart pamięci zapali się. Lampka stanu mryga na zielono podczas drukowania z aparatu.

Jeśli aparat nie jest zgodny ze standardem PictBridge lub nie pracuje w trybie PictBridge, lampka błędu zdjęcia będzie migać na pomarańczowo, a na ekranie komputera pojawi się komunikat błędu (jeśli zostało zainstalowane oprogramowanie urządzenia HP all-in-one). Odłącz aparat, usuń przyczynę błędu i podłącz go ponownie. Aby uzyskać więcej informacji na ten temat rozwiązywania problemów z gniazdem kamery PictBridge, zobacz pomoc ekranową **Rozwiązywania problemów**, dołączoną do oprogramowania **HP Image Zone**.

Po poprawnym podłączeniu aparatu zgodnego ze standardem PictBridge do urządzenia HP all-in-one można przystąpić do wydruku zdjęć. Należy sprawdzić, czy rozmiar papieru załadowanego do urządzenia HP all-in-one odpowiada ustawieniu w aparacie. Jeśli w aparacie rozmiar papieru jest ustawiony na domyślny, urządzenie HP all-in-one korzysta z papieru aktualnie załadowanego do podajnika. Szczegółowe informacje na temat drukowania z aparatu znajdują się w jego podręczniku użytkownika.

Wskazówka Jeśli aparat cyfrowy to model HP, który nie obsługuje PictBridge, nadal możesz drukować bezpośrednio w urządzeniu HP all-in-one. Podłącz aparat do portu USB z tyłu urządzenia HP all-in-one zamiast do portu kamery. Ten tryb pracy przeznaczony jest wyłącznie do aparatów firmy HP.

## Drukowanie bieżącego zdjęcia

Przycisk **Drukuj zdjęcia** służy do drukowania zdjęcia aktualnie prezentowanego na kolorowym wyświetlaczu graficznym.

- 1 Włóż kartę pamięci do odpowiedniego gniazda urządzenia HP all-in-one.
- 2 Przejdź do zdjęcia, które chcesz wydrukować.
- 3 W obszarze zdjęcie, naciśnij przycisk Drukuj zdjęcia aby wydrukować zdjęcie z obecnymi ustawieniami.

## Drukowanie pliku DPOF

Format DPOF (Digital Print Order Format) to standardowy format pliku, który potrafią utworzyć niektóre aparaty cyfrowe. Zdjęcia wybrane w aparacie to zdjęcia wybrane do drukowania za pomocą aparatu cyfrowego. Kiedy użytkownik wybierze zdjęcia w aparacie, tworzony jest plik DPOF z danymi zdjęć zaznaczonych do wydrukowania. Urządzenie HP all-in-one może odczytać plik DPOF z karty pamięci, więc nie trzeba ponownie zaznaczać zdjęć do wydrukowania.

Uwaga Funkcja zaznaczania zdjęć do wydrukowania nie jest dostępna we wszystkich aparatach cyfrowych. Informacje o tym, czy dany aparat cyfrowy obsługuje format DPOF, można znaleźć w jego dokumentacji. Urządzenie HP all-in-one obsługuje pliki DPOF formatu 1.1.

Podczas drukowania zdjęć zaznaczonych w aparacie, ustawienia wydruku urządzenia HP all-in-one nie są stosowane; ustawienia układu i ilości kopii dla wydruku w urządzeniu HP all-in-one są zastępowane przez ustawienia z pliku DPOF.

Plik DPOF jest zapisywany przez aparat cyfrowy na karcie pamięci i zawiera następujące dane:

- Które zdjęcia należy drukować
- Liczba kopii każdego zdjęcia do wydrukowania
- Obrót zastosowany w odniesieniu do zdjęcia
- Przycinanie zastosowane w odniesieniu do zdjęcia
- Drukowanie indeksu (miniatury wybranych zdjęć)

#### Aby wydrukować zdjęcia zaznaczone w aparacie cyfrowym

- 1 Włóż kartę pamięci do odpowiedniego gniazda urządzenia HP all-in-one. Jeśli istnieją zdjęcia zaznaczone do wydrukowania, to na kolorowym wyświetlaczu graficznym pojawi się komunikat Drukuj zdjęcia DPOF.
- 2 Wykonaj jedną z następujących czynności:
  - Naciśnij przycisk 1, aby wydrukować wszystkie zdjęcia DPOF z karty pamięci.
  - Naciśnij przycisk 2, aby pominąć drukowanie zdjęć DPOF.

## Korzystanie z funkcji pokazu slajdów

Opcja Pokaz slajdów w menu Zdjęcie umożliwia wyświetlanie wszystkich zdjęć z karty pamięci jako pokazu slajdów.

Część ta zawiera informacje o następujących zagadnieniach: przeglądanie i drukowanie zdjęć z pokazu slajdów, zmiana prędkości pokazu slajdów.

#### Wyświetlanie lub drukowanie zdjęć jako pokazu slajdów

Zdjęcia wyświetlone w pokazie slajdów można oglądać lub drukować za pomocą funkcji Pokaz slajdów w urządzeniu HP all-in-one.

#### Aby wyświetlić pokaz slajdów

- 1 Włóż kartę pamięci do odpowiedniego gniazda urządzenia HP all-in-one. Dioda stanu obok gniazd kart pamięci zaświeca się.
- 2 W obszarze Zdjęcie, naciśnij Menu aby wyświetlić Menu zdjęcie.
- 3 Naciśnij przycisk 4, aby rozpocząć pokaz slajdów.
- 4 Aby zakończyć pokaz slajdów, naciśnij przycisk Anuluj.

#### Drukowanie zdjęcia aktualnie wyświetlanego w trakcie pokazu slajdów

- 1 Gdy na kolorowym wyświetlaczu graficznym pojawi się poszukiwane zdjęcie, naciśnij Anuluj by przerwać pokaz slajdów.
- 2 W obszarze zdjęcie, naciśnij przycisk **Drukuj zdjęcia** aby wydrukować zdjęcie z obecnymi ustawieniami.

## Współdzielenie zdjęć poprzez HP Instant Share

Urządzenie HP all-in-one wraz z oprogramowaniem pomoże udostępnić zdjęcia przyjaciołom i rodzinie korzystając z technoligii HP all-in-one. Możesz użyć HP Instant Share do:

- Udostępniania zdjęć przyjaciołom i bliskim za pośrednictwem poczty elektronicznej
- Tworzenia albumów elektronicznych
- Zamawiania wydruków zdjęć w Internecie.

Uwaga Nie wszystkie kraje/regiony mogą zamawiać wydruki zdjęć w Internecie.

Uwaga Jeśli ustawisz HP Instant Share poprzez sieć, nie będzie możliwe użycie HP Instant Share w urządzeniu połączonym przez USB.

## Udostępnianie zdjęć z karty pamięci przyjaciołom i bliskim (połączenie USB)

Urządzenie HP all-in-one umożliwia na natychmiastowe udostępnienie zdjęć po włożeniu karty pamięci. Po prostu włóż kartę pamięci do odpowiedniego gniazda, wybierz jedno lub więcej zdjęć i naciśnij Zdjęcie na panelu sterowania.

Uwaga Jeśli wcześnie HP Instant Share zostało ustawione poprzez sieć, nie będzie możliwe użycie HP Instant Share w urządzeniu połączonym przez USB.

- 1 Sprawdź, czy karta pamięci znajduje się w odpowiednim gnieździe urządzenia HP all-in-one.
- 2 Zaznacz jedno lub kilka zdjęć.
- 3 Naciśnij przycisk Zdjęcie na panelu sterowania urządzenia HP all-in-one. Na kolorowym wyświetlaczu pojawi się Menu Zdjęcie.
- 4 Naciśnij 5, aby wybrać HP Instant Share.

Na komputerze z systemem Windows uruchomione zostanie oprogramowanie HP Image Zone. Pojawi się karta HP Instant Share. W zasobniku wybranych obrazów widoczne będą miniatury zdjęć. Więcej informacji na temat programu HP Image Zone, można znaleźć w pomocy ekranowej HP Image Zone. Na komputerze Macintosh zostanie uruchomiona aplikacja kliencka **HP Instant Share**. W oknie **HP Instant Share** pojawią się miniatury zdjęć.

Uwaga Jeśli używany jest system Macintosh OS w wersji wcześniejszej niż OS X v10.1.5 (włączając OS 9), zdjęcia zostaną przegrane do Galeria HP na komputerze Macintosh. Kliknij E-mail. Wyślij zdjęcia jako załącznik wiadomości, postępując zgodnie z monitami na ekranie komputera.

Postępuj zgodnie z poleceniami na ekranie, aby udostępnić skan użytkownikom HP Instant Share.

## Udostępnianie zdjęć z karty pamięci przyjaciołom i bliskim (połączenie przez sieć)

Urządzenie HP all-in-one umożliwia na natychmiastowe udostępnienie zdjęć po włożeniu karty pamięci. Po prostu włóż kartę pamięci do odpowiedniego gniazda, wybierz jedno lub więcej zdjęć i naciśnij Zdjęcie na panelu sterowania.

Zanim będzie możliwe udostępnianie zdjęć z karty pamięci w podłączonym do sieci urządzeniu HP all-in-one, musisz najpierw skonfigurować w urządzeniu HP Instant Share. Więcej Informacji na temat konfiguracji HP Instant Share w urządzeniu można znaleźć w Pierwsze kroki.

- 1 Sprawdź, czy karta pamięci znajduje się w odpowiednim gnieździe urządzenia HP all-in-one.
- 2 Zaznacz jedno lub kilka zdjęć.
- Naciśnij przycisk Zdjęcie na panelu sterowania. Na kolorowym wyświetlaczu pojawi się Menu Zdjęcie.
- 4 Naciśnij 5, aby wybrać HP Instant Share. Pojawia się Menu Udostępnij.
- 5 Za pomocą przycisków strzałek ▲ i ▼ zaznacz miejsce docelowe, do którego chcesz wysłać zdjęcia.
- 6 Naciśnij przycisk OK w celu wybrania miejsca docelowego i wysłania zdjęć.

### Korzystanie z programu HP Image Zone

Do przeglądania i edycji plików obrazów można używać programu **HP Image Zone**. Pozwala on także drukować obrazy, wysyłać je rodzinie i znajomym pocztą elektroniczną lub faksem, publikować w witrynach WWW lub wykorzystywać do tworzenia artystycznych projektów. Oprogramowanie firmy HP oferuje wszystkie te możliwości i nie tylko. Zapoznaj się z oprogramowaniem, aby w pełni wykorzystać możliwości urządzenia HP all-in-one.

System Windows: Jeśli chcesz uruchomić program HP Image Zone później, otwórz okno programu Nawigator HP i kliknij ikonę HP Image Zone.

Komputery Macintosh: Jeśli chcesz uruchomić składnik Galeria HP programu HP Image Zone później, otwórz okno programu Nawigator HP i kliknij Galeria HP (OS 9), albo kliknij ikonę programu Nawigator HP w obszarze dokowania i wybierz Galeria HP w części Manage and Share (Zarządzanie i udostępnianie) menu programu Nawigator HP (OS X).

# 7 Korzystanie z funkcji kopiowania

Urządzenie HP all-in-one umożliwia wykonywanie wysokiej jakości kolorowych oraz czarno-białych kopii na różnych rodzajach papieru, także na nośniku naprasowanek na koszulki. Rozmiar oryginału można zwiększać i zmniejszać, dopasowując go do rozmiaru danego papieru; można również zmieniać jasność i nasycenie koloru kopii oraz korzystać z opcji specjalnych umożliwiających tworzenie wysokiej jakości kopii zdjęć, także kopii bez obramowania w formacie 10 na 15 cm.

Rozdział ten zawiera instrukcje odnośnie zwiększania prędkości kopiowania, zwiększania jakości kopiowania, ustawiania ilości kopii do wydrukowania, wskazówki przy wyborze najleszego rodzaju i rozmiaru papieru dla zadania, tworzenia plakatów i tworzenia naprasowanek.

Wskazówka Aby uzyskać najlepszą wydajność kopiowania w standardowych projektach kopiowania, ustaw rozmiar papieru na Letter lub A4, rodzaj papieru na Papier zwykły a jakość kopiowania na Szybka.

Więcej informacji na temat ustawiania rozmiaru papieru znajduje się w części Ustawianie rozmiaru papieru dla kopii.

Więcej informacji na temat ustawiania rodzaju papieru znajduje się w części Ustawianie rodzaju papieru do kopiowania.

Więcej informacji na temat ustawiania jakości kopii można znaleźć w części Poprawa szybkości lub jakości kopiowania.

Możesz dowiedzieć się, jak przeprowadzać projekty kopiowania zdjęć, jak tworzenie kopii bez obramowań, powiększanie i pomniejszanie kopii zdjęć wedle uznania, tworzenie wielokrotnych kopii zdjęć na stronie i poprawianie jakości wyblakłych zdjęć.

Wykonywanie kopii zdjęcia w rozmiarze 10 na 15 cm (4 na 6 cali) bez marginesów.

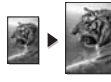

Kopia zdjęcia o rozmiarach 10 na 15 cm (4 na 6 cali) na całej stronie.

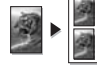

Wielokrotne kopie zdjęcia na stronie.

Zwiększanie wyrazistości jasnych obszarów kopii.

### Ustawianie rozmiaru papieru dla kopii

Możesz ustawić rozmiar papieru w urządzeniu HP all-in-one. Wybrany rozmiar papieru powinien być zgodny z rozmiarem arkuszy załadowanych do podajnika wejściowego. Domyślnym rozmiarem papieru do kopiowania jest opcja **Automatycznie**, która powoduje, że urządzenie HP all-in-one samo wykrywa rodzaj papieru w pojemniku wejściowym.

| Rodzaj papieru                          | Zalecane ustawienia rozmiaru papieru         |
|-----------------------------------------|----------------------------------------------|
| Kopiowe, uniwersalne lub zwykłe papiery | Letter lub A4                                |
| Papiery do drukarek atramentowych       | Letter lub A4                                |
| Nadruki na koszulki                     | Letter lub A4                                |
| Papier firmowy z nagłówkiem             | Letter lub A4                                |
| Papiery fotograficzne                   | 10 na 15 cm lub 10 na 15 cm bez<br>obramowań |
|                                         | 4 na 6 cali lub 4 na 6 cali bez<br>obramowań |
|                                         | 5 na 7 cali lub 5 na 7 cali bez<br>obramowań |
|                                         | Letter lub Letter bez obramowań              |
|                                         | A4 lub A4 bez obramowań                      |
|                                         | formatu L lub formatu L bez<br>obramowań     |
| Karty Hagaki                            | Hagaki lub Hagaki bez obramowań              |
| Folie                                   | Letter lub A4                                |

#### Ustawianie rozmiaru papieru w panelu sterowania

- W obszarze Kopiowanie, naciśnij Menu a następnie naciśnij 2. Zostanie wyświetlone Menu Kopiuj i wybrana opcja Rozmiar papieru.
- 2 Naciskaj przycisk **v** do zaznaczenia odpowiedniego rozmiaru papieru.
- 3 Naciśnij przycisk OK w celu wybrania wyświetlanego rozmiaru papieru.

## Ustawianie rodzaju papieru do kopiowania

Możesz ustawić rodzaj papieru w urządzeniu HP all-in-one. Domyślnie dla kopiowania ustawiany jest Automatyczny rodzaj papieru, dzięki czemu urządzenie HP all-in-one samo wykrywa rodzaj papieru w podajniku wejściowym.

Jeśli do kopiowania są wykorzystywane specjalne rodzaje papieru lub wydruki mają słabą jakość w przypadku ustawienia opcji Automatycznie, można ręcznie ustawić rodzaj papieru w menu Kopiuj.

- W obszarze Kopiowanie, naciśnij Menu a następnie naciśnij 3. Spowoduje to wyświetlenie Menu Kopiuj i wybranie opcji Rodzaj papieru.
- 2 Naciśnij **▼**, aby wybrać ustawienia rodzaju papieru, a następnie naciśnij **OK**.

Poniższa tabela służy do określenia ustawień rodzaju papieru na podstawie papieru załadowanego do pojemnika wejściowego.

| Rodzaj papieru                  | Ustawienie Panelu sterowania |
|---------------------------------|------------------------------|
| Papier do kopiarek albo firmowy | Zwykły papier                |

#### Rozdział 7

| (ciąg dalszy)                                                  |                                         |
|----------------------------------------------------------------|-----------------------------------------|
| Rodzaj papieru                                                 | Ustawienie Panelu sterowania            |
| Papier HP Bright White                                         | Zwykły papier                           |
| Papier fotograficzny HP Premium Plus,<br>Błyszczący            | Fotograficzny Premium                   |
| Papier fotograficzny HP Premium Plus, Matowy                   | Fotograficzny Premium                   |
| Papier fotograficzny HP Premium Plus 10 x 15 cm                | Fotograficzny Premium                   |
| Papier fotograficzny HP                                        | Papier fotograficzny                    |
| Papier fotograficzny HP Everyday                               | Fotograficzny Everyday                  |
| Papier fotograficzny HP Everyday, półbłyszczący                | Everyday matowy                         |
| Inne rodzaje papieru fotograficznego                           | Inne rodzaje papieru<br>fotograficznego |
| Nadruki na koszulki (dla tkanin kolorowych)                    | Naprasowanka                            |
| Nadruki na koszulki (dla tkanin jasnych lub<br>białych)        | Napradowanki — odbicie<br>lustrzane     |
| Papier HP Premium                                              | Premium do drukarek<br>atramentowych    |
| Inne rodzaje papieru do drukarek atramentowych                 | Premium do drukarek<br>atramentowych    |
| Papier HP Professional Brochure & Flyer,<br>(błyszczący)       | Papier broszurowy, błyszczący           |
| Papier HP Professional Brochure & Flyer<br>(matowy)            | Papier broszurowy, matowy               |
| Folia do drukarek atramentowych HP Premium<br>lub Premium Plus | Folia                                   |
| Inne rodzaje folii                                             | Folia                                   |
| Zwykły papier Hagaki                                           | Zwykły papier                           |
| Błyszczący papier Hagaki                                       | Fotograficzny Premium                   |
| L (tylko Japonia)                                              | Fotograficzny Premium                   |

## Poprawa szybkości lub jakości kopiowania

Urządzenie HP all-in-one posiada trzy opcje wpływające na szybkość i jakość kopiowania.

• Opcja Najlepsza zapewnia najwyższą jakość dla wszystkich rodzajów papieru i eliminuje pasma (paski), które występują czasem na obszarach o jednolitym

wypełnieniu. Kopiowanie przy użyciu opcji Najlepsza trwa dłużej niż w przypadku pozostałych ustawień jakości.

- Opcja Normalna zapewnia wysoką jakość wydruków i jest zalecana dla większości zadań kopiowania. Opcja Normalna umożliwia szybsze kopiowanie niż opcja Najlepsza.
- Opcja Robocza umożliwia szybsze kopiowanie niż ustawienie Normalna. Jakość tekstu jest porównywalna z ustawieniem Normalna, natomiast grafika może być niższej jakości. Ustawienie Robocza powoduje mniejsze zużycie tuszu i przedłuża okres wykorzystania pojemników z tuszem.

#### Zmiana ustawień jakości kopiowania z panelu przedniego

- 1 Przed wydrukiem upewnij się, że do podajnika wejściowego załadowano papier.
- 2 Połóż oryginał w prawym przednim rogu szyby skanera, stroną zadrukowaną do dołu lub stroną do zadrukowania do góry w podajniku dokumentów. Jeśli korzystasz z podajnika dokumentów, umieść strony tak, by góra dokumentu wchodziła pierwsza.
- 3 W obszarze Kopiowania naciśnij Jakość. Spowoduje to wyświetlenie menu Jakość kopii.
- 4 Naciśnij **v**, aby wybrać ustawienia jakości, a następnie naciśnij OK.
- 5 Naciśnij przycisk Start, Kopiowanie, Mono lub Start, Kopiowanie, Kolor.

## Wybieranie podajnika do kopiowania

Jeśli jest zainstalowany jeden z obsługiwanych opcjonalnych podajników papieru, możesz wybrać podajnik używany do wykonywania kopii:

- Do głównego podajnika papieru możesz załadować wszystkie obsługiwane rozmiary i rodzaje papieru, jak papier fotograficzny czy folie (Górny podajnik).
- Możesz załadować do 250 kartek zwykłego białego papieru do opcjonalnego podajnika na 250 arkuszy papieru zwykłego (Dolny podajnik).
- Do opcjonalnego Modułu dodatkowego do drukowania dwustronnego HP z niewielkim zasobnikiem papieru możesz załadować małe formaty papieru jak papier fotograficzny czy karty Hagaki (Tylny podajnik).

Przykładowo, gdy kopiujesz dużo fotografii, możesz załadować do głównego podajnika papier fotograficzny a do opcjonalnego dolnego podajnika papier Letter lub A4. Możesz także do tylnego podajnika załadować papier fotograficzny 10 na 15 cm a do głównego podajnika papier pełnoformatowy. Korzystanie z opcjonalnych podajników oszczędza czas, gdyż nie musisz wyjmować i wkładać papieru za każdym razem gdy wykonujesz kopie na różnych rozmiarach i rodzajach papieru.

Uwaga Informacje na temat ładowania papieru do tego podajnika zawarte są w instrukcjach dostarczonych wraz z nim.

#### Wybieranie podajnika w panelu sterowania

- 1 Załaduj papier do podajnika z którego chcesz wykonywać kopie.
- 2 Naciśnij Wybierz podajnik a następnie 1. Spowoduje to wyświetlenie menu Wybierz funkcję i wybranie opcji Kopiowanie.
- 3 Naciśnij ▼, aby wybrać podajnik, a następnie naciśnij OK. Spowoduje to wybranie podajnika i wyświetlenie Menu kopiuj.
- 4 Wprowadź konieczne zmiany w ustawieniach Menu Kopiuj.
- 5 Naciśnij przycisk Start, Kopiowanie, Mono lub Start, Kopiowanie, Kolor.

## Zmiana domyślnych ustawień kopiowania

Zmiana ustawień kopiowania za pomocą panelu przedniego dotyczy tylko bieżącego zadania kopiowania. Aby zmiana dotyczyła wszystkich zadań kopiowania wykonywanych w przyszłości, należy zapisać ustawienia jako domyślne.

Zmiana ustawień kopiowania za pomocą panelu przedniego lub programu Nawigator HP dotyczy tylko bieżącego zadania kopiowania. Aby zmiana dotyczyła wszystkich zadań kopiowania wykonywanych w przyszłości, należy zapisać ustawienia jako domyślne.

- 1 Wprowadź konieczne zmiany w ustawieniach Menu Kopiuj.
- 2 W Menu kopiuj, naciśnij 🛦 aby wybrać opcję Nowe ustawienia domyślne.
- 3 Naciśnij OK, aby wybrać opcję Nowe ustawienia domyślne z Menu Kopiuj.
- 4 Naciśnij OK, aby zaakceptować ustawienia jako nowe ustawienia domyślne.

Zapisane ustawienia dotyczą tylko urządzenia HP all-in-one. Nie powodują zmiany ustawień w oprogramowaniu. Możesz zapisać najczęściej używane ustawienia korzystając z oprogramowania HP Image Zone dołączonego do urządzenia HP all-in-one. Aby uzyskać więcej informacji, skorzystaj z **pomocy ekranowej HP Image Zone**.

## Tworzenie wielu kopii tego samego oryginału

Liczbę drukowanych kopii możesz określić za pomocą opcji Liczba kopii w menu Kopiuj.

- 1 Przed wydrukiem upewnij się, że do podajnika wejściowego załadowano papier.
- 2 Połóż oryginał w prawym przednim rogu szyby skanera, stroną zadrukowaną do dołu lub stroną do zadrukowania do góry w podajniku dokumentów. Jeśli korzystasz z podajnika dokumentów, umieść strony tak, by góra dokumentu wchodziła pierwsza.
- 3 W obszarze Kopiowania naciśnij Liczba kopii. Spowoduje to wyświetlenie ekranu Liczba kopii.
- 4 Naciskaj ▶ lub podaj liczbę kopii za pomocą klawiatury numerycznej, nie przekraczając dopuszczalnego maksimum, a następnie naciśnij OK. (Maksymalna liczba kopii zależy od modelu urządzenia).

Wskazówka Przytrzymanie przycisku strzałki powoduje, że wybrana liczba kopii będzie się zmieniała skokowo o 5, co ułatwia ustawienie dużej liczby kopii.

5 Naciśnij przycisk Start, Kopiowanie, Mono lub Start, Kopiowanie, Kolor.
 W tym przykładzie urządzenie HP all-in-one tworzy sześć kopii zdjęcia 10 na 15 cm.

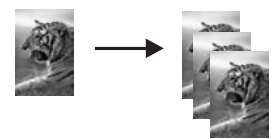

## Kopiowanie dwustronicowego dokumentu czarno-białego

Można użyć HP all-in-one do skopiowania jedno- lub wielostronicowego dokumentu w kolorze lub monochromatycznie. W niniejszym przykładzie urządzenie HP all-in-one wykorzystano do skopiowania dwustronicowego czarno-białego dokumentu.

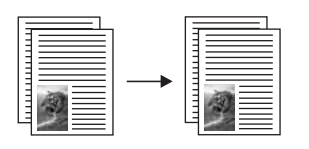

#### Kopiowanie dwustronnego dokumentu czarno-białego w panelu sterowania

- 1 Przed wydrukiem upewnij się, że do podajnika wejściowego załadowano papier.
- 2 Załaduj oryginały formatu Letter lub A4 do podajnika dokumentów. Umieść strony tak, by góra dokumentu wchodziła pierwsza.
- 3 Naciśnij przycisk Kopiuj, jeśli nie został jeszcze podświetlony.
- 4 Naciśnij przycisk Start, Kopiowanie, Mono.
- 5 Wyjmij pierwszą stronę z podajnika dokumentów i załaduj drugą stronę.
- 6 Naciśnij przycisk Start, Kopiowanie, Mono.

### Tworzenie kopii dwustronnych

Możesz tworzyć dwustronne kopie jedno lub dwustronnych oryginałów formatu A4 lub Letter.

- Uwaga Dwustronne kopie możesz tworzyć tylko gdy urządzenie HP all-in-one posiada Moduł dodatkowy do drukowania dwustronnego HP. Moduł dodatkowy do drukowania dwustronnego HP jest standardowo dołączany do niektórych modeli lub może być zakupiony oddzielnie.
- 1 Przed wydrukiem upewnij się, że do podajnika wejściowego załadowano papier.
- 2 Załaduj oryginały formatu Letter lub A4 do podajnika dokumentów. Umieść strony tak, by góra dokumentu wchodziła pierwsza.

Uwaga Nie możesz tworzyć kopii dwustronnych z oryginałów rozmiaru Legal.

- 3 Naciśnij przycisk Dwustronne, a następnie 1. Spowoduje to wyświetlenie menu Wybierz funkcję i wybranie opcji Kopiowanie.
- 4 Wybierz jedno z poniższych naciskając ▼ aby zaznaczyć wybrane ustawienie a następnie naciśnij OK.
  - 1-stronny oryginał, 1-stronna kopia
     Opcja ta tworzy standardową, jednostronną kopię jednostronnego oryginału.
  - 1-stronny oryginał, 2-stronna kopia
     Opcja ta z dwóch jednostronnych oryginałów tworzy dwustronną kopię.
  - 2-stronny oryginał, 1-stronna kopia
     Opcja ta tworzy jednostronną kopię dwustronnego oryginału.
  - 2-stronny oryginał, 2-stronna kopia

Opcja ta tworzy dwustronną kopię dwustronnego oryginału.

5 Naciśnij przycisk Start, Kopiowanie, Mono lub Start, Kopiowanie, Kolor.

Uwaga Nie wymuj papieru z podajnika dopóki obie strony nie zostaną wydrukowane.

## Sortowanie kopii

Funkcja **Sortowanie** tworzy zestawy kopii w takiej kolejności, w jakiej zostały zeskanowane z podajnika dokumentów. Musisz kopiować więcej niż jeden oryginał by skorzystać z funkcji sortowania.

Uwaga Funkcja sortowania dostępna jest tylko w niektórych modelach.

#### Sortowanie kopii za pomocą panelu sterowania

- 1 Przed wydrukiem upewnij się, że do podajnika wejściowego załadowano papier.
- 2 Załaduj oryginały stroną zadrukowaną do góry do podajnika dokumentów, górą strony w lewo.

Wskazówka Duże projekty sortowania mogą przekroczyć objętośćpamięci urządzenia HP all-in-one. Spróbuj podzielić duże projekty sortowania na mniejsze zadania. Jednorazowo kopiuj mniej stron a następnie grupuj strony ze sobą.

- 3 W obszarze Kopiowania naciśnij **Sortowanie**. Spowoduje to wyświetlenie menu Sortowanie.
- 4 Naciśnij przycisk 1, a następnie OK. Wybiera to opcję Wł. i zamyka Menu sortowanie.
- 5 Naciśnij przycisk Start, Kopiowanie, Mono lub Start, Kopiowanie, Kolor.

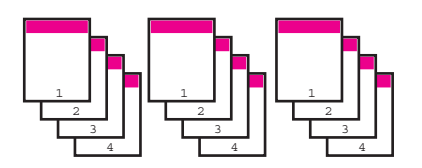

## Kopiowanie dwóch oryginałów na jednej stronie

Możesz wydrukować dwa różne oryginały na jednej stronie korzystając z funkcji 2 na 1. Skopiowane obrazy pojawią się obok siebie na stronie w układzie poziomym.

Kopiowanie dwóch oryginałów na jednej stronie w panelu sterowania

- 1 Przed wydrukiem upewnij się, że do podajnika wejściowego załadowano papier.
- 2 Załaduj oryginały formatu Letter lub A4 do podajnika dokumentów. Umieść strony tak, by góra dokumentu wchodziła pierwsza.
- 3 W obszarze Kopiowanie, naciśnij Pomniejsz/Powiększ a następnie naciśnij 8. Spowoduje to wyświetlenie menu Pomniejsz/Powiększ i wybranie opcji 2 na 1.
- 4 Naciśnij przycisk Start, Kopiowanie, Mono lub Start, Kopiowanie, Kolor.

# Wykonywanie kopii zdjęcia w rozmiarze 10 na 15 cm (4 na 6 cali) bez marginesów

Aby zapewnić najlepszą jakość kopiowania zdjęć, załaduj papier fotograficzny do zasobnika wejściowego i zmień ustawienia kopiowania na właściwy rodzaj papieru i

Korzystanie z funkcji kopiowania

funkcję poprawy jakości zdjęcia. Aby osiągnąć najlepszą jakość wydruku można zastosować pojemnik z tuszem do drukowania zdjęć. Po zainstalowaniu pojemnika z tuszem trójkolorowym oraz pojemnika do druku zdjęć, urządzenie drukuje przy użyciu sześciu rodzajów tuszu. Aby uzyskać więcej informacji, zobacz Korzystanie z pojemnika do druku zdjęć.

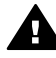

**Ostrzeżenie** Aby stworzyć kopie bez marginesu należy używać papieru fotograficznego (lub innego papieru specjalnego). Jeśli urządzenie HP all-inone wykryje zwykły papier w podajniku, nie wykona kopii bez marginesów. Kopia będzie miała marginesy.

- 1 Załaduj papier fotograficzny o wymiarach 10 na 15 cm do podajnika.
  - Uwaga Jeśli urządzenie HP all-in-one ma więcej niż jeden podajnik, może być konieczne wybranie właściwego podajnika. Aby uzyskać więcej informacji, zobacz Wybieranie podajnika do kopiowania.
- Umieść zdjęcie w prawym dolnym rogu szyby, stroną do zeskanowania skierowaną w dół.
   Umieść zdjęcie na szybie tak, aby dłuższa krawędź fotografii leżała równolegle do dolnej krawędzi szyby.
- 3 Naciśnij przycisk Start, Kopiowanie, Kolor.

Urządzenie HP all-in-one tworzy kopie zdjęcia o wymiarach 10 na 15 cm, bez marginesu, jak przedstawiono poniżej.

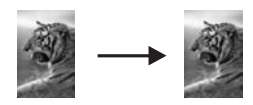

Wskazówka Jeśli wydruk posiada marginesy, ustaw rozmiar papieru na 5x7 bez marginesów lub 4x6 bez marginesów, ustaw rodzaj papieru na Papier fotograficzny i ustaw poprawę jakości na Zdjęcie, a następnie spróbuj ponownie.

Więcej informacji na temat ustawiania rozmiaru papieru znajduje się w części Ustawianie rozmiaru papieru dla kopii.

Informacje na temat ustawiania typu papieru znajdują się w części Ustawianie rodzaju papieru do kopiowania.

Więcej informacji na temat ustawiania poprawy jakości Zdjęcie można znaleźć w części Zwiększanie wyrazistości jasnych obszarów kopii.

# Kopia zdjęcia o rozmiarach 10 na 15 cm (4 na 6 cali) na całej stronie

Ustawienie **Zapełnij całą stronę** służy do powiększania i pomniejszania oryginału, tak by wypełnił możliwy do zadrukowania obszar papieru w zasobniku wejściowym. W tym przykładzie korzystając z opcji **Zapełnij całą stronę** powiększono zdjęcie o wymiarach 10 na 15 cm, tworząc kopię na całej stronie, bez marginesu. Aby osiągnąć najlepszą jakość wydruku przy kopiowaniu fotografii, można zastosować pojemnik do druku zdjęć. Po zainstalowaniu pojemnika z tuszem trójkolorowym oraz pojemnika do druku zdjęć, urządzenie drukuje przy użyciu sześciu rodzajów tuszu. Aby uzyskać więcej informacji, zobacz Korzystanie z pojemnika do druku zdjęć.

Uwaga Aby utworzyć kopię fotografii na całej stronie, bez marginesu, z zachowaniem proporcji oryginału, urządzenie HP all-in-one może przyciąć fragmenty obrazu przy marginesach. W większości przypadków nie będzie to zauważalne.

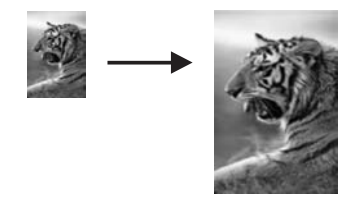

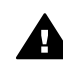

Ostrzeżenie Aby stworzyć kopie bez marginesu należy używać papieru fotograficznego (lub innego papieru specjalnego). Jeśli urządzenie HP all-in-one wykryje zwykły papier w podajniku, nie wykona kopii bez marginesów. Kopia będzie miała marginesy.

- Uwaga Funkcja ta nie będzie działała poprawnie, jeśli szyba i wewnętrzna część pokrywy będą zabrudzone. Dalsze informacje na ten temat można znaleźć w sekcji Czyszczenie urządzenia HP all-in-one.
- 1 Załaduj papier fotograficzny o rozmiarze letter lub A4 do podajnika. Jeśli urządzenie HP all-in-one ma więcej niż jeden podajnik, może być konieczne wybranie właściwego podajnika. Aby uzyskać więcej informacji, zobacz Wybieranie podajnika do kopiowania.
- Umieść zdjęcie w prawym dolnym rogu szyby, stroną do zeskanowania skierowaną w dół.
   Umieść zdjęcie na szybie tak, aby dłuższa krawędź fotografii leżała równolegie

Umiesc zdjęcie na szybie tak, aby dłuższa krawędz fotografii leżała rownolegie do dolnej krawędzi szyby.

- 3 W obszarze Kopiowanie, naciśnij Pomniejsz/Powiększ a następnie naciśnij 4. Zostanie wyświetlone menu Zmniejszenie/Powiększenie, a następnie wybrana zostanie opcja Zapełnij całą stronę.
- 4 Naciśnij przycisk Start, Kopiowanie, Kolor.
  - Wskazówka Jeśli wydruk posiada marginesy, ustaw rozmiar papieru na 5x7 bez marginesów lub 4x6 bez marginesów, ustaw rodzaj papieru na Papier fotograficzny i ustaw poprawę jakości na Zdjęcie, a następnie spróbuj ponownie.

Więcej informacji na temat ustawiania rozmiaru papieru znajduje się w części Ustawianie rozmiaru papieru dla kopii.

Informacje na temat ustawiania typu papieru znajdują się w części Ustawianie rodzaju papieru do kopiowania.

Więcej informacji na temat ustawiania poprawy jakości Zdjęcie można znaleźć w części Zwiększanie wyrazistości jasnych obszarów kopii.

Korzystanie z funkcji kopiowania

## Wielokrotne kopie zdjęcia na stronie

Dzięki określeniu odpowiedniego rozmiar obrazu w opcji Zmniejszenie/ Powiększenie w Menu Kopiuj można wydrukować wiele kopii oryginału na jednej stronie.

Po wybraniu jednego z dostępnych rozmiarów, może pojawić się pytanie, czy użytkownik chce wydrukować kopie zdjęcia tak, aby wypełniły one arkusz papieru załadowany do podajnika.

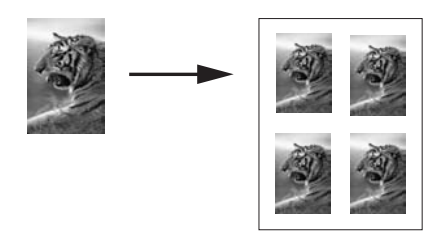

#### Wielokrotne kopiowanie zdjęcia na stronie

- 1 Przed wydrukiem upewnij się, że do podajnika wejściowego załadowano papier.
- Umieść zdjęcie w prawym dolnym rogu szyby, stroną do zeskanowania skierowaną w dół.
   Umieść zdjęcie na szybie tak, aby dłuższa krawędź fotografii leżała równolegle do dolnej krawędzi szyby.
- 3 W obszarze Kopiowanie, naciśnij Pomniejsz/Powiększ a następnie naciśnij 5. Spowoduje to wyświetlenie menu Pomniejsz/Powiększ i wybranie opcji Rozmiary obrazu.
- 4 Naciśnij ▼, aby wybrać docelowy rozmiar kopii fotografii i naciśnij OK. W zależności od wybranego rozmiaru obrazu może zostać wyświetlone zapytanie Wiele stron na arkuszu? w celu określenia, czy użytkownik chce wykonać wydruk wielokrotnej kopii zdjęcia na całej stronie, czy tylko jednej kopii. W przypadku niektórych większych rozmiarów monit o podanie liczby obrazów nie jest wyświetlany. Na stronie zostanie wówczas wydrukowany tylko jeden obraz.
- 5 Jeśli pojawi się zapytanie Wiele stron na arkuszu?, wybierz odpowiedź Tak lub Nie i naciśnij przycisk OK.
- 6 Naciśnij przycisk Start, Kopiowanie, Mono lub Start, Kopiowanie, Kolor.

# Zmiana wielkości oryginału, aby mieścił się na papierze o formacie letter lub A4

Jeżeli obraz lub tekst oryginału wypełnia cały arkusz bez marginesów, skorzystaj z funkcji **Dopasuj do strony** lub **Pełna strona 91%**, unikając dzięki temu niezamierzonego przycięcia tekstu lub obrazu przy krawędziach arkusza.

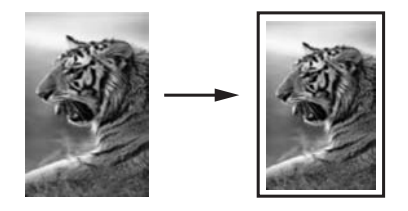

- Wskazówka Możesz również powiększyć małe zdjęcie tak, aby wypełniło cały obszar wydruku dużej strony. W celu zachowania proporcji oryginału i uniknięcia sytuacji, w której zostałyby obcięte krawędzie oryginału, HP all-in-one może pozostawić nierówną ilość pustego miejsca wokół krawędzi kartki.
- 1 Przed wydrukiem upewnij się, że do podajnika wejściowego załadowano papier.
- 2 Połóż oryginał w prawym przednim rogu szyby skanera, stroną zadrukowaną do dołu lub stroną do zadrukowania do góry w podajniku dokumentów. Umieść stronę w podajniku dokumentów tak, by góra dokumentu wchodziła pierwsza.
- 3 W obszarze Kopiowanie, naciśnij Pomniejsz/Powiększ. Spowoduje to wyświetlenie menu Pomniejsz/Powiększ.
- 4 Naciśnij jeden z poniższych przycisków:
  - Jeśli oryginał został załadowany do podajnika dokumentów, naciśnij 2.
     Powoduje to wybranie Pełna strona 91%.
  - Jeśli chcesz korzystać z Dopasuj do strony, naciśnij 3.
    - Powoduje to wybranie Dopasuj do strony.
- 5 Naciśnij przycisk Start, Kopiowanie, Mono lub Start, Kopiowanie, Kolor.

# Zmiana rozmiaru oryginału przy użyciu własnych ustawień

Do kopiowania lub powiększania kopii dokumentu możesz skorzystać z własnych ustawień.

- 1 Przed wydrukiem upewnij się, że do podajnika wejściowego załadowano papier.
- 2 Połóż oryginał w prawym przednim rogu szyby skanera, stroną zadrukowaną do dołu lub stroną do zadrukowania do góry w podajniku dokumentów. Umieść stronę w podajniku dokumentów tak, by góra dokumentu wchodziła pierwsza.
- 3 W obszarze Kopiowanie, naciśnij Pomniejsz/Powiększ a następnie naciśnij 5. Spowoduje to wyświetlenie menu Pomniejsz/Powiększ i wybranie opcji Własny 100%.
- 4 Naciskaj ◀ lub ▶ podaj procent zmniejszenia lub powiększenia kopii za pomocą klawiatury numerycznej, a następnie naciśnij OK.
   (Minimalny i maksymalny procent zmiany rozmiaru kopii zależy od modelu.)
- 5 Naciśnij przycisk Start, Kopiowanie, Mono lub Start, Kopiowanie, Kolor.

## Kopiowanie dokumentu formatu Legal na papier Letter

Aby zmniejszyć kopię dokumentu formatu Legal na papier Letter możesz użyć ustawienia Legal > Ltr 72%

**Uwaga** Procent w przykładzie, Legal > Ltr 72%, może nie pasować do procentu wyświetlanego na wyświetlaczu panelu sterowania.

- 1 Przed wydrukiem upewnij się, że do podajnika wejściowego załadowano papier.
- 2 Załaduj oryginały stroną zadrukowaną do góry do podajnika dokumentów, górą strony w lewo. Umieść stronę w podajniku dokumentów tak, by góra dokumentu wchodziła pierwsza.
- W obszarze Kopiowanie, naciśnij Pomniejsz/Powiększ a następnie naciśnij 6. Spowoduje to wyświetlenie menu Pomniejsz/Powiększ i wybranie opcji Legal > Ltr 72%.
- 4 Naciśnij przycisk Start, Kopiowanie, Mono lub Start, Kopiowanie, Kolor.

Urządzenie HP all-in-one zmniejszy rozmiar oryginału aby dopasować go do obszaru drukowania papieru Letter, jak pokazano poniżej.

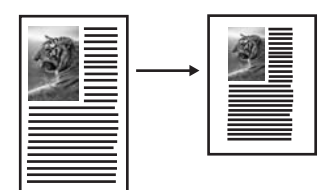

## Kopiowanie wyblakłych oryginałów

Do ustawienia jasności wykonywanych kopii służy opcja Jaśniej/Ciemniej. Można również zmienić nasycenie koloru, aby uzyskać intensywniejsze lub subtelniejsze kolory.

- 1 Przed wydrukiem upewnij się, że do podajnika wejściowego załadowano papier.
- 2 Połóż oryginał w prawym przednim rogu szyby skanera, stroną zadrukowaną do dołu lub stroną do zadrukowania do góry w podajniku dokumentów. Jeśli korzystasz z podajnika dokumentów, umieść strony tak, by góra dokumentu wchodziła pierwsza.
- 3 W obszarze Kopiowania naciśnij Menu. Spowoduje to wyświetlenie menu Kopiuj.
- 4 Naciśnij ▲, aby wybrać opcję Jaśniej/Ciemniej, a następnie OK. Spowoduje to wyświetlenie ekranu Jaśniej/Ciemniej. Zakres wartości opcji Jaśniej/Ciemniej jest przedstawiony w postaci skali widocznej na kolorowym wyświetlaczu graficznym.
- 5 Naciśnij ▶, aby przyciemnić kopię, a następnie naciśnij OK.

Uwaga Można również naciskać , aby rozjaśnić kopię.

6 Naciśnij ▲, aby wybrać opcję Nasycenie koloru, a następnie OK.
Zakres wartości nasycenia koloru jest przedstawiony w postaci skali widocznej na kolorowym wyświetlaczu graficznym.

7 Naciśnij ▶, aby przyciemnić kopię, a następnie naciśnij OK.

Uwaga Można również naciskać ◀, aby zmniejszyć intensywność kolorów na obrazie.

8 Naciśnij przycisk Start, Kopiowanie, Mono lub Start, Kopiowanie, Kolor.

### Kopiowanie wielokrotnie faksowanego dokumentu

Funkcja Zwiększanie wyrazistości polepsza jakość dokumentów tekstowych dzięki wyostrzeniu krawędzi czarnego tekstu lub zdjęć, modyfikując jasne kolory, które w przeciwnym razie mogłyby zostać skopiowane jako białe.

Domyślna opcja zwiększania wyrazistości to Mieszany. Korzystaj z opcji zwiększania wyrazistości Mieszany do zwiększania ostrości krawędzi większości oryginałów.

### Kopiowanie rozmazanego dokumentu

- 1 Przed wydrukiem upewnij się, że do podajnika wejściowego załadowano papier.
- 2 Połóż oryginał w prawym przednim rogu szyby skanera, stroną zadrukowaną do dołu lub stroną do zadrukowania do góry w podajniku dokumentów. Jeśli korzystasz z podajnika dokumentów, umieść strony tak, by góra dokumentu wchodziła pierwsza.
- W obszarze Kopiowania naciśnij Menu. Spowoduje to wyświetlenie menu Kopiuj.
- 4 Naciśnij ▲, aby wybrać opcję Zwiększanie wyrazistości, a następnie naciśnij OK. Spowoduje to wyświetlenie menu Zwiększanie wyrazistości.
- 5 Naciśnij **▼**, aby wybrać opcję **Tekst** funkcji zwiększania wyrazistości i naciśnij **OK**.
- 6 Naciśnij przycisk Start, Kopiowanie, Mono lub Start, Kopiowanie, Kolor.

Wskazówka Jeżeli wystąpi jeden z opisanych niżej problemów, wyłącz opcję Tekst funkcji zwiększania wyrazistości, wybierając opcję Zdjęcie lub Brak:

- Rozproszone kolorowe kropki wokół fragmentów tekstu na kopiach.
- Duże, czarne litery wyglądają jak poplamione (nie są jednolite).
- Cienkie kolorowe figury lub linie są częściowo zaczernione.
- Na obszarach jasnych lub średnio szarych widoczne są poziome ziarniste lub białe pasma.

### Zwiększanie wyrazistości jasnych obszarów kopii

Za pomocą opcji **Zdjęcie** funkcji zwiększania wyrazistości można uwydatnić jasne kolory, które inaczej mogłyby zostać skopiowane jako białe. Opcja **Zdjęcie** funkcji zwiększania wyrazistości umożliwia wyeliminowanie lub zredukowanie opisanych niżej problemów, które mogą wystąpić podczas korzystania z opcji **Tekst**:

- Rozproszone kolorowe kropki wokół fragmentów tekstu na kopiach.
- Duże, czarne litery wyglądają jak poplamione (nie są jednolite).
- Cienkie kolorowe figury lub linie są częściowo zaczernione.
- Na obszarach jasnych lub średnio szarych widoczne są poziome ziarniste lub białe pasma.

#### Kopiowanie prześwietlonych zdjęć

- 1 Przed wydrukiem upewnij się, że do podajnika wejściowego załadowano papier.
- 2 Umieść zdjęcie w prawym dolnym rogu szyby, stroną do zeskanowania skierowaną w dół. Umieść zdjęcie na szybie tak, aby dłuższa krawędź fotografii leżała równolegle do dolnej krawedzi szyby.
- 3 W obszarze Kopiowania naciśnij Menu. Spowoduje to wyświetlenie menu Kopiuj.
- 4 Naciśnij ▲, aby wybrać opcję Zwiększanie wyrazistości, a następnie naciśnij OK. Spowoduje to wyświetlenie menu Zwiększanie wyrazistości.
- 5 Naciśnij ▼, aby wybrać opcję zwiększania wyrazistości Zdjęcie i naciśnij OK.
- 6 Naciśnij przycisk Start, Kopiowanie, Kolor.

Ustawienia funkcji **Zwiększanie wyrazistości** dla kopiowanych zdjęć i innych dokumentów można łatwo wprowadzić w programie **HP Image Zone** zainstalowanym wraz z urządzeniem HP all-in-one. Wystarczy jedno kliknięcie myszy, by określić, że zdjęcie będzie kopiowane z włączoną opcją **Zdjęcie**, dokument tekstowy - z opcją **Tekst**, a dokument zawierający tekst i grafikę - z włączonymi opcjami **Zdjęcie i Tekst**. Aby uzyskać więcej informacji, skorzystaj z **pomocy ekranowej HP Image Zone**.

### Przesuwanie kopii w celu powiększenia marginesu

Możesz użyć **Przesuwanie marginesu 100%** aby przesunąć kopię w lewo lub prawo zwiększając margines do łączenia.

- 1 Przed wydrukiem upewnij się, że do podajnika wejściowego załadowano papier.
- 2 Połóż oryginał w prawym przednim rogu szyby skanera, stroną zadrukowaną do dołu lub stroną do zadrukowania do góry w podajniku dokumentów. Umieść stronę w podajniku dokumentów tak, by góra dokumentu wchodziła pierwsza.
- 3 W obszarze Kopiowanie, naciśnij Pomniejsz/Powiększ a następnie naciśnij 9. Spowoduje to wyświetlenie menu Pomniejsz/Powiększ i wybranie opcji Przesuwanie marginesu 100%.
- 5 Naciśnij przycisk Start, Kopiowanie, Mono lub Start, Kopiowanie, Kolor.

### Tworzenie plakatu

Funkcja **Plakat** służy do tworzenia powiększonej kopii oryginału w częściach i późniejszego złożenia ich w plakat.

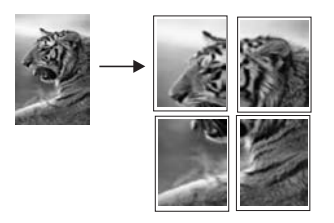

1 Przed wydrukiem upewnij się, że do podajnika wejściowego załadowano papier.

- 2 Umieść oryginał w prawym dolnym rogu szyby, stroną do zeskanowania do dołu. Jeżeli tworzysz kopię zdjęcia, umieść je na szybie tak, aby jego dłuższa krawędź leżała równolegle do dolnej krawędzi szyby.
- 3 Naciśnij Pomniejsz/Powiększ a następnie naciśnij 0. Spowoduje to wyświetlenie menu Pomniejsz/Powiększ i wybranie opcji Plakat.
- 4 Naciśnij ▼, aby wybrać szerokość strony plakatu, a następnie naciśnij OK. Domyślnie plakat ma dwie strony szerokości.
- 5 Naciśnij przycisk Start, Kopiowanie, Mono lub Start, Kopiowanie, Kolor.

Po wybraniu szerokości strony plakatu, urządzenie HP all-in-one ustawia jej długość automatycznie, aby zachować proporcje oryginału.

Wskazówka Jeśli oryginału nie można powiększyć do wybranego rozmiaru, ponieważ przekracza on maksymalną wartość powiększenia, wyświetlany jest komunikat o błędzie z informacją o zmniejszeniu szerokości. Wybierz mniejszy rozmiar plakatu i ponów kopiowanie.

Oprogramowanie **HP Image Zone** dostarczone wraz z urządzeniem HP all-in-one zapewnia jeszcze więcej możliwości kreatywnej edycji zdjęć. Aby uzyskać więcej informacji, skorzystaj z **pomocy ekranowej HP Image Zone**.

### Przygotowanie kolorowego nadruku na koszulkę

Na naprasowankę możesz skopiować obraz lub tekst, a następnie wprasować w koszulkę, poszewkę, dywanik lub inny kawałek materiału.

Wskazówka Radzimy najpierw wypróbować nanoszenie obrazu na starą odzież.

- 1 Załaduj nośnik do naprasowanek do podajnika.
- 2 Umieść oryginał w prawym dolnym rogu szyby, stroną do zeskanowania do dołu. Jeżeli tworzysz kopię zdjęcia, umieść je na szybie tak, aby jego dłuższa krawędź leżała równolegle do dolnej krawędzi szyby.
- 3 W obszarze Kopiowanie, naciśnij Menu a następnie naciśnij 3. Spowoduje to wyświetlenie Menu Kopiuj i wybranie opcji Rodzaj papieru.
- 4 Naciśnij przycisk ▼ w celu zaznaczenia opcji Naprasowanka lub Naprasowanka w odbiciu lustrzanym, a następnie naciśnij przycisk OK.

Uwaga Wybierz opcję Naprasowanka jako rodzaj papieru dla ciemnych materiałów lub Naprasowanka w odbiciu lustrzanym dla białych i jasnych materiałów.

- 5 Naciśnij przycisk Start, Kopiowanie, Mono lub Start, Kopiowanie, Kolor.
  - Uwaga Jeśli jako rodzaj papieru podano opcję Naprasowanka w odbiciu lustrzanym, urządzenie HP all-in-one automatycznie drukuje kopię lustrzaną oryginału, dzięki czemu obraz będzie wyglądał poprawnie po naprasowaniu na materiał.

## Zatrzymywanie kopiowania

Aby zatrzymać kopiowanie, naciśnij przycisk Anuluj na panelu sterowania.

# 8 Korzystanie z funkcji skanowania

Skanowanie to proces przekształcania tekstu i obrazów do postaci elektronicznej wykorzystywanej przez komputer. Skanować można niemal dowolne materiały: zdjęcia, artykuły z gazet, dokumenty tekstowe, a nawet obiekty trójwymiarowe, zwracając uwagę, aby nie zarysować szyby skanera urządzenia HP all-in-one. Skanowanie do karty pamięci zapewnia jeszcze większą przenośność zeskanowanych obrazów.

Oto niektóre zadania, które można zrealizować przy użyciu funkcji skanowania oferowanych przez urządzenie HP all-in-one:

- Skanowanie tekstu artykułu wprost do procesora tekstu i zacytowanie go w raporcie.
- Drukowanie wizytówek i broszur dzięki możliwości zeskanowania logo i użycia go w oprogramowaniu graficznym.
- Przesyłanie zdjęć do przyjaciół i krewnych poprzez zeskanowanie ulubionych wydruków i dołączenie do wiadomości e-mail.
- Tworzenie fotograficznego katalogu cennych przedmiotów przechowywanych w domu lub w biurze, lub archiwizacja cennych zdjęć w elektronicznym albumie.
- Uwaga Skanowanie tekstu (zwane także optycznym rozpoznawaniem znaków OCR, ang. optical character recognition) umożliwia przenoszenie treści czasopism, książek i innych druków do dowolnego edytora oraz innych programów w postaci tekstu nadającego się do edycji. Opanowanie prawidłowych zasad skanowania OCR jest warunkiem uzyskania optymalnych wyników. Nie należy oczekiwać, że już za pierwszym razem przy użyciu oprogramowania OCR uda się uzyskać tekst co do litery zgodny z oryginałem. Korzystanie z oprogramowania OCR wymaga pewnej wprawy i doświadczenia. Więcej informacji na temat skanowania dokumentów, zwłaszcza zawierających zarówno tekst i grafikę, można znaleźć w dokumentacji dołączonej do oprogramowania OCR.

Aby można było korzystać z funkcji skanowania, urządzenie HP all-in-one oraz komputer muszą być ze sobą połączone i muszą być włączone. Oprócz tego, przed przystąpieniem do skanowania na komputerze powinno zostać zainstalowane i uruchomione oprogramowanie dla urządzenia HP all-in-one. Aby w systemie Windows sprawdzić, czy oprogramowanie HP all-in-one jest uruchomione, poszukaj ikony HP all-in-one w zasobniku systemowym w prawym dolnym rogu ekranu, obok zegara. W przypadku komputerów Macintosh, oprogramowanie HP all-in-one jest zawsze uruchomione.

Uwaga Zamknięcie ikony HP w zasobniku systemowym Windows może spowodować dezaktywację niektórych funkcji skanowania w urządzeniu HP all-in-one i wyświetlenie komunikatu Brak połączenia. W takim przypadku należy przywrócić pełną funkcjonalność, uruchamiając ponownie komputera lub uruchamiając oprogramowanie HP Image Zone.

Aby uzyskać więcej informacji na temat skanowania z komputera, dostosowania zeskanowanych materiałów, zmiany ich rozmiaru, obracania, przycinania oraz

poprawy ostrości, zajrzyj do **pomocy ekranowej programu HP Image Zone**, dołączonej do oprogramowania.

Rozdział ten zawiera informacje o skanowaniu do aplikacji, do miejsca docelowego HP Instant Share i do karty pamięci. Zawiera także informacje o skanowaniu z **Nawigator HP** i dostosowaniu podglądu obrazu.

### Skanowanie do aplikacji

Oryginały umieszczone na szybie można skanować bezpośrednio z panelu sterowania.

Uwaga Faktyczna zawartość menu opisywanych w tej sekcji zależy od systemu operacyjnego komputera oraz od tego, jakie aplikacje zostały wybrane na miejsce docelowe skanowania w programie HP Image Zone.

### Skanowanie oryginału (urządzenie podłączone przez port USB)

Postępuj według tej procedury, jeśli urządzenie HP all-in-one jest bezpośrednio podłączone do komputera za pośrednictwem kabla USB.

- 1 Umieść oryginał w prawym dolnym rogu szyby, stroną do zeskanowania do dołu.
- 2 W obszarze Skanowania naciśnij Skanuj do.... Zostanie wyświetlone menu Skanuj do... zawierające listę miejsc docelowych, w tym aplikacji, do których można wysłać skanowany dokument. Domyślnym miejscem docelowym jest to, które wybrano podczas ostatniego korzystania z urządzenia. Listę aplikacji i innych miejsc docelowych, która pojawi się w menu Skanuj do..., definiuje się za pomocą programu HP Image Zone na komputerze.
- 3 Aby wybrać aplikację, do której zostanie przesłany wynik skanowania, naciśnij przycisk z numerem aplikacji lub podświetl nazwę aplikacji za pomocą przycisków ze strzałkami, a następnie naciśnij przycisk OK lub Skanuj. Podgląd skanowanego obrazu pojawia się w oknie HP Scan w komputerze - tutaj można poddać obraz edycji.

Aby uzyskać więcej informacji na temat edycji podglądu obrazu, zob. **pomoc** ekranową programu HP Image Zone, dołączoną do oprogramowania.

4 Edycję obrazu można przeprowadzić na podglądzie w oknie **HP Scan**. Po zakończeniu pracy kliknij przycisk **Akceptuj**.

Urządzenie HP all-in-one wyśle zeskanowany obraz do wybranej aplikacji. Na przykład, jeśli wybrano **HP Image Zone**, to obraz zostanie automatycznie otwarty i wyświetlony właśnie w tym programie..

### Skanowanie oryginału (urządzenie podłączone przez sieć)

Postępuj według poniższej procedury, jeśli urządzenie HP all-in-one jest podłączone sieciowo do jednego lub kilku komputerów.

- 1 Umieść oryginał w prawym dolnym rogu szyby, stroną do zeskanowania do dołu.
- 2 W obszarze Skanowania naciśnij Skanuj do....
  - Zostanie wyświetlone menu Skanuj do... zawierające szereg opcji.
- 3 Naciśnij przycisk 1, aby wybrać opcję Wybierz komputer lub podświetl tę opcję z pomocą przycisków ze strzałkami, a następnie naciśnij przycisk OK. Zostanie wyświetlone menu Wybierz komputer zawierające listę komputerów podłączonych do urządzenia HP all-in-one.

- Uwaga Na liście w menu Wybierz komputer obok komputerów podłączonych za pośrednictwem sieci mogą pojawić się komputery podłączone przez port USB.
- 4 Aby wybrać domyślny komputer, naciśnij OK. Aby wybrać inny komputer, naciśnij na panelu sterowania przycisk z jego numerem lub podświetl go za pomocą przycisków ze strzałkami, a następnie naciśnij przycisk OK. Aby wysłać zeskanowany obraz do aplikacji na komputerze wybierz ten komputer w menu.. Zostanie wyświetlone menu Skanuj do... zawierające listę miejsc docelowych, w tym aplikacji, do których można wysłać skanowany dokument. Domyślnym miejscem docelowym jest to, które wybrano podczas ostatniego korzystania z urządzenia. Listę miejsc docelowych wyświetlanych w menu Skanuj do... definiuje się za pomocą programu HP Image Zone na komputerze. Więcej informacji można znaleźć w pomocy ekranowej programu HP Image Zone dołączonej do oprogramowania.
- 5 Aby wybrać aplikację, do której zostanie przesłany wynik skanowania, naciśnij przycisk z numerem aplikacji lub podświetl nazwę aplikacji za pomocą przycisków ze strzałkami, a następnie naciśnij przycisk OK lub Skanuj. Jeśli wybierzesz HP Image Zone, podgląd zeskanowanego obrazu pojawi się w komputerze w oknie HP Scan, gdzie można go poddać edycji.
- 6 Edycję obrazu można przeprowadzić na podglądzie w oknie **Skanowanie HP**. Po zakończeniu edycji kliknij **Akceptuj**.

Urządzenie HP all-in-one wyśle zeskanowany obraz do wybranej aplikacji. Na przykład, jeśli wybrano **HP Image Zone**, to obraz zostanie automatycznie otwarty i wyświetlony właśnie w tym programie..

# Przesyłanie zeskanowanego obrazu do miejsca docelowego HP Instant Share

HP Instant Share umożliwia dzielenie się własnymi zdjęciami z rodziną i przyjaciółmi za pośrednictwem wiadomości e-mail, albumów fotograficznych online oraz wysokiej jakości wydruków.

Uwaga Nie wszystkie kraje/regiony mogą zamawiać wydruki zdjęć w Internecie.

Aby uzyskać więcej informacji o konfiguracji i używaniu HP Instant Share, skorzystaj z **pomocy ekranowej HP Image Zone**.

Uwaga Jeśli ustawisz HP Instant Share poprzez sieć, nie będzie możliwe użycie HP Instant Share w urządzeniu połączonym przez USB.

## Udostępnianie zeskanowanego obrazu przyjaciołom i bliskim (urządzenie podłączone przez USB)

Zdjęcia można udostępniać, naciskając przycisk Skanuj do... na panelu sterowania. Aby skorzystać z przycisku Skanuj do..., umieść na szybie obraz zwrócony stroną skanowaną do dołu, wybierz miejsce docelowe, do którego chcesz wysłać obraz i rozpocznij skanowanie.

Uwaga Jeśli wcześnie HP Instant Share zostało ustawione poprzez sieć, nie będzie możliwe użycie HP Instant Share w urządzeniu połączonym przez USB.

- 1 Połóż oryginał w prawym przednim rogu szyby skanera, stroną zadrukowaną do dołu lub (jeśli korzystasz z podajnika dokumentów) w podajniku dokumentów.
- 2 W obszarze Skanowania naciśnij Skanuj do....
- Na kolorowym wyświetlaczu pojawi się menu Skanuj do....
- 3 Użyj strzałek ▲ i ▼ aby zaznaczyć HP Instant Share.
- 4 Naciśnij przycisk OK w celu wybrania miejsca docelowego i zeskanowania obrazu.

Obraz zostanie zeskanowany i przegrany do komputera Na komputerze z systemem Windows uruchomione zostanie oprogramowanie HP Image Zone. Pojawi się zakładka HP Instant Share. W zasobniku obrazów wybranych pojawi się miniatura zeskanowanego obrazu. Więcej informacji o HP Image Zone można znaleźć w pomocy ekranowej programu HP Image Zone dołączonej do oprogramowania.

Na komputerze Macintosh zostanie uruchomiona aplikacja kliencka **HP Instant Share**. W oknie **HP Instant Share** pojawi się miniatura zeskanowanego obrazu.

Uwaga Jeśli używany jest system Macintosh OS w wersji wcześniejszej niż OS X v10.1.5 (włączając OS 9), zeskanowane obrazy zostaną przegrane do Galeria HP na komputerze Macintosh. Kliknij E-mail. Wyślij obraz jako załącznik wiadomości e-mail, postępując zgodnie z instrukcjami wyświetlanymi na ekranie komputera.

Postępuj zgodnie z poleceniami na ekranie, aby udostępnić skan użytkownikom HP Instant Share.

# Udostępnianie zeskanowanego obrazu przyjaciołom i bliskim (urządzenie podłączone przez sieć)

Zdjęcia można udostępniać, naciskając przycisk **Skanuj do...** na panelu sterowania. Aby skorzystać z przycisku **Skanuj do...**, umieść na szybie obraz zwrócony stroną skanowaną do dołu, wybierz miejsce docelowe, do którego chcesz wysłać obraz i rozpocznij skanowanie.

Zanim będzie możliwe dzielenie zeskanowanego obrazu z urządzenia HP all-in-one podłączonego przez sieć, musisz zainstalować oprogramowanie **HP Image Zone**. Więcej informacji na temat instalacji **HP Image Zone** w komputerze można znaleźć w Podręczniku instalacji dołączonym do urządzenia HP all-in-one.

- 1 Połóż oryginał w prawym przednim rogu szyby skanera, stroną zadrukowaną do dołu lub (jeśli korzystasz z podajnika dokumentów) w podajniku dokumentów.
- W obszarze Skanowania naciśnij Skanuj do....
  Na kolorowym wyświetlaczu pojawi się menu Skanuj do....
- Użyj strzałek ▲ i ▼ aby zaznaczyć HP Instant Share. Wyświetlone zostanie Menu Udostępnij.
- 4 Za pomocą przycisków strzałek ▲ i ▼ zaznacz miejsce docelowe, do którego chcesz wysłać obraz.
- 5 Naciśnij przycisk **OK** w celu wybrania miejsca docelowego i zeskanowania obrazu. Obraz zostanie zeskanowany i przesłany do wybranego miejsca docelowego.

### Wysyłanie zeskanowanego obrazu do karty pamięci

Zeskanowany obraz można przesłać jako obraz JPEG do karty pamięci włożonej do jednego z gniazd kart pamięci urządzenia HP all-in-one. Umożliwia to korzystanie z karty pamięci w celu tworzenia z zeskanowanego obrazu wydruków bez marginesu oraz stron albumu. Dzięki temu możliwy jest dostęp do zeskanowanego obrazu z innych urządzeń obsługiwanych przez kartę pamięci.

## Wysyłanie zeskanowanego obrazu do karty pamięci umieszczonej w urządzeniu HP all-in-one (podłączonym przez USB)

Zeskanowany obraz można przesłać jako obraz JPEG do karty pamięci. W tej sekcji opisano procedurę w przypadku, gdy urządzenie HP all-in-one jest podłączone bezpośrednio do komputera przez kabel USB. Upewnij się, że do gniazda urządzenia HP all-in-one włożona jest karta pamięci.

- 1 Umieść oryginał w prawym dolnym rogu szyby, stroną do zeskanowania do dołu.
- 2 W obszarze Skanowania naciśnij Skanuj do.... Zostanie wyświetlone menu Skanuj do... zawierające listę różnych opcji i miejsc docelowych. Domyślnym miejscem docelowym jest to, które wybrano podczas ostatniego korzystania z urządzenia.
- 3 Naciśnij ▼, aby wybrać opcję Karta pamięci, a następnie naciśnij OK. Urządzenie HP all-in-one zeskanuje obraz i zapisze plik na karcie pamięci w formacie JPEG.

## Wysyłanie zeskanowanego obrazu do karty pamięci umieszczonej w urządzeniu HP all-in-one (podłączonym przez sieć)

Zeskanowany obraz można przesłać jako obraz JPEG do karty pamięci. W tej sekcji opisano procedurę w przypadku, gdy urządzenie HP all-in-one jest podłączone przez sieć.

- **Uwaga** Zeskanowany obraz można wysłać do karty pamięci tylko wtedy, gdy karta pamięci jest udostępniona w sieci. Aby uzyskać więcej informacji, zobacz Bezpieczeństwo korzystania z kart pamięci w środowisku sieciowym.
- 1 Umieść oryginał w prawym dolnym rogu szyby, stroną do zeskanowania do dołu.
- 2 W obszarze Skanowania naciśnij Skanuj do.... Zostanie wyświetlone menu Skanuj do... zawierające listę różnych opcji i miejsc docelowych.
- 3 Naciśnij przycisk 3, aby wybrać opcję Karta pamięci lub podświetl tę opcję za pomocą przycisków ze strzałkami, a następnie naciśnij przycisk OK.

Urządzenie HP all-in-one zeskanuje obraz i zapisze plik na karcie pamięci w formacie JPEG.

### Zatrzymywanie skanowania

→ Aby zatrzymać skanowanie, naciśnij przycisk Anuluj na panelu przednim.

# Drukowanie z komputera

Urządzenia HP all-in-one można używać z dowolną aplikacją umożliwiającą drukowanie. Instrukcje różnią się nieco, zależnie czy drukujesz z komputera PC z Windows czy z komputera Macintosh. Sprawdź, czy postępujesz zgodnie z instrukcją instalacyjną z tego rozdziału odpowiednią dla używanego systemu operacyjnego.

Poza możliwościami drukowania opisanymi w tym rozdziale, można także wykonywać specjalne zadania drukowania, np.: wydruki bez obramowania, biuletyny, papier ciągły lub obrazy bezpośrednio z karty pamięci lub aparatu cyfrowego obsługującego standard PictBridge; drukowanie z urządzeń zgodnych z Bluetooth jak telefon z aparatem czy osobisty asystent cyfrowy (PDA); a także używanie zeskanowanych obrazów w zadaniach drukowania w oprogramowaniu **HP Image Zone**.

- Więcej informacji na temat drukowania z karty pamięci lub aparatu cyfrowego znajdziesz w Korzystanie z karty pamięci lub aparatu PictBridge.
- Więcej Informacji na temat konfiguracji HP all-in-one do drukowania z urządzenia Bluetooth można znaleźć w Informacje o połączeniu.
- Aby uzyskać więcej informacji o wykonywaniu specjalnych zadań drukowania w oprogramowaniu HP Image Zone, skorzystaj z pomocy ekranowej HP Image Zone.

## Drukowanie z aplikacji

Program, z którego drukujesz lub technologia HP ColorSmart automatycznie dobierają większość ustawień drukowania. Ustawienia drukowania trzeba zmienić ręcznie, aby wybrać jakość druku, drukować na określonych rodzajach papieru lub folii, albo używać funkcji specjalnych.

## Aby wydrukować dokument z aplikacji, w której dokument został utworzony (w systemie Windows):

- 1 Przed wydrukiem upewnij się, że do podajnika wejściowego załadowano papier.
- 2 W menu Plik w używanej aplikacji kliknij opcję Drukuj.
- 3 Wybierz HP all-in-one jako drukarkę.
- 4 Aby zmienić ustawienia, kliknij przycisk służący do otwierania okna dialogowego Właściwości.

W zależności od programu przycisk ten może nazywać się **Właściwości**, **Opcje**, **Ustawienia drukarki** lub **Drukarka**.

- 5 Korzystając z opcji dostępnych w zakładkach **Papier/Jakość**, **Wykończenie**, **Efekty**, **Podstawy** i **Kolor**, zaznacz opcje dla zadania drukowania.
  - Wskazówka Można łatwo drukować zadanie przy użyciu zestawu ustawień domyślnych zależnych od rodzaju zadania, jakie ma zostać wydrukowane. W zakładce Skróty drukowania kliknij rodzaj zadania drukowania na liście Co chcesz zrobić?. Ustawienia domyślne dla tego rodzaju zadań drukowania są ustawione i zebrane w zakładce Skróty drukowania. Jeśli to konieczne, można dostosować ustawienia tutaj lub na innych zakładkach w oknie dialogowym Właściwości.
- 6 Kliknij przycisk **OK**, aby zamknąć okno dialogowe **Właściwości**.

g

7 Kliknij przycisk **Drukuj** lub **OK**, aby rozpocząć drukowanie.

Aby wydrukować dokument z aplikacji, w której dokument został utworzony (w systemie Macintosh):

- 1 Przed wydrukiem upewnij się, że do podajnika wejściowego załadowano papier.
- 2 Przed rozpoczęciem drukowania wybierz HP all-in-one w Chooser (Selektor OS 9), Print Center (Centrum druku OS 10.2 lub staszy), lub Printer Setup Utility (Narzędzie konfiguracji drukarki OS 10.3 lub nowszy).
- 3 W menu Plik w używanej aplikacji kliknij opcję Ustawienia strony. Zostanie otwarte okno dialogowe Ustawienia strony, w którym można wybrać rozmiar papieru, orientację i skalowanie.
- 4 Wybierz ustawienia strony:
  - Wybierz rozmiar papieru.
  - Wybierz orientację.
  - Podaj procent powiększenia.
  - Uwaga W wypadku systemu OS 9 okno dialogowe Ustawienia strony zawiera także opcje umożliwiające wydrukowanie obrazu lustrzanego (odwróconego) oraz dostosowanie marginesów strony do druku dwustronnego.
- 5 Kliknij OK.
- 6 W menu Plik w używanej aplikacji kliknij opcję Drukuj. Pojawi się okno dialogowe Drukuj. Jeśli korzystasz z wersji OS 9, otworzy się panel General (Ogólne). Jeśli korzystasz z wersji OS X, otworzy się panel Copies & Pages (Kopie i strony).
- 7 W menu rozwijanym zmień ustawienia drukowania dla każdej opcji na odpowiednie dla bieżącego projektu.
- 8 Kliknij opcję Drukuj, aby rozpocząć drukowanie.

### Zmiana ustawień drukowania

Można dostosować ustawienia wydruku urządzenia HP all-in-one do prawie dowolnego zadania drukowania.

### W systemie Windows

Przed zmianą ustawień drukowania należy zdecydować, czy mają one zostać zmienione tylko dla bieżącego zadania, czy też mają być domyślne dla wszystkich następnych zadań drukowania. Sposób wyświetlania opcji drukowania zależy, czy chcesz je zastosować do wszystkich następnych zadań drukowania, czy też tylko dla bieżącego zadania.

#### Zmiana ustawień drukowania dla wszystkich następnych zadań

- 1 W programie **Nawigator HP** kliknij **Ustawienia**, **Ustawienia drukowania**, a następnie kliknij **Ustawienia drukarki**.
- 2 Wprowadź zmiany w ustawieniach drukowania i kliknij przycisk **OK**.

#### Zmiana ustawień drukowania dla bieżącego zadania

- 1 W menu **Plik** w używanej aplikacji kliknij opcję **Drukuj**.
- 2 Upewnij się, czy jako drukarkę wybrano urządzenie HP all-in-one.

- 3 Kliknij przycisk służący do otwierania okna dialogowego Właściwości. W zależności od programu przycisk ten może nazywać się Właściwości, Opcje, Ustawienia drukarki lub Drukarka.
- 4 Wprowadź zmiany w ustawieniach drukowania i kliknij przycisk OK.
- 5 Aby wydrukować zadanie, kliknij przycisk **Drukuj** lub **OK** w oknie dialogowym **Drukuj**.

### W systemie Macintosh

Ustawienia zadania drukowania można zmienić w oknach dialogowych **Ustawienia strony** i **Drukowanie**. Wybór okna dialogowego zależy od ustawienia, które ma być zmienione.

### Aby zmienić rozmiar papieru, orientację lub skalowanie

- Przed rozpoczęciem drukowania wybierz HP all-in-one w Chooser (Selektor OS 9), Print Center (Centrum druku – OS 10.2 lub staszy), lub Printer Setup Utility (Narzędzie konfiguracji drukarki – OS 10.3 lub nowszy).
- 2 W menu Plik w używanej aplikacji kliknij opcję Ustawienia strony.
- 3 Zmień rozmiar, orientację i skalowanie papieru, a następnie kliknij przycisk OK.

### Aby zmienić wszystkie pozostałe ustawienia drukowania

- Przed rozpoczęciem drukowania wybierz HP all-in-one w Chooser (Selektor OS 9), Print Center (Centrum druku – OS 10.2 lub staszy), lub Printer Setup Utility (Narzędzie konfiguracji drukarki – OS 10.3 lub nowszy).
- 2 W menu Plik w używanej aplikacji kliknij opcję Drukuj.
- 3 Wprowadź zmiany w ustawieniach drukowania, a następnie kliknij przycisk **Drukuj**, aby wydrukować zadanie.

### Zatrzymywanie zadania drukowania

Choć zadanie drukowania można zatrzymać z urządzenia HP all-in-one lub z komputera, zalecamy zatrzymywanie zadań z urządzenia HP all-in-one.

### Zatrzymywanie zadania drukowania z urządzenia HP all-in-one

Naciśnij przycisk Anuluj na panelu sterowania. Na wyświetlaczu na panelu przednim pojawi się komunikat Anulowano drukowanie. Jeśli nie zostaną wyświetlone komunikaty, naciśnij przycisk Anuluj ponownie.

# **10** Konfiguracja faksu

Po wykonaniu wszystkich czynności opisanych w Podręczniku instalacyjnym, przejdź do instrukcji opisanych w tym rozdziale, aby zakończyć konfigurację faksu. Zachowaj Przewodnik instalacyjny do wykorzystania w przyszłości.

W tym rozdziale można znaleźć informacje o konfiguracji urządzenia HP all-in-one, koniecznej w celu bezbłędnego przeprowadzania operacji faksowania, zależnie od posiadanego sprzętu oraz innych usług używanych na tej samej linii telefonicznej, co urządzenie HP all-in-one.

Zanim rozpoczniesz ustawianie urządzenia HP all-in-one do faksowania, ustal jakiego rodzaju system telefoniczny znajduje się w Twoim kraju/regionie. Instrukcje odnośnie ustawiania urządzenia HP all-in-one do faksowania różnią się, w zależności od tego czy posiadasz szeregowy czy równoległy system telefoniczny.

- Jeśli złącze wspólnego wyposażenia telefonicznego (modemy, telefony, sekretarki automatyczne) nie umożliwia fizycznego podłączenia do portu "2-EXT" urządzenia HP all-in-one i musi być podłączone do gniazdka telefonicznego w ścianie, prawdopodobnie posiadasz szeregowy system telefoniczny. Sprawdź w poniższej tabeli czy Twój kraj/region znajduje się na liście. Jeżeli nie nie masz pewności, z którego rodzaju systemu telefonicznego korzystasz (równoległego czy szeregowego), zasięgnij informacji u operatora telekomunikacyjnego. Ten rodzaj systemu telefonicznego korzysta z 4 żyłowego kabla telefonicznego do połączenia urządzenia HP all-in-one z gniazdkiem w ścianie.
- Jeśli Twój kraj/region znajduje się w tabeli, prawdopodobnie posiadasz równoległy system telefoniczny. Ten rodzaj systemu telefonicznego korzysta z 2 żyłowego kabla telefonicznego do połączenia urządzenia HP all-in-one z gniazdkiem w ścianie.

| Argentyna  | Australia        | Brazylia         |
|------------|------------------|------------------|
| Kanada     | Chile            | Chiny            |
| Kolumbia   | Grecja           | Indie            |
| Indonezja  | Irlandia         | Japonia          |
| Korea      | Ameryka Łacińska | Malezja          |
| Meksyk     | Filipiny         | Polska           |
| Portugalia | Rosja            | Arabia Saudyjska |
| Singapur   | Hiszpania        | Tajwan           |
| Tajlandia  | USA              | Wenezuela        |
| Wietnam    |                  |                  |

Wskazówka Możesz także sprawdzić koniec przewodu telefonicznego znajdującego się w pudełku z urządzeniem HP all-in-one. Jeśli przewód telefoniczny ma dwa przewody, posiadasz 2-żyłowy przewód telefoniczny. Jeśli przewód telefoniczny ma cztery przewody, posiadasz 4-żyłowy przewód telefoniczny. Poniższy rysunek pokazuje różnice pomiędzy przewodami.

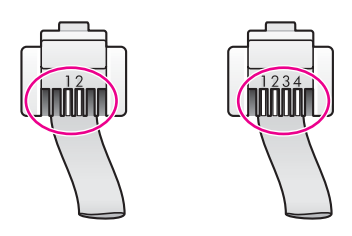

## Wybieranie właściwej konfiguracji faksu dla domu lub biura

Aby móc korzystać z faksu, musisz wiedzieć, jaki sprzęt i usługi (jeżeli są dostępne) są współdzielone na tej samej linii telefonicznej, do której podłączono urządzenie HP all-in-one. Jest to ważne, ponieważ konieczne może być podłączenie części istniejącego sprzętu biurowego bezpośrednio do HP all-in-one i konieczna może być również zmiana niektórych ustawień faksu, zanim możliwe będzie skuteczne wykonywanie transmisji faksu.

Aby określić najlepszy sposób konfiguracji urządzenia HP all-in-one w domu lub biurze, przeczytaj najpierw pytania w tej części i zapisz swoje odpowiedzi. Następnie przejdź do tabeli w kolejnej części i wybierz zalecany przypadek konfiguracji w oparciu o udzielone odpowiedzi.

Pamiętaj, aby przeczytać poniższe pytania i odpowiedzieć na nie w takiej kolejności, w jakiej są przedstawione.

- 1 Czy korzystasz z usługi DSL (Digital Subscriber Line) oferowanej przez operatora telekomunikacyjnego?
  - Tak, korzystam z DSL.
  - Nie.

Jeżeli odpowiedziałeś/-aś "Tak", przejdź bezpośrednio do punktu Przypadek B: Konfigurowanie urządzenia HP all-in-one dla DSL. Nie musisz odpowiadać na dalsze pytania.

Jeżeli odpowiedziałeś/-aś "Nie", przejdź do kolejnego pytania.

- 2 Czy posiadasz osobistą centralkę telefoniczną (PBX) lub linię telefoniczna ISDN (Integrated Services Digital Network)? Jeżeli odpowiedziałeś/-aś "Tak", przejdź bezpośrednio do punktu Przypadek C: Konfigurowanie urządzenia HP all-in-one dla systemu telefonicznego PBX lub linii ISDN. Nie musisz odpowiadać na dalsze pytania. Jeżeli odpowiedziałeś/-aś "Nie", przejdź do kolejnego pytania.
- 3 Czy korzystasz z usługi dzwonienia dystynktywnego oferowanej przez operatora telekomunikacyjnego, w której dostępnych jest wiele numerów telefonu z różnymi wzorcami dzwonków?
  - Tak, korzystam z dzwonienia dystynktywnego.
  - Nie.

Jeżeli odpowiedziałeś/-aś "Tak", przejdź bezpośrednio do punktu Przypadek D: Faksowanie z usługą dzwonienia dystynktywnego na tej samej linii. Nie musisz odpowiadać na dalsze pytania.

Jeżeli odpowiedziałeś/-aś "Nie", przejdź do kolejnego pytania.

Nie masz pewności, czy korzystasz z dzwonienia dystynktywnego? Wielu operatorów telekomunikacyjnych oferuje usługę dzwonienia dystynktywnego, umożliwiającą korzystanie na jednej linii telefonicznej z kilku numerów telefonu. Po wykupieniu tej usługi każdy numer telefonu będzie miał inny wzorzec dzwonka. Na przykład do różnych numerów mogą być przypisane pojedyncze, podwójne czy potrójne sygnały. Możesz przypisać jeden numer telefonu z pojedynczym dzwonkiem do połączeń głosowych, a drugi numer telefonu z podwójnym dzwonkiem do połączeń faksowych. Dzięki temu możesz odróżnić połączenia głosowe od faksowe po dźwięku dzwonka.

- 4 Czy połączenia głosowe odbierasz pod tym samym numerem telefonu, co połączenia faksowe w urządzeniu HP all-in-one?
  - □ Tak, odbieram połączenia głosowe.
  - □ Nie.

Przejdź do kolejnych pytań.

- 5 Czy modem w komputerze jest podłączony do tej samej linii telefonicznej, co urządzenie HP all-in-one?
  - Tak, posiadam modem w komputerze.
  - Nie.

Jeżeli odpowiesz "Tak" na przynajmniej jedno z poniższych pytań, oznacza to, że korzystasz z modemu w komputerze:

- Czy wysyłasz i odbierasz faksy bezpośrednio z i do programów w komputerze korzystając z połączenia telefonicznego?
- Czy odbierasz i wysyłasz wiadomości poczty elektronicznej na komputerze za pośrednictwem połączenia telefonicznego?
- Czy korzystasz z Internetu na komputerze za pośrednictwem połączenia telefonicznego?

Przejdź do kolejnych pytań.

- 6 Czy korzystasz z automatycznej sekretarki, która odbiera połączenia głosowe pod tym samym numerem telefonu, co połączenia faksowe odbierane przez HP all-in-one?
  - Tak, korzystam z automatycznej sekretarki.
  - Nie.

Przejdź do kolejnych pytań.

- 7 Czy korzystasz z usługi poczty głosowej oferowanej przez operatora telekomunikacyjnego pod numerem telefonu, pod którym podłączono urządzenie HP all-in-one?
  - Tak, korzystam z poczty głosowej.

Nie.

Po odpowiedzeniu na wszystkie pytania, przejdź do następnego rozdziału by wybrać przypadek konfiguracji faksu.

## Wybieranie przypadku konfiguracji faksu

Po udzieleniu odpowiedzi na wszystkie pytania dotyczące sprzętu i usług współdzielonych na linii telefonicznej wykorzystywanej przez urządzenie HP all-inone, możesz wybrać właściwy przypadek konfiguracji dla domu lub biura.

W pierwszej kolumnie tabeli wybierz właściwą dla Twojego domu lub biura kombinację sprzętu i usług. Odpowiedni przypadek konfiguracji znajdziesz w drugiej kolumnie lub trzeciej kolumnie, zależnie od systemu telefonicznego. W dalszej części rozdziału opisano szczegółowe instrukcje dla każdego przypadku.

Jeżeli odpowiedziałeś/-aś na wszystkie wcześniejsze pytania w poprzedniej części i nie posiadasz żadnego opisywanego sprzętu ani usługi, wybierz odpowiedź "Brak" w pierwszej kolumnie tabeli.

Uwaga Jeśli posiadane w domu lub biurze ustawienie nie zostało opisane w tym rozdziale, ustaw urządzenie HP all-in-one jak zwykły telefon analogowy. Sprawdź czy jeden koniec przewodu telefonicznego dostarczonego wraz z urządzeniem podłączony jest do gniazdka telefonicznego w ścianie, a drugi koniec do portu "1-LINE" z tyłu urządzenia HP all-in-one. Jeśli użyjesz innego przewodu, mogą pojawić się problemy przy odbieraniu i wysyłaniu faksów.

| Inny sprzęt/usługi dzielone<br>na linii faksu                                            | Zalecane ustawienie faksu<br>dla równoległego systemu<br>telefonicznego                                        | Zalecane ustawienie<br>faksu dla szeregowego<br>systemu telefonicznego                                         |
|------------------------------------------------------------------------------------------|----------------------------------------------------------------------------------------------------|----------------------------------------------------------------------------------------------------|
| Brak<br>(Odpowiedź "Nie" na wszystkie<br>pytania.)                                       | Przypadek A: Oddzielna linia<br>faksu (bez odbierania<br>połączeń głosowych)                                   | Przypadek A: Oddzielna<br>linia faksu (bez odbierania<br>połączeń głosowych)                                   |
| Usługa DSL<br>(Odpowiedź była twierdząca<br>tylko w pytaniu 1.)                          | Przypadek B: Konfigurowanie<br>urządzenia HP all-in-one dla<br>DSL                                             | Przypadek B:<br>Konfigurowanie urządzenia<br>HP all-in-one dla DSL                                             |
| System PBX lub ISDN<br>(Odpowiedź była twierdząca<br>tylko w pytaniu 2.)                 | Przypadek C:<br>Konfigurowanie urządzenia<br>HP all-in-one dla systemu<br>telefonicznego PBX lub linii<br>ISDN | Przypadek C:<br>Konfigurowanie urządzenia<br>HP all-in-one dla systemu<br>telefonicznego PBX lub linii<br>ISDN |
| Usługa dzwonienia<br>dystynktywnego<br>(Odpowiedź była twierdząca<br>tylko w pytaniu 3.) | Przypadek D: Faksowanie z<br>usługą dzwonienia<br>dystynktywnego na tej samej<br>linii                         | Przypadek D: Faksowanie<br>z usługą dzwonienia<br>dystynktywnego na tej<br>samej linii                         |
| Połączenia głosowe<br>(Odpowiedź była twierdząca<br>tylko w pytaniu 4.)                  | Przypadek E: Współdzielona<br>linia głosowa/faksowa z<br>pocztą głosową                                        | Przypadek E:<br>Współdzielona linia<br>głosowa/faksowa z pocztą<br>głosową                                     |
| Połączenia głosowe i usługa<br>poczty głosowej                                           | Przypadek F: Współdzielona<br>linia głosowa/faksowa z<br>pocztą głosową                                        | Przypadek F:<br>Współdzielona linia                                                                            |

| Inny sprzęt/usługi dzielone<br>na linii faksu                                                                              | Zalecane ustawienie faksu<br>dla równoległego systemu<br>telefonicznego                         | Zalecane ustawienie<br>faksu dla szeregowego<br>systemu telefonicznego |
|----------------------------------------------------------------------------------------------------|-------------------------------------------------------------------------------------------------|------------------------------------------------------------------------|
| (Odpowiedź była twierdząca<br>tylko w pytaniach 4 oraz 7.)                                                                 |                                                                                                 | głosowa/faksowa z pocztą<br>głosową                                    |
| Modem<br>(Odpowiedź była twierdząca<br>tylko w pytaniu 5.)                                                                 | Przypadek G: Linia faksowa<br>współdzielona z modemem<br>(bez odbierania połączeń<br>głosowych) | Nie dotyczy.                                                           |
| Połączenia głosowe i modem<br>(Odpowiedź była twierdząca<br>tylko w pytaniach 4 oraz 5.)                                   | Przypadek H: Linia głosowa/<br>faksowa współdzielona z<br>modemem                               | Nie dotyczy.                                                           |
| Połączenia głosowe i<br>automatyczna sekretarka<br>(Odpowiedź była twierdząca<br>tylko w pytaniach 4 oraz 6.)              | Przypadek I: Linia głosowa/<br>faksowa współdzielona z<br>automatyczną sekretarką               | Nie dotyczy.                                                           |
| Połączenia głosowe, modem<br>oraz automatyczna sekretarka<br>(Odpowiedź była twierdząca<br>tylko w pytaniach 4, 5 oraz 6.) | Przypadek J: Linia głosowa/<br>faksowa współdzielona z<br>modemem i automatyczną<br>sekretarką  | Nie dotyczy.                                                           |
| Połączenia głosowe, modem<br>oraz usługa poczty głosowej<br>(Odpowiedź była twierdząca<br>tylko w pytaniach 4, 5 oraz 7.)  | Przypadek K: Linia głosowa/<br>faksowa współdzielona z<br>modemem i pocztą głosową              | Nie dotyczy.                                                           |

# Przypadek A: Oddzielna linia faksu (bez odbierania połączeń głosowych)

Jeżeli posiadasz oddzielną linię telefoniczną, na której nie przyjmujesz połączeń głosowych i nie masz innego sprzętu podłączonego do tej linii, podłącz urządzenie HP all-in-one zgodnie z opisem w tej części.

(ciag dalszy)

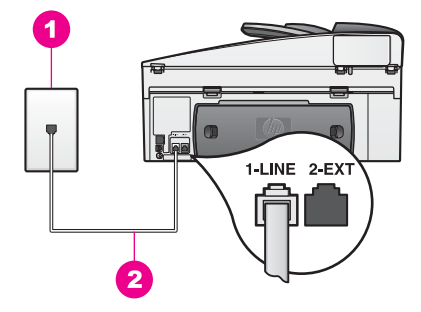

### Widok z tyłu urządzenia HP all-in-one

- 1 Ścienne gniazdko telefoniczne
- 2 Przewód telefoniczny dołączony do urządzenia HP all-in-one podłączony do portu "1-LINE".

### Konfigurowanie urządzenia HP all-in-one dla osobnej linii faksowej.

1 Podłącz jeden koniec przewodu telefonicznego dostarczonego wraz z urządzeniem HP all-in-one do gniazdka telefonicznego w ścianie, a następnie podłącz drugi koniec do portu "1-LINE" z tyłu urządzenia HP all-in-one.

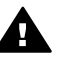

**Przestroga** Jeżeli nie korzystasz z przewodu dostarczonego wraz z urządzeniem do połączenia gniazdka telefonicznego z urządzeniem HP all-in-one, faksowanie może być niemożliwe. Jest to specjalny przewód różniący się od popularnych przewodów które możesz spotkać w domu czy biurze. Jeśli dołączony przewód jest za krótki, w Przewód telefoniczny dostarczony z urządzeniem HP all-in-one jest za krótki znajdziesz informacje jak go przedłużyć.

- 2 Ustaw urządzenie HP all-in-one na automatyczne odbieranie telefonu. Naciśnij przycisk Odbieranie automatyczne aż zaświeci się dioda.
- 3 (Opcjonalnie) Zmień ustawienie **Dzwonków do odebrania** na jeden lub dwa dzwonki.

Więcej informacji na temat zmiany tych ustawień można znaleźć w części Ustawianie liczby dzwonków przed odebraniem.

4 Wykonywanie testu faksu. Informacje na ten temat można znaleźć w sekcji Testowanie konfiguracji faksu.

Kiedy telefon dzwoni, urządzenie HP all-in-one odpowie automatycznie po liczbie dzwonków określonych w ustawieniu **Dzwonków do odebrania**. Urządzenie rozpocznie wówczas wysyłanie sygnału odbioru faksu do urządzenia nadawcy, po czym rozpocznie się odbiór faksu.

# Przypadek B: Konfigurowanie urządzenia HP all-in-one dla DSL

Jeżeli korzystasz z usługi DSL oferowanej przez operatora, skorzystaj z instrukcji w tej części, aby podłączyć filtr DSL między gniazdkiem telefonicznym w ścianie a urządzeniem HP all-in-one. Filtr ten usuwa sygnał cyfrowy, który może uniemożliwić urządzeniu HP all-in-one poprawną komunikację z linią telefoniczną. (W niektórych krajach/regionach usługa DSL może być zwana ADSL ).

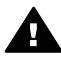

**Przestroga** Jeżeli posiadasz linię DSL i nie podłączysz filtra, nie będzie możliwe wysyłanie ani odbieranie faksów w urządzeniu HP all-in-one.

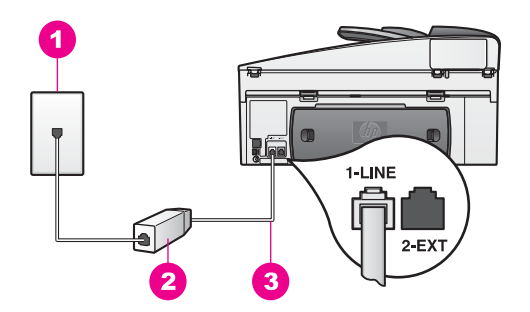

### Widok z tyłu urządzenia HP all-in-one

| 1 | Ścienne gniazdko telefoniczne                                                          |
|---|----------------------------------------------------------------------------------------|
| 2 | Filtr DSL i przewód dostarczony przez dostawcę DSL                                     |
| 3 | Przewód telefoniczny dołączony do urządzenia HP all-in-one podłączony do portu "1-LINE |

### Ustawianie urządzenia HP all-in-one z DSL

- 1 Filtr DSL można otrzymać od firmy telekomunikacyjnej obsługującej linię DSL
- 2 Podłącz jeden koniec przewodu telefonicznego dostarczonego wraz z urządzeniem HP all-in-one do otwartego portu w filtrze DSL, a następnie podłącz drugi koniec do portu "1-LINE" z tyłu urządzenia HP all-in-one.

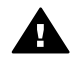

**Przestroga** Jeżeli nie korzystasz z przewodu dostarczonego wraz z urządzeniem do połączenia gniazdka telefonicznego z urządzeniem HP all-in-one, faksowanie może być niemożliwe. Jest to specjalny przewód różniący się od popularnych przewodów które możesz spotkać w domu czy biurze.

- 3 Podłącz przewód filtra DSL do gniazdka telefonicznego w ścianie.
- 4 Wykonywanie testu faksu. Informacje na ten temat można znaleźć w sekcji Testowanie konfiguracji faksu.

# Przypadek C: Konfigurowanie urządzenia HP all-in-one dla systemu telefonicznego PBX lub linii ISDN

Jeśli korzystasz z systemu telefonicznego PBX lub konwertera/terminala ISDN, sprawdź czy zostały wykonane poniższe czynności:

- Jeżeli korzystasz z centrali PBX lub konwertera/terminala ISDN, podłącz urządzenie HP all-in-one do portu przeznaczonego dla faksu i telefonu. W miarę możliwości upewnij się także, że terminal ustawiono na właściwy kraj/region.
  - Uwaga Niektóre systemy ISDN zezwalają na ustawienie parametrów portów dla określonych urządzeń korzystających z linii telefonicznej. Przykładowo, można przypisać jeden port do telefonu i faksu grupy 3, a inny ustawić jako port uniwersalny. Jeżeli po podłączeniu urządzenia do portu faksowego/telefonicznego konwertera ISDN występują problemy, należy

spróbować użyć portu uniwersalnego. Może on być oznaczony jako "multi-combi" lub podobnie.

 Jeśli korzystasz z systemu PBX. ustaw ton oczekującego połączenia na "wyłączony".

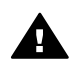

**Przestroga** Wiele cyfrowych systemów PBX ma fabrycznie włączony ton połączeń oczekujących. Ton połączeń oczekujących zakłóci dowolną transmisję faksową i nie będzie możliwe wysłanie lub odebranie faksów w urządzeniu HP all-in-one. Sprawdź w dokumentacji dołączonej do systemu telefonicznego PBX jak wyłączyć ton rozmowy oczekującej.

- Jeśli korzystasz z systemu telefonicznego PBX, wybierz numer linii zewnętrznej przed wybraniem numeru faksu.
- Sprawdź, czy korzystasz z przewodu dostarczonego wraz z urządzeniem do połączenia gniazdka telefonicznego z urządzeniem HP all-in-one, faksowanie może być niemożliwe. Jest to specjalny przewód różniący się od popularnych przewodów które możesz spotkać w domu czy biurze. Jeśli dołączony przewód jest za krótki, w Przewód telefoniczny dostarczony z urządzeniem HP all-in-one jest za krótki znajdziesz informacje jak go przedłużyć.

# Przypadek D: Faksowanie z usługą dzwonienia dystynktywnego na tej samej linii

Jeżeli korzystasz z usługi dzwonienia dystynktywnego oferowanej przez operatora telefonicznego, która umożliwia używanie wielu numerów telefonicznych na jednej linii, każdego z innym wzorem dzwonka, podłącz urządzenie HP all-in-one zgodnie z opisem w tej części.

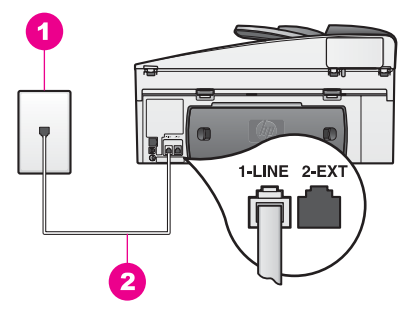

### Widok z tyłu urządzenia HP all-in-one

- 1 Ścienne gniazdko telefoniczne
- 2 Przewód telefoniczny dołączony do urządzenia HP all-in-one podłączony do portu "1-LINE".

### Konfigurowanie urządzenia HP all-in-one dla usługi dzwonienia dystynktywnego

1 Podłącz jeden koniec przewodu telefonicznego dostarczonego wraz z urządzeniem HP all-in-one do gniazdka telefonicznego w ścianie, a następnie podłącz drugi koniec do portu "1-LINE" z tyłu urządzenia HP all-in-one.

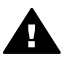

**Przestroga** Jeżeli nie korzystasz z przewodu dostarczonego wraz z urządzeniem do połączenia gniazdka telefonicznego z urządzeniem

HP all-in-one, faksowanie może być niemożliwe. Jest to specjalny przewód różniący się od popularnych przewodów które możesz spotkać w domu czy biurze. Jeśli dołączony przewód jest za krótki, w Przewód telefoniczny dostarczony z urządzeniem HP all-in-one jest za krótki znajdziesz informacje jak go przedłużyć.

- 2 Ustaw urządzenie HP all-in-one na automatyczne odbieranie telefonu. Naciśnij przycisk Odbieranie automatyczne aż zaświeci się dioda.
- 3 Zmień ustawienie Wzorzec sygnału dzwonka na wzorzec przypisany przez operatora telefonicznego do numeru faksu, np. dzwonek podwójny lub dzwonek potrójny.

Więcej informacji na temat zmiany tych ustawień można znaleźć w części Zmiana wzorca sygnału dzwonka (dzwonienie dystynktywne).

- Uwaga Urządzenie HP all-in-one jest domyślnie skonfigurowane do odpowiadania na wszystkie wzory sygnału dzwonka. Jeżeli nie ustawisz prawidłowego wzoru dzwonka przypisanego przez operatora telefonicznego, urządzenie HP all-in-one może odpowiadać na połączenia głosowe oraz faksowe lub może nie odpowiadać wcale.
- 4 (Opcjonalnie) Zmień ustawienie Dzwonków do odebrania na jeden lub dwa dzwonki.

Więcej informacji na temat zmiany tych ustawień można znaleźć w części Ustawianie liczby dzwonków przed odebraniem.

5 Wykonywanie testu faksu. Informacje na ten temat można znaleźć w sekcji Testowanie konfiguracji faksu.

Urządzenie HP all-in-one będzie automatycznie odbierać połączenia przychodzące, które są zgodne z wybranym wzorcem sygnału dzwonka (w ustawieniu Wzorzec sygnału dzwonka) i po wybranej liczbie dzwonków (w ustawieniu Dzwonków do odebrania). Urządzenie rozpocznie wówczas wysyłanie sygnału odbioru faksu do urządzenia nadawcy, po czym rozpocznie się odbiór faksu.

# Przypadek E: Współdzielona linia głosowa/faksowa z pocztą głosową

Jeżeli odbierasz połączenia głosowe oraz faksowe pod tym samym numerem telefonu i nie masz innego sprzętu (lub poczty głosowej) podłączonego do tej linii, podłącz urządzenie HP all-in-one zgodnie z opisem w tej części.

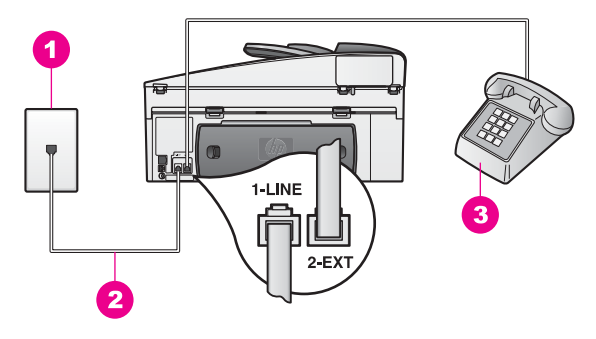

### Widok z tyłu urządzenia HP all-in-one

- 1 Ścienne gniazdko telefoniczne
- 2 Przewód telefoniczny dołączony do urządzenia HP all-in-one podłączony do portu "1-LINE".
- 3 Opcjonalny telefon dla HP all-in-one

#### Konfigurowanie urządzenia HP all-in-one dla współdzielonej linii głosowej/ faksowej

Podłącz jeden koniec przewodu telefonicznego dostarczonego wraz z urządzeniem HP all-in-one do gniazdka telefonicznego w ścianie, a następnie podłącz drugi koniec do portu "1-LINE" z tyłu urządzenia HP all-in-one.

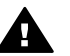

**Przestroga** Jeżeli nie korzystasz z przewodu dostarczonego wraz z urządzeniem do połączenia gniazdka telefonicznego z urządzeniem HP all-in-one, faksowanie może być niemożliwe. Jest to specjalny przewód różniący się od popularnych przewodów które możesz spotkać w domu czy biurze. Jeśli dołączony przewód jest za krótki, w Przewód telefoniczny dostarczony z urządzeniem HP all-in-one jest za krótki znajdziesz informacje jak go przedłużyć.

- 2 Wykonaj jedną z następujących czynności, zależnie od systemu telefonicznego:
  - Jeśli posiadasz równoległy system telefoniczny, wyjmij białą zatyczkę z portu oznaczonego "2-EXT" z tyłu urządzenia HP all-in-one, a następnie podłącz telefon do tego portu.
  - Jeśli posiadasz szeregowy system telefoniczny, możesz podłączyć telefon bezpośrednio do gniazdka w ścianie.
- 3 Musisz teraz zdecydować, w jaki sposób urządzenie HP all-in-one ma odpowiadać na połączenia faksowe automatycznie, czy ręcznie:
  - Jeśli urządzenie HP all-in-one zostanie przestawione w tryb odbierania automatycznego, będzie automatycznie odbierać wszystkie połączenia przychodzące oraz faksy. Urządzenie HP all-in-one nie będzie mogło w takiej sytuacji odróżniać połączeń faksowych od głosowych; jednak jeśli wydaje Ci się, że nadchodzące połączenie jest głosowe, musisz odebrać je ręcznie zanim zostanie odebrane przez urządzenie HP all-in-one. Aby odbierać faksy automatycznie, naciśnij przycisk Odbieranie automatyczne aż zaświeci się dioda.
  - Jeśli urządzenie HP all-in-one zostanie przestawione w tryb ręcznego odbierania faksów, konieczna będzie obecność użytkownika, który osobiście

odbierze połączenia przychodzące, w przeciwnym razie urządzenie HP all-inone nie będzie mogło odbierać faksów.

Aby odbierać faksy ręcznie, naciśnij przycisk Odbieranie automatyczne aż dioda zgaśnie.

4 Wykonywanie testu faksu. Informacje na ten temat można znaleźć w sekcji Testowanie konfiguracji faksu.

Jeżeli podniesiesz słuchawkę przed urządzeniem HP all-in-one i usłyszysz sygnał faksu nadawcy, musisz odpowiedzieć na połączenie faksowe ręcznie. Informacje na ten temat można znaleźć w sekcji Ręczne odbieranie faksu.

# Przypadek F: Współdzielona linia głosowa/faksowa z pocztą głosową

Jeżeli odbierasz połączenia głosowe oraz faksowe pod tym samym numerem telefonu i równocześnie korzystasz z usługi poczty głosowej oferowanej przez operatora, podłącz urządzenie HP all-in-one zgodnie z opisem w tej części.

Uwaga Jeżeli do odbioru połączeń faksowych wykorzystywana jest linia z usługą poczty głosowej, nie można odbierać faksów w sposób automatyczny. Faksy trzeba będzie odbierać ręcznie. Oznacza to, że konieczna jest obecność użytkownika, który osobiście odbiera połączenia przychodzące. Jeżeli chcesz przyjmować faks automatycznie, skontaktuj się z operatorem telekomunikacyjnym, aby zamówić usługę dzwonienia dystynktywnego lub uzyskać oddzielną linię do faksowania.

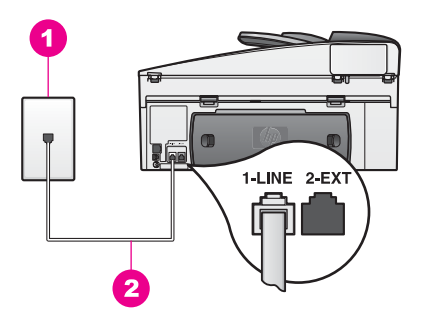

#### Widok z tyłu urządzenia HP all-in-one

- 1 Ścienne gniazdko telefoniczne
- 2 Przewód telefoniczny dołączony do urządzenia HP all-in-one podłączony do portu "1-LINE".

#### Ustawianie urządzenia HP all-in-one z pocztą głosową

1 Podłącz jeden koniec przewodu telefonicznego dostarczonego wraz z urządzeniem HP all-in-one do gniazdka telefonicznego w ścianie, a następnie podłącz drugi koniec do portu "1-LINE" z tyłu urządzenia HP all-in-one.

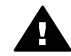

**Przestroga** Jeżeli nie korzystasz z przewodu dostarczonego wraz z urządzeniem do połączenia gniazdka telefonicznego z urządzeniem HP all-in-one, faksowanie może być niemożliwe. Jest to specjalny przewód różniący się od popularnych przewodów które możesz spotkać w

domu czy biurze. Jeśli dołączony przewód jest za krótki, w Przewód telefoniczny dostarczony z urządzeniem HP all-in-one jest za krótki znajdziesz informacje jak go przedłużyć.

- 2 Ustaw urządzenie HP all-in-one na ręczne odbieranie telefonu. Naciśnij przycisk Odbieranie automatyczne aż dioda zgaśnie.
- 3 Wykonywanie testu faksu. Informacje na ten temat można znaleźć w sekcji Testowanie konfiguracji faksu.

Konieczna jest obecność użytkownika, który osobiście odbiera połączenia przychodzące, w przeciwnym razie urządzenie HP all-in-one nie może odbierać faksów. Więcej informacji na temat ręcznego odbierania faksów można znaleźć w części Ręczne odbieranie faksu.

# Przypadek G: Linia faksowa współdzielona z modemem (bez odbierania połączeń głosowych)

Jeżeli posiadasz linię faksową, na której nie przyjmujesz połączeń głosowych i posiadasz modem podłączony do tej linii, podłącz urządzenie HP all-in-one zgodnie z opisem w tej części.

Modem jest używany na tej samej linii, co urządzenie HP all-in-one, tak więc nie będzie możliwe równoczesne wykorzystanie modemu i urządzenia HP all-in-one. Przykładowo, nie możesz faksować z urządzenia HP all-in-one podczas używania modemu do wysyłania poczty albo korzystania z Internetu.

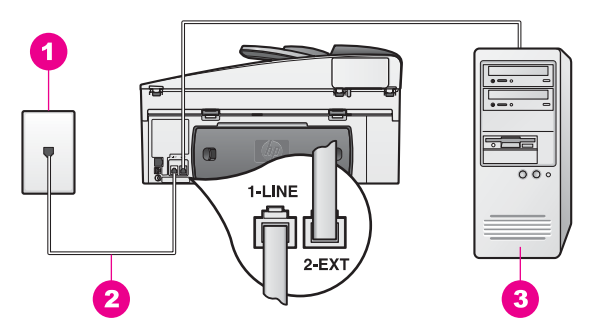

### Widok z tyłu urządzenia HP all-in-one

- 1 Ścienne gniazdko telefoniczne
- 2 Przewód telefoniczny dołączony do urządzenia HP all-in-one podłączony do portu "1-LINE".
- 3 Komputer z modemem

### Ustawianie urządzenia HP all-in-one z modemem

- 1 Wyjmij białą zatyczkę oznaczoną "2-EXT" z tyłu urządzenia HP all-in-one.
- 2 Znajdź przewód telefoniczny łączący komputer (modem) z telefonicznym gniazdkiem ściennym. Odłącz przewód z gniazdka telefonicznego i włóż go do portu oznaczonego "2-EXT" z tyłu urządzenia HP all-in-one.
- 3 Podłącz jeden koniec przewodu telefonicznego dostarczonego wraz z urządzeniem HP all-in-one do gniazdka telefonicznego w ścianie, a następnie podłącz drugi koniec do portu "1-LINE" z tyłu urządzenia HP all-in-one.

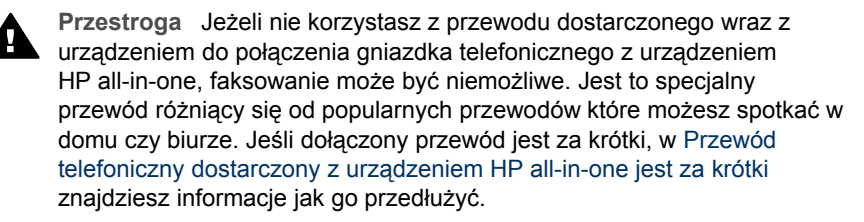

4 Jeżeli oprogramowanie modemu jest skonfigurowane do automatycznego odbierania faksów na komputerze, wyłącz to ustawienie.

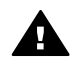

**Przestroga** Jeżeli nie wyłączysz automatycznego odbierania faksów przez oprogramowanie modemu na komputerze, urządzenie HP all-in-one nie będzie mogło odbierać faksów.

- 5 Ustaw urządzenie HP all-in-one na automatyczne odbieranie telefonu. Naciśnij przycisk Odbieranie automatyczne aż zaświeci się dioda.
- 6 (Opcjonalnie) Zmień ustawienie Dzwonków do odebrania na jeden lub dwa dzwonki.

Więcej informacji na temat zmiany tych ustawień można znaleźć w części Ustawianie liczby dzwonków przed odebraniem.

7 Wykonywanie testu faksu. Informacje na ten temat można znaleźć w sekcji Testowanie konfiguracji faksu.

Kiedy telefon dzwoni, urządzenie HP all-in-one odpowie automatycznie po liczbie dzwonków określonych w ustawieniu **Dzwonków do odebrania**. Urządzenie rozpocznie wówczas wysyłanie sygnału odbioru faksu do urządzenia nadawcy, po czym rozpocznie się odbiór faksu.

# Przypadek H: Linia głosowa/faksowa współdzielona z modemem

Jeżeli odbierasz połączenia głosowe oraz faksowe pod tym samym numerem i posiadasz modem podłączony do tej samej linii, podłącz urządzenie HP all-in-one zgodnie z opisem w tej części.

Modem jest używany na tej samej linii, co urządzenie HP all-in-one, tak więc nie będzie możliwe równoczesne wykorzystanie modemu i urządzenia HP all-in-one. Przykładowo, nie możesz faksować z urządzenia HP all-in-one podczas używania modemu do wysyłania poczty albo korzystania z Internetu.

Istnieją dwa różne sposoby konfiguracji urządzenia HP all-in-one z komputerem, zależnie od tego ile portów telefonicznych posiada komputer. Zanim rozpoczniesz, sprawdź czy komputer posiada jeden czy dwa porty telefoniczne:

 Jeśli komputer posiada tylko jeden port, przejdź do następnego rozdziału, Ustawianie urządzenia HP all-in-one z komputerem wyposażonym w jeden port telefoniczny. Musisz dokupić rozdzielacz równoległy aby móc wysyłać i odbierać faksy i korzystać z modemu. (Nie używaj rozdzielacza telefonicznego na dwie linie ani rozdzielacza szeregowego.) Będą także potrzebne trzy dodatkowe przewody telefoniczne. Rozdzielacz równoległy i dodatkowe przewody telefoniczne możesz zakupić w sklepie elektronicznym z akcesoriami telefonicznymi.

• Jeśli komputer posiada dwa porty telefoniczne, zajrzyj do Ustawianie urządzenia HP all-in-one z komputerem wyposażonym w dwa porty telefoniczne.

# Ustawianie urządzenia HP all-in-one z komputerem wyposażonym w jeden port telefoniczny

Rozdział ten opisuje jak skonfigurować urządzenie HP all-in-one z modemem, gdy komputer posiada tylko jeden port telefoniczny.

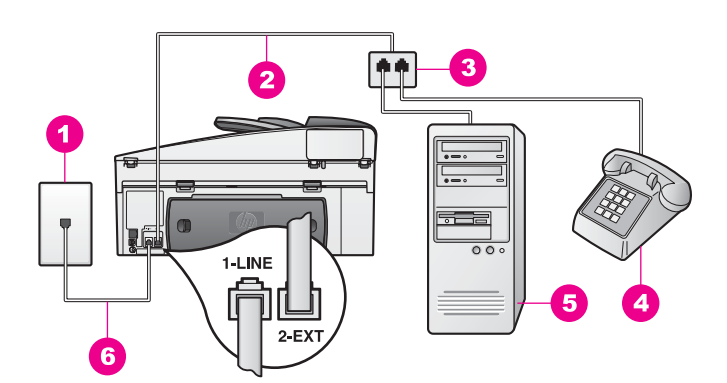

### Widok z tyłu urządzenia HP all-in-one

- 1 Ścienne gniazdko telefoniczne
- 2 Przewód telefoniczny podłączony do portu "2-EXT"
- 3 Rozdzielacz równoległy
- 4 Telefon
- 5 Komputer z modemem
- 6 Przewód telefoniczny dołączony do urządzenia HP all-in-one podłączony do portu "1-LINE".

## Ustawianie urządzenia HP all-in-one z komputerem wyposażonym w jeden port telefoniczny

- 1 Znajdź przewód telefoniczny łączący komputer (modem) z telefonicznym gniazdkiem ściennym. Odłącz przewód z gniazdka telefonicznego i włóż go do rozdzielacza równoległego po stronie z dwoma portami telefonicznymi.
- 2 Podłącz jeden koniec przewodu telefonicznego dostarczonego wraz z urządzeniem HP all-in-one do gniazdka telefonicznego w ścianie, a następnie podłącz drugi koniec do portu "1-LINE" z tyłu urządzenia HP all-in-one.

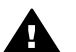

**Przestroga** Jeżeli nie korzystasz z przewodu dostarczonego wraz z urządzeniem do połączenia gniazdka telefonicznego z urządzeniem HP all-in-one, faksowanie może być niemożliwe. Jest to specjalny przewód różniący się od popularnych przewodów które możesz spotkać w domu czy biurze. Jeśli dołączony przewód jest za krótki, w Przewód telefoniczny dostarczony z urządzeniem HP all-in-one jest za krótki znajdziesz informacje jak go przedłużyć.

3 Wyjmij białą zatyczkę oznaczoną "2-EXT" z tyłu urządzenia HP all-in-one.

- 4 Korzystając z kolejnego przewodu telefonicznego, podłącz jeden koniec do portu oznaczonego "2-EXT" z tyłu urządzenia HP all-in-one. Podłącz drugi koniec przewodu telefonicznego do rozdzielacza równoległego po stronie z pojedynczym portem telefonicznym.
- 5 Jeżeli oprogramowanie modemu jest skonfigurowane do automatycznego odbierania faksów na komputerze, wyłącz to ustawienie.

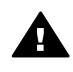

**Przestroga** Jeżeli nie wyłączysz automatycznego odbierania faksów przez oprogramowanie modemu na komputerze, urządzenie HP all-in-one nie będzie mogło odbierać faksów.

- 6 (Opcjonalnie) Podłącz telefon do drugiego wolnego portu telefonicznego na rozdzielaczu równoległym.
- 7 Musisz teraz zdecydować, w jaki sposób urządzenie HP all-in-one ma odpowiadać na połączenia faksowe – automatycznie, czy ręcznie:
  - Jeśli urządzenie HP all-in-one zostanie przestawione w tryb odbierania automatycznego, będzie automatycznie odbierać wszystkie połączenia przychodzące oraz faksy. Urządzenie HP all-in-one nie będzie mogło w takiej sytuacji odróżniać połączeń faksowych od głosowych; jednak jeśli wydaje Ci się, że nadchodzące połączenie jest głosowe, musisz odebrać je ręcznie zanim zostanie odebrane przez urządzenie HP all-in-one. Aby odbierać faksy automatycznie, naciśnij przycisk Odbieranie automatyczne aż zaświeci się dioda.
  - Jeśli urządzenie HP all-in-one zostanie przestawione w tryb ręcznego odbierania faksów, konieczna będzie obecność użytkownika, który osobiście odbierze połączenia przychodzące, w przeciwnym razie urządzenie HP all-inone nie będzie mogło odbierać faksów.

Aby odbierać faksy ręcznie, naciśnij przycisk Odbieranie automatyczne aż dioda zgaśnie.

8 Wykonywanie testu faksu. Informacje na ten temat można znaleźć w sekcji Testowanie konfiguracji faksu.

Jeżeli podniesiesz słuchawkę przed urządzeniem HP all-in-one i usłyszysz sygnał faksu nadawcy, musisz odpowiedzieć na połączenie faksowe ręcznie. Informacje na ten temat można znaleźć w sekcji Ręczne odbieranie faksu.

# Ustawianie urządzenia HP all-in-one z komputerem wyposażonym w dwa porty telefoniczne

Rozdział ten opisuje jak skonfigurować urządzenie HP all-in-one z modemem, gdy komputer posiada dwa porty telefoniczne.

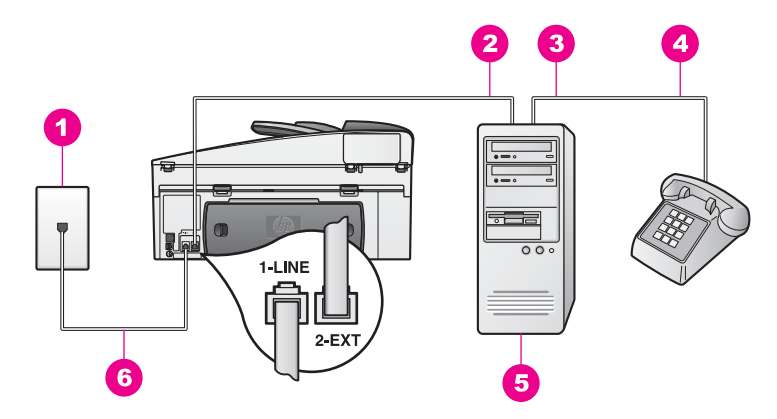

#### Widok z tyłu urządzenia HP all-in-one

- 1 Ścienne gniazdko telefoniczne
- 2 Port telefoniczny "IN" w komputerze
- 3 Port telefoniczny "OUT" w komputerze
- 4 Telefon
- 5 Komputer z modemem
- 6 Przewód telefoniczny dołączony do urządzenia HP all-in-one podłączony do portu "1-LINE".

## Ustawianie urządzenia HP all-in-one z komputerem wyposażonym w dwa porty telefoniczne

- 1 Wyjmij białą zatyczkę oznaczoną "2-EXT" z tyłu urządzenia HP all-in-one.
- 2 Znajdź przewód telefoniczny łączący komputer (modem) z telefonicznym gniazdkiem ściennym. Odłącz przewód z gniazdka telefonicznego i włóż go do portu oznaczonego "2-EXT" z tyłu urządzenia HP all-in-one.
- 3 Podłącz telefon do portu "OUT" (wyjście) z tyłu modemu.
- 4 Podłącz jeden koniec przewodu telefonicznego dostarczonego wraz z urządzeniem HP all-in-one do gniazdka telefonicznego w ścianie, a następnie podłącz drugi koniec do portu "1-LINE" z tyłu urządzenia HP all-in-one.

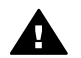

**Przestroga** Jeżeli nie korzystasz z przewodu dostarczonego wraz z urządzeniem do połączenia gniazdka telefonicznego z urządzeniem HP all-in-one, faksowanie może być niemożliwe. Jest to specjalny przewód różniący się od popularnych przewodów które możesz spotkać w domu czy biurze. Jeśli dołączony przewód jest za krótki, w Przewód telefoniczny dostarczony z urządzeniem HP all-in-one jest za krótki znajdziesz informacje jak go przedłużyć.

5 Jeżeli oprogramowanie modemu jest skonfigurowane do automatycznego odbierania faksów na komputerze, wyłącz to ustawienie.

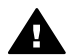

**Przestroga** Jeżeli nie wyłączysz automatycznego odbierania faksów przez oprogramowanie modemu na komputerze, urządzenie HP all-in-one nie będzie mogło odbierać faksów.

Konfiguracja faksu

- 6 Musisz teraz zdecydować, w jaki sposób urządzenie HP all-in-one ma odpowiadać na połączenia faksowe automatycznie, czy ręcznie:
  - Jeśli urządzenie HP all-in-one zostanie przestawione w tryb odbierania automatycznego, będzie automatycznie odbierać wszystkie połączenia przychodzące oraz faksy. Urządzenie HP all-in-one nie będzie mogło w takiej sytuacji odróżniać połączeń faksowych od głosowych; jednak jeśli wydaje Ci się, że nadchodzące połączenie jest głosowe, musisz odebrać je ręcznie zanim zostanie odebrane przez urządzenie HP all-in-one. Aby odbierać faksy automatycznie, naciśnij przycisk Odbieranie automatyczne aż zaświeci się dioda.
  - Jeśli urządzenie HP all-in-one zostanie przestawione w tryb ręcznego odbierania faksów, konieczna będzie obecność użytkownika, który osobiście odbierze połączenia przychodzące, w przeciwnym razie urządzenie HP all-inone nie będzie mogło odbierać faksów.

Aby odbierać faksy ręcznie, naciśnij przycisk Odbieranie automatyczne aż dioda zgaśnie.

7 Wykonywanie testu faksu. Informacje na ten temat można znaleźć w sekcji Testowanie konfiguracji faksu.

Jeżeli podniesiesz słuchawkę przed urządzeniem HP all-in-one i usłyszysz sygnał faksu nadawcy, musisz odpowiedzieć na połączenie faksowe ręcznie. Informacje na ten temat można znaleźć w sekcji Ręczne odbieranie faksu.

# Przypadek I: Linia głosowa/faksowa współdzielona z automatyczną sekretarką

Jeżeli odbierasz połączenia głosowe oraz faksowe pod tym samym numerem i posiadasz automatyczną sekretarkę odbierającą połączenia głosowe pod tym numerem telefonu, podłącz urządzenie HP all-in-one zgodnie z opisem w tej części.

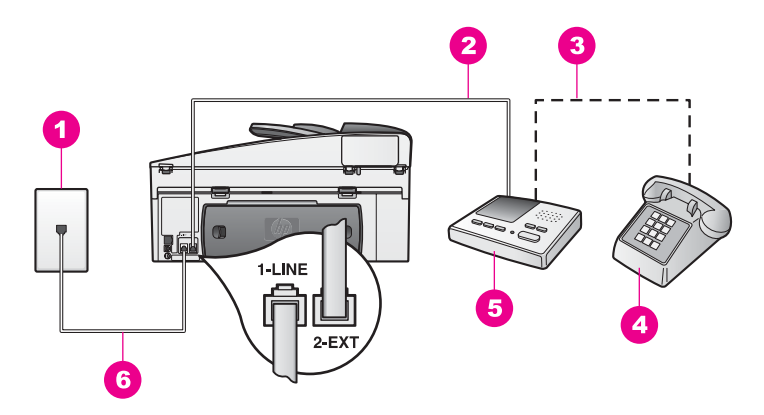

### Widok z tyłu urządzenia HP all-in-one

- 1 Ścienne gniazdko telefoniczne
- 2 Port "IN" w automatycznej sekretarce
- 3 Port "OUT" w automatycznej sekretarce
- 4 Telefon (opcjonalnie)
- 5 Automatyczna sekretarka
- 6 Przewód telefoniczny dołączony do urządzenia HP all-in-one podłączony do portu "1-LINE".

## Ustawianie urządzenia HP all-in-one z linia głosową/faksową współdzieloną z automatyczną sekretarką

- 1 Wyjmij białą zatyczkę oznaczoną "2-EXT" z tyłu urządzenia HP all-in-one.
- 2 Odłącz automatyczną sekretarkę z gniazdka telefonicznego w ścianie i podłącz ją do portu oznaczonego "2-EXT" z tyłu urządzenia HP all-in-one.
  - Uwaga Jeżeli nie podłączysz automatycznej sekretarki bezpośrednio do urządzenia HP all-in-one, na automatycznej sekretarce mogą nagrać się dźwięki faksu nadawcy, a urządzenie HP all-in-one może nie odebrać faksu.
- 3 Podłącz jeden koniec przewodu telefonicznego dostarczonego wraz z urządzeniem HP all-in-one do gniazdka telefonicznego w ścianie, a następnie podłącz drugi koniec do portu "1-LINE" z tyłu urządzenia HP all-in-one.
  - A Pr un HF

**Przestroga** Jeżeli nie korzystasz z przewodu dostarczonego wraz z urządzeniem do połączenia gniazdka telefonicznego z urządzeniem HP all-in-one, faksowanie może być niemożliwe. Jest to specjalny przewód różniący się od popularnych przewodów które możesz spotkać w domu czy biurze. Jeśli dołączony przewód jest za krótki, w Przewód telefoniczny dostarczony z urządzeniem HP all-in-one jest za krótki znajdziesz informacje jak go przedłużyć.

- 4 (Opcjonalnie) Jeżeli automatyczna sekretarka nie ma wbudowanego telefonu, dla wygody podłączyć można telefon z tyłu automatycznej sekretarki, do portu "OUT".
- 5 Ustaw urządzenie HP all-in-one na automatyczne odbieranie telefonu. Naciśnij przycisk Odbieranie automatyczne aż zaświeci się dioda.
- 6 Skonfiguruj automatyczną sekretarkę tak, aby odpowiadała po czterech lub mniej dzwonkach.

7 Zmień ustawienie Dzwonków do odebrania w urządzeniu HP all-in-one na sześć dzwonków.

Więcej informacji na temat zmiany tych ustawień można znaleźć w części Ustawianie liczby dzwonków przed odebraniem.

8 Wykonywanie testu faksu. Informacje na ten temat można znaleźć w sekcji Testowanie konfiguracji faksu.

Kiedy telefon dzwoni, automatyczna sekretarka odpowie po określonej liczbie dzwonków, a następnie odtworzy nagrane powitanie. Urządzenie HP all-in-one monitoruje rozmowę "nasłuchując" dźwięków faksu. Jeżeli wykryte zostaną tony faksu, urządzenie HP all-in-one wyśle dźwięki odbioru faksu i przyjmie faks, urządzenie HP all-in-one przestanie monitorować linię i automatyczna sekretarka może nagrać wiadomość głosową.

### Przypadek J: Linia głosowa/faksowa współdzielona z modemem i automatyczną sekretarką

Jeżeli odbierasz połączenia głosowe oraz faksowe pod tym samym numerem i posiadasz modem oraz automatyczną sekretarkę podłączone do tej samej linii, podłącz urządzenie HP all-in-one zgodnie z opisem w tej części.

Modem jest używany na tej samej linii, co urządzenie HP all-in-one, tak więc nie będzie możliwe równoczesne wykorzystanie modemu i urządzenia HP all-in-one. Przykładowo, nie możesz faksować z urządzenia HP all-in-one podczas używania modemu do wysyłania poczty albo korzystania z Internetu.

Istnieją dwa różne sposoby konfiguracji urządzenia HP all-in-one z komputerem, zależnie od tego ile portów telefonicznych posiada komputer. Zanim rozpoczniesz, sprawdź czy komputer posiada jeden czy dwa porty telefoniczne:

- Jeśli komputer posiada tylko jeden port, przejdź do następnego rozdziału, Ustawianie urządzenia HP all-in-one z komputerem wyposażonym w jeden port telefoniczny. Musisz dokupić rozdzielacz równoległy aby móc wysyłać i odbierać faksy i korzystać z modemu. (Nie używaj rozdzielacza telefonicznego na dwie linie ani rozdzielacza szeregowego.) Będą także potrzebne trzy dodatkowe przewody telefoniczne. Rozdzielacz równoległy i dodatkowe przewody telefoniczne możesz zakupić w sklepie elektronicznym.
- Jeśli komputer posiada dwa porty telefoniczne, zajrzyj do Ustawianie urządzenia HP all-in-one z komputerem wyposażonym w dwa porty telefoniczne.

# Ustawianie urządzenia HP all-in-one z komputerem wyposażonym w jeden port telefoniczny

Rozdział ten opisuje jak skonfigurować urządzenie HP all-in-one z modemem, gdy komputer posiada tylko jeden port telefoniczny.

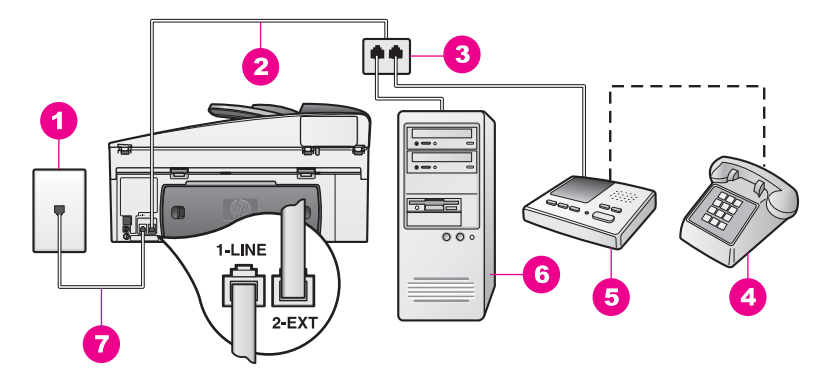

### Widok z tyłu urządzenia HP all-in-one

- 1 Ścienne gniazdko telefoniczne
- 2 Przewód telefoniczny podłączony do portu "2-EXT"
- 3 Rozdzielacz równoległy
- 4 Telefon (opcjonalnie)
- 5 Automatyczna sekretarka
- 6 Komputer z modemem
- 7 Przewód telefoniczny dołączony do urządzenia HP all-in-one podłączony do portu "1-LINE".

## Ustawianie urządzenia HP all-in-one z komputerem wyposażonym w jeden port telefoniczny

- 1 Znajdź przewód telefoniczny łączący komputer (modem) z telefonicznym gniazdkiem ściennym. Odłącz przewód z gniazdka telefonicznego i włóż go do rozdzielacza równoległego po stronie z dwoma portami telefonicznymi.
- 2 Podłącz jeden koniec przewodu telefonicznego dostarczonego wraz z urządzeniem HP all-in-one do gniazdka telefonicznego w ścianie, a następnie podłącz drugi koniec do portu "1-LINE" z tyłu urządzenia HP all-in-one.

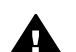

**Przestroga** Jeżeli nie korzystasz z przewodu dostarczonego wraz z urządzeniem do połączenia gniazdka telefonicznego z urządzeniem HP all-in-one, faksowanie może być niemożliwe. Jest to specjalny przewód różniący się od popularnych przewodów które możesz spotkać w domu czy biurze. Jeśli dołączony przewód jest za krótki, w Przewód telefoniczny dostarczony z urządzeniem HP all-in-one jest za krótki znajdziesz informacje jak go przedłużyć.

- 3 Wyjmij białą zatyczkę oznaczoną "2-EXT" z tyłu urządzenia HP all-in-one.
- 4 Korzystając z kolejnego przewodu telefonicznego, podłącz jeden koniec do portu oznaczonego "2-EXT" z tyłu urządzenia HP all-in-one. Podłącz drugi koniec przewodu telefonicznego do rozdzielacza równoległego po stronie z pojedynczym portem telefonicznym.
- 5 Odłącz automatyczną sekretarkę z gniazdka telefonicznego i podłącz do rozdzielacza równoległego po stronie z dwoma portami telefonicznymi.

- Uwaga Jeżeli nie podłączysz automatycznej sekretarki w ten sposób, na automatycznej sekretarce mogą nagrać się dźwięki faksu nadawcy, a urządzenie HP all-in-one może nie odebrać faksu.
- 6 (Opcjonalnie) Jeżeli automatyczna sekretarka nie ma wbudowanego telefonu, dla wygody podłączyć można telefon z tyłu automatycznej sekretarki, do portu "OUT".
- 7 Jeżeli oprogramowanie modemu jest skonfigurowane do automatycznego odbierania faksów na komputerze, wyłącz to ustawienie.

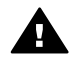

**Przestroga** Jeżeli nie wyłączysz automatycznego odbierania faksów przez oprogramowanie modemu na komputerze, urządzenie HP all-in-one nie będzie mogło odbierać faksów.

- 8 Ustaw urządzenie HP all-in-one na automatyczne odbieranie telefonu. Naciśnij przycisk Odbieranie automatyczne aż zaświeci się dioda.
- 9 Skonfiguruj automatyczną sekretarkę tak, aby odpowiadała po czterech lub mniej dzwonkach.
- 10 Zmień ustawienie Dzwonków do odebrania w urządzeniu HP all-in-one na sześć dzwonków. Więcej informacji na temat zmiany tych ustawień można znaleźć w części Ustawianie liczby dzwonków przed odebraniem.
- 11 Wykonywanie testu faksu. Informacje na ten temat można znaleźć w sekcji Testowanie konfiguracji faksu.

Kiedy telefon dzwoni, automatyczna sekretarka odpowie po określonej liczbie dzwonków, a następnie odtworzy nagrane powitanie. Urządzenie HP all-in-one monitoruje rozmowę "nasłuchując" dźwięków faksu. Jeżeli wykryte zostaną tony faksu, urządzenie HP all-in-one wyśle dźwięki odbioru faksu i przyjmie faks, urządzenie HP all-in-one przestanie monitorować linię i automatyczna sekretarka może nagrać wiadomość głosową.

# Ustawianie urządzenia HP all-in-one z komputerem wyposażonym w dwa porty telefoniczne

Rozdział ten opisuje jak skonfigurować urządzenie HP all-in-one z modemem, gdy komputer posiada dwa porty telefoniczne.

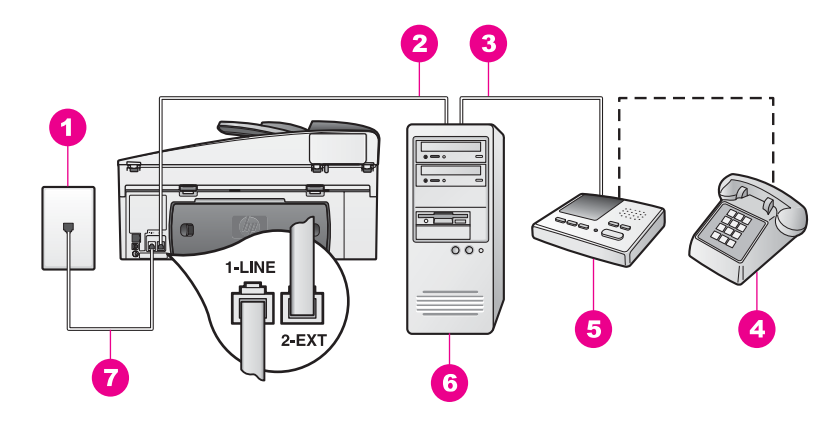

### Widok z tyłu urządzenia HP all-in-one

- 1 Ścienne gniazdko telefoniczne
- 2 Port telefoniczny "IN" w komputerze
- 3 Port telefoniczny "OUT" w komputerze
- 4 Telefon
- 5 Automatyczna sekretarka
- 6 Komputer z modemem
- 7 Przewód telefoniczny dołączony do urządzenia HP all-in-one podłączony do portu "1-LINE".

## Ustawianie urządzenia HP all-in-one z komputerem wyposażonym w dwa porty telefoniczne

- 1 Wyjmij białą zatyczkę oznaczoną "2-EXT" z tyłu urządzenia HP all-in-one.
- 2 Znajdź przewód telefoniczny łączący komputer (modem) z telefonicznym gniazdkiem ściennym. Odłącz przewód z gniazdka telefonicznego i włóż go do portu oznaczonego "2-EXT" z tyłu urządzenia HP all-in-one.
- 3 Odłącz automatyczną sekretarkę z gniazdka telefonicznego w ścianie i podłącz ją do portu oznaczonego "OUT" w modemie. W ten sposób powstanie bezpośrednie połączenie między urządzeniem HP all-inone a automatyczną sekretarką, mimo że modem jest podłączony do linii jako pierwszy.
  - Uwaga Jeżeli nie podłączysz automatycznej sekretarki w ten sposób, na automatycznej sekretarce mogą nagrać się dźwięki faksu nadawcy, a urządzenie HP all-in-one może nie odebrać faksu.
- 4 Podłącz jeden koniec przewodu telefonicznego dostarczonego wraz z urządzeniem HP all-in-one do gniazdka telefonicznego w ścianie, a następnie podłącz drugi koniec do portu "1-LINE" z tyłu urządzenia HP all-in-one.

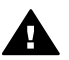

**Przestroga** Jeżeli nie korzystasz z przewodu dostarczonego wraz z urządzeniem do połączenia gniazdka telefonicznego z urządzeniem HP all-in-one, faksowanie może być niemożliwe. Jest to specjalny przewód różniący się od popularnych przewodów które możesz spotkać w domu czy biurze. Jeśli dołączony przewód jest za krótki, w Przewód telefoniczny dostarczony z urządzeniem HP all-in-one jest za krótki znaidziesz informacie jak go przedłużyć.

- 5 (Opcjonalnie) Jeżeli automatyczna sekretarka nie ma wbudowanego telefonu, dla wygody podłączyć można telefon z tyłu automatycznej sekretarki, do portu "OUT".
- 6 Jeżeli oprogramowanie modemu jest skonfigurowane do automatycznego odbierania faksów na komputerze, wyłącz to ustawienie.

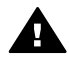

**Przestroga** Jeżeli nie wyłączysz automatycznego odbierania faksów przez oprogramowanie modemu na komputerze, urządzenie HP all-in-one nie będzie mogło odbierać faksów.

- 7 Ustaw urządzenie HP all-in-one na automatyczne odbieranie telefonu. Naciśnij przycisk Odbieranie automatyczne aż zaświeci się dioda.
- 8 Skonfiguruj automatyczną sekretarkę tak, aby odpowiadała po czterech lub mniej dzwonkach.
- 9 Zmień ustawienie Dzwonków do odebrania w urządzeniu HP all-in-one na sześć dzwonków. Więcej informacji na temat zmiany tych ustawień można znaleźć w części Ustawianie liczby dzwonków przed odebraniem.
- 10 Wykonywanie testu faksu. Informacje na ten temat można znaleźć w sekcji Testowanie konfiguracji faksu.

Kiedy telefon dzwoni, automatyczna sekretarka odpowie po określonej liczbie dzwonków, a następnie odtworzy nagrane powitanie. Urządzenie HP all-in-one monitoruje rozmowę "nasłuchując" dźwięków faksu. Jeżeli wykryte zostaną tony faksu, urządzenie HP all-in-one wyśle dźwięki odbioru faksu i przyjmie faks, urządzenie HP all-in-one przestanie monitorować linię i automatyczna sekretarka może nagrać wiadomość głosową.

## Przypadek K: Linia głosowa/faksowa współdzielona z modemem i pocztą głosową

Jeżeli odbierasz połączenia głosowe oraz faksowe pod tym samym numerem telefonu, używasz modemu na tej samej linii i korzystasz z usługi poczty głosowej oferowanej przez operatora, podłącz urządzenie HP all-in-one zgodnie z opisem w tej części.

Uwaga Jeżeli do odbioru połączeń faksowych wykorzystywana jest linia z usługą poczty głosowej, nie można odbierać faksów w sposób automatyczny. Faksy trzeba będzie odbierać ręcznie. Oznacza to, że konieczna jest obecność użytkownika, który osobiście odbiera połączenia przychodzące. Jeżeli chcesz przyjmować faks automatycznie, skontaktuj się z operatorem telekomunikacyjnym, aby zamówić usługę dzwonienia dystynktywnego lub uzyskać oddzielną linię do faksowania.

Modem jest używany na tej samej linii, co urządzenie HP all-in-one, tak więc nie będzie możliwe równoczesne wykorzystanie modemu i urządzenia HP all-in-one. Przykładowo, nie możesz faksować z urządzenia HP all-in-one podczas używania modemu do wysyłania poczty albo korzystania z Internetu. Istnieją dwa różne sposoby konfiguracji urządzenia HP all-in-one z komputerem, zależnie od tego ile portów telefonicznych posiada komputer. Zanim rozpoczniesz, sprawdź czy komputer posiada jeden czy dwa porty telefoniczne:

- Jeśli komputer posiada tylko jeden port, przejdź do następnego rozdziału, Ustawianie urządzenia HP all-in-one z komputerem wyposażonym w jeden port telefoniczny. Musisz dokupić rozdzielacz równoległy aby móc wysyłać i odbierać faksy i korzystać z modemu. (Nie używaj rozdzielacza telefonicznego na dwie linie ani rozdzielacza szeregowego.) Będą także potrzebne trzy dodatkowe przewody telefoniczne. Rozdzielacz równoległy i dodatkowe przewody telefoniczne możesz zakupić w sklepie elektronicznym.
- Jeśli komputer posiada dwa porty telefoniczne, zajrzyj do Ustawianie urządzenia HP all-in-one z komputerem wyposażonym w dwa porty telefoniczne.

# Ustawianie urządzenia HP all-in-one z komputerem wyposażonym w jeden port telefoniczny

Rozdział ten opisuje jak skonfigurować urządzenie HP all-in-one z modemem, gdy komputer posiada tylko jeden port telefoniczny.

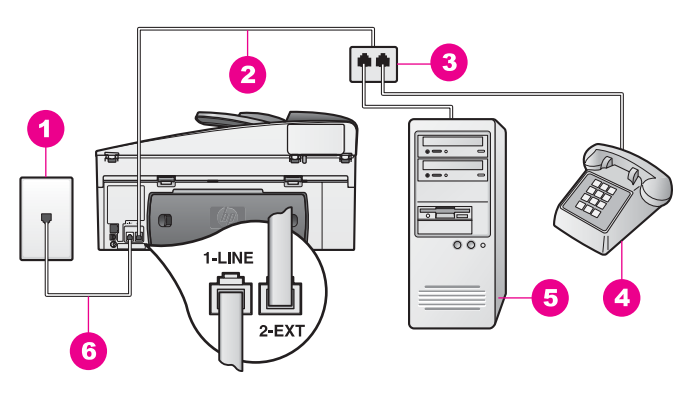

### Widok z tyłu urządzenia HP all-in-one

- 1 Ścienne gniazdko telefoniczne
- 2 Przewód telefoniczny podłączony do portu "2-EXT"
- 3 Rozdzielacz równoległy
- 4 Telefon
- 5 Komputer z modemem
- 6 Przewód telefoniczny dołączony do urządzenia HP all-in-one podłączony do portu "1-LINE".

## Ustawianie urządzenia HP all-in-one z komputerem wyposażonym w jeden port telefoniczny

- 1 Znajdź przewód telefoniczny łączący komputer (modem) z telefonicznym gniazdkiem ściennym. Odłącz przewód z gniazdka telefonicznego i włóż go do rozdzielacza równoległego po stronie z dwoma portami telefonicznymi.
- 2 Korzystając z kolejnego przewodu telefonicznego, podłącz jeden koniec do portu oznaczonego "2-EXT" z tyłu urządzenia HP all-in-one. Podłącz drugi koniec przewodu telefonicznego do rozdzielacza równoległego po stronie z pojedynczym portem telefonicznym.

3 Podłącz jeden koniec przewodu telefonicznego dostarczonego wraz z urządzeniem HP all-in-one do gniazdka telefonicznego w ścianie, a następnie podłącz drugi koniec do portu "1-LINE" z tyłu urządzenia HP all-in-one.

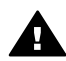

**Przestroga** Jeżeli nie korzystasz z przewodu dostarczonego wraz z urządzeniem do połączenia gniazdka telefonicznego z urządzeniem HP all-in-one, faksowanie może być niemożliwe. Jest to specjalny przewód różniący się od popularnych przewodów które możesz spotkać w domu czy biurze. Jeśli dołączony przewód jest za krótki, w Przewód telefoniczny dostarczony z urządzeniem HP all-in-one jest za krótki znajdziesz informacje jak go przedłużyć.

- 4 Wyjmij białą zatyczkę oznaczoną "2-EXT" z tyłu urządzenia HP all-in-one.
- 5 Jeżeli oprogramowanie modemu jest skonfigurowane do automatycznego odbierania faksów na komputerze, wyłącz to ustawienie.

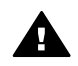

**Przestroga** Jeżeli nie wyłączysz automatycznego odbierania faksów przez oprogramowanie modemu na komputerze, urządzenie HP all-in-one nie będzie mogło odbierać faksów.

- 6 (Opcjonalnie) Podłącz telefon do drugiego wolnego portu telefonicznego na rozdzielaczu równoległym.
- 7 Ustaw urządzenie HP all-in-one na ręczne odbieranie telefonu. Naciśnij przycisk Odbieranie automatyczne aż dioda zgaśnie.
- 8 Wykonywanie testu faksu. Informacje na ten temat można znaleźć w sekcji Testowanie konfiguracji faksu.

Konieczna jest obecność użytkownika, który osobiście odbiera połączenia przychodzące, w przeciwnym razie urządzenie HP all-in-one nie może odbierać faksów. Więcej informacji na temat ręcznego odbierania faksów można znaleźć w części Ręczne odbieranie faksu.
## Ustawianie urządzenia HP all-in-one z komputerem wyposażonym w dwa porty telefoniczne

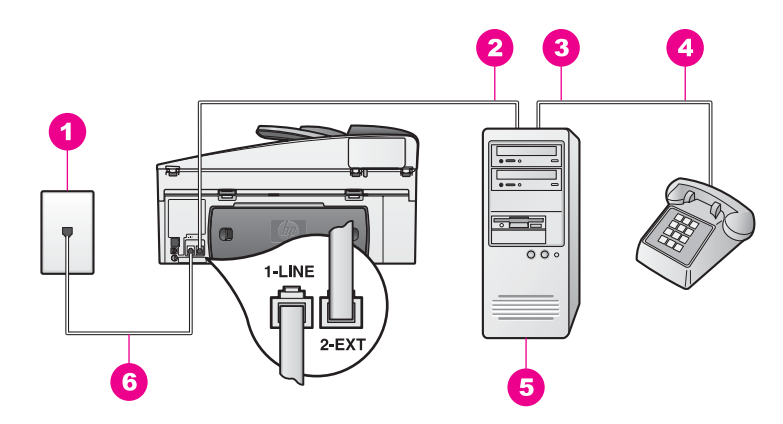

#### Widok z tyłu urządzenia HP all-in-one

- 1 Ścienne gniazdko telefoniczne
- 2 Port telefoniczny "IN" w komputerze
- 3 Port telefoniczny "OUT" w komputerze
- 4 Telefon
- 5 Komputer z modemem
- 6 Przewód telefoniczny dołączony do urządzenia HP all-in-one podłączony do portu "1-LINE".

### Ustawianie urządzenia HP all-in-one z komputerem wyposażonym w dwa porty telefoniczne

- 1 Wyjmij białą zatyczkę oznaczoną "2-EXT" z tyłu urządzenia HP all-in-one.
- 2 Znajdź przewód telefoniczny łączący komputer (modem) z telefonicznym gniazdkiem ściennym. Odłącz przewód z gniazdka telefonicznego i włóż go do portu oznaczonego "2-EXT" z tyłu urządzenia HP all-in-one.
- 3 Podłącz telefon do portu "OUT" (wyjście) z tyłu modemu.
- 4 Podłącz jeden koniec przewodu telefonicznego dostarczonego wraz z urządzeniem HP all-in-one do gniazdka telefonicznego w ścianie, a następnie podłącz drugi koniec do portu "1-LINE" z tyłu urządzenia HP all-in-one.

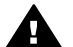

**Przestroga** Jeżeli nie korzystasz z przewodu dostarczonego wraz z urządzeniem do połączenia gniazdka telefonicznego z urządzeniem HP all-in-one, faksowanie może być niemożliwe. Jest to specjalny przewód różniący się od popularnych przewodów które możesz spotkać w domu czy biurze. Jeśli dołączony przewód jest za krótki, w Przewód telefoniczny dostarczony z urządzeniem HP all-in-one jest za krótki znajdziesz informacje jak go przedłużyć.

5 Jeżeli oprogramowanie modemu jest skonfigurowane do automatycznego odbierania faksów na komputerze, wyłącz to ustawienie.

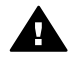

**Przestroga** Jeżeli nie wyłączysz automatycznego odbierania faksów przez oprogramowanie modemu na komputerze, urządzenie HP all-in-one nie będzie mogło odbierać faksów.

- 6 Ustaw urządzenie HP all-in-one na ręczne odbieranie telefonu. Naciśnij przycisk Odbieranie automatyczne aż dioda zgaśnie.
- 7 Wykonywanie testu faksu. Informacje na ten temat można znaleźć w następnej sekcji, Testowanie konfiguracji faksu.

Konieczna jest obecność użytkownika, który osobiście odbiera połączenia przychodzące, w przeciwnym razie urządzenie HP all-in-one nie może odbierać faksów. Więcej informacji na temat ręcznego odbierania faksów można znaleźć w części Ręczne odbieranie faksu.

#### Testowanie konfiguracji faksu

Można przetestować ustawienia faksu, aby sprawdzić stan urządzenia HP all-in-one i upewnić się, że jest ono odpowiednio skonfigurowane do faksowania. Uruchom ten test po zakończeniu konfiguracji urządzenia HP all-in-one do faksowania. Test składa się z następujących elementów:

- Sprawdzenie sprzętowej części faksu
- Sprawdzenie czy przewód telefoniczny jest podłączony do właściwego portu
- Sprawdzenie sygnału wybierania
- Wyszukiwanie aktywnej linii telefonicznej
- Sprawdzenie stanu połączenia telefonicznego

Urządzenie HP all-in-one drukuje raport z wynikami testu. Jeśli test się nie powiedzie, przejrzyj raport w poszukiwaniu informacji o sposobie rozwiązania problemu i ponownie przeprowadź test.

#### Aby przetestować konfigurację faksu z panelu sterowania

- 1 Skonfiguruj urządzenie HP all-in-one do faksowania zgodnie z instrukcjami konfiguracyjnymi zawartymi w tym rozdziale.
- Przed uruchomieniem testu upewnij się, że zainstalowane są pojemniki z atramentem i załadowany jest papier.
   Dalsze informacje - patrz Wymiana pojemników z tuszem i Ładowanie papieru pełnoformatowego.
- 3 Naciśnij przycisk Ustawienia.
- Naciśnij przycisk 6, a następnie 5.
  Spowoduje to wyświetlenie menu Narzędzia, a następnie wybranie opcji Uruchom test faksu.
   Urządzenie HP all-in-one wyświetla stan testu na kolorowym wyświetlaczu graficznym i drukuje raport.
- 5 Przejżyj raport.
  - Jeśli test został przeprowadzony z powodzeniem, a nadal masz problemy z faksowaniem, sprawdź czy ustawienia faksu wymienione na raporcie są

prawidłowe. Brak lub niewłaściwe ustawienie faksu może powodować problemy z faksowaniem.

- Jeśli test się nie powiedzie, przejrzyj raport w poszukiwaniu informacji o sposobie rozwiązania znalezionych problemów.
- 6 Po wydrukowaniu sprawozdania faksu przez urządzenie HP all-in-one naciśnij przycisk OK.

Jeśli zajdzie taka potrzeba, rozwiąż odnalezione problemy i ponownie przeprowadź test.

Więcej informacji na temat rozwiązywania problemów odnalezionych w czasie testu można znaleźć w części Nieudany test faksu.

## **11** Korzystanie z funkcji faksu

Za pomocą urządzenia HP all-in-one można wysyłać i odbierać faksy, w tym faksy kolorowe. Można również przypisać numery do pozycji szybkiego wybierania, aby szybciej i łatwiej wysyłać faksy do najczęstszych odbiorców. Za pomocą panelu sterowania można także ustawić wiele opcji faksu, np. rozdzielczość.

Należy zapoznać się z programem **Nawigator HP** dostarczonym razem z oprogramowaniem **HP Image Zone**, aby w pełni wykorzystać wszystkie możliwości urządzenia. Korzystając z programu **Nawigator HP**, można wysłać faks z komputera, łącznie z utworzoną w komputerze stroną tytułową, oraz ustawić pozycje szybkiego wybierania. Aby uzyskać więcej informacji, skorzystaj z **pomocy ekranowej HP Image Zone**.

Informacje na temat uzyskiwania dostępu do oprogramowania **Nawigator HP** i pomocy ekranowej można znaleźć w Korzystanie z programu Nawigator HP — dodatkowe funkcje urządzenia HP all-in-one.

## Ustawianie urządzenia HP all-in-one do odbierania faksów

Urządzenie HP all-in-one można ustawić na automatyczne lub ręczne odbieranie faksów, zależnie od potrzeb w środowisku domowym lub biurowym. Jeśli urządzenie HP all-in-one zostanie przestawione w tryb automatycznego odbierania faksów, będzie automatycznie odbierać wszystkie połączenia przychodzące oraz faksy. Jeśli urządzenie HP all-in-one zostanie przestawione w tryb ręcznego odbierania faksów, konieczna będzie obecność użytkownika, który osobiście odbierze połączenia przychodzące, w przeciwnym razie urządzenie HP all-in-one nie będzie mogło odbierać faksów. Więcej informacji na temat ręcznego odbierania faksów można znaleźć w części Ręczne odbieranie faksu.

W niektórych okolicznościach wskazane może być ręczne odbieranie faksów. Jeśli, na przykład, do danej linii telefonicznej jest podłączone zarówno urządzenie HP all-inone, jak i telefon, a linia nie obsługuje dzwonienia dystynktywnego lub nie jest podłączona automatyczna sekretarka, urządzenie HP all-in-one należy skonfigurować do ręcznego odpowiadania na sygnał faksu. Jeśli korzystasz z usługi poczty głosowej, również musisz odbierać faksy ręcznie. Wynika to z faktu, że urządzenie HP all-in-one nie będzie w stanie stwierdzić, kiedy połączenie przychodzące jest rozmową, a kiedy faksem.

Uwaga Więcej Informacji na temat konfiguracji urządzenia HP all-in-one ze sprzętem biurowym można znaleźć w Konfiguracja faksu.

#### Wybieranie zalecanego trybu odbierania dla posiadanej konfiguracji

W znajdującej się poniżej tabeli można znaleźć zalecany tryb odbierania połączeń przychodzących przez urządzenie HP all-in-one, zależnie od ustawienia w domu lub biurze. Z pierwszej kolumny tabeli wybierz właściwą dla danego biura kombinację sprzętu i usług. Zalecany tryb odbierania można znaleźć w drugiej kolumnie. Trzecia kolumna zawiera opis sposobu, w jaki urządzenie HP all-in-one będzie odbierało połączenia przychodzące.

Po określeniu zalecanego trybu odbierania dla danego ustawienia w domu lub biurze, przejdź do Ustawianie trybu odbierania po dalsze informacje.

| Sprzęt/usługi<br>korzystające wspólnie<br>z linii faksu                                                                                                    | Zalecany tryb<br>odbierania                                           | Opis                                                                                                    |
|----------------------------------------------------------------------------------------------------|-----------------------------------------------------------------------|----------------------------------------------------------------------------------------------------|
| Brak.<br>(Oddzielna linia<br>faksowa, na której<br>przyjmowane są<br>wyłącznie połączenia<br>faksowe)                                                                                          | Automatycznie<br>(Dioda<br>Odbieranie<br>automatyczne<br>świeci się.) | Urządzenie HP all-in-one automatycznie<br>odbiera wszystkie połączenia przychodzące z<br>użyciem ustawienia <b>Dzwonków do</b><br>odebrania. Więcej informacji na temat<br>ustawiania liczby dzwonków do odebrania<br>można znaleźć w części Ustawianie liczby<br>dzwonków przed odebraniem.                                                                                                    |
| Współdzielona linia<br>głosowa/faksowa, brak<br>automatycznej sekretarki<br>(Współdzielona linia<br>telefoniczna, na której<br>przyjmowane są<br>zarówno połączenia<br>głosowe, jak i faksowe) | Ręcznie<br>(Dioda<br>Odbieranie<br>automatyczne<br>nie świeci się.)   | Urządzenie HP all-in-one nie będzie odbierało<br>połączeń automatycznie. Wszystkie faksy<br>trzeba odbierać ręcznie, naciskając przycisk<br><b>Start, Mono</b> lub <b>Start, Kolor</b> . Więcej<br>informacji na temat ręcznego odbierania<br>faksów można znaleźć w części Ręczne<br>odbieranie faksu.<br>Ustawienia tego można użyć, jeśli połączenia<br>odbierane na tej linii to głównie połączenia<br>głosowe, a rzadko faksowe.                                                                                                    |
| Usługa poczty głosowej<br>oferowana przez<br>operatora sieci<br>telefonicznej.                                                                                                    | Ręcznie<br>(Dioda<br>Odbieranie<br>automatyczne<br>nie świeci się.)   | Urządzenie HP all-in-one nie będzie odbierało<br>połączeń automatycznie. Wszystkie faksy<br>trzeba odbierać ręcznie, naciskając przycisk<br>Start, Mono lub Start, Kolor. Więcej<br>informacji na temat ręcznego odbierania<br>faksów można znaleźć w części Ręczne<br>odbieranie faksu.                                                                                                    |
| Automatyczna<br>sekretarka i<br>współdzielona linia<br>głosowa/faksowa.                                                                                                    | Automatycznie<br>(Dioda<br>Odbieranie<br>automatyczne<br>świeci się.) | Automatyczna sekretarka odbierze<br>połączenie, a urządzenieHP all-in-one będzie<br>monitorowało linię. Jeśli urządzenie HP all-in-<br>one wykryje sygnał faksu, to HP all-in-one<br>odbierze faks.<br><b>Uwaga</b> Jest to zalecane ustawienie w<br>wypadku korzystania z<br>automatycznej sekretarki. Sprawdź,<br>czy automatyczna sekretarka jest<br>skonfigurowana prawidłowo do pracy<br>z urządzeniem HP all-in-one.<br>Informacje na ten temat można<br>znaleźć w sekcji Konfiguracja faksu.<br>Ustaw także liczbę dzwonków przed<br>odebranjem dla HP all-in-one by była wieksza |

| (orda oraior)                                           |                                                                       |                                                                                                    |
|---------------------------------------------------------|-----------------------------------------------------------------------|----------------------------------------------------------------------------------------------------|
| Sprzęt/usługi<br>korzystające wspólnie<br>z linii faksu | Zalecany tryb<br>odbierania                                           | Opis                                                                                                    |
|                                                         |                                                                       | niż liczba dzwonków przed odebraniem<br>ustawiona dla sekretarki automatycznej.<br>Sekretarka musi odebrać połączenie przed<br>urządzeniem HP all-in-one. Więcej informacji<br>na temat ustawiania liczby dzwonków do<br>odebrania można znaleźć w części<br>Ustawianie liczby dzwonków przed<br>odebraniem.                                                                                      |
| Usługa dzwonienia<br>dystynktywnego.                    | Automatycznie<br>(Dioda<br>Odbieranie<br>automatyczne<br>świeci się.) | Urządzenie HP all-in-one automatycznie<br>odbiera wszystkie połączenia przychodzące.<br>Upewnij się, że wzorzec sygnału dzwonka<br>skonfigurowany przez operatora sieci<br>telefonicznej odpowiada Wzorcowi sygnału<br>dzwonka ustawionemu dla urządzenia HP all-<br>in-one. Dalsze informacje na ten temat można<br>znaleźć w sekcji Zmiana wzorca sygnału<br>dzwonka (dzwonienie dystynktywne). |

#### Ustawianie trybu odbierania

Tryb odbierania określa, czy urządzenie HP all-in-one będzie odbierało telefony czy nie. Jeśli urządzenie HP all-in-one zostanie przestawione w tryb automatycznego odbierania faksów (zaświecona dioda Odbieranie automatyczne), będzie automatycznie odbierać wszystkie połączenia przychodzące oraz faksy. Jeśli urządzenie HP all-in-one zostanie przestawione w tryb ręcznego odbierania faksów (wyłączona dioda Odbieranie automatyczne), konieczna będzie obecność użytkownika, który osobiście odbierze połączenia przychodzące, w przeciwnym razie urządzenie HP all-in-one nie będzie odbierało faksów. Więcej informacji na temat ręcznego odbierania faksów można znaleźć w części Ręczne odbieranie faksu.

Jeśli nie wiesz jakiego trybu odbierania użyć, przejdź do Wybieranie zalecanego trybu odbierania dla posiadanej konfiguracji.

Naciśnij przycisk Odbieranie automatyczne aby wybrać tryb odbierania. Gdy dioda Odbieranie automatyczne swieci się, urządzenie HP all-in-one będzie automatycznie odbierać telefony. Gdy dioda jest wyłączona, urządzenie HP all-in-one nie będzie odbierać telefonów.

#### Wysyłanie faksu

(ciad dalezy)

Faks można wysłać na wiele sposobów. Z panelu sterowania urządzenia HP all-inone można wysyłać zarówno czarno-białe, jak i kolorowe faksy. Można także wysłać faks ręcznie z podłączonego telefonu. Pozwala to na przeprowadzenie rozmowy przed wysłaniem faksu.

Można nawet ustawić urządzenie HP all-in-one na wysyłanie dwustronnych oryginałów.

Jeśli często wysyłasz faksy na te same numery, możesz ustawić klawisze szybkiego wybierania i szybko wysyłać faksy za pomocą przycisku Szybkie wybieranie lub

przycisków szybkiego wybierania numerów. Przejrzyj tę sekcję by uzyskać więcej informacji o sposobach wysyłania faksów.

#### Wysyłanie zwykłego faksu

Zwykły faks jedno- lub wielostronicowy można wysłać za pomocą panelu sterowania.

- Uwaga Jeśli potrzebne jest drukowane potwierdzenie wysłania faksu, przed przystąpieniem do wysyłania faksu włącz funkcję potwierdzania faksów. Informacje na ten temat można znaleźć w sekcji Włączanie funkcji potwierdzania faksów.
- Wskazówka Można również wysyłać faksy korzystając z monitorowania wybierania. Pozwala to na kontrolę tempa wybierania numeru. Opcja ta jest przydatna, gdy połączenie jest opłacane za pomocą karty telefonicznej i podczas wybierania numeru istnieje konieczność odpowiadania na monity dotyczące sygnału. Dalsze informacje na ten temat można znaleźć w sekcji Wysyłanie faksu przy użyciu funkcji monitorowania wybierania.
- 1 Załaduj oryginały stroną zadrukowaną do góry do podajnika dokumentów, górą strony w lewo. Jeśli wysyłasz faks jednostronicowy, możesz załadować go na szybę.

Uwaga Jeśli wysyłasz wielostronicowy faks, musisz załadować oryginały do automatycznego podajnika dokumentów.

2 Wpisz numer faksu z klawiatury.

Wskazówka Aby wstawić pauzę w numerze faksu, naciśnij przycisk Ponowne wybier./Pauza.

- 3 Naciśnij przycisk Faksuj, Mono.
- 4 Jeśli oryginał jest załadowany na szybę, naciśnij 1 by wybrać Oryginał faksu z szyby skanera.

Wskazówka Można także wysłać kolorowy faks, jak zdjęcie, z urządzenia HP all-inone. Po prostu naciśnij Faksuj, kolor zamiast Faksuj, mono.

Czy wiesz, że można także wysłać faks z komputera, korzystając z programu **Nawigator HP** będącego częścią oprogramowania **HP Image Zone**? Do wysyłanych faksów można również dołączać utworzoną w komputerze stronę tytułową. To łatwe. Więcej informacji można znaleźć w **pomocy ekranowej programu HP Image Zone** dołączonej do oprogramowania **HP Image Zone**.

#### Włączanie funkcji potwierdzania faksów

Jeśli potrzebne jest drukowane potwierdzenie wysłania, wykonaj poniższe czynności **zanim** przystąpisz do wysyłania faksu.

Domyślne ustawienie potwierdzenia wysłania/odebrania faksu to **Wszystkie błędy**. Oznacza to, że urządzenie HP all-in-one drukuje sprawozdanie jedynie w razie wystąpienia problemów z wysyłaniem lub odbieraniem faksu. Po zakończeniu każdej transmisji na kolorowym wyświetlaczu graficznym na panelu przednim pojawia się na krótko komunikat informujący, czy udało się wysłać faks. Więcej informacji na temat drukowania raportów można znaleźć w części Drukowanie sprawozdań.

- 1 Naciśnij przycisk Ustawienia.
- 2 Naciśnij przycisk 2, a następnie 1. Spowoduje to wyświetlenie menu Wydrukuj raport i wybranie opcji Ustawienia sprawozdań faksu.
- 3 Naciśnij przycisk 5, następnie OK.

Spowoduje to wybranie opcji **Tylko wysyłanie**. Po każdym wysyłaniu faksu urządzenie HP all-in-one wydrukuje raport potwierdzenia z informacją, czy dany faks został wysłany z powodzeniem, czy nie.

Uwaga Jeśli wybierzesz Tylko wyślij, nie otrzymasz drukowanych sprawozdań jeśli wystąpiły błędy w czasie odbierania przez urządzenie HP all-in-one faksów. Wydrukuj Dziennik faksów aby przejrzeć błędy odbioru. Więcej informacji na temat drukowania Dziennika faksów można znaleźć w części Ręczne tworzenie sprawozdań.

#### Wysyłanie oryginałów dwustronnych

Jeśli zainstalowany jest moduł HP do drukowania dwustronnego, możesz wysyłać dwustronne oryginały. Informacje na temat ładowania papieru do tego podajnika zawarte są w instrukcjach dostarczonych wraz z nim.

Funkcja ta jest obsługiwana wyłącznie do wysyłania faksów czarnobiałych. Nie jest dostępna przy wysyłaniu faksów kolorowych.

- Wskazówka Możesz także drukować odebrane faksy dwustronnie. Dalsze informacje na ten temat można znaleźć w sekcji Konfigurowanie urządzenia HP all-in-one do drukowania jedno- i dwustronnych faksów.
- 1 Załaduj oryginały stroną zadrukowaną do góry do podajnika dokumentów, górą strony w lewo.
  - Uwaga Oryginały muszą być załadowane do podajnika dokumentów; wysyłanie dwustronnych oryginałów z szyby nie jest obsługiwane.
- 2 Wpisz numer faksu z klawiatury.
- 3 W obszarze Faks, naciśnij Menu a następnie naciśnij 3. Spowoduje to wyświetlenie Menu faks i wybranie Wysyłanie dwustronne tylko czarny.
- 4 Wybierz jedną z poniższych opcji:
  - Jeśli chcesz wysłać jednostronne oryginały, naciśnij 1 by wybrać 1-stronny oryginał.
  - Jeśli chcesz wysłać dwustronne oryginały i dołączyć stronę tytułową, naciśnij
    2 by wybrać 2-stronny oryginał ze stroną tytułową.
    Ustawienie to skanuje i wysyła tylko przód strony tytułowej, a następnie skanuje i wysyła obie strony pozostałych kartek. Zapobiega to wysyłaniu pustej strony po dołączeniu strony tytułowej.
  - Jeśli chcesz wysłać dwustronne oryginały i bez strony tytułowej, naciśnij 3 by wybrać 2-stronny oryginał.

Ustawienie to skanuje i przesyła obie strony wszystkich kartek. Używaj tego ustawienia gdy wszystkie oryginały są dwustronnie zadrukowane.

- Uwaga Jeśli wybierzesz 2 lub 3, nie wyjmuj oryginałów z zasobnika wyjściowego dopóki nie zostaną zeskanowane z obu stron. Urządzenie HP all-in-one skanuje pierwszą stronę oryginału, umieszcza go w zasobniku wyjściowym, a następnie ponownie pobiera do zeskanowania drugiej strony. Gdy zostaną zeskanowane obie strony każdej kartki, możesz wyjąć oryginały.
- 5 Naciśnij przycisk Faksuj, Mono.
  - Uwaga Wybrana opcja dotyczy tylko bieżącego zadania drukowania. Jeśli chcesz aby wszystkie przyszłe faksy korzystały z tej samej opcji, zmień ustawienie domyślne. Dalsze informacje na ten temat można znaleźć w sekcji Definiowanie nowych ustawień domyślnych.

#### Ręczne wysyłanie faksu za pomocą telefonu

Przed wysłaniem faksu można nawiązać połączenie telefoniczne i porozmawiać z odbiorcą. Ta metoda wysyłania faksu nazywana jest ręcznym wysyłaniem faksu. Ręczne wysłanie faksu jest dobrą metodą, gdy istnieje potrzeba upewnienia się przed wysłaniem faksu, że dany odbiorca jest dostępny.

Telefon musi być podłączony do portu "2-EXT" z tyłu urządzenia HP all-in-one. Więcej Informacji na temat konfiguracji urządzenia HP all-in-one z telefonem można znaleźć w Konfiguracja faksu.

- 1 Załaduj oryginały stroną zadrukowaną do góry do podajnika dokumentów, górą strony w lewo.
- 2 Wybierz numer z klawiatury telefonu podłączonego do urządzenia HP all-in-one.

Uwaga Aby wybrać numer, należy użyć klawiatury telefonu. Nie należy używać klawiatury na panelu sterowania urządzenia HP all-in-one.

- 3 Wykonaj jedną z następujących czynności:
  - Jeśli po wybraniu numeru słyszysz sygnał faksu, naciśnij Faksuj, mono lub Faksuj, kolor w ciągu trzech sekund, by wysłać faks.
  - Jeśli telefon obierze osoba, możesz rozpocząć rozmowę przed wysłaniem faksu. Po przygotowaniu faksu do wysłania naciśnij przycisk Faksuj, mono lub Faksuj, kolor na panelu sterowania.

#### Wysyłanie faksu przy użyciu funkcji ponownego wybierania

Można skorzystać z funkcji ponownego wybierania, aby wysłać faks na numer ostatnio wybrany z panelu sterowania.

- 1 Załaduj oryginały stroną zadrukowaną do góry do podajnika dokumentów, górą strony w lewo.
- Naciśnij Ponowne wybier./Pauza.
  Ostatnio wybrany numer pojawi się na kolorowym wyświetlaczu graficznym.
- 3 Naciśnij przycisk Faksuj, Mono lub Faksuj, Kolor.

#### Wysyłanie faksu z wykorzystaniem szybkiego wybierania

Możesz szybko wysłać faks naciskając Szybkie wybieranie lub przyciski szybkiego wybierania numerów z panelu sterowania.

Uwaga Przyciski szybkiego wybierania numerów odpowiadają pierwszym pięciu wpisom szybkiego wybierania.

Pozycje szybkiego wybierania nie będą dostępne, jeśli nie zostały wcześniej ustawione. Dalsze informacje na ten temat można znaleźć w sekcji Ustawianie szybkiego wybierania.

- 1 Załaduj oryginały stroną zadrukowaną do góry do podajnika dokumentów, górą strony w lewo.
- 2 Wykonaj jedną z następujących czynności:
  - Naciskaj Szybkie wybieranie aż na kolorowym wyświetlaczu pojawi się wybrana pozycja szybkiego wybierania. Możesz także przewijać pozycje szybkiego wybierania naciskając ▼ lub ▲. Gdy odpowiednia pozycja szybkiego wybierania zostanie zaznaczona, naciśnij OK.
  - Naciśnij Szybkie wybieranie i wprowadź kod szybkiego wybierania, używając klawiatury na panelu sterowania. Wciśnij OK.
  - Naciśnij przycisk szybkiego wybierania numerów. Wciśnij OK.
- 3 Naciśnij przycisk Faksuj, Mono lub Faksuj, Kolor.

#### Planowanie wysyłania faksu

Możesz zaplanować późniejsze wysłanie czarno-białego faksu tego samego dnia (przykładowo, gdy linia telefoniczna jest wolna lub opłaty są niższe). Przy planowaniu wysłania faksu, oryginały muszą być załadowane do podajnika dokumentów, a nie na szybę. Urządzenie HP all-in-one automatycznie wysyła faks gdy nadejdzie wybrana pora.

Urządzenie pozwala na zaplanowanie tylko jednej operacji faksowania. Gdy zaplanowane jest wysłanie faksu, nadal można wysyłać faksy normalnym sposobem.

1 Załaduj oryginały stroną zadrukowaną do góry do podajnika dokumentów, górą strony w lewo.

Uwaga Załaduj oryginały do podajnika dokumentów, nie na szybę. Funkcja ta nie działa gdy załadujesz oryginały na szybę.

- 2 W obszarze Faksowania naciśnij Menu. Pojawi się Menu faks.
- 3 Naciśnij przycisk 5, aby wybrać opcję Wyślij faks później.
- 4 Wprowadź z klawiatury numerycznej czas wysłania i naciśnij OK.
- 5 Wpisz numer faksu z klawiatury, naciśnij przycisk szybkiego wybierania numerów lub naciskaj Szybkie wybieranie aż na kolorowym wyświetlaczu pojawi się wybrana pozycja szybkiego wybierania.
- 6 Naciśnij przycisk Faksuj, Mono.

Urządzenie HP all-in-one wysyła faks o wybranej godzinie. Na kolorowym wyświetlaczu graficznym pojawia się Wyślij faks później wraz z zaplanowanym czasem.

#### Zmiana lub anulowanie zaplanowanego faksu

Możesz zmienić numer, czas wysłania zaplanowanego faksu lub całkowicie go anulować. Po zaplanowaniu faksu, na kolorowym wyświetlaczu graficznym pojawia się zaplanowany czas.

1 W obszarze Faksowania naciśnij Menu.

Pojawi się Menu faks.

- 2 Naciśnij przycisk 5, aby wybrać opcję Wyślij faks później. eśli faks już został zaplanowany, pojawia się menu Faks zaplanowany.
- 3 Wykonaj jedną z następujących czynności:
  - Naciśnij 1, aby anulować zaplanowany faks.
    Powoduje to wybranie Anulowanie zaplanowanego faksu. Zaplanowany faks został anulowany.
  - Naciśnij 2 aby zmienić czas lub ilość.

W ten sposób zostanie wybrana opcja Wybierz nowy czas wysłania faksu.

- 4 Jeśli wybierzesz 2, wprowadź czas wysłania i naciśnij OK.
- 5 Wprowadź nowy numer faksu a następnie naciśnij Faksuj, mono.

#### Wysyłanie faksu z pamięci

Możesz zeskanować czarno-biały faks do pamięci a następnie wysłać go z pamięci. Funkcja ta jest przydatna, gdy numer faksu z którym chcesz się połączyć jest zajęty lub czasowo niedostępny. Urządzenie HP all-in-one skanuje oryginały do pamięci i wysyła je, gdy jest możliwe połączenie z urządzeniem faksującym odbiorcy. Gdy urządzenie HP all-in-one zeskanuje strony do pamięci, możesz natychmiast zabrać oryginały z podajnika dokumentów.

1 Załaduj oryginały stroną zadrukowaną do góry do podajnika dokumentów, górą strony w lewo.

**Uwaga** Załaduj oryginały do podajnika dokumentów, nie na szybę. Funkcja ta nie działa gdy załadujesz oryginały na szybę.

- 2 W obszarze Faksowania naciśnij Menu. Pojawi się Menu faks.
- 3 Naciśnij przycisk 4, aby wybrać opcję Zeskanuj i wyślij faks.
- 4 Wpisz numer faksu z klawiatury, naciśnij przycisk szybkiego wybierania numerów lub naciskaj Szybkie wybieranie aż na kolorowym wyświetlaczu pojawi się wybrana pozycja szybkiego wybierania.
- 5 Naciśnij przycisk Faksuj, Mono.
  - Uwaga Jeśli naciśniesz Faksuj, kolor, zostanie wysłany czarno-biały faks, a na kolorowym wyświetlaczu graficznym zostanie wyświetlony komunikat o błędzie.

Urządzenie HP all-in-one skanuje oryginały do pamięci i wysyła go, gdy urządzenie faksujące odbiorcy będzie dostępne.

#### Wysyłanie faksu przy użyciu funkcji monitorowania wybierania

Funkcja monitorowania wybierania pozwala na wybranie numeru z panelu sterowania, tak jak ze zwykłego telefonu. Opcja ta jest przydatna, gdy połączenie jest opłacane za pomocą karty telefonicznej i podczas wybierania numeru istnieje konieczność odpowiadania na monity dotyczące sygnału. Pozwala także na wprowadzanie numeru we własnym tempie, jeśli to konieczne.

- Uwaga Sorawdź, czy głośnik jest wyłączony, inaczej nie będzie słychać sygnału wybierania. Informacje na ten temat można znaleźć w sekcji Regulacja głośności.
- 1 Załaduj oryginały stroną zadrukowaną do góry do podajnika dokumentów, górą strony w lewo. Jeśli wysyłasz faks jednostronicowy, możesz załadować go na szybę.
- 2 Naciśnij przycisk Faksuj, Mono lub Faksuj, Kolor.
- 3 Jeśli oryginał jest załadowany na szybę, naciśnij 1 by wybrać Oryginał faksu z szyby skanera.
- 4 Po usłyszeniu sygnału wybierania wprowadź numer, używając klawiatury na panelu sterowania.
- Postępuj zgodnie z wyświetlanymi komunikatami.
  Faks zostanie wysłany, gdy urządzenie faksujące odbiorcy odpowie.

#### **Odbieranie faksu**

W zależności od trybu odbierania urządzenia HP all-in-one, faksy można odbierać automatycznie lub ręcznie. Jeśli dioda przy przycisku Odbieranie automatyczne jest włączona, urządzenie HP all-in-one będzie automatycznie odbierać połączenia przychodzące i faksy. Jeśli jest wyłączona, musisz odbierać faksy ręcznie. Więcej informacji na temat trybu odebrania można znaleźć w części Ustawianie urządzenia HP all-in-one do odbierania faksów.

- Wskazówka Możesz skonfigurować urządzenie HP all-in-one by drukowało odebrane faksy dwustronnie by zaoszczędzić papier. Informacje na ten temat można znaleźć w sekcji Konfigurowanie urządzenia HP all-in-one do drukowania jedno- i dwustronnych faksów.
- Uwaga Jeśli założono pojemnik do druku zdjęć lub pojemnik do druku zdjęć w skali szarości, przy odbieraniu faksów można go zastąpić pojemnikiem z czarnym atramentem. Patrz Korzystanie z pojemników z tuszem.

#### Ustawianie liczby dzwonków przed odebraniem

Możliwe jest określenie ilości dzwonków, po jakiej urządzenieHP all-in-one automatycznie odbierze połączenie przychodzące.

Uwaga Ustawienie to jest dostępne wyłącznie wtedy, gdy urządzenie HP all-in-one jest ustawione na automatyczne odbieranie faksów.

Ustawienie liczba dzwonków przed odebraniem gdy na tej samej linii telefonicznej co urządzenie HP all-in-one podłączona jest automatyczna sekretarka. Sekretarka musi odebrać połączenie przed urządzeniem HP all-in-one. Liczba dzwonków przed odebraniem dla HP all-in-one powinna być większa niż liczba dzwonków przed odebraniem ustawiona dla sekretarki automatycznej.

Na przykład należy określić liczbę dzwonków dla automatycznej sekretarki na 4 i na maksymalną liczbę obsługiwaną przez urządzenie HP all-in-one. (Maksymalna liczba dzwonków zależy od kraju/regionu). Przy tym ustawieniu automatyczna sekretarka odpowie na połączenie, a urządzenie HP all-in-one będzie monitorować linię. Jeśli urządzenie HP all-in-one wykryje sygnał faksu, to HP all-in-one odbierze faks. Jeśli dane połączenie jest połączeniem głosowym, automatyczna sekretarka nagra wiadomość głosową.

#### Ustawianie liczby dzwonków przed odebraniem za pomocą panelu sterowania

- 1 Naciśnij przycisk Ustawienia.
- 2 Naciśnij przycisk 4, a następnie 3. Spowoduje to wyświetlenie menu Podstawowe ustawienia faksu i wybranie opcji Dzwonków do odebrania.
- 3 Za pomocą klawiatury wpisz właściwą liczbę dzwonków do odebrania.
- 4 Naciśnij OK, aby zaakceptować ustawienie.

## Konfigurowanie urządzenia HP all-in-one do drukowania jedno- i dwustronnych faksów

Jeśli zainstalowany jest moduł HP do drukowania dwustronnego, możesz drukować dwustronne faksy.

Informacje na temat ładowania papieru do tego podajnika zawarte są w instrukcjach dostarczonych wraz z nim.

Wskazówka Możesz także wysyłać dwustronne oryginały za pomocą automatycznego podajnika dokumentów. Dalsze informacje na ten temat można znaleźć w sekcji Wysyłanie oryginałów dwustronnych.

- 1 Przed wydrukiem upewnij się, że do podajnika wejściowego załadowano papier.
- 2 Naciśnij przycisk Dwustronne, a następnie 3. Spowoduje to wyświetlenie menu Wybierz funkcję i wybranie opcji Drukowanie faksu.

Wskazówka Możesz także uzyskać dostęp do dwustronnego drukowania faksów naciskając Ustawienia, 4 a następnie 6.

- 3 Wybierz jedną z poniższych opcji:
  - Jeśli chcesz drukować na jednej stronie papieru, naciśnij 1 by wybrać 1stronny wydruk.
  - Jeśli chcesz drukować na obu stronach papieru, naciśnij 2 by wybrać 2stronny wydruk.
    - Uwaga Jeśli wybierzesz 2, nie wyjmuj oryginałów z zasobnika wyjściowego dopóki urządzenie HP all-in-one nie zakończy drukowania faksu. Urządzenie HP all-in-one drukuje pierwszą stronę, umieszcza ją w zasobniku wyjściowym, a następnie ponownie pobiera do zadrukowania drugiej strony. Gdy zostaną wydrukanowane obie strony każdej kartki, możesz wyjąć faks.
- 4 Wciśnij OK.

Urządzenie HP all-in-one używa tego ustawienia do drukowania wszystkich faksów.

#### Ręczne odbieranie faksu

Jeśli urządzenie HP all-in-one zostanie przestawione w tryb ręcznego odbierania faksów (wyłączona dioda Odbieranie automatyczne), lub gdy odbierzesz telefon i usłyszysz sygnał faksu, postępuj według instrukcji w tej sekcji by odbierać faksy.

Faksy można odbierać ręcznie przy użyciu telefonu, który jest:

- Bezpośrednio podłączony do urządzenia HP all-in-one (do portu "2-EXT"),
- Podłączony do tej samej linii telefonicznej, ale nie do urządzenia HP all-in-one
- 1 Upewnij się, że urządzenie HP all-in-one jest włączone, a do podajnika wejściowego załadowano papier.
- 2 Usuń wszelkie oryginały z podajnika dokumentów.
- 3 Ustaw dużą liczbę dzwonków dla opcji Dzwonków do odebrania, aby możliwe było odebranie połączenia przychodzącego, zanim zrobi to urządzenie HP all-in-one. Lub skonfiguruj urządzenie HP all-in-one do ręcznego odbierania faksów. Więcej informacji na temat ustawiania liczby dzwonków do odebrania można znaleźć w części Ustawianie liczby dzwonków przed odebraniem. Aby uzyskać informacje na temat ustawiania urządzenia HP all-in-one na ręczne odbieranie faksów, patrz Ustawianie trybu odbierania.
- 4 Wykonaj jedną z następujących czynności:
  - Jeśli używany telefon współdzieli tę samą linię telefoniczną, ale nie jest podłączony do wejścia z tyłu urządzenia HP all-in-one, a słychać sygnał faksu wysyłany przez urządzenie faksujące nadawcy, odczekaj 5-10 sekund przed naciśnięciem 1 2 3 w telefonie. Jeśli urządzenie HP all-in-one nie zacznie przyjmować faksu, zaczekaj kilka sekund i naciśnij 1 2 3 ponownie.
    - Uwaga Gdy urządzenie HP all-in-one odbiera połączenie przychodzące, na kolorowym wyświetlaczu graficznym pojawia się Dzwoni. Jeśli podniesiesz słuchawkę, po kilku sekundach pojawi się komunikat Telefon podniesiony. Musisz zaczekać aż pojawi się ten komunikat zanim naciśniesz 1 2 3 w telefonie, inaczej nie będzie możliwe odebranie faksu.
  - Jeśli używany telefon jest podłączony bezpośrednio do wejścia z tyłu urządzenia HP all-in-one i słychać sygnał faksu wysyłany przez urządzenie faksujące nadawcy, naciśnij przycisk Faksuj, mono lub Faksuj, kolor na panelu sterowania.
  - Jeśli właśnie rozmawiasz z nadawcą przez telefon podłączony do urządzenia HP all-in-one, poinformuj go, że powinien najpierw nacisnąć przycisk Start na swoim urządzeniu faksującym. Po usłyszeniu sygnału faksu z urządzenia faksującego nadawcy, naciśnij przycisk Faksuj, mono lub Faksuj, kolor na panelu sterowania.
    - **Uwaga** Jeśli naciśniesz **Faksuj**, kolor, a nadawca wysyła faks czarno-biały, urządzenie HP all-in-one wydrukuje czarno-biały faks.

#### Wypytywanie przy odbieraniu faksu

Wypytywanie pozwala urządzeniu HP all-in-one poprosić inny faks o wysłanie faksu który ma w kolejce. Gdy korzystasz z funkcji **Wypytywanie przy odbieraniu faksu**, urządzenie HP all-in-one dzwoni do wybranego urządzenia faksującego i żąda od niego faksu. Wybrane urządzenie musi być ustawione na wypytywanie i mieć gotowy faks do wysłania.

Uwaga Urządzenie HP all-in-one nie obsługuje kodów dostępu wypytywania. Jest to funkcja zabezpieczająca, wymagająca by urządzenie odbiorcy (urządzenie HP all-in-one) podało kod dostępu urządzeniu wypytywanego w celu odebrania faksu. Sprawdź, czy wypytywane urządzenie nie ma ustawionego

kodu dostępu (lub zmienionego kodu domyślnego) gdyż inaczej urządzenie HP all-in-one nie będzie mogło odebrać faksu.

- 1 W obszarze Faksowania naciśnij Menu. Pojawi się Menu faks.
- 2 Naciśnij przycisk 6, aby wybrać opcję Wypytywanie przy odbieraniu.
- 3 Wprowadź numer faksu drugiego urządzenia.
- 4 Naciśnij przycisk Faksuj, Mono lub Faksuj, Kolor.

**Uwaga** Jeśli naciśniesz Faksuj, kolor, a nadawca wysyła faks czarno-biały, urządzenie HP all-in-one wydrukuje czarno-biały faks.

#### Ustawianie daty i godziny

Datę i godzinę można wprowadzić przy użyciu panelu sterowania. Podczas wysyłania faksu bieżąca data i godzina są drukowane w nagłówku faksu. Format daty i godziny jest uzależniony od ustawień języka i kraju/regionu.

Uwaga Jeżeli urządzenie HP all-in-one zostanie pozbawione zasilania, konieczne będzie ponowne ustawienie daty i godziny.

- 1 Naciśnij przycisk Ustawienia.
- 2 Naciśnij przycisk 4, a następnie 1. Spowoduje to wyświetlenie menu Podstawowe ustawienia faksu i wybranie opcji Data i godzina.
- 3 Wprowadź miesiąc, dzień i rok, naciskając odpowiednie cyfry na klawiaturze. W zależności od ustawień kraju/regionu można wprowadzić datę w innym formacie. Kursor podkreślenia znajduje się początkowo pod pierwszą cyfrą i przesuwa się automatycznie do następnej cyfry po każdym naciśnięciu przycisku. Po wprowadzeniu ostatniej cyfry daty automatycznie wyświetlany jest monit o wprowadzenie godziny.
- 4 Wprowadź godziny i minuty. Jeśli wybrano 12-godzinny format godziny, po wpisaniu ostatniej cyfry godziny pojawi się monit z pytaniem o format AM/PM.
- 5 Po pojawieniu się monitu naciśnij przycisk 1 dla opcji AM (Przed południem) lub 2 dla opcji PM (Po południu).

Na na kolorowym wyświetlaczu graficznym zostanie wyświetlone nowe ustawienie daty i godziny.

#### Ustawianie nagłówka faksu

Nagłówek faksu jest drukowany w górnej części każdego wysyłanego faksu; zawiera nazwę oraz numer telefaksu użytkownika. Zaleca się definiowanie nagłówka faksu za pomocą Kreatora ustawień faksu (w systemie Windows) lub programu Setup Assistant (Asystent instalacji) (w systemie Macintosh) podczas instalacji oprogramowania HP Image Zone.

Nagłówek faksu można także zdefiniować lub zmienić za pomocą panelu sterowania.

Umieszczenie tych informacji w nagłówku jest wymagane przez prawo w wielu krajach/ regionach.

- 1 Naciśnij przycisk Ustawienia.
- 2 Naciśnij przycisk 4, a następnie 2.

Spowoduje to wyświetlenie menu Podstawowe ustawienia faksu i wybranie opcji Nagłówek faksu.

- 3 Wprowadź swoje imię i nazwisko lub nazwę firmy. Informacje na temat wpisywania tekstu za pomocą panelu sterowania można znaleźć w części Wprowadzanie tekstu i symboli.
- 4 Po zakończeniu wprowadzania nazwiska lub nazwy firmy wybierz przycisk Gotowe na klawiaturze wizualnej, a następnie naciśnij przycisk OK.
- 5 Wpisz numer faksu z klawiatury numerycznej.
- 6 Wciśnij OK.

Być może łatwiej będzie wprowadzić dane nagłówka faksu przy użyciu programu Nawigator HP dołączonego do oprogramowania HP Image Zone. Oprócz wprowadzenia danych nagłówka faksu można również podać informacje strony tytułowej, które zostaną użyte podczas wysyłania z komputera faksu, do którego dołączona będzie strona tytułowa. Więcej informacji można znaleźć w pomocy ekranowej programu HP Image Zone dołączonej do oprogramowania HP Image Zone.

#### Wprowadzanie tekstu i symboli

Tekst oraz symbole można wprowadzić przy użyciu panelu sterowania, korzystając z klawiatury wizualnej, która pojawia się automatycznie na kolorowym wyświetlaczu graficznym podczas definiowania danych nagłówka faksu lub pozycji szybkiego wybierania. Do wprowadzania tekstu i symboli można też użyć klawiatury na panelu sterowania.

W przypadku wybierania numeru faksu albo telefonu symbole można także wprowadzić z klawiatury. Podczas wybierania numeru przez urządzenie HP all-in-one numer taki zostanie rozpoznany, a urządzenie wykona odpowiednią operację. Na przykład, jeśli w numerze faksu zostanie wprowadzony myślnik, urządzenie HP all-in-one zrobi pauzę przed wybraniem pozostałej części numeru. Pauza jest pomocna, gdy przed wybraniem numeru faksu konieczne jest uzyskanie dostępu do linii zewnętrznej.

Uwaga Aby w numerze faksu wprowadzić symbol, np. myślnik, należy użyć klawiatury.

#### Wprowadzanie tekstu przy użyciu klawiatury wizualnej

Tekst oraz symbole można wprowadzić, korzystając z klawiatury wizualnej, która pojawia się automatycznie na kolorowym wyświetlaczu graficznym, gdy konieczne jest wprowadzenie tekstu. Na przykład klawiatura wizualna automatycznie pojawi się podczas definiowania danych nagłówka faksu lub pozycji szybkiego wybierania.

- Aby wprowadzić literę, cyfrę lub symbol na klawiaturze wizualnej, użyj przycisków
  ◄, ►, ▲ i ▼ w celu wyświetlenia odpowiedniego znaku.
- Po podświetleniu odpowiedniej litery, cyfry lub symbolu naciśnij przycisk OK na panelu sterowania, aby wybrać dany znak.
   Wybrany znak pojawi się na kolorowym wyświetlaczu graficznym.
- Aby wprowadzić małe litery, wybierz przycisk abc na klawiaturze wizualnej, a następnie naciśnij przycisk OK.
- Aby wprowadzić duże litery, wybierz przycisk ABC na klawiaturze wizualnej, a następnie naciśnij przycisk OK.

- Aby wprowadzić cyfry i symbole, wybierz przycisk 123 na klawiaturze wizualnej, a następnie naciśnij przycisk OK.
- Aby usunąć literę, cyfrę lub symbol, wybierz przycisk Wyczyść na klawiaturze wizualnej, a następnie naciśnij przycisk OK.
- Aby dodać spację, wybierz przycisk 
   na klawiaturze wizualnej, a następnie naciśnij przycisk OK.

Uwaga Upewnij się, że w celu dodania spacji używasz przycisku ▶ na klawiaturze wizualnej. Nie można wprowadzić spacji przy użyciu przycisków strzałek na panelu sterowania.

 Po zakończeniu wprowadzania tekstu, numerów lub symboli wybierz przycisk Gotowe na klawiaturze wizualnej, a następnie naciśnij przycisk OK.

#### Wprowadzanie tekstu z klawiatury na panelu sterowania

Tekst oraz symbole można także wprowadzić przy użyciu klawiatury na panelu sterowania. Wprowadzone znaki pojawią się na klawiaturze wizualnej wyświetlanej na kolorowym wyświetlaczu graficznym.

 Naciskaj przyciski klawiatury odpowiadające literom nazwy. Na przykład litery a, b, i c odpowiadają cyfrze 2, jak widać poniższym na przycisku.

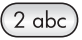

Naciskaj przycisk kilkakrotnie, aby wyświetlić dostępne znaki.

Uwaga Zależnie od ustawień języka i kraju/regionu, mogą być dostępne dodatkowe znaki.

- Po wyświetleniu właściwej litery poczekaj, aż kursor automatycznie przesunie się w prawo, lub naciśnij przycisk ▶. Naciśnij przycisk odpowiadający następnej literze nazwy. Naciśnij przycisk kilka razy, aż zostanie wyświetlona właściwa litera. Pierwsza litera wyrazu jest automatycznie zamieniana na wielką.
- Aby wstawić odstęp, naciśnij przycisk Spacja (#).
- Aby wstawić pauzę, naciśnij przycisk Ponowne wybier./Pauza. Pomiędzy cyframi numeru pojawi się myślnik.
- Aby wstawić symbol, np. @, naciskaj kilka razy przycisk Symbole (\*), przewijając listę następujących dostępnych symboli: gwiazdka (\*), kreska (-), znak &, kropka (.), ukośnik (/), nawiasy (), apostrof (\*), znak równości (=), znak liczby (#), małpa (@), podkreślnik (\_), plus (+), wykrzyknik (!), średnik (;), znak zapytania (?), przecinek (,), dwukropek (:), procent (%), oraz tylda (~).
- Po wprowadzeniu błędnego znaku naciśnij przycisk strzałki, aby wybrać przycisk Wyczyść na klawiaturze wizualnej, a następnie naciśnij przycisk OK. Jeśli nie korzystasz z klawiatury wizualnej, naciśnij
- OPo zakończeniu wprowadzania tekstu, numerów lub symboli naciśnij przycisk strzałki, aby wybrać przycisk Gotowe na klawiaturze wizualnej, a następnie naciśnij przycisk OK.

#### Drukowanie sprawozdań

Urządzenie HP all-in-one można skonfigurować w taki sposób, aby sprawozdania o błędach i potwierdzenia były drukowane automatycznie dla każdego wysłanego i odebranego faksu. W razie potrzeby można również ręcznie drukować raporty systemowe; raporty te udostępniają użyteczne informacje systemowe na temat urządzenia HP all-in-one.

Urządzenie HP all-in-one jest domyślnie ustawione tak, aby raport był drukowany tylko w przypadku wystąpienia problemu z wysyłaniem lub odbieraniem faksu. Po zakończeniu każdej transmisji, na kolorowym wyświetlaczu graficznym pojawia się na krótko komunikat informujący, czy udało się wysłać faks.

#### Automatyczne tworzenie sprawozdań

Można tak skonfigurować urządzenie HP all-in-one, aby za każdym razem automatycznie drukowało sprawozdania o błędach i raporty potwierdzeń.

- Uwaga Jeśli potrzebne jest drukowane potwierdzenie dla każdego wysłanego faksu, zanim przystąpisz do wysyłania faksów wykonaj poniższe czynności i wybierz opcję Tylko wysyłanie.
- 1 Naciśnij przycisk Ustawienia.
- 2 Naciśnij przycisk 2, a następnie 1. Spowoduje to wyświetlenie menu Wydrukuj raport i wybranie opcji Ustawienia sprawozdań faksu.
- 3 Naciskaj przycisk ▼, aby przewinąć listę zawierającą następujące rodzaje raportów:
  - 1. Wszystkie błędy: drukowane po wystąpieniu jakiegokolwiek błędu faksowania (domyślne).
  - 2. Błąd wysyłania: drukowane po wystąpieniu błędu transmisji.
  - 3. Błąd odbioru: drukowane po wystąpieniu błędu odbioru.
  - 4. Wszystkie faksy: drukowane jako potwierdzenia wysłania lub odebrania każdego faksu.
  - 5. Tylko wyślij: po każdym wysłaniu faksu wydrukuje raport potwierdzenia z informacją, czy dany faks został wysłany z powodzeniem, czy nie.
  - 6. Wyłączony: nie powoduje wydrukowania żadnego raporu błędu lub raportu potwierdzenia.
- 4 Gdy odpowiednie sprawozdanie zostanie wyróżnione, naciśnij OK.

#### Ręczne tworzenie sprawozdań

Istnieje możliwość ręcznego tworzenia raportów związanych z urządzeniem HP all-inone, dotyczących np. stanu ostatniego wysłanego faksu, listy zaprogramowanych pozycji szybkiego wybierania lub raportu na stronie testowej służącemu celom diagnostycznym.

1 Naciśnij przycisk Ustawienia, a następnie 2.

Spowoduje to wyświetlenie menu Wydrukuj raport.

- 2 Naciskaj przycisk ▼, aby przewinąć listę zawierającą następujące rodzaje raportów:
  - 1. Ustawienia sprawozdań faksu: drukuje automatyczne sprawozdania faksu, tak jak opisano w części Automatyczne tworzenie sprawozdań.
  - 2. Ostatnia transakcja: drukuje szczegóły dotyczące ostatniej operacji faksowania.
  - **3. Dziennik faksów:** drukuje dziennik ostatnich 30 operacji faksowania.
  - 4. List. szybk. wyb.: drukuje listę zaprogramowanych pozycji szybkiego wybierania.
  - 5. Raport na stronie testowej: drukuje raport pomocny w diagnostyce problemów z drukowaniem i wyrównaniem pojemników z atramentem. Dalsze informacje na ten temat można znaleźć w sekcji Drukowanie raportu z autotestu.
- 3 Gdy odpowiednie sprawozdanie zostanie wyróżnione, naciśnij OK.

#### Ustawianie szybkiego wybierania

Do często używanych numerów faksów można przypisać pozycje szybkiego wybierania. Możesz szybko wysłać faks naciskając przyciski szybkiego wybierania z panelu sterowania. Można również naciskać Szybkie wybieranie, aby przewijać i wybierać elementy z listy szybkiego wybierania.

Pierwszych pięć wpisów szybkiego wybierania jest automatycznie zapisywanych do przycisków szybkiego wybierania na panelu sterowania.

Więcej informacji na temat wysyłania faksu z wykorzystaniem pozycji szybkiego wybierania znajduje się w części Wysyłanie faksu z wykorzystaniem szybkiego wybierania.

Możesz także ustawić grupę szybkiego wybierania. Oszczędza to czas, wysyłając jednorazowo faks do grupy ludzi, zamiast wysyłać faks do każdego odbiorcy osobno.

Korzystając z programu **Nawigator HP** będącego częścią dołączonego oprogramowania **HP Image Zone** można szybko i łatwo ustawić w komputerze pozycje szybkiego wybierania. Więcej informacji można znaleźć w **pomocy ekranowej programu HP Image Zone** dołączonej do oprogramowania **HP Image Zone**.

#### Tworzenie pozycji szybkiego wybierania

Możliwe jest tworzenia pozycji szybkiego wybierania dla często używanych numerów faksów.

- 1 Naciśnij przycisk Ustawienia.
- 2 Naciśnij przycisk 3, a następnie 1. Spowoduje to wyświetlenie menu Ustawienia szybkiego wybierania i wybranie opcji Szybkie wybieranie pojed. numeru. Na kolorowym wyświetlaczu pojawi się pierwsza wolna pozycja szybkiego wybierania.
- 3 Naciśnij OK, aby wybrać wyświetlaną pozycję szybkiego wybierania. Można także nacisnąć ▼ lub ▲, aby wybrać inną wolną pozycję, a następnie nacisnąć przycisk OK.

4 Wprowadź numer faksu, który ma zostać przypisany do danej pozycji, a następnie naciśnij OK.

Wskazówka Aby wstawić pauzę w numerze faksu, naciśnij przycisk Ponowne wybier./Pauza.

Na kolorowym wyświetlaczu graficznym pojawi się klawiatura wizualna automatycznie.

- 5 Wpisz nazwę. Po wprowadzaniu nazwiska lub nazwy firmy wybierz przycisk Gotowe na klawiaturze wizualnej, a następnie naciśnij przycisk OK. Więcej informacji na temat wprowadzania tekstu przy użyciu klawiatury wizualnej można znaleźć w części Wprowadzanie tekstu i symboli.
- 6 Naciśnij przycisk 1, aby ustawić następny numer, lub Anuluj, aby opuścić menu opcji Ustawienia szybkiego wybierania.

#### Tworzenie grup szybkiego wybierania

Możesz stworzyć grupę pozycji szybkiego wybierania, która zawiera do 48 indywidualnych pozycji szybkiego wybierania. Pozwala to na wysyłanie czarno-białych faksów do wybranych grup osób przy pomocy jednego wpisu szybkiego wybierania.

Uwaga Podczas wysyłania faksu do grup, można wysyłać tylko faksy czarno-białe. Rozdzielczość Bardzo wysoka również nie jest obsługiwana przez tę funkcję.

Do grupy możesz przypisać tylko wcześniej wprowadzone numery szybkiego wybierania. Dodatkowo, mogą być dodane tylko indywidualne pozycje szybkiego wybierania; nie możesz dodawać grupy do innej grupy.

- 1 Naciśnij przycisk Ustawienia.
- 2 Naciśnij przycisk 3, a następnie 2. Spowoduje to wyświetlenie menu Ustawienia szybkiego wybierania i wybranie opcji Grupa szybkiego wybierania. Na kolorowym wyświetlaczu pojawi się pierwsza wolna pozycja szybkiego wybierania.
- 3 Naciśnij OK, aby wybrać wyświetlaną pozycję szybkiego wybierania. Można także nacisnąć ▼ lub ▲, aby wybrać inną wolną pozycję, a następnie nacisnąć przycisk OK.
- 4 Naciśnij ▼ lub ▲ aby zaznaczyć indywidualny wpis szybkiego wybierania i dodać go do grupy szybkiego wybierania.
- 5 Wciśnij OK.
- 6 Po dodaniu wszystkich pozycji, naciśnij ▲ iaż zostanie zaznaczone Wybieranie zakończone i naciśnij OK. Na kolorowym wyświetlaczu graficznym pojawi się klawiatura wizualna automatycznie.
- 7 Wprowadź nazwę grupy szybkiego wybierania. Po wprowadzaniu nazwiska lub nazwy firmy wybierz przycisk Gotowe na klawiaturze wizualnej, a następnie naciśnij przycisk OK.

Więcej informacji na temat wprowadzania tekstu przy użyciu klawiatury wizualnej można znaleźć w części Wprowadzanie tekstu i symboli.

#### Uaktualnianie pozycji szybkiego wybierania

Można zmienić numer telefonu lub nazwę w pojedynczej pozycji szybkiego wybierania.

- Uwaga Jeśli pojedyncza pozycja szybkiego wybierania jest także częścią grupy szybkiego wybierania, grupa będzie uaktualniona o zmiany dokonane w pojedynczej pozycji szybkiego wybierania.
- 1 Naciśnij przycisk Ustawienia.
- 2 Naciśnij przycisk 3, a następnie 1. Spowoduje to wyświetlenie menu Ustawienia szybkiego wybierania i wybranie opcji Szybkie wybieranie pojed. numeru.
- 3 Naciskaj przycisk ▼ lub ▲, aby przewinąć listę zawierającą pozycje szybkiego wybierania, a następnie naciśnij przycisk OK, aby wybrać odpowiednią pozycję.
- 4 Gdy zostanie wyświetlony bieżący numer faksu, naciśnij przycisk ◀, aby go usunąć.
- 5 Wprowadź nowy numer faksu.
- 6 Naciśnij przycisk OK, aby zapisać nowy numer. Na kolorowym wyświetlaczu graficznym pojawi się klawiatura wizualna automatycznie.
- 7 W celu zmiany nazwy użyj klawiatury wizualnej. Więcej informacji na temat korzystania z klawiatury wizualnej można znaleźć w części Wprowadzanie tekstu i symboli.
- 8 Wciśnij OK.
- 9 Naciśnij przycisk 1, aby uaktualnić kolejną pozycję szybkiego wybierania lub naciśnij przycisk Anuluj, aby opuścić ekran.

#### Usuwanie pozycji szybkiego wybierania

Można usunąć pojedynczą pozycję szybkiego wybierania lub całą grupę pozycji. Jeśli skasujesz indywidualną pozycję szybkiego wybierania która jest dołączona do grupy szybkiego wybierania, zostanie ona również usunięta z grupy.

- 1 Naciśnij przycisk Ustawienia.
- 2 Naciśnij przycisk 3, a następnie 3. Spowoduje to wyświetlenie menu Ustawienia szybkiego wybierania i wybranie opcji Usuń szybkie wybieranie.
- 3 Naciskaj przycisk ▼ lub ▲, dopóki nie pojawi się pozycja, którą chcesz usunąć, a następnie naciśnij przycisk OK, aby ją usunąć. Można także wprowadzić kod szybkiego wybierania, używając klawiatury na panelu sterowania.
- 4 Naciśnij przycisk 3, aby usunąć kolejną pozycję szybkiego wybierania lub naciśnij przycisk Anuluj, aby opuścić ekran.

#### Zmiana rozdzielczości faksu i ustawienia Jaśniej/Ciemniej

Można zmienić ustawienia Rozdzielczość i Jaśniej/Ciemniej dla faksowanych dokumentów.

#### Zmiana rozdzielczości faksu

Ustawienie Rozdzielczość wpływa na szybkość transmisji i jakość faksowanych dokumentów czarno-białych. Urządzenie HP all-in-one wysyła faksy w najwyższej rozdzielczości obsługiwanej przez urządzenie faksujące odbiorcy. Można zmienić

rozdzielczość tylko dla wysyłanych faksów czarno-białych. Wszystkie faksy kolorowe są wysłane w rozdzielczości Wysoka. Dostępne są następujące opcje rozdzielczości:

- Wysoka: zapewnia uzyskanie tekstu o wysokiej jakości odpowiedniej do wysyłania faksem większości dokumentów. Jest to ustawienie domyślne.
- Bardzo Wysoka: zapewnia najlepszą jakość faksowania gdy faksujesz dokumenty z drobnymi detalami. Po wybraniu Bardzo wysoka należy pamiętać, że proces faksowania trwa dłużej i że w tej rozdzielczości można wysyłać jedynie faksy czarno-białe. Jeśli wysyłasz faks kolorowy, zostanie on wysłany w rozdzielczości Wysoka.
- Zdjęcie: zapewnia najlepszą jakość faksu podczas wysyłania zdjęć. Wybierając opcję Zdjęcie, pamiętaj, że wtedy faksowanie trwa dłużej. Podczas faksowania zdjęć zaleca się wybranie opcji Zdjęcie.
- Standardowa: zapewnia najszybszą możliwą transmisję przy najniższej jakości faksu.

Ustawienie to jest przywracane do ustawień domyślnych po zakończeniu zadania, o ile zmienione ustawienie nie zostanie ustawione jako domyślne. Informacje na ten temat można znaleźć w sekcji Definiowanie nowych ustawień domyślnych.

#### Zmiana rozdzielczości za pomocą panelu sterowania

- 1 Załaduj oryginały stroną zadrukowaną do góry do podajnika dokumentów, górą strony w lewo.
- 2 Wpisz numer faksu z klawiatury, naciśnij przycisk szybkiego wybierania numerów lub naciskaj Szybkie wybieranie aż na kolorowym wyświetlaczu pojawi się wybrana pozycja szybkiego wybierania.
- 3 W obszarze Faksowania naciśnij Menu. Pojawi się Menu faks.
- 4 Naciśnij przycisk 1, aby wybrać opcję Rozdzielczość.
- 5 Naciśnij ▼, aby wybrać ustawienie rozdzielczości, a następnie naciśnij OK.
- 6 Naciśnij przycisk Faksuj, Mono.

Uwaga Jeśli zostanie naciśnięty przycisk Faksuj, Kolor, faks zostanie wysłany w rozdzielczości Wysoka.

Faks jest wysłany z wybranym ustawieniem **Rozdzielczość**. Jeśli chcesz z tym ustawieniem wysyłać wszystkie faksy, zmień je na domyślne. Dalsze informacje na ten temat można znaleźć w sekcji Definiowanie nowych ustawień domyślnych.

#### Zmiana ustawienia Jaśniej/Ciemniej

Można zmienić kontrast faksu, aby faks był jaśniejszy lub ciemniejszy od oryginału. Opcja ta jest przydatna przy faksowaniu wyblakłych lub wypłowiałych dokumentów oraz pisma odręcznego. Zmieniając wartość kontrastu można przyciemnić oryginał.

Ustawienie to jest przywracane do ustawień domyślnych po zakończeniu zadania, o ile zmienione ustawienie nie zostanie ustawione jako domyślne. Informacje na ten temat można znaleźć w sekcji Definiowanie nowych ustawień domyślnych.

- 1 Załaduj oryginały stroną zadrukowaną do góry do podajnika dokumentów, górą strony w lewo.
- 2 Wpisz numer faksu z klawiatury, naciśnij przycisk szybkiego wybierania numerów lub naciskaj Szybkie wybieranie aż na kolorowym wyświetlaczu pojawi się wybrana pozycja szybkiego wybierania.
- 3 W obszarze Faksowania naciśnij Menu.

Pojawi się Menu faks.

- 4 Naciśnij 2, aby wybrać Jaśniej/Ciemniej.
- 5 Naciśnij przycisk ◀, aby rozjaśnić faks, lub przycisk ►, aby go przyciemnić. Wskaźnik przesuwa się w lewo lub w prawo, w zależności od naciśniętego przycisku strzałki.
- 6 Naciśnij przycisk Faksuj, Mono lub Faksuj, Kolor.

Faks jest wysłany z wybranym ustawieniem **Jaśniej/Ciemniej**. Jeśli chcesz z tym ustawieniem wysyłać wszystkie faksy, zmień je na domyślne. Dalsze informacje na ten temat można znaleźć w sekcji Definiowanie nowych ustawień domyślnych.

#### Definiowanie nowych ustawień domyślnych

Za pomocą panelu sterowania można zmieniać domyślne wartości opcji Dwustronne (przy wysyłaniu faksów), Rozdzielczość i Jaśniej/Ciemniej.

- Dokonaj zmian opcji Dwustronne (przy wysyłaniu faksów), Rozdzielczość i Jaśniej/Ciemniej.
- 2 Jeżeli Menu Faksuj nie jest jeszcze otwarte, w obszarze Faksu naciśnij dwukrotnie przycisk Faksuj.
- 3 Naciśnij cyfrę 7, aby wybrać opcję Nowe ustawienia domyślne.
- 4 Wciśnij OK.

#### Ustawianie opcji faksu

Istnieje możliwość ustawienia wielu opcji faksowania, np. tego, czy HP all-in-one będzie automatycznie ponownie wybierać numer w przypadku zajętej linii, dostosowania głośności urządzenia HP all-in-one i przekazywania faksów na inny numer. Jeśli wprowadzone zostaną zmiany ustawień następujących opcji, nowe ustawienia staną się ustawieniami domyślnymi. Aby uzyskać więcej informacji na temat zmiany ustawień faksu, zapoznaj się z niniejszą sekcją.

#### Wybieranie podajnika do drukowania faksów

Jeśli jest zainstalowany jeden z obsługiwanych opcjonalnych podajników papieru, możesz wybrać podajnik używany do drukowania faksów i raportów:

- Do głównego podajnika papieru możesz załadować wszystkie obsługiwane rozmiary i rodzaje papieru, jak papier fotograficzny czy folie (Górny podajnik).
- Możesz załadować do 250 kartek zwykłego białego papieru do opcjonalnego podajnika na 250 arkuszy papieru zwykłego (Dolny podajnik).

Przykładowo, gdy drukujesz dużo fotografii, możesz załadować do głównego podajnika papier fotograficzny a do opcjonalnego dolnego podajnika papier Letter lub A4. Korzystanie z opcjonalnych podajników oszczędza czas, gdyż nie musisz wyjmować i wkładać papieru za każdym razem gdy zmieniasz zadania drukowania.

Informacje na temat ładowania papieru do tego podajnika zawarte są w instrukcjach dostarczonych wraz z nim.

Domyślnie wybrany jest dolny podajnik papieru. Jeśli chcesz zmienić domyślny podajnik papieru, skorzystaj z poniższej procedury.

#### Wybieranie podajnika w panelu sterowania

1 Naciśnij Wybierz podajnik a następnie 3.

Spowoduje to wyświetlenie menu Wybierz funkcję i wybranie opcji Drukowanie faksu.

- 2 Wykonaj jedną z następujących czynności:
  - Aby używać głównego podajnika papieru do drukowania faksów, naciśnij 1.
    Powoduje to wybranie Góny podajnik.
  - Aby używać opcjonalnego Podajnika na 250 arkuszy papieru zwykłego do drukowania faksów, naciśnij 2.

Powoduje to wybranie Dolny podajnik.

3 Wciśnij <mark>OK</mark>.

Urządzenie HP all-in-one używa tego ustawienia do drukowania wszystkich przyszłych faksów.

#### Ustawianie rozmiaru papieru dla odbieranych faksów

Możliwe jest wybranie rozmiaru papieru dla przychodzących faksów. Wybrany rozmiar papieru powinien być zgodny z rozmiarem arkuszy załadowanych do podajnika wejściowego. Faksy można drukować wyłącznie na papierze o rozmiarach letter, A4 lub legal.

- Uwaga Jeśli do podajnika zostanie załadowany papier o nieprawidłowym rozmiarze, odbierane faksy nie będą drukowane, a na kolorowym wyświetlaczu graficznym zostanie wyświetlony komunikat o błędzie. Załaduj papier o rozmiarze letter, A4 lub legal i naciśnij OK, aby wydrukować faks.
- 1 Naciśnij przycisk Ustawienia.
- 2 Naciśnij przycisk 4, a następnie 5. Spowoduje to wyświetlenie menu Podstawowe ustawienia faksu i wybranie opcji Rozmiar papieru dla faksu.
- 3 Naciśnij ▼, aby wybrać odpowiednią opcję i naciśnij OK.

#### Ustawianie wybierania tonowego lub impulsowego

Możliwe jest ustawienie wybierania tonowego lub impulsowego dla urządzenia HP allin-one. Większość systemów telefonicznych obsługuje oba rodzaje wybierania. Jeżeli system telefoniczny, do którego jest podłączone urządzenie, nie wymaga stosowania wybierania impulsowego, zalecamy pozostawienie domyślnego ustawienia wybierania tonowego. W przypadku podłączenia urządzenia do publicznego systemu telefonicznego lub wewnętrznej centrali (PBX) wymagającej wybierania impulsowego, może być konieczne wybranie opcji **Wybieranie impulsowe**. Jeżeli nie masz pewności, jakie ustawienie wybrać, skontaktuj się z operatorem sieci telefonicznej.

- **Uwaga** Jeśli zostanie wybrane ustawienie **Wybieranie impulsowe**, niektóre opcje systemu telefonicznego mogą nie być dostępne. Poza tym wybranie numeru faksu albo telefonu może trwać dłużej.
- 1 Naciśnij przycisk Ustawienia.
- 2 Naciśnij przycisk 4, a następnie 7. Spowoduje to wyświetlenie menu Podstawowe ustawienia faksu i wybranie opcji Tonowo lub impulsowo.
- 3 Naciśnij ▼, aby wybrać odpowiednią opcję i naciśnij OK.

#### Regulacja głośności

Urządzenie HP all-in-one posiada trójstopniową regulację głośności dzwonka i głośnika. Głośność dzwonka to poziom głośności sygnału wywołania. Poziom dźwięku głośnika określa poziom głośności wszystkich dźwięków, np. sygnałów wybierania, sygnałów faksu oraz sygnałów przy naciskaniu przycisków. Domyślne ustawienie to Cichy.

- 1 Naciśnij przycisk Ustawienia.
- 2 Naciśnij przycisk 4, a następnie 8. Spowoduje to wyświetlenie menu Podstawowe ustawienia faksu i wybranie opcji Głośność dzwonka i brzęczyka.
- 3 Naciśnij przycisk ▼, aby wybrać jedną z opcji: Cichy, Głośny lub Wyłączony.
  - Uwaga Jeśli zostanie wybrana opcja Wyłączony, nie będzie słychać sygnału wybierania, sygnału faksu ani dzwonka sygnalizującego połączenia przychodzące.
- 4 Wciśnij OK.

#### Przekazywanie faksów na inny numer

Możesz ustawić urządzenie HP all-in-one na przekazywanie faksów pod inny numer faksu. Jeśli zostanie odebrany faks kolorowy, zostanie on przekazany jako czarnobiały.

Uwaga Gdy urządzenie HP all-in-one przekazuje odebrane faksy, nie będzie ich drukowało, chyba że wystąpił problem. Jeśli urządzenie HP all-in-one nie może przekazać faksu do wybranego urządzenia faksowego (przykładowo, jeśli jest ono wyłączone), HP all-in-one wydrukuje faks i sprawozdanie błędu.

Zalecamy sprawdzenie działania numeru pod który będą przekazywane faksy. Wyśli faks testowy, by sprawdzić że urządzenie faksujące może odebrać przekazany faks.

- 1 Naciśnij przycisk Ustawienia.
- 2 Naciśnij przycisk 4, a następnie 9. Spowoduje to wyświetlenie menu Podstawowe ustawienia faksu i wybranie opcji Przekazywanie faksu.
- 3 Po komunikacie, wprowadź numer urządzenia faksującego które otrzyma przekazane faksy.
- 4 Wciśnij OK.

Na kolorowym wyświetlaczu pojawi się Przekazywanie faksu włączone.

#### Edycja lub anulowanie przekazywania faksów

Możesz zmienić numer na który przekazujesz lub możesz całkowicie anulować przekazywanie faksów.

- 1 Naciśnij przycisk Ustawienia.
- 2 Naciśnij przycisk 4, a następnie 9.

Spowoduje to wyświetlenie menu Podstawowe ustawienia faksu i wybranie opcji Przekazywanie faksu.

- 3 Wykonaj jedną z następujących czynności:
  - Naciśnij 1 aby edytować numer faksu. Zmień numer faksu, a następnie naciśnij przycisk OK.
  - Naciśnij przycisk 2, aby anulować przekazywanie faksu, a następnie naciśnij OK.

#### Zmiana wzorca sygnału dzwonka (dzwonienie dystynktywne)

Wielu operatorów telekomunikacyjnych oferuje usługę dzwonienia dystynktywnego, umożliwiającą korzystanie na jednej linii telefonicznej z kilku numerów telefonu. Po wykupieniu tej usługi każdy numer będzie miał inny wzorzec dzwonka. Na przykład do różnych numerów mogą być przypisane pojedyncze, podwójne czy potrójne sygnały. Można tak ustawić urządzenie HP all-in-one, aby odbierało połączenia przychodzące, które są zgodne z wybranym wzorcem sygnału dzwonka.

Podłączając urządzenie HP all-in-one do linii z dzwonieniem dystynktywnym, poproś operatora sieci telefonicznej o przypisanie osobnych wzorców dzwonka do rozmów i do faksów. W przypadku faksów zaleca się korzystanie z dzwonków podwójnych lub potrójnych. Gdy urządzenie HP all-in-one wykryje określony wzorzec dzwonka, odpowie na połączenie i odbierze faks.

Przykładowo, operator telekomunikacyjny mogł przypisać podwójne dzwonki do numeru faksu, a pojedyncze do numeru do połączeń głosowych. W tej konfiguracji ustaw Wzorzec sygnału dzwonka urządzenia HP all-in-one na Dzwonki podwójne. Możesz także zmienić ustawienie Dzwonków do odebrania na 3. Gdy następuje połączenie z podwójnym dzwonkiem, urządzenie HP all-in-one odbiera je po trzech dzwonkach i odbiera faks.

Jeśli ta usługa jest niedostępna, zastosuj domyślny wzorzec dzwonka, czyli Wszystkie dzwonki.

#### Zmiana wzorca sygnału dzwonka za pomocą panelu sterowania

- Sprawdź, czy urządzenie HP all-in-one zostało ustawione tak, aby odbierało faksy automatyczne. Informacje na ten temat można znaleźć w sekcji Ustawianie trybu odbierania.
- 2 Naciśnij przycisk Ustawienia.
- 3 Naciśnij przycisk 5, a następnie 1. Spowoduje to wyświetlenie menu Zaawansowane ustawienia faksu i wybranie opcji Wzorzec sygnału dzwonka.
- 4 Naciśnij **▼**, aby wybrać odpowiednią opcję i naciśnij **OK**.

Gdy zadzwoni telefon i odezwie się dzwonek o wzorcu przypisanym do linii faksowej, urządzenie HP all-in-one odpowie na połączenie i odbierze faks.

### Automatyczne ponowne wybieranie numeru, jeśli numer jest zajęty lub nie odpowiada

Urządzenie HP all-in-one można skonfigurować w taki sposób, aby w przypadku zajętości lub nieodebrania połączenia ponownie wybierało numer. Domyślnym ustawieniem funkcji Ponowne wybieranie przy sygnale zajętości jest Ponowne

wybieranie. Domyślnym ustawieniem funkcji Ponowne wybieranie przy braku odpowiedzi jest Bez ponownego wybierania.

- 1 Naciśnij przycisk Ustawienia.
- 2 Wykonaj jedną z następujących czynności:
  - Aby zmienić ustawienia opcji Ponowne wybieranie przy sygnale zajętości, naciśnij 5, a następnie 2.

Spowoduje to wyświetlenie menu Zaawansowane ustawienia faksu i wybranie opcji Pon. wybier. przy sygn. zajętości.

 Aby zmienić ustawienia opcji Pon. wybier. przy braku odp., naciśnij przycisk 5, a następnie 3.

Spowoduje to wyświetlenie menu Zaawansowane ustawienia faksu i wybranie opcji Pon. wybier. przy braku odp..

- 3 Naciśnij przycisk ▼, aby wybrać opcję Ponowne wybieranie lub Bez ponownego wybierania.
- 4 Wciśnij OK.

## Ustawianie funkcji automatycznego zmniejszania dla faksów przychodzących

Ustawienie to określa, jak ma postąpić urządzenie HP all-in-one po odebraniu faksu o wymiarach przekraczających domyślny rozmiar papieru. Jeśli to ustawienie jest włączone (domyślnie), obraz faksu przychodzącego zostanie tak zmniejszony, aby w miarę możliwości zmieścił się na jednej stronie. Jeśli ustawienie to jest wyłączone, dane niemieszczące się na pierwszej stronie zostaną wydrukowane na drugiej. Opcja **Automatyczne zmniejszanie** jest przydatna, gdy odbierany jest faks o rozmiarze Legal, podczas gdy w podajniku wejściowym urządzenia znajduje się papier o rozmiarze Letter.

- 1 Naciśnij przycisk Ustawienia.
- 2 Naciśnij przycisk 5, a następnie 4. Spowoduje to wyświetlenie menu Zaawansowane ustawienia faksu i wybranie opcji Automatyczne zmniejszanie.
- 3 Naciśnij ▼, aby wybrać opcję Wyłączony lub Włączony.
- 4 Wciśnij OK.

#### Ustawianie odbierania faksów do pamięci

Urządzenie HP all-in-one przechowuje wszystkie odebrane faksy w pamięci. Jeśli wystąpi błąd nie pozwalający urządzeniu HP all-in-one na drukowanie faksów, Odbieranie faksów do pamięci pozwoli na dalsze odbieranie faksów. W czasie występowania błędu, przy włączonej funkcji Odbieranie faksów do pamięci, faksy są przechowywane w pamięci.

Przykładowo, gdy w urządzeniu HP all-in-one skończy się papier, a **Odbieranie faksów do pamięci** jest włączone, wszystkie odebrane faksy są przechowywane w pamięci. Po załadowaniu papieru możesz wydrukować faksy. Jeśli wyłączysz tę funkcję, urządzenie HP all-in-one nie będzie odbierać połączeń faksowych, dopóki przyczyny błędu nie zostaną usunięte.

W czasie normalnej pracy (niezależnie czy Odbieranie faksów do pamięci jest Włączone czy Wyłączone), urządzenie HP all-in-one przechowuje wszystkie faksy w pamięci. Po zapełnieniu pamięci urządzenie HP all-in-one po otrzymaniu nowych faksów zastępuje najstarsze wydrukowane faksy. Jeśli chcesz usunąć wszystkie faksy z pamięci, wyłącz urządzenie HP all-in-one naciskając przycisk Włącz.

Uwaga Jeśli Odbieranie faksów do pamięci jest Włączone i wystąpił błąd, urządzenie HP all-in-one przechowuje faksy w pamięci jako "nie wydrukowane". Wszystkie niewydrukowane faksy pozostają w pamięci do chwili wydrukowania lub usunięcia. Gdy pamięć zostanie zapełniona niewydrukowanymi faksami, urządzenie HP all-in-one przestanie odbierać nowe połączenia faksowe do momentu wydrukowania lub usunięcia faksów przechowywanych w pamięci. Więcej informacji na temat drukowania lub usuwania faksów przechowywanych w pamięci można znaleźć w części Ponowne drukowanie lub usuwanie faksów znajdujących się w pamięci.

Domyślnym ustawieniem funkcji Pamięć odebranych faksów jest Włączone.

#### Ustawianie odbierania faksów do pamięci za pomocą panelu sterowania

- 1 Naciśnij przycisk Ustawienia.
- 2 Naciśnij przycisk 5, a następnie 5. Spowoduje to wyświetlenie menu Zaawansowane ustawienia faksu i wybranie opcji Pamięć odebranych faksów.
- 3 Naciśnij ▼, aby wybrać opcję Wyłączony lub Włączony.
- 4 Wciśnij OK.

#### Stosowanie trybu korekcji błędów

**Tryb korekcji błędów** (ECM) eliminuje utratę danych spowodowaną słabą jakością połączenia dzięki wykrywaniu błędów pojawiających się podczas transmisji i automatycznemu żądaniu retransmisji błędnego pakietu danych. Nie ma to wpływu na opłaty telekomunikacyjne; mogą one nawet zmaleć, jeśli połączenie jest dobrej jakości. W przypadku słabego połączenia tryb korekcji błędów spowoduje wydłużenie czasu transmisji i zwiększenie opłat, ale przesyłanie danych jest o wiele pewniejsze. Domyślnie tryb ten jest włączony. Tryb ECM należy wyłączyć tylko wtedy, jeśli jego włączenie znacznie podwyższa opłaty telekomunikacyjne, a uzyskana oszczędność rekompensuje obniżenie jakości.

Dla ECM obowiązują następujące reguły:

- Jeśli wyłączysz ECM, dotyczy to tylko wysyłanych faksów. Nie dotyczy to faksów odbieranych.
- Jeśli wyłączysz ECM, ustaw Prędkość transmisji faksu na Średnia. Jeśli Prędkość transmisji faksu jest ustawiona na Szybka, faks zostanie automatycznie wysłany z włączonym ECM. Dalsze informacje na temat zmiany ustawienia Prędkość transmisji faksu znaleźć w części Ustawianie prędkości transmisji faksu.
- Jeśli wysyłasz faks kolorowy, zostanie on wysłany z włączonym trybem ECM, niezależnie od ustawionej opcji.

#### Zmiana ustawienia ECM za pomocą panelu sterowania

- 1 Naciśnij przycisk Ustawienia.
- 2 Naciśnij przycisk 5, a następnie 6. Spowoduje to wyświetlenie menu Zaawansowane ustawienia faksu i wybranie opcji Tryb korekcji błędów.
- 3 Naciśnij ▼, aby wybrać opcję Wyłączony lub Włączony.

4 Wciśnij OK.

#### Ustawianie prędkości transmisji faksu

Prędkość transmisji faksu używaną podczas wysyłania i odbierania faksów w komunikacji pomiędzy urządzeniem HP all-in-one a innymi urządzeniami faksującymi można ustawić. Domyślne ustawienie prędkości transmisji faksu to Szybka.

W wypadku używania jednego z następujących elementów, może być konieczne ustawienie niższej prędkości transmisji faksu:

- Internetowa usługa telefoniczna
- Centrala PBX
- Protokół FoIP (Fax over Internet Protocol)
- Usługa ISDN (Integrated Services Digital Network)

Jeśli podczas wysyłania i odbierania faksów występują problemy, warto sprawdzić, czy nie rozwiąże ich ustawienie dla opcji **Prędkość transmisji faksu** wartości Średnia lub Wolna. Poniższa tabela zawiera dostępne ustawienia prędkości transmisji faksu.

| Ustawienie prędkości transmisji<br>faksu | Prędkość transmisji faksu |
|------------------------------------------|---------------------------|
| Szybka                                   | v.34 (33600 bodów)        |
| Średnia                                  | v.17 (14400 bodów)        |
| Wolna                                    | v.29 (9600 bodów)         |

#### Ustawianie prędkości transmisji faksu za pomocą panelu sterowania

- 1 Naciśnij przycisk Ustawienia.
- 2 Naciśnij przycisk 5, a następnie 7. Spowoduje to wyświetlenie menu Zaawansowane ustawienia faksu i wybranie opcji Prędkość transmisji faksu.
- 3 Naciśnij ▼, aby wybrać odpowiednią opcję i naciśnij OK.

## Ponowne drukowanie lub usuwanie faksów znajdujących się w pamięci

Faksy znajdujące się w pamięci można ponownie wydrukować lub usunąć. Może zaistnieć potrzeba ponownego wydrukowania faksu przechowywanego w pamięci, jeśli podczas odbierania faksu w urządzeniu HP all-in-one zabraknie papieru. Może także zdarzyć się, że pamięć urządzenia HP all-in-one będzie zapełniona i potrzebne będzie jej opróżnienie aby możliwe było dalsze odbieranie faksów.

Uwaga Urządzenie HP all-in-one przechowuje wszystkie odebrane faksy, nawet te które zostały wydrukowane. Umożliwi to ponowne wydrukowanie faksów w innym terminie. Po zapełnieniu pamięci urządzenie HP all-in-one po otrzymaniu nowych faksów zastępuje najstarsze wydrukowane faksy.

### Ponowne drukowanie faksów znajdujących się w pamięci za pomocą panelu sterowania

- 1 Przed wydrukiem upewnij się, że do podajnika wejściowego załadowano papier.
- 2 Naciśnij przycisk Ustawienia.
- 3 Naciśnij przycisk 6, a następnie 4. Spowoduje to wyświetlenie menu Narzędzia i wybranie opcji Wydrukuj ponownie faksy z pamięci. Faksy są drukowane w kolejności odwrotnej niż ta, w jakiej zostały odebrane, np. ostatni odebrany faks jest drukowany jako pierwszy itd.
- 4 Jeśli faks, który jest właśnie drukowany, nie jest potrzebny, naciśnij przycisk Anuluj.

Urządzenie HP all-in-one rozpocznie drukowanie następnego faksu w pamięci.

Uwaga Przycisk Anuluj należy nacisnąć dla każdego faksu przechowywanego w pamięci, który nie powinien zostać wydrukowany.

Usuwanie wszystkich faksów znajdujących się w pamięci za pomocą panelu sterowania

Aby wszystkie faksy z pamięci, wyłącz urządzenie HP all-in-one naciskając przycisk Włącz.

Po wyłączeniu urządzenia HP all-in-one wszystkie przechowywane w pamięci faksy zostaną usunięte.

#### Faks poprzez Internet

Możesz skorzystać z niedrogiej usługi telefonicznej, pozwalającej na wysyłanie i odbieranie faksów w urządzeniu HP all-in-one korzystając z Internetu. Funkcja ta nazywa się Protokół FoIP (Fax over Internet Protocol) Prawdopodobnie korzystasz z usługi FoIP (oferowanej przez operatora telekomunikacyjnego), jeśli:

- Wpisujesz specjalny kod dostępu wraz z numerem faksu, lub
- Posiadasz urządzenie konwertujące IP które łączy z Internetem i zapewnia analogowe porty telefoniczne dla połączenia faksowego.
- Uwaga Faksy możesz wysyłać i odbierać tylko poprzez podłączenie przewodu telefonicznego do portu "1-LINE" urządzenia HP all-in-one, a nie przez port Ethernet. Oznacza to, że połączenie z Internetem musi być dokonane poprzez urządzenie konwertujące (posiadające zwyczajne analogowe gniazda dla połączeń faksowych) lub operatora telekomunikacyjnego.

Niektóre usługi faksowania Internetowego nie działają poprawnie, gdy urządzenie HP all-in-one wysyła i odbiera faksu z najwyższą prędkością (33600bps). Jeśli w czasie korzystania z usługi faksowania Internetowego wystąpią problemy przy wysyłaniu i odbieraniu faksu, użyj niższej prędkości faksowania. Możesz tego dokonać zmieniając ustawienie **Prędkość transmisji faksu z Wysoka** (domyślnie) na **Średnia** Więcej informacji na temat zmiany tych ustawień można znaleźć w części Ustawianie prędkości transmisji faksu.

Należy także sprawdzić u operatora telekomunikacyjnego, czy oferowana usługa faksowania Internetowego obsługuje faksowanie.

#### Zatrzymywanie faksowania

Wysyłanie lub odbieranie faksu można anulować w dowolnym momencie.

#### Przerywanie operacji faksowania za pomocą panelu sterowania

Naciśnij przycisk Anuluj na panelu sterowania, aby przerwać wysyłanie lub odbieranie faksu. Na kolorowym wyświetlaczu graficznym pojawi się komunikat Anulowano drukowanie. Jeśli nie zostanie wyświetlony komunikat, naciśnij przycisk Anuluj ponownie.

Urządzenie HP all-in-one dokończy drukowanie rozpoczętych stron, a następnie anuluje pozostałe strony faksu. Może to potrwać kilka minut.

#### Anulowanie aktualnie wybieranego numeru

Naciśnij przycisk Anuluj, aby anulować numer, który jest wybierany w danym momencie.

# **12** Korzystanie z HP Instant Share (USB)

Usługa HP Instant Share ułatwia udostępnianie zdjęć rodzinie i znajomym. Wystarczy zeskanować zdjęcie lub włożyć kartę pamięci do odpowiedniego gniazda w urządzeniu HP all-in-one, wybrać jedno lub więcej zdjęć, które mają zostać udostępnione, określić miejsce docelowe, a następnie wysłać zdjęcia. Można nawet umieszczać własne zdjęcia w sieciowym albumie fotografii lub wysyłać je do wykończenia zdjęć online. Dostępność takich usług jest zależna od kraju/regionu.

Dzięki **HP Instant Share E-mail**, rodzina oraz przyjaciele zawsze otrzymują fotografie, które mogą obejrzeć — koniec z pobieraniem ogromnych plików czy otrzymywaniem obrazów zbyt dużych, aby można je było otworzyć. Do odbiorcy wysyłana jest wiadomość e-mail z miniaturami zdjęć i odsyłaczem do bezpiecznej strony WWW, na której rodzina i przyjaciele mogą w prosty sposób przeglądać, udostępniać, drukować i zapisywać zdjęcia.

Uwaga Jeśli urządzenie HP all-in-one jest podłączone do sieci i skonfigurowane z HP Instant Share, skorzystaj z informacji zawartych w Wykorzystanie usługi HP Instant Share (w sieci). Informacje zawarte w tym rozdziale dotyczą jedynie urządzenia podłączonego do komputera kablem USB, które nie było wcześniej łączone z siecią lub konfigurowane z HP Instant Share.

#### Opis

Jeśli urządzenie HP all-in-one jest podłączone przez port USB, możesz udostępniać zdjęcia przyjaciołom i krewnym za pomocą samego urządzenia i oprogramowania HP zainstalowanego na komputerze.. Jeśli komputer działa pod kontrolą systemu Windows, należy użyć oprogramowania **HP Image Zone**; jeśli używany jest komputer Macintosh, należy użyć aplikacji klienckiej **HP Instant Share**.

Uwaga Urządzenie podłączone przez port USB to urządzenie HP All-in-One przyłączone do komputera kablem USB i uzyskujące dostęp do Internetu za pośrednictwem komputera.

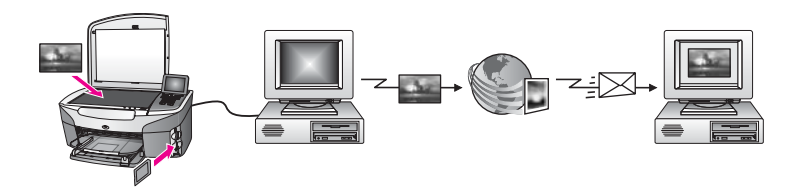

Oprogramowanie HP Instant Share umożliwia wysłanie obrazów z urządzenia HP allin-one do wybranego miejsca docelowego. Miejscem docelowym może być, na przykład, adres e-mail, internetowy album fotograficzny lub internetowe laboratorium fotograficzne. Dostępność takich usług jest zależna od kraju/regionu.

**Uwaga** Można także wysyłać obrazy do osoby posiadającej podłączone do sieci urządzenie HP All-in-One lub drukarkę fotograficzną. Aby wysyłać do

urządzenia, musisz posiadac identyfikator użytkownika i hasło HP Passport. Urządzenie odbiorcy musi być włączone i zarejestrowane w HP Instant Share. Musisz także znać nazwę, którą odbiorca przypisał urządzeniu. Dalsze instrukcje podane są w kroku 5 w Wysyłanie obrazów za pomocą urządzenia HP all-in-one.

#### Pierwsze kroki

Poniżej przedstawiono warunki konieczne do korzystania z usługi HP Instant Share za pomocą urządzenia HP all-in-one:

- Urządzenie HP all-in-one podłączone do komputera za pośrednictwem kabla USB
- Komputer z dostępem do Internetu, do którego podłączone jest urządzenie HP allin-one
- Zależnie od systemu operacyjnego:
  - System Windows: Oprogramowanie HP Image Zone zainstalowane na komputerze.
  - System Macintosh: oprogramowanie HP Image Zone zainstalowane na komputerze wraz z aplikacją kliencką HP Instant Share

Po zakończeniu ustawiania urządzenia HP all-in-one i instalacji oprogramowania **HP Image Zone**, można rozpocząć udostępnianie zdjęć za pomocą funkcji HP Instant Share. Więcej informacji na temat ustawiania urządzenia HP all-in-one można znaleźć w podręczniku instalacji dołączonym do urządzenia.

#### Wysyłanie obrazów za pomocą urządzenia HP all-in-one

Obrazem może być zdjęcie lub zeskanowany dokument. Oba rodzaje obrazów mogą być udostępnione przyjaciołom i bliskim za pomocą urządzenia HP all-in-one i usługi HP Instant Share. Wybierz zdjęcia z karty pamięci lub zeskanuj obraz, naciśnij HP Instant Share na panelu sterowania urządzenia HP all-in-one i wyślij obrazy do wybranego miejsca docelowego. Szczegółowe instrukcje są zawarte w poniższych sekcjach.

#### Wysyłanie zdjęć z karty pamięci

Urządzenie HP all-in-one umożliwia udostępnienie zdjęć natychmiast po włożeniu karty pamięci lub w późniejszym terminie. Aby natychmiast udostępnić zdjęcia, włóż kartę pamięci do odpowiedniego gniazda, wybierz jedno lub więcej zdjęć i naciśnij przycisk HP Instant Share na panelu sterowania.

Jeśli włożysz kartę pamięci, a następnie zdecydujesz o wysłaniu zdjęć w późniejszym terminie, po powrocie do urządzenia HP all-in-one odnajdziesz je w trybie spoczynkowym. Po prostu naciśnij HP Instant Share i postępuj według komunikatów by zaznaczyć i udostępnić zdjęcia.

**Uwaga** Aby uzyskać więcej informacji na temat korzystania z kart pamięci, patrz Korzystanie z karty pamięci lub aparatu PictBridge.

#### Wysyłanie zdjęć natychmiast po włożeniu karty pamięci

- 1 Sprawdź, czy karta pamięci znajduje się w odpowiednim gnieździe urządzenia HP all-in-one.
- 2 Zaznacz jedno lub kilka zdjęć.

Więcej informacji o wybieraniu zdjęć zawiera sekcja Korzystanie z karty pamięci lub aparatu PictBridge.

Uwaga Pliki z filmami mogą nie być obsługiwane przez usługę HP Instant Share.

3 Naciśnij przycisk HP Instant Share na panelu sterowania urządzenia HP all-inone.

Na komputerze z systemem Windows uruchomione zostanie oprogramowanie HP Image Zone. Pojawi się karta HP Instant Share. W zasobniku wybranych obrazów widoczne będą miniatury zdjęć. Więcej informacji na temat programu HP Image Zone, można znaleźć w pomocy ekranowej HP Image Zone. Na komputerze Macintosh zostanie uruchomiona aplikacja kliencka HP Instant Share. W oknie HP Instant Share pojawią się miniatury zdjęć.

- Uwaga Jeśli używany jest system Macintosh OS starszy niż OS X v10.1.5 (włączając OS 9 v9.1.5), zdjęcia zostaną przegrane do Galeria HP na komputerze Macintosh. Kliknij E-mail. Wyślij zdjęcia jako załącznik wiadomości, postępując zgodnie z monitami na ekranie komputera.
- 4 Wykonaj czynności odpowiednie dla systemu operacyjnego:

#### Jeśli używany jest komputer z systemem Windows:

- a Z obszarów **Kontrola** lub **Praca** zakładki **HP Instant Share** kliknij odnośnik lub ikonę usługi, poprzez którą chcesz wysłać zdjęcia.
  - Uwaga Po wybraniu opcji Wyświetl wszystkie usługi będzie można wybrać usługi dostępne w danym kraju/regionie — na przykład: HP Instant Share E-mail i Create Online Albums (Tworzenie albumów internetowych). Postępuj zgodnie z instrukcjami wyświetlanymi na ekranie.

Pojawi się ekran Przechodzenie do trybu online w obszarze roboczym.

b Kliknij przycisk **Dalej** i postępuj zgodnie z instrukcjami na ekranie.

#### Jeśli używany jest komputer Macintosh:

- a Upewnij się, że zdjęcia, które chcesz udostępnić, wyświetlane są w oknie HP Instant Share.
  - Użyj przycisku -, aby usunąć zdjęcia lub przycisku +, aby je dodać w oknie.
- b Kliknij przycisk **Kontynuuj** i postępuj zgodnie z instrukcjami na ekranie.
- c Z listy usług HP Instant Share wybierz usługę, poprzez którą chcesz wysłać zdjęcia.
- d Postępuj zgodnie z instrukcjami wyświetlanymi na ekranie.
- 5 W menu usługi HP Instant ShareE-mail można:
  - Wysłać wiadomość e-mail z miniaturami zdjęć które można przeglądać, drukować i zapisywać poprzez Internet.
  - Otworzyć i zarządzać książką adresową Kliknij Książka adresowa, zarejestruj się w HP Instant Share i utwórz konto HP Passport.
  - Wyślij wiadomość e-mail do wielu adresatów. Kliknij odnośnik wielu adresów.
  - Wyślij kolekcję obrazów do podłączonego do sieci urządzenia przyjaciela lub osoby bliskiej Wpisz nazwę, którą odbiorca przypisał urządzeniu w polu
     Adres e-mail z końcówką @send.hp.com. Pojawi się prośba o rejestrację w HP Instant Share z identyfikatorem i hasłem HP Passport.

- Uwaga Jeśli usługa HP Instant Share nie została skonfigurowana wcześniej, kliknij Potrzebuję konta HP Passport na ekranie
  Logowanie do usługi HP Passport. Uzyskaj identyfikator i hasło HP Passport.
- Uwaga Aby wysyłać zdjęcia z karty pamięci, możesz także skorzystać z przycisku Menu w obszarze Zdjęcie panelu sterowania. Dalsze informacje na ten temat można znaleźć w części Korzystanie z karty pamięci lub aparatu PictBridge.

#### Wkładanie karty pamięci i wysyłanie zdjęć w poźniejszym terminie

- 1 Włóż kartę pamięci do odpowiedniego gniazda urządzenia HP all-in-one. Po pewnym czasie, urządzenie HP all-in-one przejdzie do trybu spoczynkowego. Urządzenie HP all-in-one znajduje się w trybie spoczynkowym gdy na kolorowym ekranie graficznym pojawi się ekran spoczynkowy.
- Naciśnij przycisk HP Instant Share na panelu sterowania urządzenia HP all-inone.
  - Na kolorowym wyświetlaczu graficznym pojawi się menu Skąd wysłać?.
- Naciśnij przycisk 1, aby wybrać opcję Karta pamięci.
  Na kolorowym wyświetlaczu pojawia się pierwsze zdjęcie z karty.
- 4 Postępuj według kroków (zaczynając od kroku 2) podanych w Wysyłanie zdjęć natychmiast po włożeniu karty pamięci.

#### Wysyłanie zeskanowanego obrazu

Zdjęcia można udostępniać, naciskając przycisk HP Instant Share na panelu sterowania. Aby skorzystać z przycisku HP Instant Share, umieść obraz na szybie, wybierz skaner, z którego chcesz wysłać obraz, wybierz miejsce docelowe i rozpocznij skanowanie.

Uwaga Aby uzyskać dodatkowe informacje na temat skanowania obrazu, zobacz Korzystanie z funkcji skanowania.

#### Wysyłanie zeskanowanego obrazu z urządzenia HP all-in-one

- 1 Umieść oryginał w prawym dolnym rogu szyby, stroną do zeskanowania do dołu.
- Naciśnij przycisk HP Instant Share na panelu sterowania urządzenia HP all-inone.

Na kolorowym wyświetlaczu graficznym pojawi się menu Skąd wysłać?.

3 Naciśnij przycisk 2, aby wybrać opcję Skaner.

Obraz zostanie zeskanowany i przegrany do komputera Na komputerze z systemem Windows uruchomione zostanie oprogramowanie HP Image Zone. Pojawi się karta HP Instant Share. W zasobniku obrazów wybranych pojawi się miniatura zeskanowanego obrazu. Więcej informacji na temat programu HP Image Zone, można znaleźć w pomocy ekranowej HP Image Zone.

Na komputerze Macintosh zostanie uruchomiona aplikacja kliencka **HP Instant Share**. Miniatura zeskanowanego obrazu pojawi się w oknie **HP Instant Share**.

Uwaga Jeśli używany jest system Macintosh OS starszy niż OS X v10.1.5 (włączając OS 9 v9.1.5), zdjęcia zostaną przegrane do **Galeria HP** na komputerze Macintosh. Kliknij **E-mail**. Wyślij zeskanowany obraz jako załącznik wiadomości e-mail, postępując zgodnie z instrukcjami wyświetlanymi na ekranie komputera.

4 Wykonaj czynności odpowiednie dla systemu operacyjnego:

#### Jeśli używany jest komputer z systemem Windows:

- a Z obszarów **Kontrola** lub **Praca** zakładki **HP Instant Share** kliknij odnośnik lub ikonę usługi, poprzez którą chcesz wysłać zeskanowany obraz.
  - Uwaga Po wybraniu opcji Wyświetl wszystkie usługi będzie można wybrać usługi dostępne w danym kraju/regionie — na przykład: HP Instant Share E-mail i Create Online Albums (Tworzenie albumów internetowych). Postępuj zgodnie z instrukcjami wyświetlanymi na ekranie.

Pojawi się ekran **Przechodzenie do trybu online** w obszarze roboczym.

b Kliknij przycisk **Dalej** i postępuj zgodnie z instrukcjami na ekranie.

#### Jeśli używany jest komputer Macintosh:

a Upewnij się, że zeskanowany obraz, który chcesz udostępnić, wyświetlany jest w oknie HP Instant Share.

Użyj przycisku -, aby usunąć zdjęcia lub przycisku +, aby je dodać w oknie.

- b Kliknij przycisk **Kontynuuj** i postępuj zgodnie z instrukcjami na ekranie.
- c Z listy usług HP Instant Share wybierz usługę, poprzez którą chcesz wysłać zeskanowany obraz.
- d Postępuj zgodnie z instrukcjami wyświetlanymi na ekranie.
- 5 W menu usługi HP Instant ShareE-mail można:
  - Wysłać wiadomość e-mail z miniaturami zdjęć które można przeglądać, drukować i zapisywać poprzez Internet.
  - Otworzyć i zarządzać książką adresową Kliknij Książka adresowa, zarejestruj się w HP Instant Share i utwórz konto HP Passport.
  - Wyślij wiadomość e-mail do wielu adresatów. Kliknij odnośnik wielu adresów.
  - Wyślij kolekcję obrazów do podłączonego do sieci urządzenia przyjaciela lub osoby bliskiej Wpisz nazwę, którą odbiorca przypisał urządzeniu w polu Adres e-mail z końcówką @send.hp.com. Pojawi się prośba o rejestrację w HP Instant Share z identyfikatorem i hasłem HP Passport.
    - Uwaga Jeśli usługa HP Instant Share nie została skonfigurowana wcześniej, kliknij Potrzebuję konta HP Passport na ekranie Logowanie do usługi HP Passport. Uzyskaj identyfikator i hasło HP Passport.
- Uwaga Aby wysłać zeskanowany obraz, możesz także skorzystać z przycisku Skanuj do.... Dalsze informacje na ten temat można znaleźć w sekcji Korzystanie z funkcji skanowania.

#### Wysyłanie obrazów za pomocą komputera

Oprócz urządzenia HP all-in-one, do wysyłania obrazów za pośrednictwem usługi HP Instant Share można również wykorzystać program **HP Image Zone** zainstalowany na komputerze. Program **HP Image Zone** pozwala na zaznaczenie i edycję jednego lub więcej obrazów, a następnie dostęp do usługi HP Instant Share w celu wyboru rodzaju konkretnej usługi (przykładowo **HP Instant Share E-mail**) i
wysyłanie obrazów. Obrazy można udostępniać przynajmniej za pośrednictwem następujących usług:

- HP Instant Share E-mail (wysyłanie na adres e-mail)
- HP Instant Share E-mail (wysyłanie do urządzenia)
- Albumy online
- Wykończenie zdjęć online (dostępność usługi zależy od kraju/regionu)

#### Wysyłanie zdjęć za pomocą oprogramowania HP Image Zone (Windows)

Oprogramowanie **HP Image Zone** umożliwia udostępnianie obrazów przyjaciołom i rodzinie. Wystarczy otworzyć program **HP Image Zone**, wybrać obrazy do udostępnienia i przesłać je za pomocą usługi **HP Instant Share E-mail**.

Uwaga Aby uzyskać więcej informacji o korzystaniu z programu HP Image Zone, skorzystaj z pomocy ekranowej HP Image Zone.

#### Aby użyć oprogramowania HP Image Zone

- Kliknij dwukrotnie ikonę HP Image Zone na pulpicie. Na komputerze otwarte zostanie okno HP Image Zone. W oknie pojawi się karta Moje obrazy.
- 2 Wybierz co najmniej jeden obraz z folderów, w których są przechowywane. Aby uzyskać więcej informacji, skorzystaj z pomocy ekranowej HP Image Zone.

Uwaga Za pomocą narzędzi edycyjnych programu HP Image Zone zmodyfikuj obrazy, aby uzyskać optymalne efekty. Aby uzyskać więcej informacji, skorzystaj z pomocy ekranowej HP Image Zone.

- 3 Kliknij kartę **HP Instant Share**.
  - Karta HP Instant Share pojawi się w oknie HP Image Zone.
- 4 Z obszarów **Kontrola** lub **Praca** zakładki **HP Instant Share** kliknij odnośnik lub ikonę usługi, poprzez którą chcesz wysłać zeskanowany obraz.
  - Uwaga Po wybraniu opcji Wyświetl wszystkie usługi będzie można wybrać usługi dostępne w danym kraju/regionie — na przykład: HP Instant Share E-mail i Create Online Albums (Tworzenie albumów internetowych). Postępuj zgodnie z instrukcjami wyświetlanymi na ekranie.

W obszarze **roboczym** karty **HP Instant Share** pojawi się ekran **Przejdź w tryb online**.

- 5 Kliknij przycisk **Dalej** i postępuj zgodnie z instrukcjami na ekranie.
- 6 W menu usługi HP Instant ShareE-mail można:
  - Wysłać wiadomość e-mail z miniaturami zdjęć które można przeglądać, drukować i zapisywać poprzez Internet.
  - Otworzyć i zarządzać książką adresową Kliknij Książka adresowa, zarejestruj się w HP Instant Share i utwórz konto HP Passport.
  - Wyślij wiadomość e-mail do wielu adresatów. Kliknij odnośnik wielu adresów.
  - Wyślij kolekcję obrazów do podłączonego do sieci urządzenia przyjaciela lub osoby bliskiej Wpisz nazwę, którą odbiorca przypisał urządzeniu w polu
     Adres e-mail z końcówką @send.hp.com. Pojawi się prośba o rejestrację w HP Instant Share z identyfikatorem i hasłem HP Passport.

Uwaga Jeśli usługa HP Instant Share nie została skonfigurowana wcześniej, kliknij Potrzebuję konta HP Passport na ekranie Logowanie do usługi HP Passport. Uzyskaj identyfikator i hasło HP Passport.

# Wysyłanie zdjęć za pomocą oprogramowania klienckiego HP Instant Share (Macintosh OS X v10.1.5 lub późniejsze)

Uwaga Systemy Macintosh OS X v10.2.1 i v10.2.2 nie są obsługiwane.

Oprogramowanie klienckie **HP Image Zone** umożliwia udostępnianie obrazów przyjaciołom i rodzinie. Wystarczy otworzyć okno HP Instant Share, wybrać obrazy do udostępnienia i przesłać je za pomocą usługi **HP Instant Share E-mail**.

Uwaga Aby uzyskać więcej informacji o korzystaniu z aplikacji klienckiej HP Instant Share, skorzystaj z pomocy ekranowej HP Image Zone.

#### Aby użyć oprogramowania klienckiego HP Instant Share

- Zaznacz ikonę HP Image Zone w obszarze dokowania. Na pulpicie zostanie otwarte okno programu HP Image Zone.
- 2 W programie HP Image Zone kliknij przycisk Usługi w górnej części okna. W dolnej części okna programu HP Image Zone pojawi się lista aplikacji.
- Z listy aplikacji wybierz pozycję HP Instant Share.
  Na komputerze zostanie otwarte oprogramowanie klienckie HP Instant Share.
- 4 Użyj przycisku +, aby dodać obraz w oknie lub przycisku -, aby go usunąć.

Uwaga Aby uzyskać więcej informacji o korzystaniu z aplikacji klienckiej HP Instant Share, skorzystaj z pomocy ekranowej HP Image Zone.

- 5 Upewnij się, że obrazy, które chcesz udostępnić, wyświetlane są w oknie HP Instant Share.
- 6 Kliknij przycisk **Kontynuuj** i postępuj zgodnie z instrukcjami na ekranie.
- 7 Z listy usług HP Instant Share wybierz usługę, poprzez którą chcesz wysłać zeskanowany obraz.
- 8 Postępuj zgodnie z instrukcjami wyświetlanymi na ekranie.
- 9 W menu usługi HP Instant ShareE-mail można:
  - Wysłać wiadomość e-mail z miniaturami zdjęć które można przeglądać, drukować i zapisywać poprzez Internet.
  - Otworzyć i zarządzać książką adresową Kliknij Książka adresowa, zarejestruj się w HP Instant Share i utwórz konto HP Passport.
  - Wyślij wiadomość e-mail do wielu adresatów. Kliknij odnośnik wielu adresów.
  - Wyślij kolekcję obrazów do podłączonego do sieci urządzenia przyjaciela lub osoby bliskiej Wpisz nazwę, którą odbiorca przypisał urządzeniu w polu
     Adres e-mail z końcówką @send.hp.com. Pojawi się prośba o rejestrację w HP Instant Share z identyfikatorem i hasłem HP Passport.
    - Uwaga Jeśli usługa HP Instant Share nie została skonfigurowana wcześniej, kliknij Potrzebuję konta HP Passport na ekranie
      Logowanie do usługi HP Passport. Uzyskaj identyfikator i hasło HP Passport.

# Udostępnianie obrazów za pomocą programu Nawigator HP (Macintosh OS X wcześniejsze niż 10.1.5)

Uwaga Macintosh OS 9 v9.1.5 i nowsze oraz v9.2.6 i nowsze są obsługiwane. Systemy Macintosh OS X v10.0 i v10.0.4 nie są obsługiwane.

Program umożliwia udostępnianie obrazów każdemu, kto posiada konto poczty email. Po prostu uruchom program **Nawigator HP** i otwórz **Galeria HP**. Następnie utwórz nową wiadomość e-mail w aplikacji do obsługi poczty e-mail, zainstalowanej na komputerze.

Uwaga Więcej informacji na ten temat można znaleźć w rozdziale HP Imaging Gallery pomocy ekranowej programu HP Photo and Imaging.

Korzystanie z opcji e-mail w programie Nawigator HP

- 1 Wyświetl menu programu Nawigator HP:
  - W systemie OS X zaznacz ikonę Nawigator HP w obszarze dokowania.
  - W systemie OS 9 dwukrotnie kliknij skrót Nawigator HP na pulpicie.
- 2 Otwórz program HP Photo and Imaging Gallery:
  - W systemie OS X wybierz pozycję Galeria HP w części Manage and Share (Zarządzanie i udostępnianie) menu programu Nawigator HP.
  - W systemie OS 9 kliknij Galeria HP.
- 3 Wybierz jeden lub więcej obrazów do udostępnienia. Więcej informacji na te temat zawiera Pomoc ekranowa programu HP Photo and Imaging.
- 4 Kliknij E-mail.

Otworzy się program pocztowy zainstalowany w komputerze Macintosh. Wyślij obrazy jako załącznik wiadomości, postępując zgodnie z monitami na ekranie komputera.

# **13** Wykorzystanie usługi HP Instant Share (w sieci)

Usługa HP Instant Share ułatwia udostępnianie zdjęć rodzinie i znajomym. Wystarczy zeskanować zdjęcie lub włożyć kartę pamięci do odpowiedniego gniazda w urządzeniu HP all-in-one, wybrać jedno lub więcej zdjęć, które mają zostać udostępnione, określić miejsce docelowe, a następnie wysłać zdjęcia. Można nawet umieszczać własne zdjęcia w sieciowym albumie fotografii lub wysyłać je do wykończenia zdjęć online. Dostępność takich usług jest zależna od kraju/regionu.

# Opis

Jeśli urządzenie HP all-in-one jest podłączone do sieci i ma bezpośredni dostęp do Internetu (tzn. nie jest wymagane użycie komputera), funkcje usługi HP Instant Share oferowane za pośrednictwem urządzenia stają się w pełni dostępne. Obejmują one możliwość wysyłania i odbierania obrazów, jak i zdalnego drukowania w urządzeniu HP all-in-one. Poniżej zawarto opis każdej z funkcji.

Uwaga Obrazem może być zdjęcie lub zeskanowany tekst. Oba rodzaje obrazów mogą być udostępnione przyjaciołom i bliskim za pomocą urządzenia HP allin-one i usługi HP Instant Share.

## Funkcja Wyślij usługi HP Instant Share

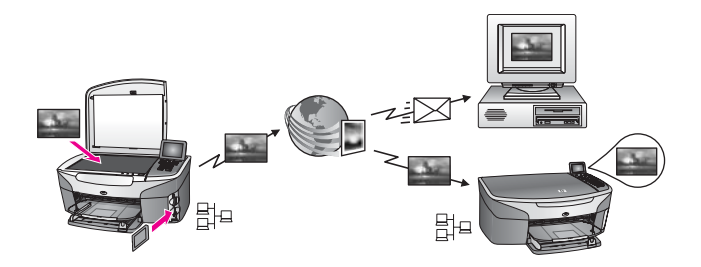

Funkcja Wyślij usługi HP Instant Share pozwala na wysyłanie obrazów z urządzenia HP all-in-one do wybranego miejsca docelowego za pomocą usługi HP Instant Share. (Możesz również wysłać obrazy z programu **HP Image Zone** zainstalowanego w komputerze.) Miejscem docelowym może być adres poczty elektronicznej, podłączone do sieci urządzenie należące do przyjaciela lub osoby bliskiej, album zdjęć online lub usługa wykończenia zdjęć online. Dostępność takich usług jest zależna od kraju/regionu. Dalsze informacje na ten temat można znaleźć w sekcji Wysyłanie obrazów bezpośrednio z urządzenia HP all-in-one.

Uwaga Pod pojęciem urządzenia podłączonego do sieci kryje się urządzenie HP Allin-One z włączoną usługą HP Instant Share i dostępem do Internetu poprzez sieć domową lub inną konfigurację niewymagającą użycia komputera. Jeśli urządzenie ma bezpośredni dostęp do sieci i jest połączone z komputerem za pomocą kabla USB, podłączenie sieciowe ma pierwszeństwo. Symbolem podłączenia do sieci jest

## Funkcja Odbierz usługi HP Instant Share

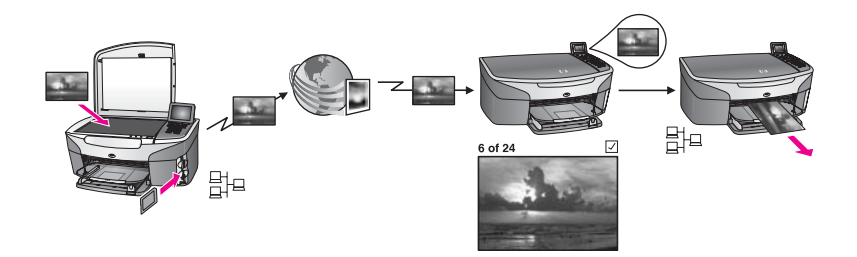

Funkcja Odbierz usługi HP Instant Share pozwala na odbiór kolekcji obrazów od przyjaciela lub osoby bliskiej, która korzysta z usługi HP Instant Share i posiada identyfikator i hasło HP Passport.

#### Odbieranie obrazów od dowolnego nadawcy lub określonej grupy nadawców

Odbiór obrazów jest możliwy od dowolnej osoby posiadającej konto HP Passport (tryb Otwarty) lub od ograniczonej grupy nadawców (tryb Prywatny).

 Jeśli wybrany zostanie tryb odbioru od każdego nadawcy, wystarczy podać nazwę posiadanego urządzenia HP all-in-one tym nadawcom, od których mają być odbierane obrazy. Przypisanie nazwy do urządzenia następuje podczas konfigurowania urządzenia HP all-in-one do korzystania z usługi HP Instant Share. Nazwa urządzenia nie rozróżnia wielkości znaków.
 Domyślnym trybem odbioru jest tryb Otwarty (odbiór od każdego nadawcy).
 Więcej informacji na temat odbioru w trybie otwartym zawiera sekcja Odbieranie od dowolnego nadawcy (tryb Otwarty).

Można również zablokować możliwość wysyłania obrazów na urządzenie HP allin-one przez niektóre osoby poprzez listę HP Instant Share. Aby uzyskać więcej informacji o korzystaniu z listy dostępu, skorzystaj z pomocy ekranowej usługi HP Instant Share.

 Jeśli wybierzesz odbieranie od określonej grupy nadawców, dodaj każdego nadawcę, od którego chcesz odbierać obrazy do listy dostępu HP Instant Share; następnie przydziel każdemu nadawcy prawa dostępu. Aby uzyskać więcej informacji o nadawaniu praw dostępu, skorzystaj z pomocy ekranowej usługi HP Instant Share.

#### Podgląd lub automatyczne drukowanie odebranych obrazów

Usługa HP Instant Share pozwala na wybór, czy kolekcja ma być przeglądana przed wydrukowaniem, czy też ma być automatycznie drukowana na urządzeniu HP all-inone. Funkcja automatycznego wydruku jest włączana dla poszczególnych osób znajdujących się na liście dostępu HP Instant Share.

Drukowane automatycznie będą jedynie kolekcje pochodzące od tych osób, którym zostały nadane uprawnienia do automatycznego drukowania. Wszystkie pozostałe kolekcje będą odbierane w trybie przeglądu.

Uwaga Więcej informacji na temat funkcji Odbierz usługi HP Instant Share zawiera sekcja Odbieranie obrazów.

## Zdalne drukowanie HP

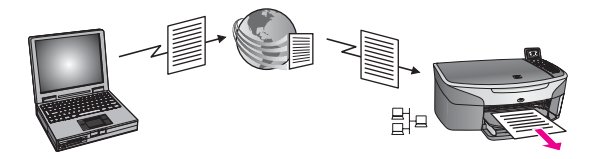

Zdalne drukowanie HP umożliwia drukowanie obrazów pochodzących z aplikacji systemu Windows na urządzeniu podłączonym do sieci i znajdującym się w innym miejscu. Można na przykład wykorzystać sterownik zdalnej drukarki HP do wykonywania wydruków pochodzących z komputera typu laptop znajdującego się w sklepie herbacianym na urządzeniu HP all-in-one w domu. Można również drukować na urządzeniu podczas pracy zdalnej w domu poprzez sieć VPN. Dalsze informacje na ten temat można znaleźć w sekcji Zdalne drukowanie dokumentów.

Co więcej, przyjaciel lub osoba bliska nieposiadająca podłączonego do sieci urządzenia może pobrać sterownik zdalnej drukarki na swój komputer i drukować obrazy na Twoim urządzeniu HP all-in-one (po podaniu jej nazwy urządzenia). Dalsze informacje na ten temat można znaleźć w sekcji Zdalne drukowanie dokumentów.

## Pierwsze kroki

Poniżej przedstawiono warunki konieczne do korzystania z usługi HP Instant Share za pomocą urządzenia HP all-in-one:

- Działająca sieć lokalna
- Urządzenie HP all-in-one podłączone do sieci lokalnej
- Bezpośredni dostęp do Internetu za pośrednictwem Dostawcy Usług Internetowych (ISP).
- Identyfikator i hasło HP Passport
- Skonfigurowana na urządzeniu usługa HP Instant Share

Możesz skonfigurować usługę HP Instant Share i uzyskać identyfikator i hasło HP Passport:

- Z poziomu oprogramowanie HP Image Zone w komputerze
- Naciskając przycisk HP Instant Share na panelu sterowania urządzenia HP all-inone
- Pod koniec instalacji, jeśli taka opcja została udostępniona (tylko komputery Macintosh)

Aby uzyskać więcej informacji, skorzystaj z pomocy ekranowej **Kreatora konfiguracji HP Image Zone**.

Uwaga Upewnij się, że podczas instalowania programu HP all-in-one została wybrana opcja Typowa. Usługa HP Instant Share nie będzie funkcjonowała na urządzeniu z instalacją minimalną.

Po uzyskaniu identyfikatora i hasła HP Passport, wybraniu unikalnej nazwy dla urządzenia HP all-in-one i zarejestrowaniu go, możesz dodać nadawców do listy dostępu i stworzyć miejsca docelowe. Jeśli zechcesz korzystać z listy dostępu i tworzenia miejsc docelowych w późniejszym terminie, postępuj według instrukcji w poniższych zagadnieniach.

Uwaga Po zalogowaniu się w usłudze HP Instant Share i zarejestrowaniu posiadanego urządzenia HP all-in-one użytkownik zostanie automatycznie dodany na listę dostępu posiadanego urządzenia i zostaną mu przyznane uprawnienia do automatycznego drukowania. Więcej informacji na temat rejestrowania w usłudze HP Instant Share i rejestrowania samego urządzenia zawiera Pierwsze kroki.

#### Tworzenie miejsc docelowych

Stwórz miejsca docelowe by określić lokalizacje do których Ty (lub nadawca) może wysyłać obrazy. Miejscem docelowym może być adres poczty elektronicznej, podłączone do sieci urządzenie należące do przyjaciela lub osoby bliskiej, album zdjęć online lub usługa wykończenia zdjęć online. Dostępność takich usług jest zależna od kraju/regionu.

Uwaga Mimo że miejsca docelowe są tworzone w usłudze HP Instant Share, są one dostępne poprzez urządzenie HP all-in-one.

#### Tworzenie miejsc docelowych

1 Naciśnij przycisk HP Instant Share na panelu sterującym urządzenia HP all-inone.

Na wyświetlaczu pojawi się menu HP Instant Share.

- 2 Naciśnij cyfrę 3, aby wybrać opcję Dodaj nowe miejsce docelowe. Zostanie wyświetlone menu Wybierz komputer zawierające listę komputerów podłączonych do sieci.
- 3 Wybierz komputer z listy.

**Uwaga** Oprogramowanie **HP Image Zone** musi być zainstalowane w wybranym komputerze, a komputer musi mieć dostęp do usługi HP Instant Share.

W komputerze pojawi się okno z ekranem usługi HP Instant Share.

4 Zaloguj się w usłudze HP Instant Share, używając identyfikatora użytkownika i hasła swojego konta Passport. Pojowi się monodżer HP Instant Share.

Pojawi się menedżer HP Instant Share.

- Uwaga Pojawi się prośba o podanie identyfikatora i hasła HP Passport, jeśli usługa HP Instant Share jest skonfigurowania do zapamietania tych danych.
- 5 Wybierz zakładkę Udostępnianie i postępuj według instrukcji na ekranie by utworzyć nowe miejsce docelowe.
   Więcej informacji na ten temat zawiera pomoc ekranowa.
   Jeśli chcesz wysłać kolekcję obrazów do podłączonego do sieci urządzenie

przyjaciela lub osoby bliskiej, wybierz **HP Instant Share E-mail**. W polu **Adres email** nazwę urządzenia z końcówką @send.hp.com. (Ten konkretny adres e-mail może być użyty wyłącznie z usługą HP Instant Share.)

Uwaga Wysyłanie do urządzenia: 1) zarówno nadawca jak i odbiorca muszą posiadać identyfikatory i hasła HP Passport; 2) urządzenie do którego wysyłane są obrazy musi być zarejestrowane w usłudze HP Instant Share; oraz 3) obraz musi być wysłany korzystając z HP Instant Share E-mail lub zdalnego drukowania HP.

Przed określeniem miejsca docelowego w opcji **HP Instant Share Email** lub dodaniu drukarki do użycia w zdalnym drukowaniu HP, należy uzyskać od odbiorcy nazwę przypisaną podłączonemu do sieci urządzeniu. Nazwa urządzenia jest tworzona w momencie logowania w usłudze HP Instant Share i rejestrowania urządzenia. Dalsze informacje na ten temat można znaleźć w sekcji Pierwsze kroki.

6 Gdy zakończysz tworzenie miejsca docelowego, powróć do urządzenia HP all-inone aby wysłać swoje obrazy.

Dalsze informacje na ten temat można znaleźć w sekcji Wysyłanie obrazów bezpośrednio z urządzenia HP all-in-one.

### Korzystanie z listy dostępu usługi HP Instant Share

Lista dostępu jest wykorzystywana, gdy urządzenie HP all-in-one zostało skonfigurowane do odbioru w trybie Otwartym lub Prywatnym.

 W trybie Otwartym, odbierasz kolekcje obrazów od każdego nadawcy posiadającego konto HP Passport, który zna nazwę przydzieloną urządzeniu. Wybierając odbieranie w trybie Otwartym, zezwalasz nadawcy na wysyłanie obrazów do urządzenia.

Użyj listy dostępu, by przyznawać prawo drukowania automatycznego. Używaj jej także do blokowania nadawców, od których **nie** chcesz otrzymywać obrazów.

 W trybie Prywatnym, odbierasz obrazy jedynie od tych nadawców, których umieścisz na liście dostępu. Osoby dodane do listy dostępu muszą posiadac identyfikator użytkownika i hasło HP Passport.

Gdy dodajesz nadawcę do listy, nadaj mu jedno z poniższych praw dostępu:

- Zezwalaj: Pozwala na przeglądanie zdjęć otrzymanych od nadawcy przed drukowaniem.
- Drukowanie automatyczne: Pozwala na automatyczne drukowanie w urządzeniu zdjęć otrzymanych od nadawcy.
- Blokuj: Uniemożliwia odebranie niechcianych obrazów od nadawcy.

#### Korzystanie z listy dostępu

 Naciśnij przycisk HP Instant Share na panelu sterującym urządzenia HP all-inone.

Na wyświetlaczu pojawi się menu HP Instant Share.

- 2 Naciśnij przycisk 3, a następnie 5. Spowoduje to wyświetlenie menu Opcje usługi Instant Share oraz wybranie opcji Zarządzanie kontem. Zostanie wyświetlone menu Wybierz komputer zawierające listę komputerów podłączonych do sieci.
- 3 Wybierz komputer z listy.

**Uwaga** Oprogramowanie **HP Image Zone** musi być zainstalowane w wybranym komputerze, a komputer musi mieć dostęp do usługi HP Instant Share.

W komputerze pojawi się okno z ekranem usługi HP Instant Share.

4 Po pojawieniu się komunikatu, zaloguj się w usłudze HP Instant Share przy użyciu identyfikatora i hasła usługi HP Passport. Pojawi się menedżer HP Instant Share. 5 Postępuj zgodnie z instrukcjami na ekranie aby dodać lub usunąć nadawców i zmieniać ich prawa dostępu na liście dostępu.

Więcej informacji na ten temat zawiera pomoc ekranowa.

Uwaga Przed dodaniem osoby na listę dostępu, musisz poznać jej identyfikator w usłudze HP Passport. Identyfikator użytkownika jest wymagany przy dodawniu nadawcy na listę. Po dodaniu nadawcy na listę i nadaniu mu praw dostępu, lista dostępu wyświetla informacje o nadawcy jak poniżej: nadane pozwolenia dostępu, imię, nazwisko, identyfikator HP Passport

# Wysyłanie obrazów bezpośrednio z urządzenia HP all-inone

Obrazem może być zdjęcie lub zeskanowany dokument. Oba rodzaje obrazów mogą być udostępnione przyjaciołom i bliskim za pomocą urządzenia HP all-in-one i usługi HP Instant Share. Wybierz zdjęcia z karty pamięci lub zeskanuj obraz, naciśnij HP Instant Share na panelu sterowania urządzenia HP all-in-one i wyślij obrazy do wybranego miejsca docelowego. Szczegółowe instrukcje są zawarte w poniższych sekcjach.

Uwaga Jeśli obrazy są wysyłane do urządzenia podłączonego do sieci, urządzenie odbiorcze musi być zarejestrowane w usłudze HP Instant Share.

## Wysyłanie zdjęć z karty pamięci

Urządzenie HP all-in-one umożliwia wybór opcji natychmiastowego wysłania zdjęć po włożeniu karty pamięci lub włożenia karty i wysłania ich w terminie późniejszym. Aby natychmiast wysłać zdjęcia, włóż kartę pamięci do odpowiedniego gniazda, wybierz jedno lub więcej zdjęć i naciśnij przycisk HP Instant Share na panelu sterowania.

Jeśli włożysz kartę pamięci, a następnie zdecydujesz o wysłaniu zdjęć w późniejszym terminie, po powrocie do urządzenia HP all-in-one odnajdziesz je w trybie spoczynkowym. Po prostu naciśnij HP Instant Share i postępuj według komunikatów by zaznaczyć i udostępnić zdjęcia.

**Uwaga** Aby uzyskać więcej informacji na temat korzystania z kart pamięci, patrz Korzystanie z karty pamięci lub aparatu PictBridge.

# Wysyłanie zdjęcia do podłączonego do sieci urządzenia przyjaciela lub osoby bliskiej

- 1 Poproś przyjaciela lub osobę bliską (odbiorcę) o podanie nazwy, która została przypisana do urządzenia podłączonego do sieci.
  - Uwaga Nazwa urządzenia jest przypisywana podczas konfigurowania konta HP Instant Share i rejestrowania urządzenia HP all-in-one. Nazwa urządzenia nie rozróżnia wielkości znaków.
- 2 Sprawdź, czy odbiorca odbiera w trybie Otwartym lub dodał identyfikator HP Passport użytkownika na liście dostępu urządzenia odbierającego.

Dalsze informacje - patrz Odbieranie od dowolnego nadawcy (tryb Otwarty) i Korzystanie z listy dostępu usługi HP Instant Share.

- 3 Utwórz miejsce docelowe, wykorzystując nazwę urządzenia uzyskaną od odbiorcy. Dalsze informacje na ten temat można znaleźć w sekcji Tworzenie miejsc docelowych.
- 4 Naciśnij przycisk HP Instant Share aby wysłać zdjęcia.

Aby uzyskać więcej informacji, skorzystaj z poniższej procedury.

#### Wysyłanie zdjęć natychmiast po włożeniu karty pamięci

- 1 Sprawdź, czy karta pamięci znajduje się w odpowiednim gnieździe urządzenia HP all-in-one.
- Zaznacz jedno lub kilka zdjęć.
  Więcej informacji o wybieraniu zdjęć zawiera sekcja Korzystanie z karty pamięci lub aparatu PictBridge.

Uwaga Pliki z filmami mogą nie być obsługiwane przez usługę HP Instant Share.

- 3 Na panelu sterowania urządzenia HP all-in-one naciśnij przycisk HP Instant Share. Na kolorowym wyświetlaczu pojawi się Menu Udostępnij. Menu udostępnij pokazuje miejsca docelowe stworzone w usłudze HP Instant Share. Dalsze informacje na ten temat można znaleźć w sekcji Tworzenie miejsc docelowych.
- 4 Za pomocą przycisków strzałek ▲ i ▼ zaznacz miejsce docelowe, do którego chcesz wysłać zdjęcia.
- 5 Naciśnij przycisk OK w celu wybrania miejsca docelowego i wysłania zdjęć.
- Uwaga Aby wysyłać zdjęcia z karty pamięci, możesz także skorzystać z przycisku Menu w obszarze Zdjęcie panelu sterowania. Dalsze informacje na ten temat można znaleźć w części Korzystanie z karty pamięci lub aparatu PictBridge.

#### Wkładanie karty pamięci i wysyłanie zdjęć w poźniejszym terminie

- 1 Włóż kartę pamięci do odpowiedniego gniazda urządzenia HP all-in-one. Po pewnym czasie, urządzenie HP all-in-one przejdzie do trybu spoczynkowego. Urządzenie HP all-in-one znajduje się w trybie spoczynkowym gdy na kolorowym ekranie graficznym pojawi się ekran spoczynkowy.
- 2 Gdy zdjęcia do wysłania są przygotowane, naciśnij przycisk HP Instant Share na panelu sterowania urządzenia HP all-in-one. Na wyświetlaczu pojawi się menu HP Instant Share.
- 3 Naciśnij przycisk 1, aby wybrać opcję Wyślij. Pojawi się menu Skąd wysłać?.
- 4 Naciśnij przycisk 1, aby wybrać opcję Karta pamięci. Na kolorowym wyświetlaczu pojawia się pierwsze zdjęcie z karty.
- 5 Zaznacz jedno lub kilka zdjęć. Więcej informacji o wybieraniu zdjęć zawiera sekcja Korzystanie z karty pamięci lub aparatu PictBridge.
- 6 Naciśnij przycisk Menu w obszarze Zdjęcie panelu sterowania. Wyświetlone zostanie Menu Udostępnij. Menu udostępnij pokazuje miejsca docelowe stworzone w usłudze HP Instant Share. Dalsze informacje na ten temat można znaleźć w sekcji Tworzenie miejsc docelowych.

- 7 Za pomocą przycisków strzałek ▲ i ▼ zaznacz miejsce docelowe, do którego chcesz wysłać zdjęcia.
- 8 Naciśnij przycisk OK w celu wybrania miejsca docelowego i wysłania zdjęć.

## Wysyłanie zdjęć z pliku docelowego

Jeśli aparat cyfrowy HP obsługuje usługę HP Instant Share, możesz przypisać zdjęcia do miejsc docelowych na karcie pamięci. Przypisane zdjęcia przechowywane są w pliku docelowym. Po wyjęciu karty pamięci z aparatu i umieszczeniu jej we właściwym gnieździe urządzenia HP all-in-one, urządzenie HP all-in-one odczytuje kartę pamięci i przekazuje zdjęcia do wybranych miejsc docelowych.

Wysyłanie zdjęć do miejsc docelowych wybranych przez aparat cyfrowy HP

1 Sprawdź, czy karta pamięci znajduje się w odpowiednim gnieździe urządzenia HP all-in-one.

Dalsze informacje na ten temat można znaleźć w sekcji Korzystanie z karty pamięci lub aparatu PictBridge.

Na wyświetlaczu kolorowym pojawi się Odnaleziono miejsca docelowe.

2 Naciśnij przycisk 1, aby wybrać opcję Tak, wyślij zdjęcia do miejsc docelowych HP Instant Share.

Zdjęcia zostaną wysłane do wybranych miejsc docelowych.

Uwaga Wysyłanie zdjęć do dużej ilości miejsc docelowych może zabrać dużo czasu i przekroczyć maksymalną ilość miejsc docelowych, do których urządzenie HP all-in-one może wysyłać za jedynym razem. Ponowne włożenie karty pamięci spowoduje przesłanie pozostałych zdjęć do ich miejsc docelowych.

## Wysyłanie zeskanowanego obrazu

Możesz udostępniać zeskanowane obrazy naciskając przycisk HP Instant Share na panelu sterowania. Aby skorzystać z przycisku HP Instant Share, umieść obraz na szybie, wybierz skaner, z którego chcesz wysłać obraz, wybierz miejsce docelowe i rozpocznij skanowanie.

Uwaga Aby uzyskać dodatkowe informacje na temat skanowania obrazu, zobacz Korzystanie z funkcji skanowania.

# Wysyłanie zeskanowanego obrazu do podłączonego do sieci urządzenia przyjaciela lub osoby bliskiej

- 1 Poproś przyjaciela lub osobę bliską (odbiorcę) o podanie nazwy, która została przypisana do urządzenia podłączonego do sieci.
  - Uwaga Nazwa urządzenia jest przypisywana podczas konfigurowania konta HP Instant Share i rejestrowania urządzenia HP all-in-one. Nazwa urządzenia nie rozróżnia wielkości znaków.
- 2 Sprawdź, czy odbiorca odbiera w trybie Otwartym lub dodał identyfikator HP Passport użytkownika na liście dostępu urządzenia odbierającego. Dalsze informacje - patrz Odbieranie od dowolnego nadawcy (tryb Otwarty) i Korzystanie z listy dostępu usługi HP Instant Share.
- 3 Utwórz miejsce docelowe, wykorzystując nazwę urządzenia uzyskaną od przyjaciela lub osoby bliskiej.

Dalsze informacje na ten temat można znaleźć w sekcji Tworzenie miejsc docelowych.

4 Naciśnij przycisk HP Instant Share aby wysłać zdjęcia.

Aby uzyskać więcej informacji, skorzystaj z poniższej procedury.

Wysyłanie zeskanowanego obrazu z urządzenia HP all-in-one

- 1 Umieść oryginał w prawym dolnym rogu szyby, stroną do zeskanowania do dołu.
- 2 Na panelu sterowania naciśnij przycisk HP Instant Share. Na wyświetlaczu pojawi się menu HP Instant Share.
- 3 Naciśnij przycisk 1, aby wybrać opcję Wyślij. Pojawi się menu Skąd wysłać?.
- Naciśnij przycisk 2, aby wybrać opcję Skaner lub podajnik.
  Wyświetlone zostanie Menu Udostępnij.
  Menu udostępnij pokazuje miejsca docelowe stworzone w usłudze HP Instant Share. Dalsze informacje na ten temat można znaleźć w sekcji Tworzenie miejsc docelowych.
- 5 Za pomocą przycisków strzałek ▲ i ▼ zaznacz miejsce docelowe, do którego chcesz wysłać obraz.
- 6 Naciśnij przycisk OK w celu wybrania miejsca docelowego i rozpoczęcia skanowania.

Obraz zostanie zeskanowany i przesłany do wybranego miejsca docelowego.

- Uwaga Jeśli zostanie zeskanowane wiele stron z automatycznego podajnika dokumentów, obrazy mogą być wysyłane sukcesywnie. Jeśli obrazy będą wysyłane sukcesywnie, odbiorca otrzyma wiele kolekcji lub wiadomości e-mail zawierających zeskanowane strony.
- Uwaga Aby wysłać zeskanowany obraz, możesz także skorzystać z przycisku Skanuj do.... Dalsze informacje na ten temat można znaleźć w sekcji Korzystanie z funkcji skanowania.

#### Anulowanie wysyłania obrazów

Wysyłanie obrazów do miejsca docelowego lub grupy miejsc może być anulowane w dowolnym momencie po naciśnięciu przycisku Anuluj na panelu sterowania. Efekt takiej operacji zależy od tego, czy kolekcja obrazów została już przesłana do usługi HP Instant Share.

- Jeśli kolekcja została w pełni przesłana do usługi HP Instant Share, będzie wysłana do miejsca docelowego.
- Jeśli kolekcja jest właśnie przesyłana do usługi HP Instant Share, nie będzie ona wysłana do miejsca docelowego.

# Wysyłanie obrazów za pomocą komputera

Do wysyłania obrazów za pośrednictwem usługi HP Instant Share oprócz urządzenia HP all-in-one można również wykorzystać program **HP Image Zone** zainstalowany na

Uwaga Jeśli oryginał zostanie wykryty w automatycznym podajniku dokumentów, zostanie zeskanowana jedna lub więcej stron. Jeśli nie zostanie wykryty żaden oryginał w automatycznym podajniku dokumentów, zostanie zeskanowana jedna strona z szyby skanera.

komputerze. Program **HP Image Zone** pozwala na zaznaczenie i edycję jednego lub więcej obrazów, a następnie dostęp do usługi HP Instant Share w celu wyboru rodzaju konkretnej usługi (przykładowo, **HP Instant Share E-mail**) i wysyłanie obrazów. Obrazy można udostępniać przynajmniej za pośrednictwem następujących usług:

- HP Instant Share E-mail (wysyłanie na adres e-mail)
- HP Instant Share E-mail (wysyłanie do urządzenia)
- Albumy online
- Wykończenie zdjęć online (dostępność usługi zależy od kraju/regionu)

Uwaga Za pomocą programu HP Image Zone nie można odbierać kolekcji zdjęć.

Jeśli chcesz udostępniać obrazy za pomocą HP Instant Share E-mail (wysyłanie do urządzenia), wykonaj zadania z poniższych punktów:

 Poproś odbiorcę o podanie nazwy, która została przypisana do urządzenia podłączonego do sieci.

Uwaga Nazwa urządzenia jest przypisywana podczas konfigurowania konta HP Instant Share i rejestrowania urządzenia HP all-in-one. Dalsze informacje na ten temat można znaleźć w sekcji Pierwsze kroki.

- Sprawdź, czy odbiorca odbiera w trybie Otwartym lub dodał identyfikator HP Passport użytkownika na liście dostępu urządzenia odbierającego.
   Dalsze informacje - patrz Odbieranie od dowolnego nadawcy (tryb Otwarty) i Korzystanie z listy dostępu usługi HP Instant Share.
- Wykonaj poniższe instrukcje zależnie od rodzaju systemu operacyjnego.

Wysyłanie obrazów za pomocą programu HP Image Zone (użytkownicy systemu Windows)

- Kliknij dwukrotnie ikonę HP Image Zone na pulpicie. Na komputerze otwarte zostanie okno HP Image Zone. W oknie pojawi się karta Moje obrazy.
- 2 Wybierz co najmniej jeden obraz z folderów, w których są przechowywane. Aby uzyskać więcej informacji, skorzystaj z pomocy ekranowej HP Image Zone.

Uwaga Za pomocą narzędzi edycyjnych programu HP Image Zone zmodyfikuj obrazy, aby uzyskać optymalne efekty. Aby uzyskać więcej informacji, skorzystaj z pomocy ekranowej HP Image Zone.

- Kliknij zakładkę HP Instant Share.
  W oknie programu HP Image Zone zostanie wyświetlona zakładka HP Instant Share.
- 4 W obszarze Sterowanie kliknij opcję Pokaż wszystkie usługi. W Obszarze roboczym zakładki HP Instant Share pojawi się ekran Przechodzenie do trybu online.
- 5 Kliknij Dalej.
- 6 Z listy usług wybierz usługę, poprzez którą chcesz wysłać obrazy.
- 7 Postępuj zgodnie z instrukcjami wyświetlanymi na ekranie.

Więcej informacji na ten temat zawiera pomoc ekranowa. Jeśli chcesz wysłać kolekcję obrazów do podłączonego do sieci urządzenie przyjaciela lub osoby bliskiej, wybierz **HP Instant Share E-mail**. W polu **Adres e-** **mail** wpisz nazwę urządzenia z końcówką @send.hp.com. Pojawi się prośba o rejestrację w HP Instant Share z **identyfikatorem** i **hasłem** HP Passport.

Uwaga Jeśli usługa HP Instant Share nie została skonfigurowana wcześniej, kliknij Potrzebuję konta HP Passport na ekranie Logowanie do usługi HP Passport. Uzyskaj identyfikator i hasło HP Passport. Na ekranie Region i warunki użytkowania wybierz swój kraj/region i zaakceptuj Warunki użytkowania.

# Wysyłanie obrazów za pomocą programu HP Image Zone (użytkownicy systemów Macintosh OS X v10.1.5 i nowszych)

Uwaga Systemy Macintosh OS X v10.2.1 i v10.2.2 nie są obsługiwane.

- 1 Zaznacz ikonę **HP Image Zone** w obszarze dokowania. Na pulpicie zostanie otwarte okno programu **HP Image Zone**.
- 2 W programie HP Image Zone kliknij przycisk Usługi w górnej części okna. W dolnej części okna programu HP Image Zone pojawi się lista aplikacji.
- Z listy aplikacji wybierz pozycję HP Instant Share.
  Na ekranie komputera zostanie otwarte okno aplikacji klienta HP Instant Share.
- 4 W oknie HP Instant Share dodaj obrazy, które chcesz udostępnić. Więcej informacji na ten temat zawiera sekcja HP Instant Share Pomocy programu HP Image Zone.
- 5 Po dodaniu wszystkich obrazów kliknij przycisk Kontynuuj.
- 6 Postępuj zgodnie z instrukcjami wyświetlanymi na ekranie.
- 7 Z listy usług wybierz usługę, poprzez którą chcesz wysłać obrazy.
- 8 Postępuj zgodnie z instrukcjami wyświetlanymi na ekranie.

Więcej informacji na ten temat zawiera pomoc ekranowa. Jeśli chcesz wysłać kolekcję obrazów do podłączonego do sieci urządzenie przyjaciela lub osoby bliskiej, wybierz **HP Instant Share E-mail**. W polu **Adres email** wpisz nazwę urządzenia z końcówką @send.hp.com. Pojawi się prośba o rejestrację w HP Instant Share z **identyfikatorem** i **hasłem** HP Passport.

Uwaga Jeśli usługa HP Instant Share nie została skonfigurowana wcześniej, kliknij Potrzebuję konta HP Passport na ekranie Logowanie do usługi HP Passport. Uzyskaj identyfikator i hasło HP Passport. Na ekranie Region i warunki użytkowania wybierz swój kraj/region i zaakceptuj Warunki użytkowania.

# Odbieranie obrazów

Obrazy mogą być przesyłane między urządzeniami w sieci. Odbiór kolekcji obrazów jest możliwy od dowolnej osoby posiadającej identyfikator i hasło HP Passport (tryb Otwarty) lub od ograniczonej grupy nadawców (tryb Prywatny). Domyślnie włączony jest otwarty tryb odbioru. Dalsze informacje na ten temat można znaleźć w sekcji Funkcja Odbierz usługi HP Instant Share.

Uwaga Kolekcja obrazów jest to grupa obrazów wysłanych przez osobę do danego miejsca docelowego, którym w tym przypadku, jest Twoje urządzenie.

## Odbieranie od dowolnego nadawcy (tryb Otwarty)

Domyślnie urządzenie HP all-in-one jest skonfigurowane do odbioru w trybie otwartym. Każdy przyjaciel lub bliski z ważnym kontem w usłudze HP Passport, który zna nazwę urządzenia użytkownika, ma prawo wysłać mu kolekcję obrazów. Kolekcja **nie** będzie automatycznie wydrukowana, chyba że przydzielisz nadawcy prawo drukowania automatycznego poprzez listę dostępu HP Instant Share. Dalsze informacje na ten temat można znaleźć w sekcji Korzystanie z listy dostępu usługi HP Instant Share.

Uwaga Mimo że urządzenie HP all-in-one jest ustawione na odbieranie od każdego nadawcy, wciąż możesz zablokować odbiór obrazów od wybranych nadawców. Po prostu zablokuj ich na liście dostępu. Dalsze informacje na ten temat można znaleźć w sekcji Korzystanie z listy dostępu usługi HP Instant Share.

Możesz także blokować obrazy wysłane do urządzenia poprzez listę zadań drukowania usługi HP Instant Share.

#### Odbieranie obrazów od nadawcy

 Naciśnij przycisk HP Instant Share na panelu sterującym urządzenia HP all-inone.

Na wyświetlaczu pojawi się menu HP Instant Share.

- 2 Naciśnij przycisk 3, aby wybrać pozycję Opcje usługi HP Instant Share. Pojawi się menu Opcje usługi Instant Share.
- 3 Naciśnij przycisk 1, aby wybrać pozycję Opcje odbioru. Zostanie wyświetlone menu Opcje odbioru.
- 4 Naciśnij przycisk 2, aby wybrać opcję Otwarty, odbieraj od każdego nadawcy.

Domyślnie urządzenie HP all-in-one jest tak skonfigurowane, by umożliwić przegląd obrazów z kolekcji przed wydrukiem. Opcja automatycznego drukowania odbieranych obrazów została opisana w sekcjiAutomatyczne drukowanie odebranych obrazów.

### Odbieranie od ograniczonej grupy nadawców (tryb Prywatny)

Jeśli urządzenie HP all-in-one zostało skonfigurowane do odbioru w trybie prywatnym, kolekcje obrazów są odbierane od ograniczonej grupy nadawców, z których każdy musi posiadać konto w usłudze HP Passport. Efekt taki uzyskuje się przez dodanie każdego z nadawców na listę dostepu. Gdy dodajesz nadawcę do listy, nadaj mu prawo dostępu. Dalsze informacje na ten temat można znaleźć w sekcji Korzystanie z listy dostępu usługi HP Instant Share.

Uwaga W trybie Prywatnym, będziesz odbierać kolekcje obrazów od nadawców, któzy posiadają konto HP Passport i którzy otrzymali prawo dostępu lub drukowania bezpośredniego.

W trybie Prywatnym, odebrane obrazy są drukowane ręcznie, chyba że na liście dostępu zostało nadane prawo drukowania bezpośredniego. Dalsze informacje na ten temat można znaleźć w sekcji Drukowanie odebranych obrazów.

#### Odbieranie obrazów od wybranej grupy nadawców

1 Dodaj nadawców do listy dostępu HP Instant Share i nadaj im uprawnienia.

Dalsze informacje na ten temat można znaleźć w sekcji Korzystanie z listy dostępu usługi HP Instant Share.

- 2 Po skonfigurowaniu listy naciśnij przycisk HP Instant Share na panelu sterowania urządzenia HP all-in-one. Na kolorowym wyświetlaczu graficznym pojawi się menu HP Instant Share.
- 3 Naciśnij przycisk 3, a następnie 1. Spowoduje to wyświetlenie menu Opcje usługi Instant Share oraz wybranie opcji Opcje odbioru.

Zostanie wyświetlone menu Opcje odbioru.

- 4 Naciśnij przycisk 1, aby wybrać opcję Prywatny, odbieraj od upoważnionych nadawców.
- 5 Skonfiguruj urządzenie HP all-in-one tak, aby obrazy z odbieranych kolekcji były przeglądane przed drukowaniem lub były drukowane automatycznie.

Dalsze informacje na ten temat można znaleźć w sekcji Drukowanie odebranych obrazów.

# Drukowanie odebranych obrazów

Usługa HP Instant Share odbiera kolekcje obrazów wysłane do urządzenia i wskazuje (dla kolekcji) prawa dostępu przyznane nadawcy. Urządzenie HP all-in-one sprawdza w usłudze czy nie ma odebranych obrazów na dwa sposby:

 Jeśli urządzenie HP all-in-one jest podłączone do sieci i jest skonfigurowane dla usługi HP Instant Share, automatycznie sprawdza usługę HP Instant Share w określonym odstępie czasu (przykładowo, co 20 minut) czy nie ma nowych kolekcji obrazów. Proces ten nazywa się sprawdzaniem automatycznym i jest domyślnie włączony w urządzeniu.

Jeśli urządzenie HP all-in-one wykryje, że w usłudze HP Instant Share została odebrana kolekcja obrazów, na kolorowym wyświetlaczu graficznym pojawi się ikona informująca, że została odebrana jedna lub więcej kolekcji. Jeśli odebrana kolekcja pochodzi od wybranego nadawcy z prawem automatycznego drukowania, jest automatycznie drukowana przez urządzenie. Jeśli odebrana kolekcja pochodzi od wybranego nadawcy **bez** prawa automatycznego drukowania, informacja o kolekcji jest wyświetlana na liście **Odebrane** kolekcje urządzenia HP all-in-one.

 Jeśli sprawdzanie automatyczne nie jest włączone, lub gdy chcesz sprawdzić czy nie ma nowych kolekcji pomiędzy okresami sprawdzania automatycznego, naciśnij HP Instant Share i wybierz Odebrane z menu HP Instant Share.
 Wybranie Odebrane wymusza na urządzeniu HP all-in-one sprawdzenie, czy nie ma nowych kolekcji obrazów i ściągnięcie informacji na listę kolekcji Odebrane urządzenia.

Jeśli odebrana kolekcja pochodzi od wybranego nadawcy z prawem automatycznego drukowania, pojawi się prośba o dokonanie wyboru Drukuj teraz lub Drukuj później. Jeśli wybierzesz Drukuj teraz, kolekcja obrazów zostanie wydrukowana. Jeśli wybierzesz Drukuj później, informaca o kolekcji jest wyświetlana w menu kolekcji Otrzymane.

W następnych sekcjach opisano jak wydrukować otrzymane obrazy, ustawić rozmiar wydruku i inne opcje drukowania oraz jak anulować zadania drukowania.

## Automatyczne drukowanie odebranych obrazów

Kolekcja obrazów odebrana od wybranego nadawcy z uprawnieniami automatycznego drukowania będzie automatycznie wydrukowana na urządzeniu HP all-in-one, jeśli zostało w nim włączone automatyczne drukowanie.

#### Automatyczne drukowanie odebranych obrazów

- Dodaj nadawcę do listy dostępu HP Instant Share i nadaj mu prawo automatycznego drukowania.
   Dalsze informacje na ten temat można znaleźć w sekcji Korzystanie z listy dostępu usługi HP Instant Share.
- Naciśnij przycisk HP Instant Share na panelu sterującym urządzenia HP all-inone.

Na wyświetlaczu pojawi się menu HP Instant Share.

- 3 Naciśnij przycisk 3, a następnie 2. Spowoduje to wyświetlenie menu Opcje usługi Instant Share i wybranie pozycji Automatyczne sprawdzanie. Pojawi się menu Automatyczne sprawdzanie.
- 4 Naciśnij przycisk 1, aby wybrać opcję Wł.

Gdy opcja Automatyczne sprawdzanie jest włączona, urządzenie HP all-in-one co pewien czas wysyła zapytanie do usługi HP Instant Share w celu sprawdzenia, czy została odebrana kolekcja obrazów. Po wykryciu kolekcji pochodzącej od nadawcy z uprawnieniem do automatycznego drukowania zostanie ona pobrana na urządzenie i wydrukowana.

Uwaga Aby ręcznie wysłać zapytanie do usługi, naciśnij przycisk HP Instant Share, a następnie 2, aby wybrać opcję Odbierz z menu HP Instant Share. Urządzenie HP all-in-one wyśle zapytanie do usługi HP Instant Share. Jeśli zostanie odnaleziona jedna lub większa ilość kolekcji do automatycznego wydrukowania, na wyświetlaczu pojawi się ekran Gotowe zadanie drukowania. Jeśli zostanie naciśnięty przycisk 1 w celu wyboru opcji Drukuj teraz, kolekcja będzie wydrukowana i dodana na listę kolekcji Odebrane. Jeśli zostanie naciśnięty przycisk 2 w celu wyboru opcji Drukuj później, kolekcja będzie jedynie dodana na listę kolekcji Odebrane.

### Ręczne drukowanie odebranych obrazów

Kolekcja obrazów odebrana od nadawcy uprawnionego do wysyłania ale bez prawa automatycznego drukowania jest przechowywana przez usługę HP Instant Share do czasu, gdy zdecydujesz jak przetworzyć obrazy w urządzeniu HP all-in-one. Możesz przejrzeć obrazy w kolekcji przed drukowaniem lub wydrukować całą kolekcę bez przeglądania.

#### Przeglądanie obrazów przed drukowaniem

1 Naciśnij przycisk HP Instant Share na panelu sterującym urządzenia HP all-inone.

Na wyświetlaczu pojawi się menu HP Instant Share.

2 Naciśnij przycisk 2, aby wybrać opcję Odbierz.

Urządzenie HP all-in-one wysyła zapytanie do usługi HP Instant Share, aby określić, czy użytkownik odebrał kolekcję obrazów. Jeśli kolekcja zostanie

odnaleziona, będzie ona pobrana przez urządzenie. Na wyświetlaczu pojawi się lista kolekcji Odebrane.

- 3 Za pomocą przycisków strzałek ▲ i ▼ wybierz kolekcję, którą chcesz przeglądać.
- 4 Wciśnij OK.
- 5 Wybierz jeden lub więcej obrazów z kolekcji.
- 6 Naciśnij przycisk Kopiuj, Kolor, Kopiuj, Mono, Menu djęcie.lub Drukuj zdjęcie.
  - Jeśli został naciśnięty przycisk Kopiuj, Kolor, wybrane obrazy zostaną wydrukowane zgodnie z ustawieniami domyślnymi (tzn. jedna kopia wydruku 10 na 15 cm)
  - Jeśli został naciśnięty przycisk Kopiuj, Mono, wybrane obrazy zostaną wydrukowane w czerni i bieli zgodnie z ustawieniami domyślnymi (tzn. jedna kopia wydruku 10 na 15 cm )
  - Jeśli zostanie naciśnięty przycisk Menu Zdjęcie, przed drukowaniem opcje wydruku można wybrać z listy (przykładowo. liczbę kopii, rozmiar i rodzaj papieru). Po zaznaczeniu wybranych opcji naciśnij przycisk Drukuj zdjęcie.
  - Jeśli naciśniesz Drukuj zdjęcie, wybrane obrazy zostaną wydrukowane zgodnie z ustawieniami Opcji drukowania.

Uwaga Więcej informacji o opcjach wydruku zawiera sekcja Ustawianie opcji wydruku zdjęć.

#### Drukowanie kolekcji obrazów bez przeglądania ich

1 Naciśnij przycisk HP Instant Share na panelu sterującym urządzenia HP all-inone.

Na wyświetlaczu pojawi się menu HP Instant Share.

- 2 Naciśnij przycisk 2, aby wybrać opcję Odbierz. Urządzenie HP all-in-one wysyła zapytanie do usługi HP Instant Share, aby określić, czy użytkownik odebrał kolekcję obrazów. Jeśli kolekcja zostanie odnaleziona, będzie ona pobrana przez urządzenie. Pojawi się lista kolekcji Odebrane.
- 3 Za pomocą przycisków strzałek ▲ i ▼ wybierz kolekcję, którą chcesz wydrukować.
- 4 Naciśnij przycisk Kopiuj, Kolor lub Kopiuj, Mono lub Menu djęcie.

Obrazy będą drukowane zgodnie z zawartymi w nich informacjami o wydruku. Jeśli nie zawaierają informacji o wydruku, obrazy zostaną wydrukowane z względnieniem opcji zdalnego wydruku zdefiniowanych w menu **Opcje Instant Share**.

#### Ustawianie opcji drukowania

Obrazy zeskanowane w urządzeniu HP All-in-One są przesyłane do urządzenia odbierającego wraz z rozmiarem wydruku. Obrazy i dokumenty przesłane przez sterownik zdalnej drukarki HP są również odbierane wraz ze zdefiniowanym rozmiarem wydruku. W przypadku gdy dokument lub kolekcja obrazów jest odebrany

wraz ze zdefiniowanym rozmiarem wydruku, obrazy drukowane są z uwzględnieniem następujących zasad:

- Jeśli kolekcja lub dokument przeznaczona jest do drukowania automatycznego, urządzenie HP all-in-one korzysta z określonego rozmiaru druku.
- Jeśli kolekcja lub dokument jest przeglądana przed drukowaniem, urządzenie HP all-in-one korzysta z opcji zdefiniowanych w menu Opcje drukowania (ustawienia domyślne lub użytkownika).
- Jeśli kolekcja lub dokument jest wydrukowana bez podglądu, urządzenie HP allin-one korzysta z określonego rozmiaru druku.

Obrazy przesłane z aparatu lub karty pamięci są przekazane do urządzenia odbierającego **bez** informacji o druku. Gdy obraz lub kolekcja obrazów jest odebrany **bez** informacji o wydruku, jest on drukowany zgodnie z następującymi regułami:

- Jeśli kolekcja lub dokument przeznaczona jest do drukowania automatycznego, urządzenie HP all-in-one korzysta z opcji zdefiniowanych w menu Opcje Instant Share.
- Jeśli kolekcja lub dokument jest przeglądana przed drukowaniem, urządzenie HP all-in-one korzysta z opcji zdefiniowanych w menu **Opcje drukowania** (ustawienia domyślne lub użytkownika).
- Jeśli kolekcja lub dokument jest wydrukowana bez podglądu, urządzenie HP allin-one korzysta z opcji zdefiniowanych w menu Opcje Instant Share.

Każda z powyższych reguł zostanie wyjaśniona w poniższych zadaniach.

# Konfigurowanie opcji zdalnego wydruku dla kolekcji z ustawioną opcją automatycznego drukowania

1 Naciśnij przycisk HP Instant Share na panelu sterującym urządzenia HP all-inone.

Na wyświetlaczu pojawi się menu HP Instant Share.

- 2 Naciśnij przycisk 3, a następnie 6. Spowoduje to wyświetlenie menu Opcje usługi Instant Share oraz wybranie opcji Rozmiar zdalnego wydruku. Pojawi się menu Rozmiar obrazu.
- 3 Za pomocą przycisków strzałek ▲ i ▼ wybierz właściwy rozmiar obrazu. Ustawieniem domyślnym jest Dopasuj do strony.

Dalsze informacje na ten temat można znaleźć w sekcji Ustawianie opcji wydruku zdjęć.

### Ustawianie opcji drukowania dla kolekcji przeglądanej przed drukowaniem

1 Naciśnij przycisk HP Instant Share na panelu sterującym urządzenia HP all-inone.

Na wyświetlaczu pojawi się menu HP Instant Share.

- 2 Naciśnij przycisk 2, aby wybrać opcję Odbierz. Urządzenie HP all-in-one wysyła zapytanie do usługi HP Instant Share, aby określić, czy użytkownik odebrał kolekcję obrazów. Jeśli kolekcja zostanie odnaleziona, będzie ona pobrana przez urządzenie. Na wyświetlaczu pojawi się lista kolekcji Odebrane.
- 3 Za pomocą przycisków strzałek ▲ i ▼ wybierz kolekcję, którą chcesz przeglądać.
- 4 Wciśnij OK.
- 5 Wybierz jeden lub więcej obrazów z kolekcji.
- 6 Naciśnij przycisk Menu w obszarze Zdjęcie panelu sterowania.

Zostanie wyświetlone menu Opcje wydruku.

- 7 Wybierz element, który chcesz skonfigurować (przykładowo: liczba kopii, rozmiar obrazu, rozmiar i rodzaj papieru), a następnie zaznacz właściwe ustawienie.
  - Uwaga Więcej informacji o opcjach wydruku zawiera sekcja Ustawianie opcji wydruku zdjęć.
- 8 Naciśnij przycisk Kopiuj, Mono lub Kopiuj, Kolor, aby rozpocząć drukowanie.

#### Ustawianie opcji zdalnego drukowania dla kolekcji drukowanej bez przeglądania

Postępuj według instrukcji w Konfigurowanie opcji zdalnego wydruku dla kolekcji z ustawioną opcją automatycznego drukowania.

#### Anulowanie zadań drukowania

Urządzenie HP all-in-one umożliwia anulowanie każdej czynności w dowolnym momencie. Wystarczy nacisnąć przycisk Anuluj, aby zatrzymać zadania odbioru, przeglądania i drukowania.

- Po wybraniu opcji Odbierz z menu HP Instant Share i naciśnięciu przycisku Anuluj urządzenie zatrzymuje sprawdzanie w poszukiwaniu nowych kolekcji obrazów odebranych przez usługę HP Instant Share. Następuje powrót do menu HP Instant Share.
- Jeśli przycisk Anuluj zostanie naciśnięty podczas przeglądania kolekcji obrazów, wszystkie zaznaczenia obrazów przeznaczonych do drukowania zostaną anulowane. Nastąpi powrót do listy kolekcji Odebrane.
- Jeśli rozpoczniesz drukowanie kolekcji obrazów i naciśniesz Anuluj, zadanie drukowania zostanie zatrzymane. Drukowany obraz i pozostałe obrazy nie zostaną wydrukowane. Urządzenie HP all-in-one przejdzie do trybu spoczynkowego.

Uwaga Anulowane zadania drukowania nie będą automatycznie wznawiane.

## Usuwanie odebranych obrazów

Kolekcje na liście Odebrane, wyświetlanej przez urządzenie HP all-in-one, są prezentowane w kolejności od najnowszej do najstarszej. Starsze kolekcje tracą ważność po upływie 30 dni. (Określona ilość dni może ulec zmianie. Przeczytaj Warunki użytkowania w usłudze HP Instant Share by uzyskać najświeższe informacje.)

Można zmniejszyć ilość wyświetlanych kolekcji, jeśli odebrano ich wiele. Urządzenie HP all-in-one umożliwia usuwanie kolekcji z listy **Odebrane**.

#### Usuwanie kolekcji obrazów

 Naciśnij przycisk HP Instant Share na panelu sterującym urządzenia HP all-inone.

Na wyświetlaczu pojawi się menu HP Instant Share.

- 2 Naciśnij przycisk 3, aby wybrać pozycję Opcje usługi HP Instant Share. Pojawi się menu Opcje usługi Instant Share.
- 3 Naciśnij przycisk 3, aby wybrać pozycję Usuń kolekcje. Pojawi się lista Usuń kolekcje.
- 4 Za pomocą przycisków strzałek ▲ i ▼ wybierz kolekcję, którą chcesz usunąć.
- 5 Naciśnij przycisk OK, aby zaznaczyć kolekcję przeznaczoną do usunięcia.

Naciśnięcie przycisku OK po raz drugi spowoduje usunięcie zaznaczenia kolekcji.

- 6 Zaznacz wszystkie kolekcje, które mają zostać usunięte.
- 7 Po skończeniu zaznacz etykietę Koniec zaznaczania i naciśnij przycisk OK.

Zaznaczone elementy zostają usunięcie z listy kolekcji Odebrane.

# Zdalne drukowanie dokumentów

Sterownik zdalnej drukarki HP umożliwia wysyłanie zadań drukowania z aplikacji systemu Windows do zdalnych urządzeń drukujących w sieci. Można na przykład zdalnie drukować dokumenty z komputera typu laptop (lub innego komputera PC) na urządzeniu HP all-in-one, uzyskać dostęp poprzez sieć VPN do komputera w pracy i drukować na urządzeniu lub wysłać zadanie drukowania z dowolnego innego zdalnego urządzenia w sieci do urządzenia HP All-in-One. Każda jednostka wysyłająca zadanie drukowania musi mieć zainstalowany sterownik zdalnej drukarki HP.

Sterownik zdalnej drukarki HP został zainstalowany na komputerze stacjonarnym (lub typu laptop), na którym było instalowane oprogramowanie dla urządzenia. Jeśli użytkownik chce zainstalować sterownik zdalnej drukarki HP na innym komputerze typu laptop, należy zainstalować oprogramowanie urządzenia lub pobrać sterownik z witryny firmy HP.

Uwaga Ściągając sterownik zdalnej drukarki HP ze strony HP, korzystaj z szerokopasmowego połączenia. Nie korzystaj z połączeń wdzwanianych. Przy połączeniu szerokopasmowym, ściągnięcie sterownika zajmie około 3 do 5 minut.

#### Korzystanie ze sterownika zdalnej drukarki HP

- 1 W aplikacji systemu Windows wybierz kolejno opcje **Plik**, **Drukuj**. Na ekranie komputera zostanie wyświetlone okno **Drukuj**.
- 2 Wybierz drukarkę nazwaną Zdalne drukarki HP.
- 3 Kliknij przycisk Właściwości i ustaw opcje wydruku.
- 4 Kliknij przycisk OK, aby rozpocząć drukowanie. W oknie na komputerze pojawi się ekran HP Instant Share - Witamy w kreatorze konfiguracji. Ekran Witamy pojawi się tylko, gdy nie zostało wcześniej zaznaczone Nie pokazuj więcej tego ekranu.
- 5 Postępuj zgodnie z instrukcjami wyświetlanymi na ekranie.
- 6 Po pojawieniu się komunikatu, wprowadź **identyfikator użytkownika** i **hasło** HP Passport i kliknij przycisk **Dalej**.
  - Wskazówka Pojawi się prośba o podanie identyfikatora i hasła HP Passport, jeśli usługa nie została wcześniej skonfigurowania do zapamietania tych danych.
  - Uwaga Jeśli usługa HP Instant Share nie została skonfigurowana wcześniej, kliknij Potrzebuję konta HP Passport na ekranie Logowanie do usługi HP Passport. Uzyskaj identyfikator i hasło HP Passport. Na ekranie Region i warunki użytkowania wybierz swój kraj/region i zaakceptuj Warunki użytkowania.
  - Pojawi się ekran Wybierz zdalną drukarkę.
- 7 Jeśli drukujesz na urządzeniu HP all-in-one, wybierz urządzenie na liście drukarek.

Uwaga Drukarki są wyświetlane przy użyciu unikalnych nazw przyznanych urządzeniu w czasie konfiguracji i rejestracji w usłudze HP Instant Share. Dowolna drukarka do której masz dozwolony dostęp pojawi się na liście.

Jeśli drukowanie ma się odbywać na urządzeniu sieciowym innym niż posiadane, wybierz nazwę drukarki z listy drukarek. Jeśli drukujesz do urządzenia po raz pierwszy, kliknij **Dodaj drukarkę** by dodać urządzenie do listy. Więcej informacji na temat wysyłania dokumentów do urządzenia zawierają kroki 1 i 2 zadania Wysyłanie zdjęcia do podłączonego do sieci urządzenia przyjaciela lub osoby bliskiej.

- 8 Postępuj zgodnie z instrukcjami wyświetlanymi na ekranie.
  - Uwaga Więcej informacji na temat odbioru zdalnych zadań drukowania zawiera sekcja Odbieranie obrazów.

# Konfigurowanie opcji usługi HP Instant Share

Urządzenie HP all-in-one pozwala na:

- Wybranie czy będziesz odbierać kolekcje obrazów w trybie Otwartym czy Prywatnym
- Włączenie lub wyłączenie sprawdzania automatycznego
- Usunięcie wydrukowanych lub niechcianych kolekcji obrazów z listy kolekcji Odebrane.
- Dodanie lub usunięcie nadawców i przydzielenie im uprawnień dostępu z listy dostępu
- Obejrzenie unikalnej nazwy przydzielonej urządzeniu
- Przywrócić ustawienia urządzenia HP Instant Share do wartości fabrycznych

#### Konfigurowanie opcji usługi HP Instant Share

 Naciśnij przycisk HP Instant Share na panelu sterującym urządzenia HP all-inone.

Na wyświetlaczu pojawi się menu HP Instant Share.

- 2 Naciśnij przycisk 3, aby wybrać pozycję Opcje usługi HP Instant Share. Na wyświetlaczu pojawi się menu Opcje usługi HP Instant Share.
- 3 Za pomocą klawiszy strzałek ▲ i ▼ zaznacz opcję, do której chcesz sięgnąć. Opcje zostały opisane w poniższej tabeli.

| Opcje odbioru               | Wybranie <b>Opcje odbierania</b> pozwala na określenie, czy<br>urządzenie HP all-in-one będzie odbierało kolekcje obrazów<br>od dowolnego nadawcy z ważnym kontem usługi HP<br>Passport (tryb Otwarty), czy też od określonej grupy<br>nadawców (tryb Prywatny). Domyślnym ustawieniem jest<br><b>Otwarty, odbieraj od każdego nadawcy</b> . Dalsze informacje<br>- patrz Odbieranie od ograniczonej grupy nadawców (tryb<br>Prywatny) i Odbieranie od dowolnego nadawcy (tryb Otwarty). |  |
|-----------------------------|----------------------------------------------------------------------------------------------------|--|
| Automatyczne<br>sprawdzanie | Wybranie Automatyczne sprawdzanie pozwala na określenie, czy urządzenie HP all-in-one będzie dokonywało                                                                                                    |  |

#### **Opcje usługi Instant Share**

(ciąg dalszy)

| Opcje usługi Instant Share                          |                                                                                                    |  |
|-----------------------------------------------------|----------------------------------------------------------------------------------------------------|--|
|                                                     | co określony czas sprawdzenia usługi HP Instant Share w<br>poszukiwaniu nowych wiadomości. Jeśli opcja<br>automatycznego sprawdzania jest ustawiona w położeniu<br>Wł, po odebraniu kolekcji obrazów na wyświetlaczu pojawi<br>się ikona. (Ikona opisana jest w HP all-in-one - opis. Dalsze<br>informacje - patrz Przeglądanie obrazów przed drukowaniem<br>i Automatyczne drukowanie odebranych obrazów.                                                                      |  |
|                                                     | Uwaga Jeśli użytkownik nigdy nie wysyła ani nie odbiera<br>obrazów lub uważa ręczny mechanizm<br>sprawdzania nadejścia wiadomości po naciśnięciu<br>przycisku HP Instant Share za wystarczający,<br>opcję automatycznego sprawdzania należy ustawić<br>w położeniu Wył.                                                                                                    |  |
| Usuń kolekcje                                       | Wybranie Usuń kolekcje pozwala na usunięcie kolekcji<br>obrazów z listy kolekcji Odebrane. Dalsze informacje na ten<br>temat można znaleźć w sekcji Usuwanie odebranych obrazów.                                                                                                    |  |
| Wyświetlsnir nazwy<br>urządzenia                    | Wybranie <b>Wyświetl nazwę urządzenia</b> pozwala na<br>wyświetlenie nazwy przypisanej do urządzenia HP all-in-one<br>podczas logowania do usługi HP Instant Share i<br>rejestrowania urządzenia. Nazwa urządzenia jest używana<br>przez innych użytkowników do wysyłania obrazów do<br>urządzenia. Dalsze informacje na ten temat można znaleźć<br>w sekcji Wysyłanie zdjęcia do podłączonego do sieci<br>urządzenia przyjaciela lub osoby bliskiej.                           |  |
| Zarządzanie kontem                                  | Jeśli urządzenie HP all-in-one nie jest skonfigurowane z<br>usługą HP Instant Share, wybranie Zarządzanie kontem<br>uruchomi Kreatora konfiguracji HP Image Zone.                                                                                                    |  |
|                                                     | Jeśli urządzenie jest już skonfigurowane, wybranie<br>Zarządzanie kontem pozwala na zarządzanie kontem usługi<br>HP Instant Share z komputera. Po zalogowaniu się za<br>pomocą <b>identyfikatora użytkownika</b> i <b>hasła</b> usługi HP<br>Passport zostanie wyświetlony menedżer usługi HP Instant<br>Share. Opcje zawierają możliwość stworzenia miejsca<br>docelowego i dodania nadawców do listy dostępu. Więcej<br>informacji zawierają sekcje rozdziału Pierwsze kroki. |  |
| Rozmiar zdalnego<br>wydruku                         | Wybranie Rozmiar zdalnego wydruku pozwala ustawić<br>rozmiar wydruku odebranych obrazów. Dalsze informacje na<br>ten temat można znaleźć w sekcji Ustawianie opcji drukowania.                                                                                                    |  |
| Zresetowanie<br>ustawień usługi HP<br>Instant Share | Wybranie <b>Resetuj HP Instant Share</b> pozwala na<br>przywrócenie ustawień fabrycznych urządzenia dotyczących<br>usługi HP Instant Share. Oznacza to, że urządzenie HP all-in-<br>one nie będzie w dalszym ciągu zalogowane do usługi HP<br>Instant Share.                                                                                                    |  |

## Opcje usługi Instant Share

| Uwaga Po zresetowaniu ustawień urządzenia l<br>dotyczących usługi HP Instant Share ni<br>ono mogło odbierać ani wysyłać obrazo<br>momentu ponownego skonfigurowania<br>Instant Share. | HP all-in-one<br>ie będzie<br>ów do<br>usługi HP |
|----------------------------------------------------------------------------------------------------|--------------------------------------------------|
| <br>Wybierz tę opcję gdy chcesz odstąpić komuś swo<br>urządzenie lub chcesz przełączyć urządzenie HI<br>połączenia sieciowego na połączenie USB.                                      | oje<br>P all-in-one z                            |

# 14 Zamawianie materiałów eksploatacyjnych

W tej części zamieszczono informacje dotyczące zamawiania pojemników z tuszem, zalecanych rodzajów papieru firmy HP oraz akcesoriów przeznaczonych dla urządzenia HP all-in-one za pośrednictwem witryny internetowej firmy HP.

# Zamawianie papieru, folii lub innych nośników

Aby zamówić takie nośniki, jak papier HP Premium lub

papier fotograficzny HP Premium Plus, folia HP Premium do drukarek atramentowych bądź naprasowanki HP Iron-On Transfer, należy odwiedzić www.hp.com Jeśli pojawi się pytanie, wybierz swój kraj/region i postępując według komunikatów wybierz produkt, a następnie kliknij w jeden z odnośników do zakupów na stronie.

# Zamawianie pojemników z tuszem

Aby zamówić pojemniki z tuszem do urządzenia HP all-in-one, przejdź na stronę www.hp.com. Jeśli pojawi się pytanie, wybierz swój kraj/region i postępując według komunikatów wybierz produkt, a następnie kliknij w jeden z odnośników do zakupów na stronie.

Do pracy z urządzeniem HP all-in-one można używać następujących rodzajów pojemników z tuszem:

| Pojemniki z tuszem                                  | Numer katalogowy HP                                               |  |
|-----------------------------------------------------|-------------------------------------------------------------------|--|
| Pojemnik HP z czarnym tuszem                        | #339, 21 ml pojemnik z tuszem czarnym                             |  |
| Pojemnik HP z tuszem trójkolorowym                  | <b>#344</b> , 14 ml pojemnik z tuszem kolorowym                   |  |
|                                                     | <b>#343</b> , 7 ml pojemnik z tuszem kolorowym                    |  |
| Pojemniki HP do druku zdjęć                         | <b>#348</b> , 13 ml pojemnik z tuszem do drukowania zdjęć         |  |
| Pojemnik HP do druku zdjęć w<br>odcieniach szarości | <b>#100</b> , 15 ml pojemnik do druku zdjęć w odcieniach szarości |  |

Uwaga Numery katalogowe pojemników z tuszem zależą od kraju/regionu. Jeśli numery katalogowe wymienione w tym przewodniku nie odpowiadają numerom katalogowym pojemników z tuszem zainstalowanych w urządzeniu HP all-in-one, zamów pojemniki z tuszem z takimi samymi numerami jak zainstalowane.

> Numery katalogowe wszystkich obsługiwanych przez urządzenie pojemników z tuszem możesz odnaleźć w opcji Konserwacja drukarki. W Konserwacja drukarki kliknij zakładkę Szacowany poziom tuszu a następnie Informacje o zamawianiu pojemnika z tuszem.

Możesz także skontaktować się z lokalnym sprzedawcą HP lub przejść na witrynę www.hp.com/support aby potwierdzić właściwe numery katalogowe dla swojego kraju/regionu.

## Inne akcesoria

Aby zamówić akcesoria do urządzenia HP all-in-one, takie jak dodatkowy podajnik do papieru lub moduł automatycznego druku dwustronnego, przejdź na witrynę www.hp.com. Jeśli pojawi się pytanie, wybierz swój kraj/region i postępując według komunikatów wybierz produkt, a następnie kliknij w jeden z odnośników do zakupów na stronie.

Zależnie od kraju/regionu, urządzenie HP all-in-one może obsługiwać poniższe akcesoria:

| Nazwa i numer modelu                                                                                                    | Opis                                                                                                    |
|----------------------------------------------------------------------------------------------------|----------------------------------------------------------------------------------------------------|
| Moduł dodatkowy do<br>drukowania dwustronnego<br>HP<br>ph5712                                                                                                    | Umożliwia automatyczne drukowanie na obu stronach arkusza<br>papieru. Po jego zainstalowaniu możliwe jest drukowanie na<br>obu stronach arkusza papieru bez konieczności ręcznego<br>odwracania i ponownego ładowania stron w trakcie zadania<br>wydruku.                                                                                                    |
| Moduł dodatkowy do<br>drukowania dwustronnego<br>HP z niewielkim<br>zasobnikiem papieru<br>(zwany także Zasobnikiem<br>Hagaki z modułem<br>automatycznego druku<br>dwustronnego)<br>ph3032 | Jest to moduł dodatkowego zasobnika papieru dla arkuszy<br>niewielkich rozmiarów montowany w tylnej części urządzenia<br>HP all-in-one i umożliwiający automatyczny druk dwustronny<br>na papierze o normalnych lub niewielkich rozmiarach. Po jego<br>zainstalowaniu można ładować pełnowymiarowe arkusze<br>papieru do głównego podajnika wejściowego oraz niewielkie<br>arkusze, takie jak karty Hagaki, do tylnego podajnika<br>wejściowego. Zapewnia to oszczędność czasu w przypadku<br>naprzemiennego realizowania zadań wydruku na papierze o<br>różnych rozmiarach, ponieważ nie ma konieczności<br>każdorazowego wyjmowania i ponownego ładowania papieru. |
| Podajnik HP na 250 arkuszy<br>papieru zwykłego<br>pt6211                                                                                                    | Jest to moduł dodatkowego zasobnika papieru dla 250 arkuszy<br>pełnoformatowego papieru zwykłego dla urządzenia HP all-in-<br>one. Po jego zainstalowaniu można ładować zwykły papier do<br>dolnego podajnika oraz specjalne rodzaje papieru do podajnika<br>górnego. Zapewnia to oszczędność czasu w przypadku<br>naprzemiennego realizowania zadań wydruku na różnych<br>rodzajach papieru, ponieważ eliminuje konieczność<br>każdorazowego wyjmowania i ponownego ładowania papieru.                                                                                                    |
| Adapter bezprzewodowy dla<br>drukarek HP bt300<br>Bluetooth®<br>bt300                                                                                                    | Umożliwia drukowanie z urządzenia Bluetooth w urządzeniu<br>HP all-in-one. Akcesorium to podłączane do portu kamery z<br>przodu urządzenia HP all-in-one przyjmuje zadania drukowania<br>z obsługiwanych urządzeń Bluetooth, jak telefon z aparatem<br>cyfrowym czy osobisty asystent cyfrowy (PDA). Nie obsługuje<br>drukowania z komputerów PC lub Macintosh z Bluetooth.                                                                                                    |

# Zamawianie innych materiałów eksploatacyjnych

Aby zamówić inne akcesoria, takie jak oprogramowanie urządzenia HP all-in-one, drukowany egzemplarz instrukcji obsługi, plakat instalacyjny lub inne części do samodzielnej wymiany, należy zadzwonić pod właściwy numer.

- W USA lub Kanadzie należy zadzwonić pod numer 1-800-474-6836 (1-800-HP-INVENT).
- W Europie należy zadzwonić pod numer +49 180 5 290220 (Niemcy) lub +44 870 606 9081 (Wielka Brytania).

Aby zamówić oprogramowanie HP all-in-one w innych krajach/regionach, zadzwoń pod numer w swoim kraju/regionie. Wymienione poniżej numery telefoniczne były aktualne w momencie publikacji niniejszej instrukcji. Lista aktualnych numerów do zamawiania produktów znajduje się pod adresem www.hp.com/support. Jeśli pojawi się pytanie, wybierz swój kraj/region, a następnie kliknij w **Skontaktuj się z HP** aby uzyskać informacje o nawiązaniu kontaktu z obsługą techniczną.

| Kraj/region                                      | Numer telefoniczny, pod którym można<br>złożyć zamówienie       |
|--------------------------------------------------|-----------------------------------------------------------------|
| Region Azji i Pacyfiku (za<br>wyjątkiem Japonii) | 65 272 5300                                                     |
| Australia                                        | 131047                                                          |
| Europa                                           | +49 180 5 290220 (Niemcy)<br>+44 870 606 9081 (Wielka Brytania) |
| Nowa Zelandia                                    | 0800 441 147                                                    |
| Afryka Południowa                                | +27 (0)11 8061030                                               |
| USA i Kanada                                     | 1-800-HP-INVENT (1-800-474-6836)                                |

# 15 Konserwacja urządzenia HP allin-one

Urzadzenie HP all-in-one wymaga niewielu zabiegów konserwacyjnych. Co pewien czas należy przeczyścić szybę i wewnętrzną część pokrywy, aby usunąć osiadły kurz i zapewnić wysoką jakość kopii i zeskanowanych dokumentów. Czasem trzeba będzie też wymienić, wyrównać lub oczyścić pojemniki z tuszem. W tym rozdziale przedstawiono zalecenia dotyczące utrzymywania urządzenia HP all-in-one w najlepszym stanie technicznym. Opisane proste procedury konserwacyjne należy wykonywać, gdy zajdzie taka potrzeba.

# Czyszczenie urzadzenia HP all-in-one

Ślady palców, smugi, włosy i inne zabrudzenia na szybie lub pokrywie zmniejszają wydajność i ujemnie wpływają na precyzję działania funkcji, np. Dopasuj do strony. Co pewien czas należy przeczyścić szybę i wewnętrzną część pokrywy, aby zapewnić wysoką jakość kopii i zeskanowanych dokumentów. Dobrze jest również odkurzyć zewnętrzną obudowę.

### Czyszczenie szyby

Zabrudzenia na szybie, np. ślady palców, smugi, włosy i kurz, zmniejszaja wydajność i ujemnie wpływają na precyzję działania funkcji, np. Dopasuj do strony.

- 1 Wyłacz urządzenie HP all-in-one, wyimij wtyczke przewodu zasilającego z gniazdka i podnieś pokrywę.
  - Uwaga Wyjecie wtyczki powoduje wykasowanie ustawień daty i godziny. Po podłączeniu przewodu zasilającego do gniazdka konieczne jest ponowne ustawienie daty i godziny. Po wyjęciu wtyczki wszystkie faksy zapisane w pamięci również ulegną skasowaniu.
- 2 Oczyść szybę przy użyciu miękkiej szmatki lub gąbki lekko zwilżonej środkiem do czyszczenia szkła nie zawierającym składników ściernych.

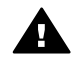

Ostrzeżenie Nie używaj środków ściernych, acetonu, benzenu ani czterochlorku węgla, gdyż związki te mogą zniszczyć urządzenie. Bezpośrednio na szybie nie należy umieszczać ani rozpylać płynów; mogłyby się one dostać pod szybę i uszkodzić urządzenie.

- 3 Osusz szybę irchą lub gąbką celulozową, aby zapobiec pojawieniu się plam.
  - Uwaga Upewnij się, że cienki szklany pasek z lewej strony głównej powierzchni szyby też jest wyczyszczony. Pasek ten służy do przetwarzania zadań z automatycznego podajnika dokumentów. Jeśli pasek jest zabrudzony, moga pojawić się smugi.

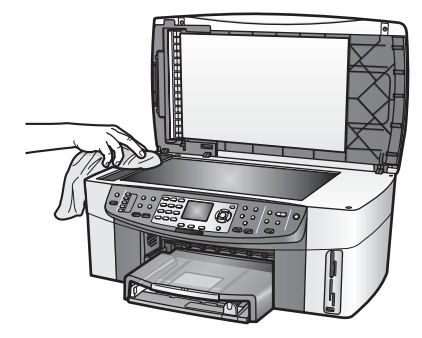

## Czyszczenie wewnętrznej części pokrywy

Na białej wewnętrznej stronie pokrywy urządzenia HP all-in-one mogą zbierać się drobne zabrudzenia.

- 1 Wyłacz urządzenie HP all-in-one, wyimij wtyczke przewodu zasilającego z gniazdka i podnieś pokrywę.
- 2 Oczyść białą wewnętrzną stronę pokrywy miękką szmatką lub gąbką zwilżoną łagodnym roztworem mydła i ciepłej wody.
- 3 Przemyj delikatnie wewnętrzną stronę pokrywy, aby zmiękczyć osad. Nie szoruj.
- 4 Osusz wewnętrzną stronę pokrywy irchą lub miękką szmatką.

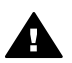

Ostrzeżenie Nie używaj ściereczek papierowych, ponieważ mogą one porysować wewnętrzną część pokrywy.

5 Jeśli wewnetrzna cześć pokrywy nadal jest zabrudzona, ponownie wykonaj powyższe czynności, używając alkoholu izopropylowego, i dokładnie wytrzyj pokrywę wilgotną szmatką, aby usunąć pozostały alkohol.

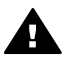

Ostrzeżenie Uważaj by nie rozlać alkoholu na szybę lub malowane części urządzenia HP all-in-one, może to spowodować uszkodzenie urzadzenia.

### Czyszczenie obudowy

Do wycierania kurzu, smug i plam z obudowy należy używać miękkiej szmatki lub lekko wilgotnej gabki. Wnętrze urządzenia HP all-in-one nie wymaga czyszczenia. Wszelkie płyny należy przechowywać z dala od wewnętrznej części i panelu sterowania urządzenia HP all-in-one.

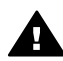

Ostrzeżenie Aby zapobiec uszkodzeniu lakierowanych części urządzenia HP all-in-one, do czyszczenia panelu sterowania, podajnika dokumentów, pokrywy lub innych malowanych elementów nie należy używać alkoholu ani zawierających go środków czyszczących.

# Sprawdzanie przybliżonego poziomu tuszu w pojemnikach

Poziom tuszu w pojemniku można łatwo sprawdzić, aby określić, kiedy trzeba będzie wymienić pojemnik. Poziom tuszu wskazuje w przybliżeniu ilość tuszu pozostałą w pojemnikach.

#### Sprawdzanie poziomu tuszu z panelu sterowania

- ➔ W dolnej części wyświetlacza wyszukaj dwie ikony symbolizujące poziom tuszu pozostałego w dwóch zainstalowanych pojemnikach.
  - Ikona zielona symbolizuje przybliżoną ilość tuszu pozostałego w pojemniku z tuszem trójkolorowym.
  - Ikona czarna symbolizuje przybliżoną ilość tuszu pozostałego w pojemniku z tuszem czarnym.
  - Ikona pomarańczowa symbolizuje przybliżoną ilość tuszu pozostałego w pojemniku z tuszem do druku zdjęć.
  - Ikona szaroniebieska symbolizuje przybliżoną ilość tuszu pozostałego w pojemniku z tuszem do druku zdjęć w odcieniach szarości.

W przypadku korzystania z pojemników wyprodukowanych przez firmy inne niż HP, ponownego napełniania pojemników bądź braku pojemnika w którejś z komór jedna lub obie ikony mogą nie pojawić się na wyświetlaczu. Urządzenie HP all-in-one nie ma możliwości określenia ilości pozostałego tuszu w pojemnikach producentów innych niż HP bądź w pojemnikach ponownie napełnionych.

Jeśli ikona symbolizuje pustą kroplę tuszu, pojemnik z tuszem odpowiadającym kolorowi ikony jest prawie pusty i będzie niedługo wymagał wymiany. Pojemniki z tuszem należy wymieniać, gdy jakość druku zaczyna się pogarszać. Więcej informacji na temat ikon symbolizujących poziom tuszu w pojemnikach zawiera sekcja Ikony kolorowego wyświetlacza graficznego.

Szacunkowy poziom tuszu w pojemnikach można również sprawdzić za pomocą komputera. Jeśli komputer jest połączony z urządzeniem HP all-in-one za pomocą kabla USB, sprawdź w ekranowej **Pomocy HP Image Zone** w jaki sposób można sprawdzić poziom tuszu za pośrednictwem **Ustawienia drukowania**. Jeśli korzystasz z połączenia sieciowego, możesz sprawdzić poziom tuszu za pośrednictwem wbudowanego serwera www (EWS). Więcej informacji o dostępie do wbudowanego serwera www można znaleźć w Podręczniku obsługi sieci.

## Drukowanie raportu z autotestu

Jeżeli występują problemy z drukowaniem, wydrukuj Raport na stronie testowej przed wymianą pojemników z tuszem. Zawiera on przydatne informacje związane z niektórymi aspektami funkcjonowania urządzenia, w tym o pojemnikach z tuszem.

- 1 Do podajnika wejściowego załaduj kartkę czystego, białego papieru letter, A4 lub legal.
- 2 Naciśnij przycisk Ustawienia.
- 3 Naciśnij przycisk 2, a następnie 5. Spowoduje to wyświetlenie menu Drukuj raport i wybranie pozycji Raport z autotestu.

Urządzenie HP all-in-one drukuje Raport na stronie testowej, który może wskazywać na źródło problemu drukowania. Poniżej znajduje się próbka obszaru testowego tuszu z raportu.

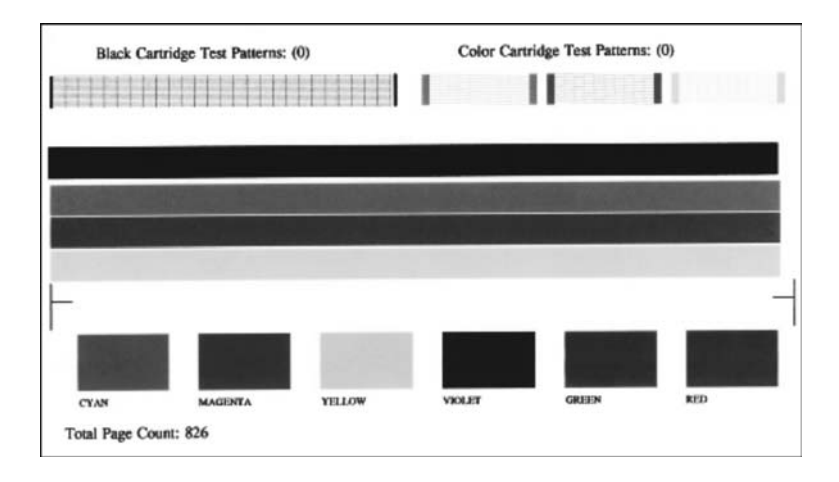

- 4 Wzory testowe powinny być równe i tworzyć pełną siatkę. Jeśli kilka linii wzoru testowego jest uszkodzone, może to oznaczać problem z dyszami. Konieczne może być oczyszczenie pojemników z tuszem. Dalsze informacje na ten temat można znaleźć w sekcji Czyszczenie pojemników z tuszem.
- 5 Na całej szerokości strony powinny być widoczne kolorowe linie. Jeśli brakuje czarnej linii, jest wyblakła, rozmazana lub są na niej widoczne białe linie, może to oznaczać problem z pojemnikiem z czarnym tuszem lub tuszem do drukowania zdjęć w prawym gnieździe.

Jeśli brakuje którejkolwiek z pozostałych linii, są wyblakłe, rozmazane lub są na widoczne białe linie, może to oznaczać problem z pojemnikiem z tuszem kolorowym w lewym gnieździe.

6 Jednokolorowe pola powinny być jednolite i odpowiadać kolorom wymienionym niżej.

Powinny być widoczne pola z kolorem turkusowym, karmazynowym, żółtym, fioletowym, zielonym i czerwonym.

Brak któregoś z kolorów, zabrudzenie bloku z kolorem czy niedopasowanie koloru do podpisu pod blokiem może oznaczać, że w pojemniku z trójkolorowym tuszem skończył się tusz. Konieczna może być wymiana pojemnika. Więcej informacji na temat wymiany pojemników z tuszem można znaleźć w części Wymiana pojemników z tuszem.

Uwaga Przykładowe wzory testowe, linie kolorowe i bloki kolorów z normalnych i nieprawidłowo działających pojemników z tuszem znajdują się w ekranowej **Pomocy HP Image Zone** dołączonej do oprogramowania.

# Korzystanie z pojemników z tuszem

Aby zapewnić najlepszą jakość wydruku przy użyciu urządzenia HP all-in-one, należy wykonać kilka prostych czynności konserwacyjnych Ten rozdział zawiera wskazówki odnośnie korzystania z pojemników z tuszem a także instrukcje wymiany, wyrównywania i czyszczenia pojemników z tuszem.

### Obsługa pojemników z tuszem

Przed wymianą lub rozpoczęciem czyszczenia pojemnika z tuszem należy zapoznać się z nazwami części oraz sposobem postępowania z pojemnikami.

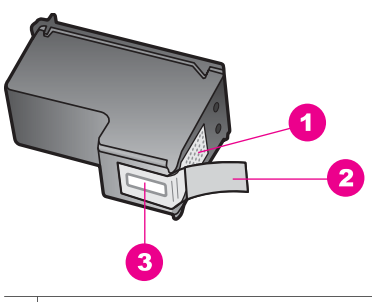

| 1 | Styki w kolorze miedzi                                                              |
|---|-------------------------------------------------------------------------------------|
| 2 | Plastikowa taśma z różową końcówką (musi zostać zerwana przed instalacją pojemnika) |
| ~ |                                                                                     |

3 Dysze zaklejone taśmą

Przytrzymuj pojemniki za czarne powierzchnie boczne naklejką do góry. Styków miedzianych ani dysz nie wolno dotykać.

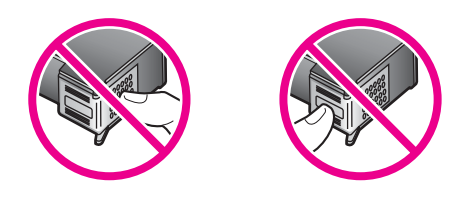

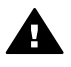

**Ostrzeżenie** Zachowaj ostrożność, tak aby nie upuścić pojemników z tuszem. Mogłyby w ten sposób zostać zniszczone i nie nadawać się do wykorzystania.

#### Wymiana pojemników z tuszem

Użytkownik jest informowany o niskim poziomie tuszu w pojemniku za pomocą komunikatów widocznych na kolorowym wyświetlaczu graficznym.

Uwaga Poziom tuszu można również sprawdzić za pomocą aplikacji Nawigator HP zawartej w oprogramowaniu HP Image Zone zainstalowanym na komputerze. Dalsze informacje na ten temat można znaleźć w sekcji Sprawdzanie przybliżonego poziomu tuszu w pojemnikach.

Po ujrzeniu na wyświetlaczu komunikatu o niskim poziomie tuszu należy zaopatrzyć się w zapasowy pojemnik z tuszem. Pojemnik należy wymienić również wtedy, gdy wydruk jest blady lub jego jakość pogorszy się ze względu na stan pojemnika z tuszem.

Wskazówka Instrukcje przedstawione tutaj mają również zastosowanie w przypadku wymiany zwykłego pojemnika do druku zdjęć bądź pojemnika do druku zdjęć w odcieniach szarości. Aby odnaleźć numery katalogowe wszystkich obsługiwanych przez urządzenie HP allin-one pojemników, zobacz Zamawianie pojemników z tuszem. Aby zamówić pojemniki z tuszem do urządzenia HP all-in-one, przejdź na stronę www.hp.com. Jeśli pojawi się pytanie, wybierz swój kraj/region i postępując według komunikatów wybierz produkt, a następnie kliknij w jeden z odnośników do zakupów na stronie.

#### Wymiana pojemników z tuszem

1 Sprawdź, czy urządzenie HP all-in-one jest włączone.

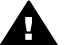

**Ostrzeżenie** Jeśli urządzenie HP all-in-one będzie wyłączone podczas otwierania drzwiczek dostępu do karetki celem wymiany pojemników z tuszem, urządzenie HP all-in-one nie zwolni pojemników do wymiany. Możesz uszkodzić urządzenie HP all-in-one jeśli pojemniki z tuszem nie będą bezpiecznie zadokowane po prawej stronie w czasie wyjmowania.

2 Otwórz drzwiczki dostępu do karetki, unosząc dźwignię aż do zatrzaśnięcia się drzwiczek w pozycji docelowej.

Karetka przesunie się maksymalnie do prawej strony urządzenia HP all-in-one.

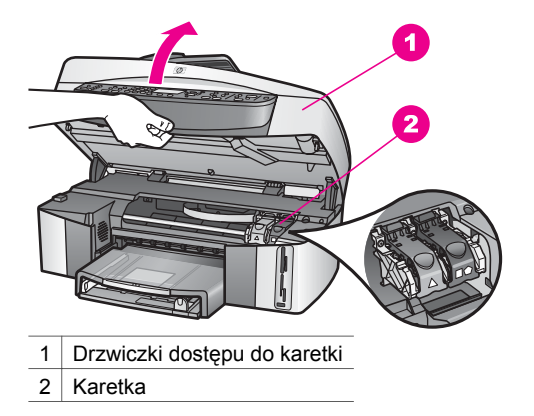

3 Gdy karetka zatrzyma się i przestanie wydawać dźwięki, naciśnij a następnie podnieś zatrzaski wewnątrz urządzenia HP all-in-one. W przypadku wymiany pojemnika z tuszem trójkolorowym należy unieść zielony

zatrzask po lewej stronie.

W przypadku wymiany pojemnika czarnego, pojemnika do druku zdjęć lub pojemnika do druku zdjęć w odcieniach szarości należy unieść czarny zatrzask po prawej stronie.

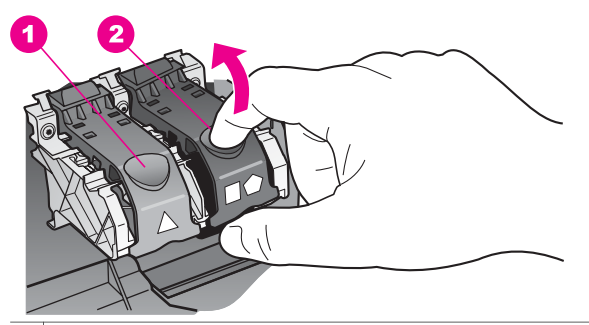

- 1 Zatrzask dla pojemnika z tuszem trójkolorowym
- 2 Zatrzask dla pojemnika czarnego, pojemnika do druku zdjęć oraz pojemnika do druku zdjęć w odcieniach szarości
- 4 Wciśnij pojemnik do dołu, aby go zwolnić, a następnie wyciągnij z gniazda w kierunku do siebie.

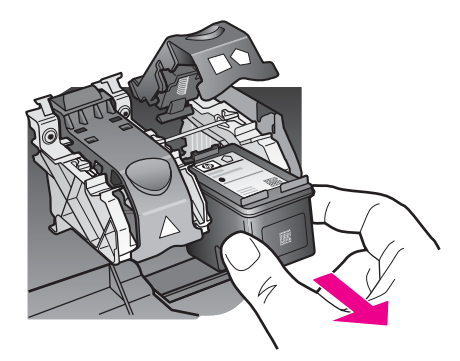

5 Jeśli wyjmujesz czarny pojemnik w celu założenia pojemnika do druku zdjęć lub pojemnika do druku zdjęć w odcieniach szarości, umieść czarny pojemnik w kasecie zabezpieczającej. Dalsze informacje na ten temat można znaleźć w sekcji Korzystanie z kasety zabezpieczającej. Jeśli wyjmujesz pojemnik z tuszem z powodu niskiego poziomu tuszu lub braku tuszu, poddaj go odzyskowi. Program odzysku materiałów eksploatacyjnych HP

Inkjet na surowce wtórne jest prowadzony w wielu krajach/regionach, umożliwia bezpłatny odzysk zużytych pojemników z tuszem. Więcej informacji można znaleźć na poniższej stronie internetowej:

www.hp.com/hpinfo/globalcitizenship/environment/recycle/inkjet.html

6 Wyjmij nowy pojemnik z tuszem z opakowania i delikatnie zerwij plastikową taśmę pociągając za różową końcówkę, uważając, aby nie dotknąć żadnych elementów poza czarnym plastikiem.

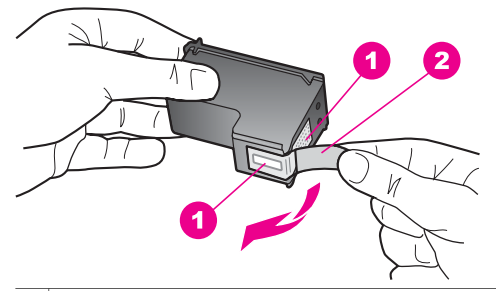

- 1 Styki w kolorze miedzi
- 2 Plastikowa taśma z różową końcówką (musi zostać zerwana przed instalacją pojemnika)
- 3 Dysze zaklejone taśmą

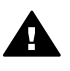

**Przestroga** Styków miedzianych ani dysz nie wolno dotykać. Dotykanie ich może spowodować zapchanie głowicy, uszkodzenie przewodów z tuszem lub zły styk elektryczny.

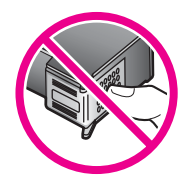

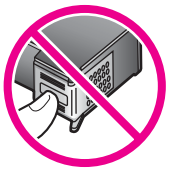

7 Wciśnij nowy pojemnik pod ogranicznik do pustej przegrody. Wciśnij pojemnik do zatrzaśnięcia.

Jeśli instalowany pojemnik z tuszem ma biały trójkąt na etykiecie, wsuń go do lewego gniazda. Zatrzask jest biały z pełnym białym trójkątem.

Jeśli instalowany pojemnik z tuszem ma biały kwadrat lub pięciokąt na etykiecie, wsuń go do prawego gniazda. Zatrzask jest czarny z pełnym białym kwadratem i pełnym białym pięciokątem.

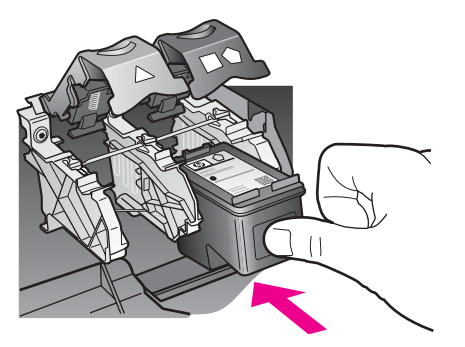

8 Dociśnij zatrzask do oporu. Sprawdź, czy zatrzask zahaczył się poniżej dolnych zakładek.

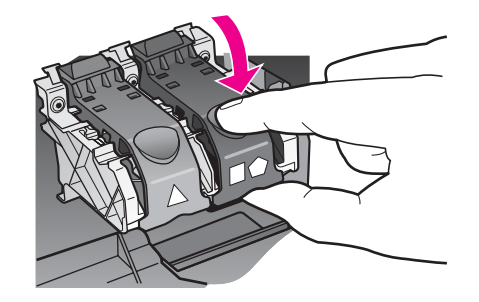

9 Zamknij drzwiczki dostępu do karetki.

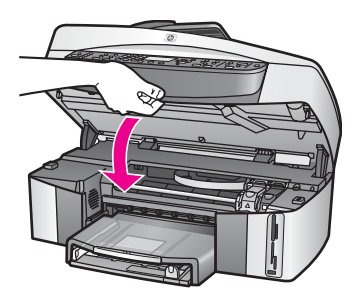

## Korzystanie z pojemnika do druku zdjęć

Jakość kolorowych zdjęć drukowanych i kopiowanych przez urządzenie HP all-in-one można zoptymalizować, kupując pojemnik do druku zdjęć. Wyjmij pojemnik z czarnym tuszem i na jego miejsce załóż pojemnik do druku zdjęć. Po zainstalowaniu pojemnika z atramentem trójkolorowym oraz pojemnika do druku zdjęć urządzenie drukuje przy użyciu sześciu rodzajów atramentu, co zapewnia wyższą jakość zdjęć kolorowych.

Przed drukowaniem zwykłego tekstu należy ponownie założyć pojemnik z czarnym tuszem. Kaseta zabezpieczająca ma chronić pojemnik z tuszem, gdy nie jest on używany.

- Więcej informacji na temat zakupu pojemników do drukowania zdjęć można znaleźć w części Zamawianie pojemników z tuszem.
- Więcej informacji na temat wymiany pojemników z tuszem można znaleźć w części Wymiana pojemników z tuszem.
- Więcej informacji na temat stosowania kasety zabezpieczającej można znaleźć w sekcji Korzystanie z kasety zabezpieczającej.

### Korzystanie z pojemnika do druku zdjęć w odcieniach szarości

Jakość czarno-białych zdjęć drukowanych i kopiowanych przez urządzenie HP all-inone można zoptymalizować, kupując pojemnik do druku zdjęć w odcieniach szarości. Wyjmij pojemnik z czarnym tuszem i na jego miejsce załóż pojemnik do druku zdjęć w odcieniach szarości. Po zainstalowaniu pojemnika z tuszem trójkolorowym oraz pojemnika do druku zdjęć w odcieniach szarości drukowanie może odbywać się z uwzględnieniem pełnej gamy odcieni szarości, co zapewnia wyższą jakość zdjęć czarno-białych.
Przed drukowaniem zwykłego tekstu należy ponownie założyć pojemnik z czarnym tuszem. Kaseta zabezpieczająca ma chronić pojemnik z tuszem, gdy nie jest on używany.

- Więcej informacji na temat zakupu pojemników do drukowania zdjęć w odcieniach szarości można znaleźć w części Zamawianie pojemników z tuszem.
- Więcej informacji na temat wymiany pojemników z tuszem można znaleźć w części Wymiana pojemników z tuszem.
- Więcej informacji na temat stosowania kasety zabezpieczającej można znaleźć w sekcji Korzystanie z kasety zabezpieczającej.

#### Korzystanie z kasety zabezpieczającej

W niektórych krajach/regionach, wraz z pojemnikiem do drukowania zdjęć może być sprzedawana kaseta zabezpieczająca. W innych krajach/regionach, kaseta zabezpieczająca dostarczana jest wraz z urządzeniem HP all-in-one. Jeśli kasety zabezpieczającej nie dołączono do pojemnika z tuszem czy urządzenia, możesz ją zamówić od Obsługi klienta HP. Przejdź do www.hp.com/support.

Kaseta zabezpieczająca ma chronić pojemnik z tuszem i zapobiegać jego wysychaniu, gdy nie jest on używany. Po wyjęciu pojemnika z urządzenia HP all-inone z zamiarem późniejszego użycia, należy go zawsze przechowywać w kasecie zabezpieczającej. Przykładowo, umieść czarny pojemnik w kasecie zabezpieczającej, jeśli wyjmujesz go w celu drukowania zdjęć wysokiej jakości z pojemnika do druku zdjęć i pojemnika trójkolorowego.

#### Wkładanie pojemnika z tuszem do kasety zabezpieczającej

Wsuń pojemnik z tuszem pod małym kątem do kasety zabezpieczającej i zatrzaśnij go.

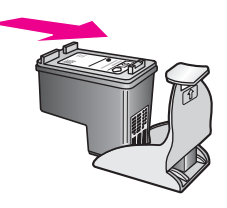

#### Wyjmowanie pojemnika z tuszem z kasety zabezpieczającej

Naciśnij i pociągnij do tyłu wierzch kasety, aby ją otworzyć, a następnie wysunąć pojemnik.

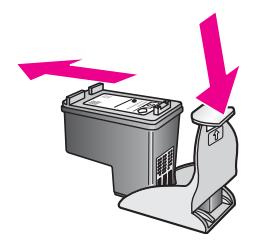

#### Wyrównywanie pojemników z tuszem

Urządzenie HP all-in-one każdorazowo przypomina o potrzebie wyrównania pojemników po ich założeniu lub wymianie. Pojemniki z tuszem zawsze można również wyrównać przy użyciu przycisków na panelu sterowania lub za pomocą aplikacji **Nawigator HP** w komputerze. Wyrównywanie pojemników z tuszem pozwala uzyskać wysoką jakość wydruku.

Uwaga Jeśli zainstalowany zostanie pojemnik, który został dopiero wyjęty, urządzenie HP all-in-one nie zgłosi potrzeby wyrównania pojemników z tuszem. Urządzenie HP all-in-one zapamiętuje ustawienia wyrównywania dla pojemnika z tuszem, nie musisz więc ponownie go wyrównywać.

### Wyrównywanie pojemników z tuszem za pomocą przycisków na panelu sterowania po wyświetleniu komunikatu

Upewnij się, że w podajniku wejściowym została umieszczona czysta, biała kartka papieru letter lub A4, i naciśnij przycisk OK.

Urządzenie HP all-in-one wydrukuje arkusz wyrównania pojemnika i wyrówna pojemniki z tuszem. Stronę testową wyrzuć lub zostaw do ponownego zadrukowania.

Uwaga Jeśli w podajniku wejściowym podczas operacji wyrównywania znajduje się papier kolorowy, wyrównywanie nie powiedzie się. Umieść w podajniku wejściowym czystą, białą kartkę papieru i ponownie uruchom operację wyrównywania.

> Jeśli wyrównywanie znowu nie powiedzie się, możliwe, że uszkodzeniu uległ czujnik lub kaseta z tuszem. Skontaktuj się z punktem obsługi klientów HP. Przejdź do www.hp.com/support. Jeśli pojawi się pytanie, wybierz swój kraj/region, a następnie kliknij w **Skontaktuj się z HP** aby uzyskać informacje o nawiązaniu kontaktu z obsługą techniczną.

### Wyrównywanie pojemników z tuszem za pomocą przycisków na panelu sterowania w dowolnym momencie

- 1 Do podajnika wejściowego załaduj kartkę czystego, białego papieru letter lub A4.
- 2 Naciśnij przycisk Ustawienia.
- 3 Naciśnij przycisk 6, a następnie 2.

Spowoduje to wyświetlenie menu Narzędzia i wybranie pozycji Wyrównaj pojemnik z tuszem.

Urządzenie HP all-in-one wydrukuje arkusz wyrównania pojemnika i wyrówna pojemniki z tuszem. Stronę testową wyrzuć lub zostaw do ponownego zadrukowania.

Informacje na temat wyrównywania pojemników z tuszem z użyciem programu HP Image Zone dostarczanego wraz z urządzeniem HP all-in-one zawiera Pomoc ekranowa programu HP Image Zone będąca częścią programu.

#### Czyszczenie pojemników z tuszem

Funkcji tej należy używać, gdy w sprawozdaniu z autotestu na dowolnym z pasków koloru widoczne są smugi lub białe linie. Nie należy czyścić pojemników z tuszem, gdy nie zachodzi taka potrzeba, ponieważ powoduje to niepotrzebne zużywanie tuszu i skraca żywotność dysz.

#### Czyszczenie pojemników z tuszem za pomocą przycisków na panelu sterowania

- 1 Do podajnika wejściowego załaduj kartkę czystego, białego papieru letter lub A4.
- 2 Naciśnij przycisk Ustawienia.
- 3 Naciśnij przycisk 6, a następnie 1.

Spowoduje to wyświetlenie menu Narzędzia i wybranie pozycji Oczyść pojemnik z tuszem.

Stronę testową wydrukowaną w urządzeniu HP all-in-one wyrzuć lub zostaw do ponownego zadrukowania.

Jeśli jakość kopii lub wydruku jest słaba nawet po oczyszczeniu pojemników z tuszem, przed wymianą uszkodzonego pojemnika spróbuj oczyścić jego styki. Informacje na temat czyszczenia styków pojemnika z tuszem zawiera sekcja Czyszczenie styków pojemnika z tuszem. Więcej informacji na temat wymiany pojemników z tuszem można znaleźć w części Wymiana pojemników z tuszem.

Informacje na temat czyszczenia pojemników z tuszem z użyciem programu HP Image Zone dostarczanego wraz z urządzeniem HP all-in-one zawiera Pomoc ekranowa programu HP Image Zone będąca częścią programu.

#### Czyszczenie styków pojemnika z tuszem

Styki pojemnika z tuszem należy wyczyścić, jeśli na wyświetlaczu wciąż pojawiają się monity dotyczące sprawdzenia stanu pojemnika, pomimo jego oczyszczenia lub wyrównania.

Przed czyszczeniem styków pojemnika wyjmij go i sprawdź, czy nic ich nie zakrywa, po czym włóż pojemnik ponownie do urządzenia. Jeśli monity dotyczące sprawdzenia stanu pojemnika będą się dalej pojawiały, wyczyść styki pojemnika z tuszem.

Sprawdź, czy dysponujesz następującymi materiałami:

- Sucha gąbka, niepostrzępiona ściereczka lub inny miękki materiał, który nie rozpadnie się w rękach i nie zostawi kłaczków.
- Woda destylowana, filtrowana lub mineralna (woda z kranu może zawierać zanieczyszczenia, które mogą uszkodzić pojemnik z tuszem).

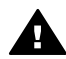

**Ostrzeżenie** Do czyszczenia styków **nie** wolno używać środków czyszczących ani alkoholu. Mogą one uszkodzić pojemnik z tuszem lub urządzenie HP all-in-one.

#### Czyszczenie styków pojemnika z tuszem

1 Włącz urządzenie HP all-in-one i otwórz drzwiczki dostępu do karetki głowicy drukującej.

Karetka przesunie się maksymalnie do prawej strony urządzenia HP all-in-one.

- 2 Poczekaj na zatrzymanie karetki w położeniu spoczynkowym, a następnie wyjmij wtyczkę zasilacza z gniazda w tylnej części urządzenia HP all-in-one.
  - Uwaga Wyjęcie wtyczki powoduje wykasowanie ustawień daty i godziny. Po podłączeniu przewodu zasilającego do gniazdka konieczne jest ponowne ustawienie daty i godziny. Dalsze informacje na ten temat można znaleźć w części Ustawianie daty i godziny. Po wyjęciu wtyczki wszystkie faksy zapisane w pamięci również ulegną skasowaniu.
- 3 Podnieś jeden z zatrzasków do pozycji otwartej, a następnie wyjmij pojemnik.

- Uwaga Nie należy równocześnie wyjmować obu pojemników z tuszem. Pojemniki z tuszem należy wyjmować i czyścić osobno. Nie pozostawiaj pojemnika z tuszem poza urządzeniem HP all-in-one na dłużej niż 30 minut.
- 4 Sprawdź, czy na stykach pojemnika z tuszem nie osadził się atrament lub brud.
- 5 Zmocz czystą gąbkę lub ściereczkę w wodzie destylowanej i wyciśnij.
- 6 Przytrzymaj pojemnik z tuszem za jego boki.
- 7 Wyczyść tylko styki w kolorze miedzi. Informacje na temat czyszczenia obszaru dysz zawiera sekcja Czyszczenie obszaru dookoła dysz.

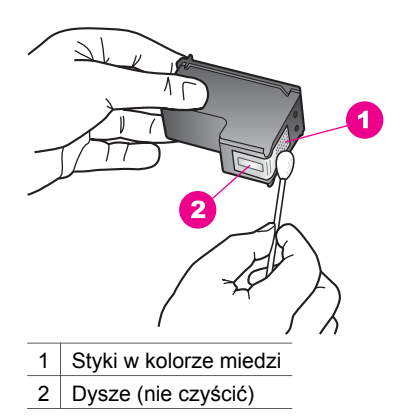

- 8 Włóż pojemnik z tuszem z powrotem do komory karetki i zatrzaśnij zatrzask.
- 9 Jeśli to konieczne, wykonaj powyższe czynności z drugim pojemnikiem.
- 10 Delikatnie zamknij drzwiczki dostępu do karetki i podłącz przewód zasilający urządzenia HP all-in-one.

#### Czyszczenie obszaru dookoła dysz

Jeśli urządzenie HP all-in-one używane jest w zapylonym środowisku, niewielka ilość brudu może zebrać się we wnętrzu urządzenia. Zanieczyszczenia te mogą obejmować kurz, włosy, włókna z dywanów czy ubrań. Gdy brud dostanie się do pojemników z tuszem, na drukowanych obrazach mogą powstawać smugi i rozmazania. Smugi tuszu można zlikwidować przez czyszczenie obszaru wokół dysz, zgodnie z podanym tu opisem.

Uwaga Obszar dookoła dysz czyść tylko wtedy, gdy nadal widoczne są smugi lub rozmazania na obrazach po wyczyszczeniu pojemników z tuszem za pomocą panelu sterowania czy programu HP Image Zone. Dalsze informacje na ten temat można znaleźć w sekcji Czyszczenie pojemników z tuszem.

Sprawdź, czy dysponujesz następującymi materiałami:

- Sucha gąbka, niepostrzępiona ściereczka lub inny miękki materiał, który nie rozpadnie się w rękach i nie zostawi kłaczków.
- Woda destylowana, filtrowana lub mineralna (woda z kranu może zawierać zanieczyszczenia, które mogą uszkodzić pojemnik z tuszem).

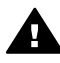

**Ostrzeżenie** Styków miedzianych ani dysz **nie** wolno dotykać. Dotykanie ich może spowodować zapchanie głowicy, uszkodzenie przewodów z tuszem lub zły styk elektryczny.

#### Czyszczenie obszaru dookoła dysz

- 1 Włącz urządzenie HP all-in-one i otwórz drzwiczki dostępu do karetki głowicy drukującej.
- Karetka przesunie się maksymalnie do prawej strony urządzenia HP all-in-one.
- 2 Poczekaj na zatrzymanie karetki w położeniu spoczynkowym, a następnie wyjmij wtyczkę zasilacza z gniazda w tylnej części urządzenia HP all-in-one.
  - Uwaga Wyjęcie wtyczki powoduje wykasowanie ustawień daty i godziny. Po podłączeniu przewodu zasilającego do gniazdka konieczne jest ponowne ustawienie daty i godziny. Dalsze informacje na ten temat można znaleźć w części Ustawianie daty i godziny. Po wyjęciu wtyczki wszystkie faksy zapisane w pamięci również ulegną skasowaniu.
- 3 Podnieś jeden z zatrzasków do pozycji otwartej, a następnie wyjmij pojemnik.
  - Uwaga Nie należy równocześnie wyjmować obu pojemników z tuszem. Pojemniki z tuszem należy wyjmować i czyścić osobno. Nie pozostawiaj pojemnika z tuszem poza urządzeniem HP all-in-one na dłużej niż 30 minut.
- 4 Umieść pojemnik z tuszem na kawałku papieru, dyszami do góry.
- 5 Lekko nawilż czysty wacik w wodzie destylowanej i wyciśnij.
- 6 Wyczyść przód i brzegi obszaru dookoła dysz wacikiem, jak pokazano poniżej.

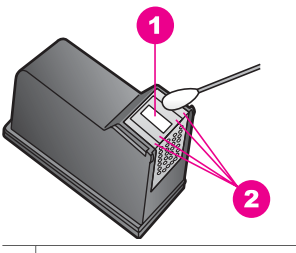

- 1 Płytka z dyszami (nie czyścić)
- 2 Przód i brzegi obszaru dookoła dysz

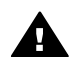

Ostrzeżenie Nie czyść płytki dysz.

- 7 Włóż pojemnik z tuszem z powrotem do komory karetki i zatrzaśnij zatrzask.
- 8 Jeśli to konieczne, wykonaj powyższe czynności z drugim pojemnikiem.
- 9 Delikatnie zamknij drzwiczki dostępu do karetki i podłącz przewód zasilający urządzenia HP all-in-one.

### Zmiana ustawień urządzenia

Możesz zmienić ustawienia czasu trybu oszczędzania energii i czasu opóźnienia komunikatu urządzenia HP all-in-one, tak by funkcjonowało zgodnie z preferencjami.

Istnieje możliwość przywrócenia oryginalnych ustawień fabrycznych, według których urządzenie było skonfigurowane w chwili zakupu. Spowoduje to skasowanie wszystkich nowych ustawień skonfigurowanych przez użytkownika.

#### Ustawianie czasu trybu oszczędzania energii

Lampa skanera urządzenia HP all-in-one pozostaje przez określony czas włączona, aby urządzenie HP all-in-one mogło natychmiast odpowiedzieć na polecenie użytkownika. Jeśli urządzenie HP all-in-one nie było używane przez określony czas, lampa zostanie wyłączona w celu oszczędzania energii. Tryb ten można wyłączyć, naciskając dowolny przycisk na panelu sterowania.

Urządzenie HP all-in-one automatycznie przełącza się w tryb oszczędzania energii po upływie 12 godzin. Jeśli urządzenie HP all-in-one ma przechodzić w tryb oszczędzania energii wcześniej, należy wykonać poniższe czynności.

- 1 Naciśnij przycisk Ustawienia.
- 2 Naciśnij przycisk 7, a następnie 2. Spowoduje to wyświetlenie menu Preferencje i wybranie pozycji Ustaw czas trybu oszczędzania energii.
- 3 Naciśnij przycisk ▼, aby wybrać właściwy czas, a następnie naciśnij przycisk OK. Można wybrać przejście do trybu oszczędzania energii po upływie 1, 4, 8 lub 12 godzin.

#### Ustawianie czasu opóźnienia komunikatu

Opcja Czas opóźnienia monitu pozwala kontrolować czas, po jakim wyświetlony zostanie monit dotyczący dalszych działań. Jeśli od naciśnięcia na przykład polecenia Menu w obszarze Kopiowania upłynie czas opóźnienia komunikatu, a użytkownik nie naciśnie w międzyczasie żadnego przycisku, zostanie wyświetlony komunikat "Naciśnij KOPIUJ, aby skopiować. Naciśnij przycisk z liczbą lub OK, aby wybrać.". Można wybrać opcję Krótki, Normalny, Długi lub Wył. W przypadku wybrania opcji Wył na wyświetlaczu nie będą pojawiać się monity, choć inne komunikaty, takie jak ostrzeżenie o niskim poziomie tuszu i komunikaty o błędach, będą w dalszym ciągu wyświetlane.

- 1 Naciśnij przycisk Ustawienia.
- 2 Naciśnij przycisk 7, a następnie 3. Spowoduje to wyświetlenie menu Preferencje i wybranie opcji Ustaw czas opóźnienia monitu.
- 3 Naciśnij przycisk ▼, aby wybrać właściwy czas, a następnie naciśnij przycisk OK.

#### Przywracanie ustawień fabrycznych

Istnieje możliwość przywrócenia oryginalnych ustawień fabrycznych, według których skonfigurowane było urządzenie HP all-in-one w chwili zakupu.

Uwaga Przywrócenie ustawień fabrycznych nie zmieni skonfigurowanej daty ani nie wpłynie na zmiany wprowadzone w ustawieniach skanowania oraz ustawienia języka i kraju/regionu.

Ustawienia fabryczne można przywrócić tylko przy użyciu panelu sterowania.

- 1 Naciśnij przycisk Ustawienia.
- 2 Naciśnij przycisk 6, a następnie 3.

Spowoduje to wyświetlenie menu Narzędzia i wybór pozycji Przywróć ustawienia fabryczne. Ustawienia fabryczne zostaną przywrócone.

### Dźwięki auto-konserwacji

Urządzenie HP all-in-one może wydawać dźwięki po długich okresach nieużywania (około 2 tygodni). Jest to normalne działanie i jest konieczne do zapewnienia przez urządzenie HP all-in-one najlepszej jakości wydruków.

## 16 Informacje o rozwiązywaniu problemów

W tym rozdziale przedstawiono informacje o rozwiązywaniu problemów z urządzeniem HP all-in-one. Można tu znaleźć szczegółowe informacje na temat problemów występujących podczas instalacji i konfiguracji a także tematy dotyczące używania. Aby uzyskać więcej informacji o rozwiązywaniu problemów, skorzystaj z **pomocy ekranowej HP Image Zone**.

Wiele problemów wywołanych jest gdy urządzenie HP all-in-one jest połączone z komputerem poprzez kabel USB, zanim w komputerze zostanie zainstalowane oprogramowanie urządzenia HP all-in-one. Jeśli podłączysz urządzenie HP all-in-one do komputera zanim instalator oprogramowania poprosi o to, musisz wykonać te kroki:

- 1 Odłącz kabel USB od komputera.
- 2 Odinstaluj oprogramowanie (jeśli właśnie zostało zainstalowane).
- 3 Ponownie uruchom komputer.
- 4 Wyłącz urządzenie HP all-in-one, odczekaj minutę i ponownie je włącz.
- 5 Zainstaluj oprogramowanie urządzenia HP all-in-one jeszcze raz. Nie podłączaj kabla USB do komputera przed pojawieniem się prośby instalatora oprogramowania.

Informacje na temat odinstalowania i ponownej instalacji oprogramowania znajdują się w Odinstalowanie i ponowna instalacja oprogramowania.

W tym rozdziale opisano następujące zagadnienia:

- Rozwiązywanie problemów z konfiguracją: zawiera informacje o rozwiązywaniu problemów z ustawieniami sprzętowymi, instalacją oprogramowania, ustawieniami faksu i usługi HP Instant Share.
- Rozwiązywanie problemów podczas pracy: zawiera informacje o problemach, które mogą wystąpić w czasie wykonywania normalnych zadań korzystając z funkcji urządzenia HP all-in-one.
- Uaktualnianie urządzenia: W oparciu o porady obsługi technicznej HP lub komunikaty na kolorowym wyświetlaczu graficznym, możesz przejść na stonę wsparcia HP aby uzyskać uaktualnienie dla urządzenia. Rozdział ten zawiera informacje o uaktualnianiu urządzenia.

# Przed skontaktowaniem się ze Wsparciem technicznym HP

Jeśli wystąpi problem, wykonaj następujące czynności:

- 1 Sprawdź dokumentację dostarczoną z urządzeniem HP all-in-one.
  - Podręcznik instalacji: Podręcznik instalacji wyjaśnia jak skonfigurować urządzenie HP all-in-one.
  - Podręcznik użytkownika: Podręcznik użytkownika to książka, którą właśnie czytasz. Opisuje ona podstawowe funkcje urządzenia HP all-in-one, wyjaśnia jak używać urządzenie HP all-in-one bez podłączenia do komputera i zawiera informacje rozwiązywania problemów podczas konfiguracji i używania.

- Podręcznik obsługi sieci: Podręcznik obsługi sieci wyjaśnia jak skonfigurować urządzenie HP all-in-one w sieci.
- Pomoc HP Image Zone: Ekranowa Pomoc HP Image Zone opisuje, jak używać urządzenia HP all-in-one z komputerem i zawiera dodatkowe informacje rozwiązywania problemów nie zawarte w Podręczniku użytkownika.
- Plik Readme: Plik Readme zawiera informacje o możliwych problemach podczas instalacji. Dalsze informacje na ten temat można znaleźć w sekcji Przeglądanie pliku Readme.
- 2 Jeśli nie możesz rozwiązać problemu przy użyciu informacji z dokumentacji, odwiedź **www.hp.com/support** aby wykonać następujące czynności:
  - Uzyskać dostęp do Internetowych stron wsparcia
  - Wysłać wiadomość e-mail do HP z pytaniami
  - Połączyć się z technikiem HP poprzez Internetowy chat
  - Odszukać aktualizacje oprogramowania
  - Dostępność i opcje wsparcia zależą od produktu, kraju/regionu i języka.
- 3 Skontaktuj się z lokalnym sprzedawcą. Jeśli w urządzeniu HP all-in-one wystąpił problem sprzętowy, pracownik poprosi o odniesienie urządzenia HP all-in-one do miejsca zakupu. Serwis jest darmowy w ograniczonym okresie gwarancyjnym urządzenia HP all-in-one. Po okresie gwarancyjnym zostanie pobrana opłata serwisowa.
- 4 Jeśli nie możesz rozwiązać problemu korzystając z pomocy ekranowej lub stron HP, zadzwoń do Obsługi klienta HP korzystając z numeru dla swojego kraju/ regionu. Dalsze informacje na ten temat można znaleźć w sekcji Uzyskiwanie wsparcie technicznego HP.

### Przeglądanie pliku Readme

W celu uzyskania dalszych informacji na temat problemów z instalacją należy zapoznać się z zawartością pliku Readme.

- W systemie Windows, możesz uzyskać dostęp do pliku Readme z paska zadań klikając: Start, następnie wskaż Programy lub Wszystkie programy, Hewlett-Packard, HP Officejet 7300/7400 series all-in-one, a następnie kliknij Zobacz plik Readme.
- Na komputerach Macintosh z systemem OS 9 lub OS X, plik Readme można otworzyć klikając dwukrotnie ikonę w głównym katalogu płyty CD z oprogramowaniem HP all-in-one.

W celu uzyskania dalszych informacji na temat problemów z instalacją należy zapoznać się z zawartością pliku Readme.

- Korzystania z narzędzia ponownej instalacji po nieudanej instalacji, aby przywrócić komputer do stanu pozwalającego na ponowną instalację urządzenia HP all-in-one.
- Korzystania z narzędzia ponownej instalacji w systemie Windows 98, aby przywrócić działanie systemu po wystąpieniu błędu "Composite USB System Driver missing".

### Rozwiązywanie problemów z konfiguracją

W tej części można znaleźć sposoby rozwiązywania najczęściej występujących problemów z instalacją oraz konfiguracją sieciową HP all-in-one, funkcji faksowania, instalacją oprogramowania, instalacją sprzętu oraz konfiguracją oprogramowania **HP Instant Share**.

#### Rozwiązywanie problemów w czasie instalacji sprzętu

Za pomocą tej części należy spróbować rozwiązać dowolne problemy, które mogą pojawić się podczas instalacji i konfiguracji sprzętowej HP all-in-one.

#### Urządzenie HP all-in-one nie chce się włączyć

#### Rozwiązanie

Sprawdź, czy wszystkie przewody zasilające są pewnie podłączone i poczekaj kilka sekund, aż urządzenie HP all-in-one uruchomi się. Jeśli urządzenie HP all-in-one jest włączane po raz pierwszy, włączenie może zająć do jednej minuty. Jeżeli urządzenie HP all-in-one jest podłączone do listwy zasilającej, sprawdź, czy listwa zasilająca jest włączona.

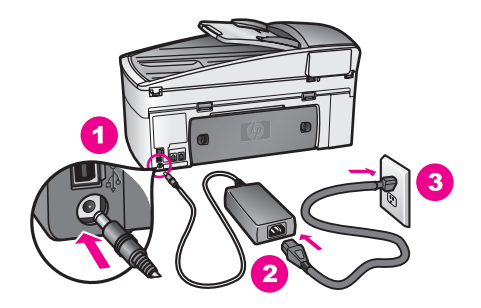

#### Kabel USB nie jest połączony

#### Rozwiązanie

Przed podłączeniem kabla USB musisz zainstalować oprogramowanie dołączone do urządzenia HP all-in-one. Nie podłączaj kabla USB w czasie instalacji, zrób to dopiero po pojawieniu się odpowiedniej instrukcji na ekranie. Podłączenie kabla USB przed komunikatem może spowodować błędy.

Po zainstalowaniu oprogramowania, łączenie komputera z urządzeniem HP all-inone za pomocą kabla USB jest proste. Włóż jedną wtyczkę przewodu USB do gniazda USB z tyłu komputera, a drugą do gniazda z tyłu urządzenia HP all-inone. Przewód można podłączyć do dowolnego portu USB z tyłu komputera.

Uwaga Urządzenie nie obsługuje protokołu AppleTalk.

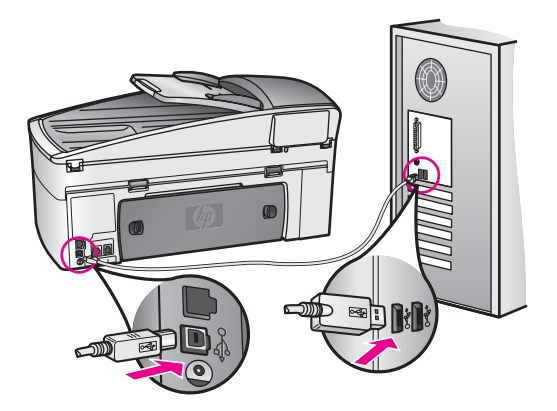

Na kolorowym wyświetlaczu graficznym pojawił się komunikat, aby zamontować nakładkę panelu sterowania

#### Rozwiązanie

Może to oznaczać, że nakładka panelu sterowania nie jest zamontowana, lub została zamontowana niepoprawnie. Dopasuj nakładkę tak, aby znalazła się nad przyciskami w górnej części HP all-in-one dociśnij ją mocując na miejscu.

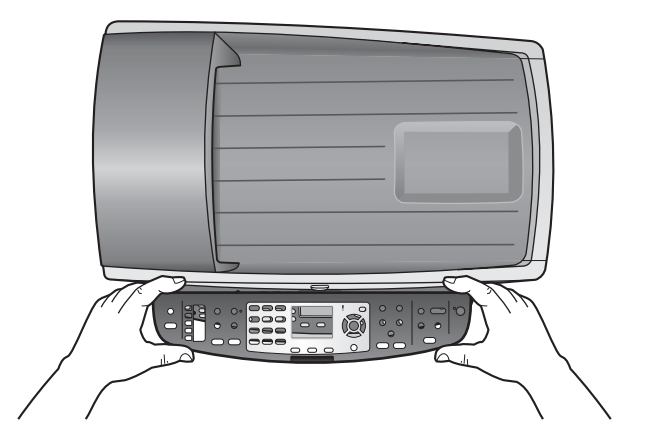

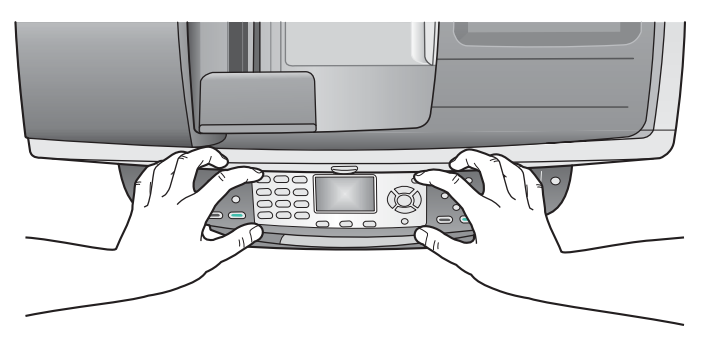

#### Kolorowy wyświetlacz graficzny wyświetla komunikaty w niewłaściwym języku

#### Rozwiązanie

Język oraz kraj/region jest zwykle ustawiany podczas pierwszej konfiguracji HP all-in-one. Ustawienia te można jednak zmienić w dowolnym momencie, wykonując następującą procedurę:

- 1 Naciśnij przycisk Ustawienia.
- Naciśnij przycisk 7, a następnie 1.
  W ten sposób zostanie wybrana opcja Preferencje, a następnie pozycja Ustaw język i kraj/region.
  Pojawi się lista języków. Możesz przewijać listę języków za pomocą strzałek ▲ i ▼.
- 3 Gdy wybrany język zostanie podświetlony, naciśnij OK.
- 4 Po pojawieniu się komunikatu, naciśnij 1, aby wybrać Tak lub 2, aby wybrać Nie.

Zostaną wyświetlone kraje/regiony dla wybranego języka. Naciskaj 🛦 lub 🔻 aby przewinąć listę.

- 5 Wpisz z klawiatury dwucyfrowy kod odpowiedniego kraju/regionu.
- 6 Po pojawieniu się komunikatu, naciśnij 1, aby wybrać Tak lub 2, aby wybrać Nie.

Drukowanie Raportu z autotestu w celu potwierdzenia języka i kraju/regionu:

- 1 Naciśnij przycisk Ustawienia.
- 2 Naciśnij przycisk 1, a następnie 4.

Spowoduje to kolejno otwarcie menu Drukuj raport i wybranie opcji Raport na stronie testowej.

## W menu wyświetlanych na kolorowym wyświetlaczu graficznym wyświetlane są niewłaściwe jednostki miar

#### Rozwiązanie

W trakcie instalacji został wybrany niewłaściwy kraj/region dla urządzenia HP allin-one. Wybrany kraj/region określa rozmiary papieru pokazywane na kolorowym wyświetlaczu graficznym.

Aby zmienić kraj/region, musisz ponownie zmienić domyślny język. Język oraz kraj/region jest zwykle ustawiany podczas pierwszej konfiguracji HP all-in-one. Ustawienia te można jednak zmienić w dowolnym momencie, wykonując następującą procedurę:

- 1 Naciśnij przycisk Ustawienia.
- Naciśnij przycisk 7, a następnie 1. W ten sposób zostanie wybrana opcja Preferencje, a następnie pozycja Ustaw język i kraj/region.
   Pojawi się lista języków. Możesz przewijać listę języków za pomocą strzałek ▲ i ▼.
- 3 Gdy wybrany język zostanie podświetlony, naciśnij OK.
- 4 Po pojawieniu się komunikatu, naciśnij 1, aby wybrać Tak lub 2, aby wybrać Nie.

Zostaną wyświetlone kraje/regiony dla wybranego języka. Naciskaj 🛦 lub 🔻 aby przewinąć listę.

5 Wpisz z klawiatury dwucyfrowy kod odpowiedniego kraju/regionu.

6 Po pojawieniu się komunikatu, naciśnij 1, aby wybrać Tak lub 2, aby wybrać Nie.

Drukowanie Raportu z autotestu w celu potwierdzenia języka i kraju/regionu:

- 1 Naciśnij przycisk Ustawienia.
- 2 Naciśnij przycisk 1, a następnie 4.

Spowoduje to kolejno otwarcie menu Drukuj raport i wybranie opcji Raport na stronie testowej.

## Na kolorowym wyświetlaczu graficznym pojawił się komunikat, aby wyrównać pojemniki z tuszem

#### Rozwiązanie

Urządzenie HP all-in-one każdorazowo przypomina o potrzebie wyrównania pojemników po ich założeniu lub wymianie na nowe. Dalsze informacje na ten temat można znaleźć w sekcji Wyrównywanie pojemników z tuszem.

Uwaga Jeśli zainstalowany zostanie pojemnik, który został dopiero wyjęty, urządzenie HP all-in-one nie zgłosi potrzeby wyrównania pojemników z tuszem. Urządzenie HP all-in-one zapamiętuje ustawienia wyrównywania dla pojemnika z tuszem, nie musisz więc ponownie go wyrównywać.

### Na kolorowym wyświetlaczu graficznym pojawił się komunikat, mowiący że wyrównanie pojemników z tuszem nie powiodło się

#### Przyczyna

Do podajnika włożono niewłaściwy rodzaj papieru.

#### Rozwiązanie

Wyrównywanie pojemników nie powiedzie się, jeśli w podajniku znajduje się kolorowy papier. Włóż do podajnika zwykły czysty i niezadrukowany papier formatu letter lub A4, a następnie spróbuj ponownie wyrównywać pojemniki. Jeśli wyrównywanie znowu nie powiedzie się, możliwe, że uszkodzeniu uległ czujnik lub kaseta z tuszem.

Skontaktuj się z punktem obsługi klientów HP. Przejdź do www.hp.com/support. Jeśli pojawi się pytanie, wybierz swój kraj/region, a następnie kliknij w **Skontaktuj się z HP** aby uzyskać informacje o nawiązaniu kontaktu z obsługą techniczną.

#### Przyczyna

Taśma zabezpieczająca zakrywa pojemniki z tuszem.

#### Rozwiązanie

Sprawdź każdy pojemnik z tuszem. Jeśli plastikowa taśma wciąż zakrywa dysze pojemnika, delikatnie usuń taśmę za pomocą różowej końcówki. Nie dotykaj dysz ani styków w kolorze miedzi.

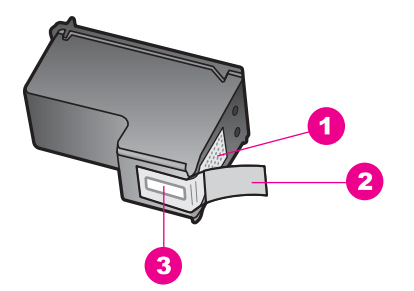

- 1 Styki w kolorze miedzi
- 2 Plastikowa taśma z różową końcówką (musi zostać zerwana przed instalacją pojemnika)
- 3 Dysze zaklejone taśmą

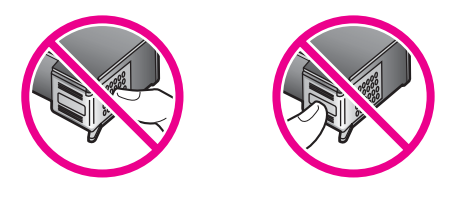

Załóż pojemniki z tuszem i sprawdź, czy są włożone do oporu i zablokowane w odpowiedniej pozycji.

#### Przyczyna

Styki na pojemniku z tuszem nie dotykają styków w karetce.

#### Rozwiązanie

Usuń i zainstaluj ponownie pojemniki z tuszem. Sprawdź, czy są one włożone do oporu i zablokowane w odpowiedniej pozycji.

#### Przyczyna

Pojemnik z tuszem lub czujnik jest wadliwy.

#### Rozwiązanie

Skontaktuj się z punktem obsługi klientów HP. Przejdź do www.hp.com/support. Jeśli pojawi się pytanie, wybierz swój kraj/region, a następnie kliknij w **Skontaktuj się z HP** aby uzyskać informacje o nawiązaniu kontaktu z obsługą techniczną.

#### Urządzenie HP all-in-one nie drukuje

#### Rozwiązanie

Jeśli nie ma połączenia między urządzeniem HP all-in-one a komputerem, spróbuj wykonać następujące czynności:

 Sprawdź kabel USB. Jeśli używasz starszego kabla, może on działać nieprawidłowo. Spróbuj podłączyć go do innego urządzenia, by sprawdzić czy kabel USB działa. Jeśli wystąpią problemy, może być konieczna wymiana kabla USB. Sprawdź także, czy długość kabla nie przekracza 3 metrów długości.

- Upewnij się, czy komputer obsługuje USB. Niektóre systemy operacyjne, jak Windows 95 czy Windows NT nie obsługują połączeń USB. Więcej informacji można znaleźć w dokumentacji dołączonej do komputera.
- Sprawdź połączenie pomiędzy urządzeniem HP all-in-one a komputerem. Sprawdź, czy kabel USB jest dobrze podłączony do portu USB z tyłu urządzenia HP all-in-one. Upewnij się, że drugi koniec kabla USB jest podłączony do portu USB komputera. Po właściwym podłączeniu kabla wyłącz urządzenie HP all-in-one, a następnie uruchom je ponownie.

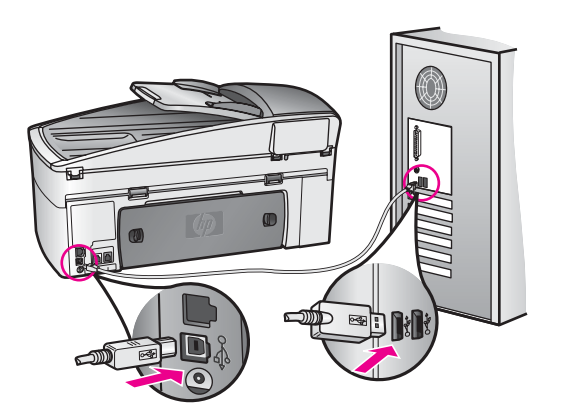

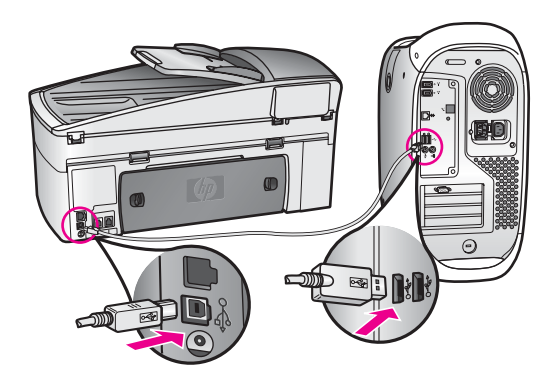

- Sprawdź, czy w komputerze nie zainstalowano innych drukarek lub skanerów. Możliwe, że trzeba będzie odłączyć starsze urządzenia od komputera.
- Jeśli urządzenie HP all-in-one jest podłączone do sieci, zajrzyj do Podręcznika obsługi sieci dołączonego do urządzenia HP all-in-one.
- Po sprawdzeniu połączenia należy ponownie uruchomić komputer. Wyłącz urządzenie HP all-in-one i włącz je ponownie.

- W razie potrzeby usuń, a następnie zainstaluj ponownie oprogramowanie urządzenia **HP Image Zone**. na temat odinstalowania oprogramowania.
- W razie potrzeby usuń, a następnie zainstaluj ponownie oprogramowanie urządzenia HP Image Zone. Więcej informacji na temat odinstalowania oprogramowania można znaleźć w drukowanym Podręczniku użytkownika dołączonym do urządzenia HP all-in-one.

Dodatkowe informacje na temat konfiguracji ustawień HP all-in-one i podłączania do komputera znajdują się w podręczniku instalacji dołączonym do urządzenia HP all-in-one.

## Na kolorowym wyświetlaczu graficznym pojawił się komunikat o zablokowaniu papieru lub zablokowanej karetce

#### Rozwiązanie

Pojawienie się na kolorowym wyświetlaczu graficznym komunikatu o zablokowaniu papieru lub karetki może świadczyć o tym, że w urządzeniu HP allin-one nadal znajdują się elementy opakowania. Podnieś otwarte drzwiczki dostępu do karetki, tak aby były widoczne pojemniki z tuszem, a następnie usuń pozostałe w urządzeniu elementy opakowania (jak taśma czy karton) lub dowolne inne przedmioty, nie będące częścią urządzenia, a blokujące drogę karetki.

#### Rozwiązywanie problemów z instalacją oprogramowania

Jeżeli wystąpi problem podczas instalacji oprogramowania, w poniższych tematach znajdziesz możliwe rozwiązania. Jeżeli podczas instalacji wystąpi problem sprzętowy, zobacz Rozwiązywanie problemów w czasie instalacji sprzętu.

Podczas standardowej instalacji oprogramowania HP all-in-one wykonywane są następujące czynności:

- 1 Płyta CD HP all-in-one uruchamia się automatycznie po umieszczeniu jej w napędzie.
- 2 Instalowane jest oprogramowanie
- 3 Pliki są kopiowane na dysk twardy
- 4 Pojawi się prośba o podłączenie urządzenia HP all-in-one do komputera.
- 5 W oknie instalatora pojawia się zielony znaczek potwierdzenia oraz napis OK
- 6 Pojawi się prośba o ponowne uruchomienie komputera
- 7 Uruchamia się Kreator ustawień faksu
- 8 Rozpoczyna się proces rejestracji

Niewystąpienie dowolnego z wymienionych wyżej etapów może sygnalizować pojawienie się problemu podczas instalacji. Aby sprawdzić poprawność instalacji na komputerze PC, sprawdź następujące elementy:

Uruchom Nawigator HP i sprawdź, czy widoczne są następujące ikony: Skanuj zdjęcie, Skanuj dokument, Wyślij faks i Galeria HP. Więcej informacji na temat uruchamiania programu Nawigator HP można znaleźć w pomocy programu HP Image Zone dołączonej do oprogramowania. Jeżeli ikony nie pojawią się od razu, być może należy poczekać kilka minut, aż urządzenie HP all-in-one połączy się z komputerem. W przeciwnym razie zobacz Nie ma niektórych ikon w Nawigator HP.

- Uwaga Jeśli została przeprowadzona minimalna instalacja oprogramowania (przeciwnie do instalacji typowej), HP Image Zone i Kopiuj nie są zainstalowane i nie będą dostępne w Nawigator HP.
- Otwórz okno dialogowe Drukarki i sprawdź, czy urządzenie HP all-in-one znajduje się na liście.
- Poszukaj ikony HP all-in-one w zasobniku systemowym w prawym rogu paska zadań Windows. Wskazuje ona, że urządzenie HP all-in-one jest gotowe.

Po umieszczeniu płyty CD-ROM w napędzie CD-ROM komputera nic się nie dzieje.

#### Rozwiązanie

Wykonaj następujące czynności:

- 1 Z menu Start systemu Windows kliknij polecenie Uruchom.
- 2 W oknie dialogowym Uruchom wpisz d:\setup.exe (jeśli napęd CD-ROM nie jest oznaczony literą "d", wpisz odpowiadającą mu literę), a następnie kliknij OK.

#### Pojawi się okno z informacjami na temat minimalnych wymagań systemowych

#### Rozwiązanie

System nie spełnia minimalnych wymagań niezbędnych do instalacji oprogramowania. Kliknij **Szczegóły** aby sprawdzić, co stanowi problem, a następnie zlikwiduj go przed próbą instalacji oprogramowania.

#### W oknie monitu o podłączenie przewodu USB pojawia się czerwony znak X.

#### Rozwiązanie

Zazwyczaj pojawia się zielony znak wskazujący, że podłączenie udało się. Czerwony X oznacza, że podłączenie nie powiodło się.

Wykonaj następujące czynności:

- 1 Sprawdź, czy nakładka panelu sterowania jest pewnie założona, wyjmij przewód zasilający urządzenia HP all-in-one i włóż go ponownie.
- 2 Sprawdź, czy podłączony jest przewód USB oraz przewód zasilania.

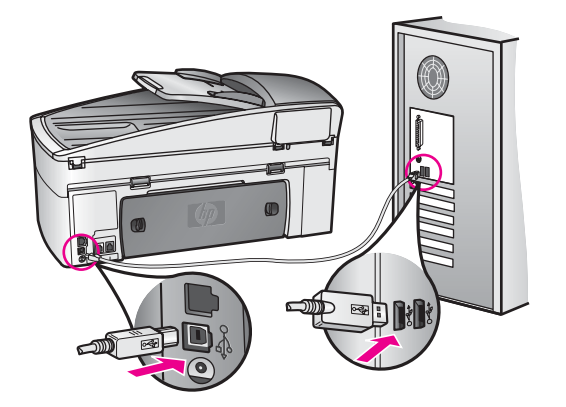

- 3 Kliknij **Wznów** by ponownie spróbować instalacji plug and play. Jeśli to nie działa, przejdź do następnego punktu.
- 4 Sprawdź, czy kabel USB oraz przewód zasilania są podłączone.
  - Wyjmij wtyczkę przewodu USB i włóż ponownie.
  - Nie podłączaj przewodu USB do klawiatury ani do koncentratora bez zasilania.
  - Sprawdź, czy długość przewodu USB nie przekracza 3 m.
  - Jeśli do komputera podłączono za pomocą przewodu USB kilka urządzeń, podczas instalacji może zajść potrzeba odłączenia pozostałych.
- 5 Kontynuuj instalację i uruchom ponownie komputer po zobaczeniu stosownej instrukcji. Następnie otwórz Nawigator HP i sprawdź, czy pojawią się najważniejsze ikony (Skanuj obraz, Skanuj dokument, Wyślij faks oraz Galeria HP).
- 6 Jeżeli najważniejsze ikony nie pojawiły się, usuń oprogramowanie i zainstaluj je ponownie. Dalsze informacje na ten temat można znaleźć w sekcji Odinstalowanie i ponowna instalacja oprogramowania.

#### Pojawiła się informacja o wystąpieniu nieznanego błędu

#### Rozwiązanie

Spróbuj kontynuować instalację. Jeżeli to nie pomoże, zatrzymaj instalację i uruchom ją ponownie a następnie postępuj zgodnie ze skazówkami na ekranie. Gdy wystąpi błąd, może zajść konieczność odinstalowania i ponownego zainstalowania oprogramowania. Odinstalowując oprogramowanie urządzenia HP all-in-one nie należy po prostu usuwać plików znajdujących się na dysku twardym. Jedyny poprawny sposób odinstalowania oprogramowania polega na użyciu programu deinstalacyjnego, który znajduje się w grupie programów HP allin-one.

Dalsze informacje na ten temat można znaleźć w sekcji Odinstalowanie i ponowna instalacja oprogramowania.

#### Nie ma niektórych ikon w Nawigator HP

Jeżeli najważniejsze ikony (**Skanuj obraz**, **Skanuj dokument**, **Wyślij faks**, oraz **Galeria HP**) nie pojawiły się, być może instalacja nie została całkowicie zakończona.

#### Rozwiązanie

W przypadku niekompletnej instalacji może zajść konieczność odinstalowania i ponownego zainstalowania oprogramowania. Odinstalowując oprogramowanie urządzenia HP all-in-one nie należy po prostu usuwać plików znajdujących się na dysku twardym. Jedyny poprawny sposób odinstalowania oprogramowania polega na użyciu programu deinstalacyjnego, który znajduje się w grupie programów HP all-in-one. Dalsze informacje na ten temat można znaleźć w sekcji Odinstalowanie i ponowna instalacja oprogramowania.

#### Kreator faksu nie uruchamia się

#### Rozwiązanie

Uruchom kreator faksu w następujący sposób:

- 1 Uruchom Nawigator HP. Więcej informacji można znaleźć w pomocy programu HP Image Zone dołączonej do oprogramowania.
- 2 Kliknij menu Ustawienia, wybierz Ustawienia i konfiguracja faksu, a następnie Kreator konfiguracji faksu.

#### Nie pojawia się okno rejestracji

#### Rozwiązanie

→ W systemie Windows, możesz uzyskać dostęp do ekranu rejestracji z paska zadań klikając: Start, następnie wskaż Programy lub Wszystkie programy (XP), Hewlett-Packard, HP Officejet 7300/7400 series all-in-one, a następnie kliknij Zarejestruj się teraz.

#### Ikona Monitora przetwarzania obrazu nie pojawia się w zasobniku systemowym

#### Rozwiązanie

Jeżeli Monitor przetwarzania obrazu nie pojawi się na zasobniku systemowym, uruchom **Nawigator HP**, aby sprawdzić, czy najważniejsze ikony są widoczne. Więcej informacji o uruchamianiu **Nawigator HP** można znaleźć w **pomocy programu HP Image Zone** dołączonej do oprogramowania.

Dalsze informacje na temat braku istotnych ikon w **Nawigator HP** zawiera sekcja Nie ma niektórych ikon w Nawigator HP.

Zasobnik systemowy zazwyczaj znajduje się w prawym dolnym rogu pulpitu.

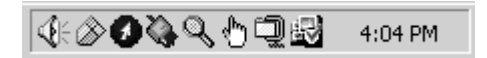

#### Odinstalowanie i ponowna instalacja oprogramowania

W przypadku niekompletnej instalacji, lub w przypadku gdy kabel USB został podłączony przed pojawieniem się komunikatu instalatora oprogramowania, może zajść konieczność odinstalowania i ponownego zainstalowania oprogramowania. Odinstalowując oprogramowanie urządzenia HP all-in-one nie należy po prostu usuwać plików znajdujących się na dysku twardym. Jedyny poprawny sposób odinstalowania oprogramowania polega na użyciu programu deinstalacyjnego, który znajduje się w grupie programów HP all-in-one.

Ponowna instalacja może zająć od 20 do 40 minut, zarówno dla komputerów z Windows jak i komputerów Macintosh. W komputerze z systemem Windows istnieją trzy metody odinstalowania oprogramowania.

Odinstalowanie oprogramowania z komputera w systemie Windows, metoda 1

- Odłącz urządzenie HP all-in-one od komputera. Nie należy podłączać urządzenia HP all-in-one do komputera przed zakończeniem ponownej instalacji oprogramowania.
- 2 Kliknij Start na pasku zadań systemu Windows, a następnie wybierz pozycje Programy lub Wszystkie programy (XP), Hewlett-Packard, HP Officejet 7300/7400 series all-in-one, odinstaluj oprogramowanie.

- 3 Postępuj zgodnie z instrukcjami wyświetlanymi na ekranie.
- Jeśli zostanie wyświetlone pytanie, czy chcesz usunąć pliki współużytkowane, kliknij przycisk Nie.
  Inne programy korzystające z tych plików mogą przestać prawidłowo
- funkcjonować, jeśli zostaną one usunięte. 5 Ponownie uruchom komputer.
  - Uwaga Należy pamiętać o odłączeniu urządzenia HP all-in-one przed ponownym uruchomieniem komputera. Nie należy podłączać urządzenia HP all-in-one do komputera przed zakończeniem ponownej instalacji oprogramowania.
- 6 Aby na nowo zainstalować oprogramowanie, włóż dysk CD-ROM dostarczony z urządzeniem HP all-in-one do stacji CD-ROM komputera i postępuj zgodnie z instrukcjami na ekranie i instrukcjami znajdującymi się w Podręczniku instalacji dołączonym do urządzenia HP all-in-one.
- 7 Po zainstalowaniu oprogramowania podłącz urządzenie HP all-in-one do komputera.
- 8 Naciśnij przycisk Włącz, aby włączyć urządzenie HP all-in-one. Po podłączeniu urządzenia HP all-in-one i włączeniu zasilania trzeba czasem poczekać kilka minut na zakończenie działania mechanizmu Plug and Play.
- 9 Postępuj zgodnie z instrukcjami wyświetlanymi na ekranie.

Po zakończeniu instalacji w zasobniku systemu WIndows pojawi się ikona Monitor stanu.

Aby sprawdzić, czy oprogramowanie jest prawidłowo zainstalowane, kliknij dwukrotnie ikonę **Nawigator HP** na pulpicie. Jeżeli w **Nawigator HP** widoczne są najważniejsze ikony (**Skanuj obraz**, **Skanuj dokument**, **Wyślij faks** oraz **Galeria HP**), oprogramowanie zostało poprawnie zainstalowane.

#### Odinstalowanie oprogramowania z komputera w systemie Windows, metoda 2

Uwaga Użyj tej metody gdy opcja Odinstaluj oprogramowanie nie jest dostępna w menu Start systemu Windows.

- 1 Na pasku zadań systemu Windows kliknij Start, Ustawienia. Panel sterowania.
- 2 Dwukrotnie kliknij **Dodaj/usuń programy**.
- 3 Wybierz **HP all-in-one & Officejet 4.0**, a następnie kliknij **Zmień/usuń**. Postępuj zgodnie z instrukcjami wyświetlanymi na ekranie.
- 4 Odłącz urządzenie HP all-in-one od komputera.
- 5 Ponownie uruchom komputer.
  - Uwaga Należy pamiętać o odłączeniu urządzenia HP all-in-one przed ponownym uruchomieniem komputera. Nie należy podłączać urządzenia HP all-in-one do komputera przed zakończeniem ponownej instalacji oprogramowania.
- 6 Uruchom instalatora.
- 7 Postępuj zgodnie z instrukcjami na ekranie i instrukcjami znajdującymi się w Podręczniku instalacji dołączonym do urządzenia HP all-in-one.

#### Odinstalowanie oprogramowania z komputera w systemie Windows, metoda 3

Uwaga Jest to druga metoda, gdy opcja Odinstaluj oprogramowanie nie jest dostępna w menu Start systemu Windows.

- 1 Uruchom program instalacyjny oprogramowania HP Officejet 7300/7400 series allin-one.
- 2 Wybierz **Odinstaluj** i postępuj według instrukcji na ekranie.
- 3 Odłącz urządzenie HP all-in-one od komputera.
- 4 Ponownie uruchom komputer.
  - Uwaga Należy pamiętać o odłączeniu urządzenia HP all-in-one przed ponownym uruchomieniem komputera. Nie należy podłączać urządzenia HP all-in-one do komputera przed zakończeniem ponownej instalacji oprogramowania.
- 5 Uruchom ponownie program instalacyjny oprogramowania HP Officejet 7300/7400 series all-in-one.
- 6 Uruchom Zainstaluj ponownie.
- 7 Postępuj zgodnie z instrukcjami na ekranie i instrukcjami znajdującymi się w Podręczniku instalacji dołączonym do urządzenia HP all-in-one.

#### Aby odinstalować oprogramowanie w systemie Macintosh

- 1 Odłącz urządzenie HP all-in-one od komputera Macintosh.
- 2 Kliknij dwukrotnie folder **Applications: HP All-in-One Software** (Aplikacje:Oprogramowanie HP All-in-One).
- 3 Kliknij dwukrotnie HP Uninstaler (Odinstalowanie HP). Postępuj zgodnie z instrukcjami wyświetlanymi na ekranie.
- 4 Po odinstalowaniu oprogramowania odłącz urządzenie HP all-in-one i ponownie uruchom komputer.
  - Uwaga Należy pamiętać o odłączeniu urządzenia HP all-in-one przed ponownym uruchomieniem komputera. Nie należy podłączać urządzenia HP all-in-one do komputera przed zakończeniem ponownej instalacji oprogramowania.
- 5 Aby ponownie zainstalować oprogramowanie, włóż płytę CD-ROM urządzenia HP all-in-one do napędu CD-ROM.
- 6 Kliknij ikonę napędu CD na pulpicie, kliknij dwukrotnie **HP all-in-one installer** (Instalator HP all-in-one).
- 7 Postępuj zgodnie z instrukcjami na ekranie i instrukcjami znajdującymi się w Podręczniku instalacji dołączonym do urządzenia HP all-in-one.

#### Rozwiązywanie problemów z faksem

W tej części przedstawiono informacje na temat rozwiązywania problemów podczas konfiguracji faksu w urządzeniu HP all-in-one. Jeśli urządzenie HP all-in-one nie jest prawidłowo skonfigurowane do faksowania, mogą wystąpić problemy z wysyłaniem faksów, odbieraniem, lub obiema operacjami.

Wskazówka Część ta zawiera jedynie informacje dotyczące rozwiązywania problemów z konfiguracją. Dodatkowe informacje dotyczące rozwiązywania problemów z faksem, jak problemy z wydrukiem czy wolne odbieranie faksu, znajdziesz pomocy ekranowej dotyczącej rozwiązywania problemów dołączonej do oprogramowania **HP Image Zone**.

Jeśli występują problemy z faksowaniem, możesz wydrukować rapotr z testu faksu by sprawdzić stan urządzenia HP all-in-one. Test nie powiedzie się, jeśli urządzenie HP all-in-one nie jest prawidłowo skonfigurowane do faksowania. Uruchom ten test po zakończeniu konfiguracji urządzenia HP all-in-one do faksowania.

#### Testowanie ustawień faksu

- 1 Naciśnij przycisk Ustawienia.
- Naciśnij przycisk 6, a następnie 5.
  Spowoduje to wyświetlenie menu Narzędzia, a następnie wybranie opcji Uruchom test faksu.
   Urządzenie HP all-in-one wyświetla stan testu na kolorowym wyświetlaczu graficznym i drukuje raport.
- 3 Przejżyj raport.
  - Jeśli test został przeprowadzony z powodzeniem, a nadal masz problemy z faksowaniem, sprawdź czy ustawienia faksu wymienione na raporcie są prawidłowe. Brak lub niewłaściwe ustawienie faksu może powodować problemy z faksowaniem.
  - Jeśli test się nie powiedzie, przejrzyj raport w poszukiwaniu informacji o sposobie rozwiązania znalezionych problemów. Informacje na ten temat możesz także znaleźć w następnej sekcji, Nieudany test faksu.
- 4 Naciśnij OK, aby powrócić do Menu Ustawienia.

Jeśli nadal występują problemy z faksowaniem, przejdź do następnej sekcji by uzyskać dalszą pomoc w rozwiązywaniu problemów.

#### Nieudany test faksu

Jeśli został uruchomiony test faksu, który się nie powiódł, przejrzyj raport by usyskać podstawowe informacje o błędzie. Aby uzyskać dokładniesze informacje, przejrzyj raport, by odnaleźć nieudaną cześć testu i przejdź do odpowiedniego tematu w poniższej sekcji:

- Nieudany test sprzętowy faksu
- Nieudany test podłączenia faksu do aktywnego gniazdka telefonicznego
- Nieudany test podłączenia przewodu telefonicznego do właściwego portu faksu
- Nieudany test stanu linii faksowej
- Nieudany test wykrywania tonu wybierania

#### Nieudany test sprzętowy faksu

#### Rozwiązanie

 Wyłącz urządzenie HP all-in-one przyciskiem Włączna panelu sterowania, a następnie wyjmij wtyczkę zasilacza z gniazda w tylnej części urządzenia HP all-in-one. Po kilku sekundach podłącz przewód zasilania z powrotem i włącz urządzenie. Uruchom test ponownie. Jeśli test znów się nie powiedzie, kontynuuj przeglądanie informacji o rozwiązywaniu problemów w tej sekcji.

- Spróbuj wysłać lub odebrać faks testowy. Jeśli możesz z powodzeniem wysłać lub odebrać faks, problem prawdopodobnie został rozwiązany.
- Jeśli uruchamiasz test z Kreatora ustawień faksu, sprawdź czy urządzenie HP all-in-one nie jest zajęte wykonywaniem innego zadania, jak odbieranie faksu czy tworzenie kopii. Sprzawdź czy na kolorowym wyświetlaczu graficznym nie jest wyświetlona informacja, że urządzenie HP all-in-one jest zajęte. Jeśli jest zajęte, zaczekaj aż zakończy zadanie i przejdzie w tryb oczekiwania zanim uruchomisz test.

Gdy rozwiążesz wszystkie odnalezione problemy, uruchom ponownie test faksu by sprawdzić, czy urządzenie HP all-in-one jest gotowe do faksowania. Jeśli **Test sprzętowy faksu** wciąż kończy się niepowodzeniem i masz problemy z faksowaniem, skontaktuj się z HP by uzyskać pomoc. Informacje o nawiązaniu kontaktu z obsługą techniczną HP znajdziesz w Uzyskiwanie wsparcie technicznego HP.

#### Nieudany test podłączenia faksu do aktywnego gniazdka telefonicznego

#### Rozwiązanie

- Sprawdź połączenie pomiędzy gniazdkiem telefonicznym a urządzeniem HP all-in-one, by upewnić się że przewód jest dobrze połączony.
- Sprawdź, czy używasz przewodu telefonicznego dostarczonego z urządzeniem HP all-in-one. Jeżeli nie korzystasz z przewodu telefonicznego dostarczonego wraz z urządzeniem do połączenia gniazdka telefonicznego z urządzeniem HP all-in-one, wysłanie lub odebranie faksów może nie być możliwe. Po podłączeniu przewodu telefonicznego dostarczonego z urządzeniem HP all-in-one uruchom ponownie test faksu.
- Sprawdź, czy urządzenie HP all-in-one jest prawidłowo podłączone do gniazdka telefonicznego. Podłącz jeden koniec przewodu telefonicznego dostarczonego wraz z urządzeniem HP all-in-one do gniazdka telefonicznego w ścianie, a następnie podłącz drugi koniec do portu "1-LINE" z tyłu urządzenia HP all-in-one. Więcej Informacji na temat konfiguracji urządzenia HP all-in-one do faksowania można znaleźć w Konfiguracja faksu.
- Jeśli korzystasz z rozdzielacza linii, może on też powodować problemy z faksowaniem. (Urządzenie to jest dwuprzewodową złączką wkładaną do gniazda telefonicznego w ścianie). Spróbuj usunąć rozdzielacz linii telefonicznej i podłączyć urządzenie HP all-in-one bezpośrednio do gniazdka telefonicznego w ścianie.
- Spróbuj podłączyć sprawny telefon i przewód telefoniczny do gniazdka ściennego, do którego podłączone jest urządzenie HP all-in-one i sprawdź sygnał wybierania. Jeśli nie słychać sygnału wybierania, skontaktuj się z serwisem operatora sieci telefonicznej aby sprawdzono linię.
- Spróbuj wysłać lub odebrać faks testowy. Jeśli możesz z powodzeniem wysłać lub odebrać faks, problem prawdopodobnie został rozwiązany.

Gdy rozwiążesz wszystkie odnalezione problemy, uruchom ponownie test faksu by sprawdzić, czy urządzenie HP all-in-one jest gotowe do faksowania.

Nieudany test podłączenia przewodu telefonicznego do właściwego portu faksu

#### Rozwiązanie

Przewód telefoniczny jest podłączony do niewłaściwego portu z tyłu urządzenia HP all-in-one.

- 1 Podłącz jeden koniec przewodu telefonicznego dostarczonego wraz z urządzeniem HP all-in-one do gniazdka telefonicznego w ścianie, a następnie podłącz drugi koniec do portu "1-LINE" z tyłu urządzenia HP all-inone.
  - Uwaga Jeżeli korzystasz z portu "2-EXT" do połączenia gniazdka telefonicznego z urządzeniem, nie będzie możliwe wysłanie lub odebranie faksów. Portu "2-EXT" powinien być używany wyłącznie by podłączyć inne urządzenia, np. automatyczną sekretarkę lub telefon.
- 2 Gdy podłączysz przewód telefoniczny do portu "1-LINE", uruchom ponownie test faksu by sprawdzić, czy urządzenie HP all-in-one jest gotowe do faksowania.
- 3 Spróbuj wysłać lub odebrać faks testowy.

#### Nieudany test stanu linii faksowej

#### Rozwiązanie

- Sprawdź, czy urządzenie HP all-in-one jest podłączone do analogowej linii telefonicznej, inaczej nie będzie możliwe odbieranie ani wysyłanie faksów. Aby sprawdzić, czy linia telefoniczna jest linią cyfrową, podłącz zwyczajny analogowy telefon do linii i sprawdź czy słychać ton wybierania. Jeśli nie słychać normalnie brzmiącego tonu wybierania, linia telefoniczna może być skonfigurowana dla telefonów cyfrowych. Podłącz urządzenie HP all-in-one do analogowej linii telefonicznej i spróbj wysłać lub odebrać faks.
- Sprawdź połączenie pomiędzy gniazdkiem telefonicznym a urządzeniem HP all-in-one, by upewnić się że przewód jest dobrze połączony.
- Sprawdź, czy urządzenie HP all-in-one jest prawidłowo podłączone do gniazdka telefonicznego. Podłącz jeden koniec przewodu telefonicznego dostarczonego wraz z urządzeniem HP all-in-one do gniazdka telefonicznego w ścianie, a następnie podłącz drugi koniec do portu "1-LINE" z tyłu urządzenia HP all-in-one. Więcej Informacji na temat konfiguracji urządzenia HP all-in-one do faksowania można znaleźć w Konfiguracja faksu.
- Inne urządzenia, korzystające z tej samej linii telefonicznej co urządzenie HP all-in-one mogą powodować niepowodzenie testu. Aby sprawdzić, czy problem jest powodowany przez inne urządzenie, należy odłączyć od linii telefonicznej wszystkie inne urządzenia i ponownie uruchomić test.
  - Jeśli Test stanu linii faksowej zakończy się sukcesem gdy inne urządzenia są odłączone od linii, problem wywołuje jedno z nich - w takim przypadku należy podłączać inne urządzenia pojedynczo i po podłączeniu każdego z nich próbować ponownie uruchomić test, aż do ustalenia, które urządzenie stanowi źródło problemów.
  - Jeśli po odłączeniu innych urządzeń Test stanu linii faksowej nie powiedzie się, podłącz urządzenie HP all-in-one do sprawnej linii

telefonicznej i kontynuuj przeglądanie infromacji o rozwiązywaniu problemów w tej części.

 Jeśli korzystasz z rozdzielacza linii, może on też powodować problemy z faksowaniem. (Urządzenie to jest dwuprzewodową złączką wkładaną do gniazda telefonicznego w ścianie). Spróbuj usunąć rozdzielacz linii telefonicznej i podłączyć urządzenie HP all-in-one bezpośrednio do gniazdka telefonicznego w ścianie.

Gdy rozwiążesz wszystkie odnalezione problemy, uruchom ponownie test faksu by sprawdzić, czy urządzenie HP all-in-one jest gotowe do faksowania. Jeśli test **stanu linii faksowej** nadal nie powiedzie się i masz problemy z faksowaniem, skontaktuj się z serwisem operatora sieci telefonicznej aby sprawdzono linię.

#### Nieudany test wykrywania tonu wybierania

#### Rozwiązanie

- Inne urządzenia, korzystające z tej samej linii telefonicznej co urządzenie HP all-in-one mogą powodować niepowodzenie testu. Aby sprawdzić, czy problem jest powodowany przez inne urządzenie, należy odłączyć od linii telefonicznej wszystkie inne urządzenia i ponownie uruchomić test. Jeśli Test wykrywania sygnału wybierania zakończy się sukcesem gdy inne urządzenia są odłączone od linii, problem wywołuje jedno z nich - w takim przypadku należy podłączać inne urządzenia pojedynczo i po podłączeniu każdego z nich próbować ponownie uruchomić test, aż do ustalenia, które urządzenie stanowi źródło problemów.
- Spróbuj podłączyć sprawny telefon i przewód telefoniczny do gniazdka ściennego, do którego podłączone jest urządzenie HP all-in-one i sprawdź sygnał wybierania. Jeśli nie słychać sygnału wybierania, skontaktuj się z serwisem operatora sieci telefonicznej aby sprawdzono linię.
- Sprawdź, czy urządzenie HP all-in-one jest prawidłowo podłączone do gniazdka telefonicznego. Podłącz jeden koniec przewodu telefonicznego dostarczonego wraz z urządzeniem HP all-in-one do gniazdka telefonicznego w ścianie, a następnie podłącz drugi koniec do portu "1-LINE" z tyłu urządzenia HP all-in-one. Więcej Informacji na temat konfiguracji urządzenia HP all-in-one do faksowania można znaleźć w Konfiguracja faksu.
- Jeśli korzystasz z rozdzielacza linii, może on też powodować problemy z faksowaniem. (Urządzenie to jest dwuprzewodową złączką wkładaną do gniazda telefonicznego w ścianie). Spróbuj usunąć rozdzielacz linii telefonicznej i podłączyć urządzenie HP all-in-one bezpośrednio do gniazdka telefonicznego w ścianie.
- Jeśli system telefoniczny korzysta z niestandardowego tonu wybierania, jak w niektórych systemach PBX, może to powodować niepowodzenie testu. Nie spowoduje to jednak problemów przy wysyłaniu czy odbieraniu faksów. Spróbuj wysłać lub odebrać faks testowy.
- Sprawdź, czy na pewno ustawienie kraju/regionu jest odpowiednie dla Twojego kraju/regionu. Jeśli ustawienie kraju/regionu nie zostało wybrane lub jest wybrane nieprawidłowo, może to powodować niepowodzenie testu oraz problemy przy odbieraniu lub wysyłaniu faksów. Aby sprawdzić ustawienie, naciśnij przycisk Ustawienia, a następnie 7. Na kolorowym wyświetlaczu graficznym pojawią się ustawienia kraju/regionu. Jeśli

ustawienia kraju/regionu są nieprawidłowe, naciśnij OK i postępuj zgodnie z komunikatami na kolorowym wyświetlaczu graficznym by je zmienić.

 Sprawdź, czy urządzenie HP all-in-one jest podłączone do analogowej linii telefonicznej, inaczej nie będzie możliwe odbieranie ani wysyłanie faksów. Aby sprawdzić, czy linia telefoniczna jest linią cyfrową, podłącz zwyczajny analogowy telefon do linii i sprawdź czy słychać ton wybierania. Jeśli nie słychać normalnie brzmiącego tonu wybierania, linia telefoniczna może być skonfigurowana dla telefonów cyfrowych. Podłącz urządzenie HP all-in-one do analogowej linii telefonicznej i spróbj wysłać lub odebrać faks.

Gdy rozwiążesz wszystkie odnalezione problemy, uruchom ponownie test faksu by sprawdzić, czy urządzenie HP all-in-one jest gotowe do faksowania. Jeśli test wykrywania tonu wybierania nadal nie powiedzie się, skontaktuj się z serwisem operatora sieci telefonicznej aby sprawdzono linię.

## Urządzenie HP all-in-one ma trudności z wysyłaniem i odbieraniem faksów

#### Rozwiązanie

- Uwaga Wspomniane możliwe rozwiązanie problemu dotyczy wyłącznie krajów/ regionów, w których 2-żyłowy przewód telefoniczny jest dostarczony w opakowaniu z urządzeniem HP all-in-one, takich jak: Argentyna, Australia, Brazylia, Kanada, Chile, Chiny, Kolumbia, Grecja, Indie, Indonezja, Irlandia, Japonia, Korea, Ameryka Łacińska, Malezja, Meksyk, Filipiny, Polska, Portugalia, Rosja, Arabia Saudyjska, Singapur, Hiszpania, Tajwan, Tajlandia, USA, Wenezuela oraz Wietnam.
- Użyj przewodu telefonicznego dostarczonego w opakowaniu z HP all-in-one, aby podłączyć urządzenie do gniazda telefonicznego w ścianie. Jeden koniec tego specjalnego 2-żyłowego przewodu należy podłączyć do portu oznaczonego jako "1-LINE" z tyłu urządzenia HP all-in-one, a drugi do gniazda telefonicznego, jak pokazano poniżej.

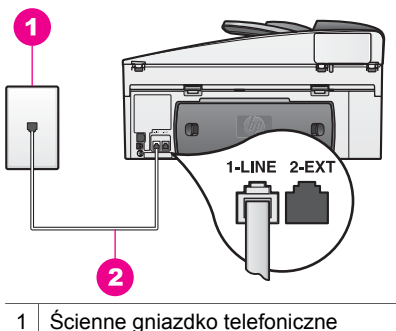

- Scienne gniazoko telefoniczne
- 2 Przewód telefoniczny dostarczony wraz z urządzeniem HP all-in-one

Jest to specjalny przewód 2-żyłowy różniący się od popularnych przewodów 4-żyłowych, które możesz mieć w swoim domu lub biurze. Sprawdź końcówkę przewodu i porównaj ją z przedstawionymi poniżej dwoma typami końcówek.

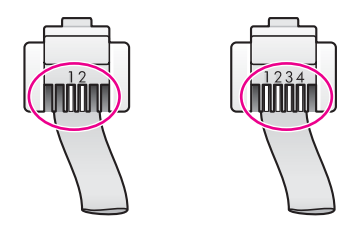

Jeśli używany był 4-żyłowy przewód telefoniczny, należy go odłączyć, odszukać dostarczany z urządzeniem przewód 2-żyłowy i podłączyć go do portu oznaczonego jako "1-LINE", z tyłu urządzenia HP all-in-one. Więcej informacji o podłączaniu tego przewodu telefonicznego i konfigurowaniu urządzenia HP all-in-one do faksowania znajdziesz w Konfiguracja faksu. Jeśli dostarczony przewód telefoniczny jest za krótki, możesz go wydłużyć. Informacje na ten temat można znaleźć w sekcji Przewód telefoniczny dostarczony z urządzeniem HP all-in-one jest za krótki.

- Spróbuj podłączyć sprawny telefon i przewód telefoniczny do gniazdka ściennego, do którego podłączone jest urządzenie HP all-in-one i sprawdź sygnał wybierania. Jeśli nie słychać sygnału wybierania, skontaktuj się z serwisem operatora sieci telefonicznej aby sprawdzono linię.
- Być może używane są inne urządzenia korzystające z tej samej linii telefonicznej, co urządzenie HP all-in-one. Przykładowo, wykonywanie operacji faksowania za pomocą urządzenia HP all-in-one nie jest możliwe przy podniesionej słuchawce zewnętrznego telefonu lub gdy użytkownik wysyła pocztę bądź korzysta z Internetu za pomocą podłączonego do tej samej linii modemu komputerowego.
- W połączeniu może być dużo szumów. Źródłem problemów z faksowaniem mogą być linie telefoniczne o złej jakości dźwięku (z dużym poziomem zakłóceń). Sprawdź jakość dźwięku linii telefonicznej podłączając do gniazdka w ścianie telefon i sprawdzając, czy nie słychać szumu lub innych zakłóceń. Jeżeli na linii jest duży poziom szumu, wyłącz opcję Tryb korekcji błędów (ECM) i spróbuj ponownie wysłać faks. Informacje na ten temat można znaleźć w sekcji Stosowanie trybu korekcji błędów. Jeżeli problem będzie się powtarzał, skontaktuj się z serwisem operatora sieci telefonicznej.
- Jeśli korzystasz z usługi DSL, sprawdż, czy jest podłączony filtr DSL, ponieważ w przeciwnym wypadku nie będzie można przeprowadzić operacji faksowania. Filtr DSL usuwa sygnał cyfrowy uniemożliwiający urządzeniu HP all-in-one poprawną komunikację z linią telefoniczną. Filtr DSL można otrzymać od firmy telekomunikacyjnej obsługującej linię DSL Jeśli masz już filtr DSL, upewnij się, że jest zainstalowany prawidłowo. Informacje na ten temat można znaleźć w sekcji Przypadek B: Konfigurowanie urządzenia HP all-in-one dla DSL.
- Sprawdź czy urządzenie HP all-in-one nie jest podłączone do gniazdka telefonicznego skonfigurowanego dla telefonów cyfrowych. Aby sprawdzić, czy linia telefoniczna jest linią cyfrową, podłącz zwyczajny analogowy telefon do linii i sprawdź czy słychać ton wybierania. Jeśli nie słychać normalnie brzmiącego tonu wybierania, linia telefoniczna może być skonfigurowana dla telefonów cyfrowych.
- Jeżeli korzystasz z centrali PBX lub terminala/konwertera ISDN, sprawdź, czy urządzenie HP all-in-one zostało podłączone do portu dla faksu i

telefonu. W miarę możliwości upewnij się także, że terminal ustawiono na właściwy kraj/region.

Należy zwrócić uwagę, że niektóre systemy ISDN zezwalają na ustawienie parametrów portów dla określonych urządzeń korzystających z linii telefonicznej. Przykładowo, można przypisać jeden port do telefonu i faksu grupy 3, a inny ustawić jako port uniwersalny. Jeżeli po podłączeniu urządzenia do portu faksowego/telefonicznego nadal występują problemy, należy spróbować użyć portu uniwersalnego. Może on być oznaczony jako "multi-combi" lub podobnie. Więcej Informacji na temat konfiguracji urządzenia HP all-in-one z systemem telefonicznym PBX lub linią ISDN, można znaleźć w Konfiguracja faksu.

- Jeśli urządzenie HP all-in-one korzysta z tej samej linii co usługa DSL, modem DSL może być nieprawidłowo uziemiony. Jeśli modem DSL jest nieprawidłowo uziemiony, może wytwarzać szum na linii telefonicznej. Źródłem problemów z faksowaniem mogą być linie telefoniczne o złej jakości dźwięku (z dużym poziomem zakłóceń). Możesz sprawdzić jakość dźwięku linii telefonicznej podłączając do gniazdka w ścianie telefon i sprawdzając, czy nie słychać szumu lub innych zakłóceń. Jeśli słyszysz szum, wyłącz modem DSL i całkowicie odłącz zasilanie na minimum 15 minut. Włącz z powrotem modem DSL i ponownie posłuchaj tonu wybierania.
  - Uwaga Zakłócenia na linii mogą się powtórzyć w przyszłości. Jeśli urządzenie HP all-in-one przestanie wysyłać i odbierać faksy, powtórz ten proces.

Jeśli na linii telefonicznej nadal występują szumy lub chcesz dowiedzieć się więcej o wyłączaniu modemu DSL, skontaktuj się z dostawcą usługi DSL aby uzyskać pomoc. Możesz także skontaktować się z operatorem sieci telefonicznej.

 Jeśli korzystasz z rozdzielacza linii, może on też powodować problemy z faksowaniem. (Urządzenie to jest dwuprzewodową złączką wkładaną do gniazda telefonicznego w ścianie). Spróbuj usunąć rozdzielacz linii telefonicznej i podłączyć urządzenie HP all-in-one bezpośrednio do gniazdka telefonicznego w ścianie.

#### Urządzenie HP all-in-one ma trudności przy ręcznym wysyłaniu faksu

#### Rozwiązanie

 Sprawdź, czy telefon używany do rozpoczęcia połączenia faksowego jest podłączony bezpośrednio do urządzenia HP all-in-one. Aby wysłać faks ręcznie, telefon musi być podłączony bezpośrednio do portu urządzenia HP all-in-one oznaczonego jako "2-EXT", jak pokazano poniżej. Więcej informacji na temat ręcznego wysyłania faksów można znaleźć w części Ręczne wysyłanie faksu za pomocą telefonu.

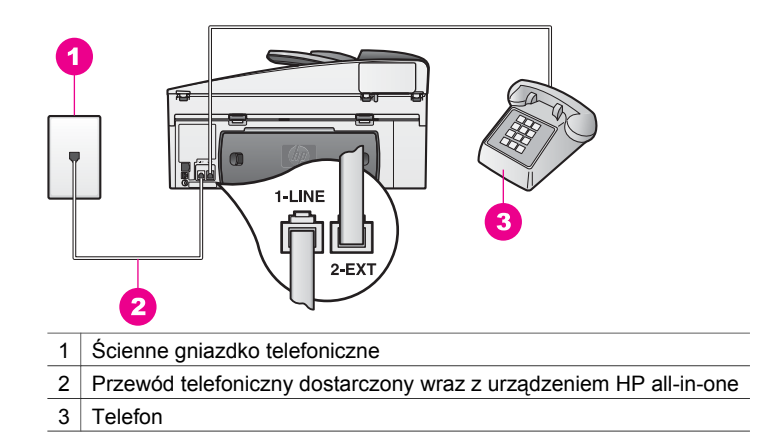

 Jeśli wysyłasz faks ręcznie z telefonu połączonego bezpośrednio z urządzeniem HP all-in-one, musisz używać klawiatury telefonu do wysłania faksu. Nie możesz używać klawiatury na panelu sterowania urządzenia HP all-in-one.

#### Urządzenie HP all-in-one nie może odbierać faksów, ale może je wysyłać

#### Rozwiązanie

- Jeżeli funkcja dzwonienia dystynktywnego nie jest wykorzystywana, należy ustawić funkcję Wzorzec sygnału dzwonka HP all-in-one na Wszystkie dzwonki. Informacje na ten temat można znaleźć w sekcji Zmiana wzorca sygnału dzwonka (dzwonienie dystynktywne).
- Jeśli Automatyczne odbieranie jest ustawione na Wył, musisz odbierać faksy ręcznie; inaczej urządzenie HP all-in-one nie odbierze faksu. Więcej informacji na temat ręcznego odbierania faksów można znaleźć w części Ręczne odbieranie faksu.
- Jeśli korzystasz z usługi poczty głosowej pod tym samym numerem telefonu co faks, musisz odbierać faksy ręcznie, nie automatycznie. Oznacza to, że konieczna jest obecność użytkownika, który osobiście odbiera połączenia przychodzące. Aby uzyskać informacje na temat konfigurowania HP all-inone gdy korzystasz z poczty głosowej, zobacz Konfiguracja faksu. Więcej informacji na temat ręcznego odbierania faksów można znaleźć w części Ręczne odbieranie faksu.
- Jeżeli na linii, do której podłączone jest urządzenie HP all-in-one, działa również modem komputerowy, należy sprawdzić, czy oprogramowanie modemu nie zostało skonfigurowane do automatycznego odbierania faksów. Modemy z włączoną opcją automatycznego odbierania faksów będą odbierały wszystkie przychodzącye faksy, uniemożliwiając urządzeniu HP allin-one odbieranie przychodzących połączeń faksowych.

- Jeżeli na linii, do której podłączone jest urządzenie HP all-in-one, działa również modem komputerowy, należy sprawdzić, czy oprogramowanie modemu nie zostało skonfigurowane do automatycznego odbierania faksów.
  - Automatyczna sekretarka może nie być skonfigurowana prawidłowo do pracy z urządzeniem HP all-in-one.
  - Wiadomość powitalna automatycznej sekretarki może być zbyt długa lub zbyt głośna i uniemożliwić urządzeniu HP all-in-one wykrycie tonów faksowania, przez co dzwoniące urządzenie faksujące może się rozłączyć.
  - Sekretarka automatyczna, jeśli nie wykryje próby nagrania wiadomości lub gdy łączy się faks, może się zbyt szybko rozłączyć po odegraniu komunikatu powitalnego. Nie pozwala to urządzeniu HP all-in-one na wykrycie sygnału faksu. Problem ten występuje najczęściej w przypadku cyfrowych sekretarek automatycznych.

Problemy te można spróbować rozwiązać w następujący sposób:

- Jeżeli sekretarka automatyczna jest podłączona do linii telefonicznej wykorzystywanej również do odbierania połączeń faksowania, należy ją podłączyć bezpośrednio do HP all-in-one tak jak to opisano w części Konfiguracja faksu.
- Sprawdź, czy urządzenie HP all-in-one zostało ustawione tak, aby odbierało faksy automatyczne. Więcej Informacji na temat konfiguracji urządzenia HP all-in-one do automatycznego odbierania faksów można znaleźć w Ustawianie urządzenia HP all-in-one do odbierania faksów.
- Sprawdź, czy ustawienie Dzwonków do odebrania jest prawidłowe. Ustaw liczbę dzwonków dla automatycznej sekretarki na 4 a urządzenie HP all-in-one na maksymalną obsługiwaną przez urządzenie liczbę. (Maksymalna liczba dzwonków zależy od kraju/regionu). Przy tym ustawieniu automatyczna sekretarka odpowie na połączenie, a urządzenie HP all-in-one będzie monitorować linię. Jeśli urządzenie HP all-in-one wykryje sygnał faksu, to HP all-in-one odbierze faks. Jeśli dane połączenie jest połączeniem głosowym, automatyczna sekretarka nagra wiadomość głosową. Więcej informacji na temat ustawiania liczby dzwonków do odebrania można znaleźć w części Ustawianie liczby dzwonków przed odebraniem.
- Spróbuj odebrać faks po odłączeniu automatycznej sekretarki. Jeżeli można odebrać faks bez automatycznej sekretarki, źródłem problemu może być właśnie automatyczna sekretarka.
- Podłącz ponownie automatyczną sekretarkę i jeszcze raz nagraj komunikat powitalny. Postaraj się, aby komunikat był tak krótki, jak tylko możliwe (nie dłuższy niż 10 sekund), a podczas nagrywania mów powoli i nie podnosząc głosu. Pod koniec komunikatu powitalnego nagraj dodatkowe 4-5 sekund ciszy bez szumów w tle. Spróbuj ponownie odebrać faks.
  - Uwaga Niektóre cyfrowe sekretarki automatyczne mogą usunąć nagraną ciszę na końcu komunikatu powitalnego. Odegraj komunikat powitalny by to sprawdzić.
- Jeżeli urządzenie HP all-in-one jest podłączone do danej linii telefonicznej wraz z innymi urządzeniami, np. sekretarką automatyczną, modemem

komputerowym lub przełącznikiem wieloportowym, poziom sygnału faksowania może się obniżyć. Może to powodować problemy z odbieraniem faksów.

Aby sprawdzić, czy problem jest powodowany przez inne urządzenie, należy odłączyć od linii telefonicznej wszystkie urządzenia oprócz HP all-in-one i spróbować odebrać faks ponownie. Jeżeli faksy są prawidłowo odebrane, gdy inne urządzenia są odłączone od linii, problem wywołuje jedno z nich - w takim przypadku należy podłączać inne urządzenia pojedynczo i po podłączeniu każdego z nich próbować odebrać faks, aż do ustalenia, które urządzenie stanowi źródło problemów.

- Jeżeli ustawiono specjalny wzorzec dzwonków dla numeru telefonicznego faksu (korzystając z usługi dzwonienia dystynktywnego operatora sieci telefonicznej), należy sprawdzić, czy opcja Wzorzec sygnału dzwonka urządzenia HP all-in-one została odpowiednio skonfigurowana. Przykładowo, jeśli operator telefoniczny przypisał do numeru faksu wzorzec dwukrotnego dzwonka, należy sprawdzić, czy wybrano opcję Dzwonki podwójne w ustawieniach funkcji Wzorzec sygnału dzwonka. Więcej informacji na temat zmiany tych ustawień można znaleźć w części Zmiana wzorca sygnału dzwonka (dzwonienie dystynktywne).
  - Uwaga Urządzenie HP all-in-one nie rozpoznaje niektórych wzorców sygnału dzwonka, np. wzorców składających się z długich i krótkich sygnałów. W razie problemu z tego typu wzorcem dzwonka, skontaktuj się z operatorem telefonicznym w celu ustawienia innego wzorca.

#### Sekretarka automatyczna nagrywa sygnał faksu

#### Rozwiązanie

- Jeżeli sekretarka automatyczna jest podłączona do linii telefonicznej wykorzystywanej również do odbierania połączeń faksowania, należy ją podłączyć bezpośrednio do HP all-in-one tak jak to opisano w części Konfiguracja faksu. Jeżeli automatyczna sekretarka nie zostanie podłączona zgodnie z zaleceniami, może ona nagrywać tony faksowania.
- Sprawdź, czy urządzenie HP all-in-one zostało ustawione tak, aby odbierało faksy automatyczne. Jeśli urządzenie HP all-in-one jest skonfigurowane do ręcznego odbierania faksów, wówczas urządzenie HP all-in-one nie obierze telefonu. Konieczna jest obecność użytkownika, który osobiście odbiera połączenia przychodzące, w przeciwnym razie urządzenie HP all-in-one nie odbierze faksu i sekretarka automatyczna nagra sygnały faksu. Więcej Informacji na temat konfiguracji urządzenia HP all-in-one do automatycznego odbierania faksów można znaleźć w Ustawianie urządzenia HP all-in-one do odbierania faksów.
- Sprawdź, czy ustawienie Dzwonków do odebrania jest prawidłowe. Liczba dzwonków przed odebraniem dla HP all-in-one powinna być większa niż liczba dzwonków przed odebraniem ustawiona dla sekretarki automatycznej. Jeśli automatyczna sekretarka i urządzenie HP all-in-one zostaną ustawione na tę samą liczbę dzwonków do odebrania, oba urządzenia odpowiedzą na połączenie i tony faksowania nagrają się na automatyczną sekretarkę.

Ustaw liczbę dzwonków dla automatycznej sekretarki na 4 a urządzenie HP all-in-one na maksymalną obsługiwaną przez urządzenie liczbę. (Maksymalna liczba dzwonków zależy od kraju/regionu). Przy tym ustawieniu automatyczna sekretarka odpowie na połączenie, a urządzenie HP all-in-one będzie monitorować linię. Jeśli urządzenie HP all-in-one wykryje sygnał faksu, to HP all-in-one odbierze faks. Jeśli dane połączenie jest połączeniem głosowym, automatyczna sekretarka nagra wiadomość głosową. Więcej informacji na temat ustawiania liczby dzwonków do odebrania można znaleźć w części Ustawianie liczby dzwonków przed odebraniem.

#### Słyszę zakłócenia na linii telefonicznej po podłączeniu urządzenia HP all-inone

#### Rozwiązanie

- Uwaga Wspomniane możliwe rozwiązanie problemu dotyczy wyłącznie krajów/ regionów, w których 2-żyłowy przewód telefoniczny jest dostarczony w opakowaniu z urządzeniem HP all-in-one, takich jak: Argentyna, Australia, Brazylia, Kanada, Chile, Chiny, Kolumbia, Grecja, Indie, Indonezja, Irlandia, Japonia, Korea, Ameryka Łacińska, Malezja, Meksyk, Filipiny, Polska, Portugalia, Rosja, Arabia Saudyjska, Singapur, Hiszpania, Tajwan, Tajlandia, USA, Wenezuela oraz Wietnam.
- Jeśli nie został podłączony do gniazdka telefonicznego 2-żyłowy przewód telefoniczny (dostarczony w opakowaniu z urządzeniem HP all-in-one) włączony do portu "1-LINE" z tyłu urządzenia HP all-in-one, możesz słyszeć zakłócenia na linii telefonicznej i prawdopodobnie faksowanie nie będzie możliwe. Jest to specjalny przewód 2-żyłowy różniący się od popularnych przewodów 4-żyłowych, które możesz mieć w swoim domu lub biurze.
- Jeśli korzystasz z rozdzielacza linii, może on też powodować zakłócenia na linii telefonicznej. (Urządzenie to jest dwuprzewodową złączką wkładaną do gniazda telefonicznego w ścianie). Spróbuj usunąć rozdzielacz linii telefonicznej i podłączyć urządzenie HP all-in-one bezpośrednio do gniazdka telefonicznego w ścianie.
- Jeśli gniazdko zasilające, do którego podłączone jest urządzenie HP all-inone nie jest prawidłowo uziemione, możesz słyszeć zakłócenia na linii telefonicznej. Spróbuj podłączyć urządzenie do innego gniazdka sieciowego.

#### Przewód telefoniczny dostarczony z urządzeniem HP all-in-one jest za krótki

#### Rozwiązanie

Jeśli przewód telefoniczny dostarczony z urządzeniem HP all-in-one jest za krótki, możesz skorzystać ze złączki by go przedłużyć. Złączkę możesz zakupić w sklepie elektronicznym z akcesoriami telefonicznymi. Potrzebny będzie także drugi przewód telefoniczny, będący standardowym przewodem jaki możesz mieć w swoim domu lub biurze.

Wskazówka Jeśli do urządzenia HP all-in-one dołączono przejściówkę 2żyłowego przewodu telefonicznego, możesz jej użyć z przewodem 4-żyłowym aby go przedłużyć. Więcej informacji na temat korzystania z przejściówki 2-żyłowego przewodu telefonicznego można znaleźć w dołączonej dokumentacji.

#### Przedłużanie przewodu telefonicznego

- 1 Podłącz jeden koniec przewodu telefonicznego dostarczonego wraz z urządzeniem HP all-in-one do złączki, a następnie podłącz drugi koniec do portu "1-LINE" z tyłu urządzenia HP all-in-one.
- 2 Podłącz drugi koniec przewodu do otwartego portu w złączce i ściennego gniazdka telefonicznego, jak pokazano poniżej.

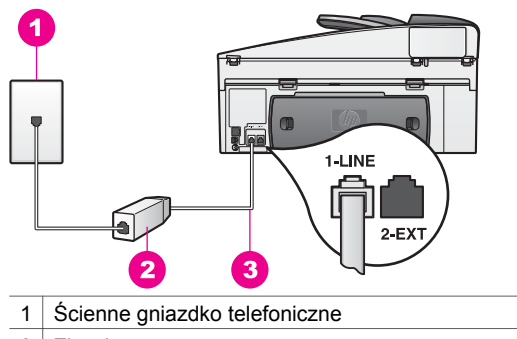

- 2 Złączka
- 3 Przewód telefoniczny dostarczony wraz z urządzeniem HP all-in-one

#### Mam trudności w faksowaniu przez Internet

#### Rozwiązanie

Sprawdź.

- Niektóre usługi faksowania Internetowego nie działają poprawnie, gdy urządzenie HP all-in-one wysyła i odbiera faksu z najwyższą prędkością (33600bps). Jeśli w czasie korzystania z usługi faksowania Internetowego wystąpią problemy przy wysyłaniu i odbieraniu faksu, użyj niższej prędkości faksowania. Możesz tego dokonać zmieniając ustawienie Prędkość transmisji faksu z Wysoka (domyślnie) na Średnia Więcej informacji na temat zmiany tych ustawień można znaleźć w części Ustawianie prędkości transmisji faksu.
- Faksy możesz wysyłać i odbierać tylko poprzez podłączenie przewodu telefonicznego do portu "1-LINE" urządzenia HP all-in-one, a nie przez port Ethernet. Oznacza to, że połączenie z Internetem musi być dokonane poprzez urządzenie konwertujące (posiadające zwyczajne analogowe gniazda dla połączeń faksowych) lub operatora telekomunikacyjnego.
- Skontaktuj się z operatorem telekomunikacyjnym by sprawdzić, czy oferowana usługa faksowania Internetowego obsługuje faksowanie.

#### Problemy z konfiguracją HP Instant Share

Błędy konfiguracji **HP Instant Share** (które mogą wystąpić np. podczas ustawiania konta **HP Passport** lub **Książki adresowej**) opisano w pomocy ekranowej **HP Instant Share**. Sposoby rozwiązywania problemów występujących podczas korzystania opisano w części Rozwiązywanie problemów z HP Instant Share poniżej.

W tej części omówiono rozwiązania błędów HP Instant Share wywołanych sposobem jego konfiguracji:

#### Błąd minimalnej instalacji

#### Rozwiązanie

Usługa HP Instant Share nie może być skonfigurowana w urządzeniu HP all-inone. Usługa HP Instant Share nie jest zainstalowana.

- → Aby włączyć funkcjęHP Instant Share, włóż dołączoną do produktu płytę instalacyjną i wybierz Typowa (Zalecana).
  - Można w razie potrzeby zamówić płytę instalacyjną dla urządzeń HP Officejet 7300 series all-in-one korzystając z łącza www.hp.com/ support.
  - Można w razie potrzeby zamówić płytę instalacyjną dla urządzeń HP Officejet 7400 series all-in-one korzystając z łącza www.hp.com/ support.
- **Uwaga** Jeśli system nie spełnia wymogów **Typowej** instalacji oprogramowania, nie będzie można zainstalować ani korzystać z HP Instant Share.

#### Musisz zainstalować oprogramowanie urządzenia

#### Rozwiązanie

Nie zainstalowano oprogramowania HP all-in-one.

- Aby zainstalować oprogramowanie HP all-in-one, włóż dołączoną do produktu płytę instalacyjną i wybierz Typowa (Zalecana).
  - Można w razie potrzeby zamówić płytę instalacyjną dla urządzeń HP Officejet 7300 series all-in-one korzystając z łącza www.hp.com/ support.
  - Można w razie potrzeby zamówić płytę instalacyjną dla urządzeń HP Officejet 7400 series all-in-one korzystając z łącza www.hp.com/ support.

#### (HP Instant Share) nie jest skonfigurowane

#### Rozwiązanie

Naciśnięto przycisk HP Instant Share, a urządzenie HP all-in-one nie jest zarejestrowane za pomocą HP Instant Share.

- Naciśnij 1, aby wybrać Tak, skonfiguruj HP Instant Share do łatwego współdzielenia zdjęć.
   W oknie przeglądarki na komputerze otworzy się Kreator konfiguracji HP Instant Share.
- 2 Postępuj zgodnie z poleceniami na ekranie, aby uzyskać konto HP Passport i skonfigurować urządzenieHP all-in-one do pracy z oprogramowaniem HP Instant Share.

#### HP Instant Share nie jest skonfigurowane lub sieć nie jest dostępna.

#### Rozwiązanie

Nie skonfigurowano oprogramowania HP Instant Share dla tego urządzenia.

1 Naciśnij przycisk HP Instant Share na panelu sterującym urządzenia HP allin-one.

- Naciśnij 1, aby wybrać Tak, skonfiguruj HP Instant Share do łatwego współdzielenia zdjęć.
   W oknie przeglądarki na komputerze otworzy się Kreator konfiguracji HP Instant Share.
- 3 Postępuj zgodnie z poleceniami na ekranie, aby uzyskać konto HP Passport i skonfigurować urządzenieHP all-in-one do pracy z oprogramowaniem HP Instant Share.

#### Rozwiązanie

Sieć nie jest dostępna

Więcej informacji można znaleźć w Podręczniku obsługi sieci dołączonym do urządzenia HP all-in-one.

W urządzeniu nie ustawiono miejsc docelowych. Aby uzyskać pomoc, zajrzyj do podręcznika.

#### Rozwiązanie

Usługa HP Instant Share nie odnalazła żadnych miejsc docelowych. Nie skonfigurowano żadnego miejsca docelowego.

Stwórz miejsca docelowe by określić lokalizacje do których chcesz wysyłać obrazy.

Miejscem docelowym może być adres poczty elektronicznej, podłączone do sieci urządzenie należące do przyjaciela lub osoby bliskiej, album zdjęć online lub usługa wykończenia zdjęć online. Dostępność takich usług jest zależna od kraju/regionu.

#### Tworzenie miejsc docelowych

 Naciśnij przycisk HP Instant Share na panelu sterującym urządzenia HP allin-one.

Na wyświetlaczu pojawi się menu HP Instant Share.

- 2 Naciśnij cyfrę 3, aby wybrać opcję Dodaj nowe miejsce docelowe. Zostanie wyświetlone menu Wybierz komputer zawierające listę komputerów podłączonych do sieci.
- 3 Wybierz komputer z listy.
  - Uwaga Oprogramowanie HP Image Zone musi być zainstalowane w wybranym komputerze, a komputer musi mieć dostęp do usługi HP Instant Share.

W komputerze pojawi się okno z ekranem usługi HP Instant Share.

Zaloguj się w usłudze HP Instant Share, używając identyfikatora użytkownika i hasła swojego konta Passport.
 Pojawi się menedżer HP Instant Share.

Uwaga Pojawi się prośba o podanie identyfikatora i hasła HP Passport, jeśli usługa HP Instant Share jest skonfigurowania do zapamietania tych danych.

5 Wybierz zakładkę Udostępnianie i postępuj według instrukcji na ekranie by utworzyć nowe miejsce docelowe. Więcej informacji na ten temat zawiera pomoc ekranowa. Jeśli chcesz wysłać kolekcję obrazów do podłączonego do sieci urządzenie przyjaciela lub osoby bliskiej, wybierz **HP Instant Share E-mail**. W polu **Adres e-mail** wpisz nazwę urządzenia do którego chcesz wysyłać z końcówką @send.hp.com

Uwaga Wysyłanie do urządzenia: 1) zarówno nadawca jak i odbiorca muszą posiadać identyfikatory i hasła HP Passport; 2) urządzenie do którego wysyłane są obrazy musi być zarejestrowane w usłudze HP Instant Share; oraz 3) obraz musi być wysłany korzystając z HP Instant Share E-mail lub zdalnego drukowania HP.

> Przed określeniem miejsca docelowego w opcji **HP Instant Share E-mail** lub dodaniu drukarki do użycia w zdalnym drukowaniu HP, należy uzyskać od odbiorcy nazwę przypisaną podłączonemu do sieci urządzeniu. Nazwa urządzenia jest tworzona w momencie logowania w usłudze HP Instant Share i rejestrowania urządzenia. Dalsze informacje na ten temat można znaleźć w sekcji Pierwsze kroki.

6 Gdy zakończysz tworzenie miejsca docelowego, powróć do urządzenia HP all-in-one aby wysłać swoje obrazy.

Dalsze informacje na ten temat można znaleźć w sekcji Wysyłanie obrazów bezpośrednio z urządzenia HP all-in-one.

### Rozwiązywanie problemów podczas pracy

W części na temat rozwiązywania problemów z **HP Officejet 7300/7400 series all-inone** w pomocy ekranowej programu **HP Image Zone** można znaleźć sposoby radzenia sobie z najczęściej spotykanymi problemami związanymi z HP all-in-one.

Aby uzyskać dostęp do tych informacji w komputerze pracującym pod kontrolą systemu Windows, należy przejść do **Nawigator HP**, kliknąć **Pomoc**, a następnie wybrać **Rozwiązywanie problemów i wsparcie techniczne**. Dostęp do informacji na temat rozwiązywania problemów można również uzyskać klikając przycisk Pomoc pojawiający się w niektórych komunikatach o błędach.

Aby uzyskać dostęp do tych informacji w komputerze z systemem Macintosh OS X v10.1.5 lub nowszym , należy kliknąć ikonę **HP Image Zone** w obszarze dokowania, wybrać **Pomoc** z paska menu, wybrać **HP Image Zone Help** (Pomoc HP Image Zone) z menu **Help** (Pomoc) a następnie wybrać **HP Officejet 7300/7400 series allin-one Troubleshooting** (Rozwiązywanie problemów z HP Officejet 7300/7400 series all-in-one) w przeglądarce pomocy.

Posiadając dostęp do Internetu, dodatkowe informacje można uzyskać na witrynie internetowej firmyHP pod adresem:

#### www.hp.com/support

Znajdują się tam również odpowiedzi na często zadawane pytania.

#### Rozwiązywanie problemów z papierem

Aby uniknąć blokad papieru, używaj tylko rodzajów zalecanych dla urządzenia HP allin-one. Aby uzyskać listę zalecanych papierów, skorzystaj z **pomocy ekranowej HP Image Zone** lub przejdź na witrynę www.hp.com/support.
Nie ładuj do podajnika zwiniętego lub zmarszczonego papieru, ani papieru ze złamanymi lub oderwanymi brzegami. Dalsze informacje na ten temat można znaleźć w sekcji Unikanie blokad papieru.

Jeśli papier zablokował się w urządzeniu, postępuj według tych instrukcji by usunąć blokadę papieru.

## Papier zablokował się w urządzeniu HP all-in-one

## Rozwiązanie

- 1 Naciśnij zatrzaski tylnej pokrywy, jak pokazano poniżej.
  - Jeśli urządzenie HP all-in-one jest dostarczone z modułem do drukowania dwustronnego, urządzenie może nie mieć pokazanych tu tylnych drzwiczek konserwacyjnych. Aby usunąć blokadę papieru, zamiast tego zdemontuj moduł. Więcej informacji na ten temat można znaleźć w instrukcji dołączonej do modułu drukowania dwustronnego.

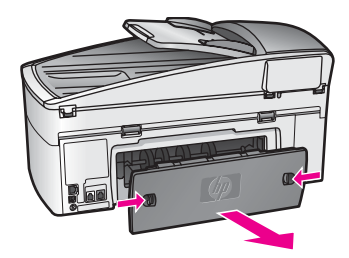

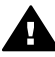

Przestroga Próba usunięcia zakleszczonego papieru od przodu
 może uszkodzić mechanizm druku urządzenia HP all-in-one. Zawsze usuwaj zablokowany papier przez tylną pokrywę.

2 Delikatnie wyciągnij papier spomiędzy rolek.

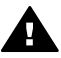

**Ostrzeżenie** Jeśli papier rozdarł się podczas wyciągania z rolek, sprawdź, czy wewnątrz urządzenia, pomiędzy rolkami i kółkami, nie znajdują się resztki podartego papieru. Jeśli nie usuniesz wszystkich kawałków papieru z urządzenia HP all-in-one, istnieje ryzyko blokady papieru.

- 3 Załóż tylną pokrywę na swoje miejsce. Delikatnie pchnij pokrywę do przodu, aż zaskoczy na miejsce.
- 4 Naciśnij OK, aby kontynuować bieżące zadanie.

## Papier zablokował automatyczny podajnik dokumentów

### Rozwiązanie

- 1 Wyciągnij podajnik dokumentów z urządzenia HP all-in-one by wyjąć go.
- 2 Podnieś pokrywę automatycznego podajnika dokumentów.

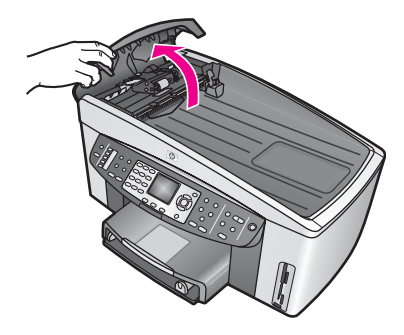

3 Delikatnie wyciągnij papier spomiędzy rolek.

Ostrzeżenie Jeśli papier rozdarł się podczas wyciągania z rolek, sprawdź, czy wewnątrz automatycznego podajnika dokumentów, pomiędzy rolkami i kółkami, nie znajdują się resztki podartego papieru. Jeśli nie usuniesz wszystkich kawałków papieru z urządzenia HP all-in-one, istnieje ryzyko blokady papieru.

W rzadkim przypadku poważnej blokady papieru, może być konieczne zdjęcie przedniej płyty z przodu automatycznego podajnika dokumentów i uniesienie zestawu pobierającego w celu usunięcia oderwanych kawałków papieru z wnętrza automatycznego podajnika dokumentów. Dalsze informacje na ten temat można znaleźć w sekcji Automatyczny podajnik dokumentów pobiera zbyt wiele stron lub nie pobiera ich wcale.

4 Zamknij pokrywę automatycznego podajnika dokumentów i zamontuj podajnik dokumentów.

## Papier zablokował moduł dodatkowy do drukowania dwustronnego

#### Rozwiązanie

Możliwe, że konieczne będzie wyjęcie modułu dodatkowego do drukowania dwustronnego. Więcej informacji na ten temat można znaleźć w instrukcji dołączonej do modułu drukowania dwustronnego.

Uwaga Jeśli przed przystąpieniem do usuwania blokady papieru urządzenie HP all-in-one zostało wyłączone, włącz je, a następnie ponów zadanie drukowania, kopiowania lub faksowania.

Automatyczny podajnik dokumentów pobiera zbyt wiele stron lub nie pobiera ich wcale

#### Przyczyna

Musisz wyczyścić wkładkę separatora lub rolki wewnątrz automatycznego podajnika dokumentów. Grafit z ołówka, wosk lub tusz mogą się zbierać na

rolkach i wkładce separatora po dłuższym użyciu, a także gdy kopiujesz odręcznie pisane oryginały lub oryginały z dużą ilością tuszu.

- Jeśli automatyczny podajnik dokumentów nie pobiera stron, rolki wewnątrz automatycznego podajnika dokumentów muszą zostać wyczyszczone.
- Jeśli natomiast automatyczny podajnik dokumentów pobiera wiele stron, wkładka separatora automatycznego podajnika dokumentów musi zostać wyczyszczona.

## Rozwiązanie

Załaduj jedną lub dwie kartki nieużywanego, zwykłego papieru pełnoformatowego do podajnik dokumentów a następnie naciśnij Kopiuj, mono by przeciągnąć strony przez automatyczny podajnik dokumentów. Czysty papier uwalnia i pochłania zanieczyszczenia z rolek i wkładki separatora.

Wskazówka Jeśli automatyczny podajnik dokumentów nie pobiera zwykłego papieru, spróbuj wyczyścić przednie rolki. Wytrzyj rolkę miękką szmatką nie pozostawiającą włókien zamoczoną w wodzie destylowanej.

Jeśli problem pozostaje lub automatyczny podajnik dokumentów nie pobiera zwykłego papieru, możesz wyczyścić rolki i wkładkę separatora ręcznie. Wyjmij przednią płytę z przodu automatycznego podajnika dokumentów aby uzyskać dostęp do zestawu pobierającego wewnątrz automatycznego podajnika dokumentów, wyczyść rolki i wkładkę separatora, następnie zamontuj płytę przednią zgodnie z opisem poniższych procedurach.

## Zdejmowanie przedniej płyty z przodu automatycznego podajnika dokumentów

- 1 Usuń wszelkie oryginały z podajnika dokumentów.
  - Wskazówka Praca z automatycznym podajnikiem dokumentów może być łatwiejsza, jeśli odłączysz tackę podajnika dokumentów.
- 2 Podnieś pokrywę automatycznego podajnika dokumentów, jak pokazano na Rysunku 1.

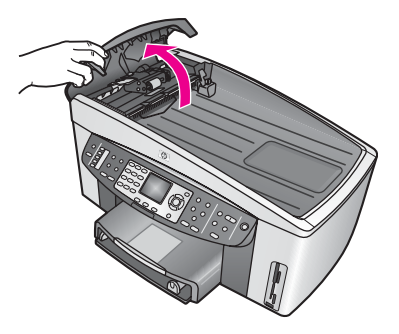

Rysunek 1

3 Podnieś pokrywę urządzenia HP all-in-one, tak jak w czasie ładowania oryginałów na szybę.

Rysunek 2 pokazuje otwartą pokrywę i położenie wycięcia (1) w pobliżu górnego brzegu pokrywy i wewnętrzną część pokrywy (2).

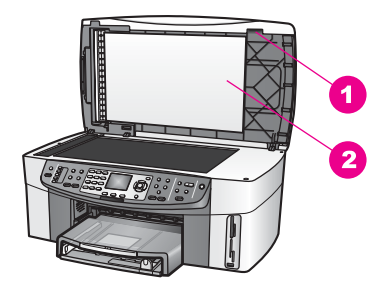

## Rysunek 2

1 Wycięcie

- 2 Wewnętrzna część pokrywy
- 4 Umieść jeden lub dwa palce w wycięciu, jak pokazano na Rysunku 3.

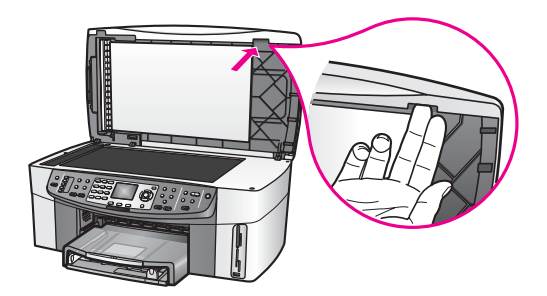

**Rysunek 3** 

- 5 Trzymaj palce w wycięciu w czasie opuszczania pokrywy do chwili, gdy będzie prawie zamknięta.
- 6 Naciśnij kciukiem górną część płyty przedniej (1) odciągając palcami jej dół z prawej strony urządzenia HP all-in-one, jak pokazano na Rysunku 4. Użyj nieco obracającego ruchu by ułatwić uwolnienie płyty przedniej z prawej strony.

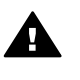

**Ostrzeżenie** Nie ściągaj jeszcze całkowicie płyty przedniej. Na końcu z lewej strony znajduje się plastikowy uchwyt wewnątrz płyty przedniej, utrzymujący ją w miejscu. Jeśli wyciągniesz płytę przednią od razu, możesz uszkodzić plastikowy uchwyt w jej wnętrzu.

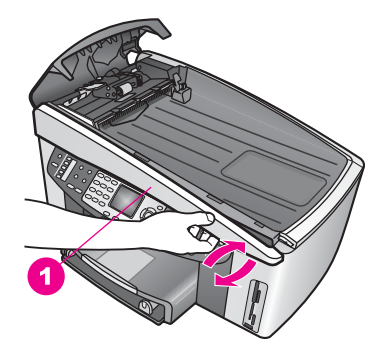

# Rysunek 4 1 Płyta przednia

7 Jak pokazano na Rysunku 5, przesuń płytę przednią w lewo (1) aż plastikowy uchwyt z lewej strony nie będzie dotykał żadnej części urządzenia HP all-in-one, a następnie wyciągnij płytę przednią z urządzenia (2).

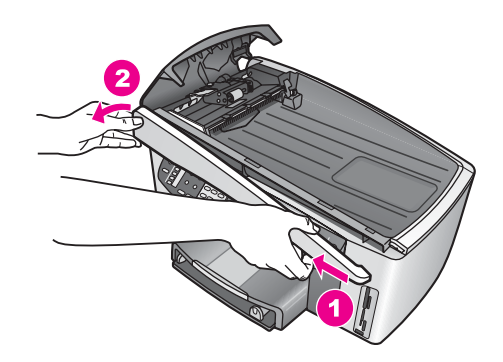

## Rysunek 5

## Czyszczenie rolek i wkładki separatora

1 Użyj niebiesko-zielonej rączki (1) pokazanej na Rysunku 6 by unieść zestaw pobierania (2).

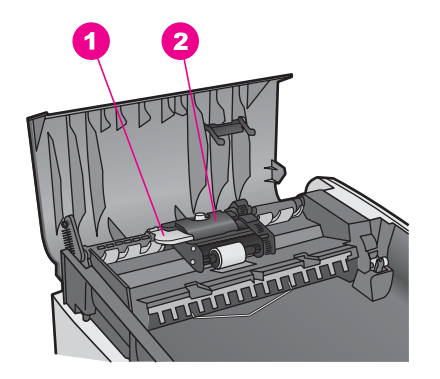

## **Rysunek 6**

1 Rączka

2 Zestaw pobierania

Zapewnia to łatwy dostęp do rolek (3) i wkładki separatora (4), jak pokazano na Rysunku 7.

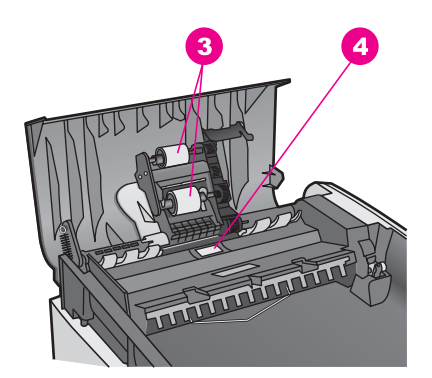

Rysunek 7

3 Rolki

- 4 Wkładka separatora
- 2 Lekko zmocz czystą, nie pozostawiającą włókien ściereczkę w wodzie destylowanej i wyciśnij.
- 3 Użyj wilgotnej ściereczki do wyczyszczenia wszelkich zanieczyszczeń rolek i wkładki separatora.
- 4 Jeśli destylowana woda nie usuwa zanieczyszczeń, spróbuj użyć alkoholu izopropylowego.
- 5 Użyj niebiesko-zielonej rączki by opuścić zestaw pobierania.

# Montowanie przedniej płyty na przedzie automatycznego podajnika dokumentów

1 Jak pokazano na Rysunku 8, zaczep płytę przednią z lewej strony urządzenia HP all-in-one, aby plastikowy uchwyt (2) na końcu z lewej strony płyty przedniej zaczepił się na wycięciu (1) z przodu automatycznego podajnika dokumentów.

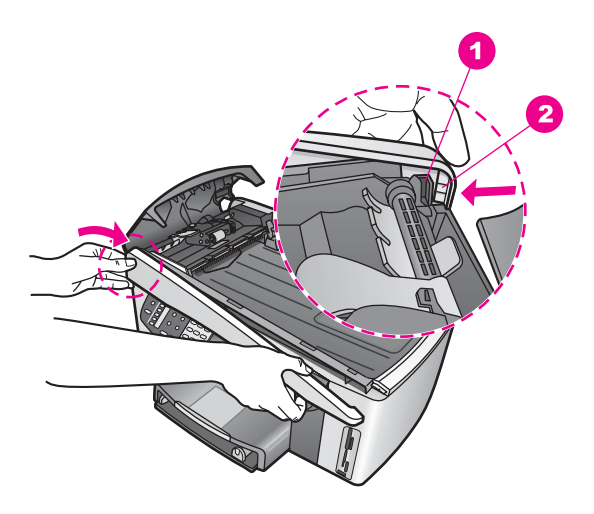

## **Rysunek 8**

1 Wycięcie

2 Plastikowy uchwyt

2 Wyrónaj prawy brzeg płyty przedniej z prawą stoną urządzenia HP all-in-one a następnie wciśnij prawą stronę płyty przedniej do momentu zatrzaśnięcia, jak pokazano na Rysunku 9.

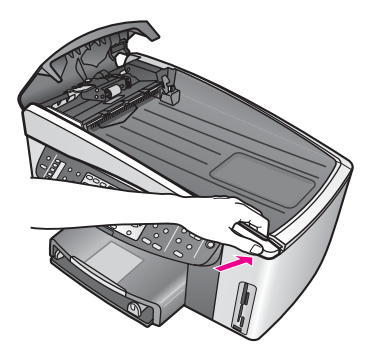

## Rysunek 9

3 Umieść ręce w środku płyty przedniej, jak pokazano na Rysunku 10, a następnie wciśnij środek płyty przedniej aż zatrzaśnie się na miejscu. Gdy prawa lub lewa strona będzie zatrzaskiwać się na miejscu, powinno być słychać kliknięcia.

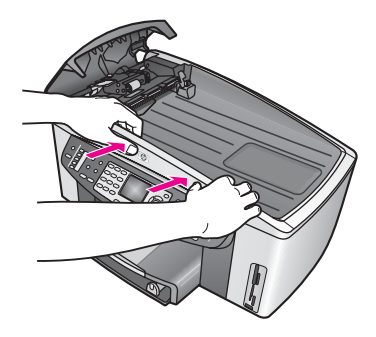

## Rysunek 10

- 4 Zamknij pokrywę automatycznego podajnika dokumentów.
- 5 Jeśli tacka podajnika dokumentów została wyjęta, zamontuj ją.

## Rozwiązywanie problemów z pojemnikami z tuszem

Jeśli napotkasz problemy z drukowaniem, może to oznaczać, że wystąpił problem z jednym z pojemników z tuszem. Spróbuj wykonać następujące czynności.

- 1 Wyjmij i włóż ponownie pojemniki z tuszem, sprawdź, czy są włożone do końca i zablokowane w odpowiedniej pozycji.
- 2 Jeśli problem pozostaje, wydrukuj raport na stronie testowej, aby sprawdzić, czy wystąpił problem z pojemnikami z tuszem.
  Zawierz op przydatna jefermacja o pojemnikach z tuszem w tym o jeh stapio
- Zawiera on przydatne informacje o pojemnikach z tuszem, w tym o ich stanie.
- 3 Jeśli raport wskazuje na problemy, oczyść pojemniki z tuszem.
- 4 Jeżeli problem będzie się powtarzał, oczyść złote styki pojemników z tuszem.
- 5 Jeśli nadal występują problemy z drukowaniem, określ który pojemnik jest źródłem problemów i wymień go.

Informacje na ten temat można znaleźć w części Konserwacja urządzenia HP all-in-one

## Rozwiązywanie problemów z HP Instant Share

Komunikaty błędów omówione w tej części pojawiają się na kolorowym wyświetlaczu graficznym urządzenia HP all-in-one. Podstawowe tematy rozwiązywania problemów z HP Instant Share omówione są poniżej. Pomoc elektroniczna jest zapewniona dla każdego komunikatu błędu napotkanego w usłudze HP Instant Share.

## Błędy ogólne

W tej części omówiono sposoby rozwiązywania najważniejszych problemów z oprogramowaniem HP Instant Share.

## Błąd HP Instant Share. Pomocne informacje można znaleźć w podręczniku.

## Rozwiązanie

W urządzeniu HP all-in-one wystąpił błąd.

→ Wyłącz i uruchom ponownie urządzenie HP all-in-one.

## Aby wyłączyć urządzenie HP all-in-one

- 1 Wyłącz urządzenie HP all-in-one za pomocą przycisku Zasilanie znajdującego się na panelu sterowania urządzenia.
- 2 Wyjmij wtyczkę zasilacza z gniazda w tylnej części urządzenia HP all-in-one.

## Błąd HP Instant Share. Spróbuj ponownie później.

## Rozwiązanie

Usługa HP Instant Share wysłał dane nie rozpoznane przez urządzenie HP all-inone.

Spróbuj powtórzyć operację później. Jeżeli to nie pomoże, zatrzymaj wyłącz i ponownie uruchom urządzenie HP all-in-one.

## Aby wyłączyć urządzenie HP all-in-one

- 1 Wyłącz urządzenie HP all-in-one za pomocą przycisku Zasilanie znajdującego się na panelu sterowania urządzenia.
- 2 Wyjmij wtyczkę zasilacza z gniazda w tylnej części urządzenia HP all-in-one.

## Błędy z połączeniem

W tej części opisano sposoby rozwiązywania problemów związanych z brakiem połączenia urządzenia HP all-in-one z usługą HP Instant Share.

## Brak połączenia z siecią. Sprawdź w dokumentacji.

#### Rozwiązanie

## Sieć przewodowa

Kable sieciowe rozluźniły się lub rozłączyły.

Niepełne lub niepoprawne połączenia sieciowe uniemożliwiają połączenie między urządzeniami i powodują problemy w sieci.

- Sprawdź połączenia kabli między HP all-in-one oraz bramą, ruterem lub koncentratorem, aby upewnić się, że połączenia są prawidłowe. Jeśli połączenia te są prawidłowe, sprawdź połączenia pozostałych kabli. Upewnij się, że żaden z kabli nie jest zgnieciony lub uszkodzony.
- Sprawdź wszystkie wymienione poniżej połączenia: przewody zasilania, kable między urządzeniem HP all-in-one a koncentratorem lub routerem, kable między koncentratorem lub routerem a komputerem; oraz ewentualnie kable do i z modemu lub gniazda połączenia internetowego.
- Jeśli powyższe połączenia są prawidłowe, podłącz kabel do urządzenia HP all-in-one do działającej części sieci, aby sprawdzić, czy nie jest przerwany albo wymieniaj pozostałe kable (po jednym), dopóki nie znajdziesz źle funkcjonującego.
  - Uwaga Można także uruchomić program Nawigator HP z pulpitu komputera i kliknąć Stan. Na ekranie komputera pojawi się okno dialogowe informujące o tym, czy urządzenie HP all-in-one jest podłączone.

#### Rozwiązanie

## Sieć bezprzewodowa

Występuje zakłócenie.

Urządzenie HP all-in-one jest poza zasięgiem punktu dostępowego.

- Sprawdź, czy nie ma barier fizycznych lub innych przyczyn zakłóceń. Na sygnały przesyłane między urządzeniem HP all-in-one a punktem dostępowym mają wpływ zakłócenia z innych urządzeń bezprzewodowych, w tym telefonów bezprzewodowych, kuchenek mikrofalowych oraz sąsiednich sieci bezprzewodowych. Obiekty fizyczne między komputerem oraz urządzeniem HP all-in-one również mają wpływ na przesyłane sygnały. Jeśli zakłócenia występują, przenieś elementy sieci bliżej urządzenia HP allin-one. Aby zminimalizować zakłócenia z innych sieci, spróbuj zmienić kanały.
- Ustaw punkt dostępowy i urządzenie HP all-in-one bliżej siebie. Jeśli odległość między punktem dostępowym i urządzeniem HP all-in-one jest znaczna, spróbuj ją zmniejszyć. (Maksymalna odległość dla 802.11b wynosi w przybliżeniu 30 metrów lub mniej w przypadku występowania zakłóceń). Jeśli to możliwe, usuń przeszkody znajdujące się między punktem dostępowym a urządzeniem HP all-in-one oraz ogranicz liczbę źródeł zakłóceń radiowych.

## Rozwiązanie

Urządzenie HP all-in-one było wcześniej podłączone do sieci. Teraz podłączone jest do komputera kablem USB. Aplikacja HP Instant Share odczytuje poprzednie ustawienia sieci.

- Jeśli bróbujesz korzystać z usługi HP Instant Share za pomocą kabla USB, zresetuj ustawienia sieciowe urządzenia HP all-in-one lub wejdź do HP Instant Share z oprogramowania HP Image Zone w komputerze.
  - Uwaga Aby uzyskać więcej informacji na temat ustawień sieciowych, zajrzyj do Podręcznika obsługi sieci dołączonego do urządzenia HP all-inone.

## Nie udało się połączyć z HP Instant Share

### Rozwiązanie

Serwer DNS nie znalazł pozycji dla tego adresu URL.

→ Sprawdź ustawienia DNS, a następnie ponów spróbuj powtórzyć operację.

## Aby sprawdzić adres IP serwera DNS

- Naciśnij przycisk Ustawienia na panelu sterowania urządzenia HP all-in-one. Na kolorowym wyświetlaczu pojawi się Menu Ustawienia.
- 2 Naciśnij przycisk 8, a następnie 1. Spowoduje to wybranie opcji Sieć, a następnie Wyświetl ustawienia sieciowe.

Pojawi się menu Ustawienia sieciowe.

- Naciśnij 1, aby wybrać Wydrukuj szczegółowy raport.
   Na urządzeniu HP all-in-one wydrukowana zostanie strona konfiguracji sieci.
- 4 Odnajdź informacje o serwerze DNS i sprawdź, czy jego adres IP jest prawidłowy.

Zadzwoń do dostawcy usług internetowych, aby sprawdzić adres DNS.

5 Jeśli jest nieprawidłowy, wejdź na wbudowany serwer WWW (EWS) i wpisz poprawny adres IP.

## Aby wpisać informacje w EWS

- 1 Znajdź adres IP urządzenia na stronie konfiguracji sieci.
- 2 Na komputerze w polu **Adres** przeglądarki wprowadź adres URL urządzenia. W oknie przeglądarki pojawi się **Strona główna** serwera EWS.
- 3 Kliknij zakładkę W sieci.
- 4 Za pomocą bocznego paska nawigacyjnego znajdź szukaną informację, a następnie ją zmień i wprowadź prawidłową.

Aby uzyskać więcej informacji, zobacz sekcję HP Officejet 7300/7400 series all-in-one w Pomocy HP Image Zone.

## Rozwiązanie

Usługa HP Instant Share nie odpowiada. Usługa jest poddawana zabiegom konserwacyjnym, ustawienia proxy są nieprawidłowe albo jeden lub kilka kabli sieciowych jest rozłączonych.

- ➔ Spróbuj wykonać jedną z następujących czynności:
  - Sprawdź ustawienia serwera proxy (opis postępowania poniżej)
  - Sprawdź połączenie sieciowe. Więcej informacji można znaleźć w Podręcznikach instalacji i obsłgui sieci dołączonych do urządzenia HP all-in-one.
  - Spróbuj powtórzyć operację później.

Uwaga Urządzenie HP all-in-one nie obsługuje serwerów proxie wymagających autoryzacji.

## Aby sprawdzić ustawienia proxy

- Naciśnij przycisk Ustawienia na panelu sterowania urządzenia HP all-in-one. Na kolorowym wyświetlaczu pojawi się Menu Ustawienia.
- 2 Naciśnij przycisk 8, a następnie 1. Spowoduje to wybranie opcji Sieć, a następnie Wyświetl ustawienia sieciowe.

Pojawi się menu Ustawienia sieciowe.

- Naciśnij 1, aby wybrać Wydrukuj szczegółowy raport.
   Na urządzeniu HP all-in-one wydrukowana zostanie strona konfiguracji sieci.
- 4 Znajdź adres IP urządzenia na stronie konfiguracji sieci.
- 5 Na komputerze w polu Adres przeglądarki wprowadź adres URL urządzenia. W oknie przeglądarki pojawi się Strona główna serwera EWS.
- 6 Kliknij zakładkę W sieci.
- 7 W Aplikacje kliknij Instant Share.
- 8 Sprawdź ustawienia serwera proxy.
- 9 Jeśli ustawienia są nieprawidłowe, wprowadź właściwe informacje w odpowiednie pola w EWS.

Więcej informacji można znaleźć w Podręczniku obsługi sieci dołączonym do urządzenia HP all-in-one.

#### Nie można połączyć się z HP Instant Share Sprawdź adres DNS.

## Rozwiązanie

Urządzenie HP all-in-one nie może połączyć się z usługą HP Instant Share. Wśród możliwych przyczyn są: adres IP serwera DNS nie jest znany, nie ustawiono adresu IP serwera DNS lub adres IP serwera DNS ustawiony jest na same zera.

Sprawdź adres IP serwera DNS używany przez urządzenie HP all-in-one. Dalsze informacje na ten temat można znaleźć w sekcji Aby sprawdzić adres IP serwera DNS.

## Nie można połączyć się z HP Instant Share Serwer DNS nie odpowiada.

## Rozwiązanie

Serwer DNS nie odpowiada, sieć nie działa lub adres IP serwera DNS jest nieprawidłowy.

- Sprawdź adres IP serwera DNS używany przez urządzenie HP all-in-one. Dalsze informacje na ten temat można znaleźć w sekcji Aby sprawdzić adres IP serwera DNS.
- 2 Jeśli adres IP serwera DNS jest poprawny, spróbuj połączyć się ponownie później.

## Nie można połączyć się z HP Instant Share Sprawdź adres proxy.

## Rozwiązanie

Serwer DNS nie mógł zamienić adresu URL serwera proxy na adres IP.

1 Sprawdź informacje serwera proxy, używanego przez urządzenie HP all-inone.

Dalsze informacje na ten temat można znaleźć w sekcji Aby sprawdzić ustawienia proxy.

2 Jeśli informacje proxy są poprawne, spróbuj połączyć się ponownie później.

## Utracono połączenie z usługą HP Instant Share.

## Rozwiązanie

Urządzenie HP all-in-one straciło połączenie z usługą HP Instant Share.

- Sprawdź fizyczne połączenia sieciowe i upewnij się, że sieć działa. Więcej informacji można znaleźć w Podręcznikach instalacji i obsłgui sieci dołączonych do urządzenia HP all-in-one.
- 2 Po sprawdzeniu połączeń powtórz operację.

## Błędy wysyłania kolekcji obrazów

Skorzystaj z tego rozdziału by rozwiązać błędy generowane po napotkaniu problemów przy wysyłaniu obrazów z urządzenia HP all-in-one do wybranego miejsca docelowego.

## Odnaleziono uszkodzony plik miejsca docelowego

## Rozwiązanie

Wystąpił jakiś problem z formatem pliku docelowego (planu) na karcie pamięci.

Zapoznaj się z dokumentacją dołączoną do aparatu i ponownie przypisz pliki planu na karcie pamięci.

## Miejsce docelowe nieuwierzytelnione na tym urządzeniu.

## Rozwiązanie

Jedno lub więcej miejsce docelowe HP Instant Share nie należy do zarejestrowanego użytkownika urządzenia.

Upewnij się, że aparat i urządzenie HP all-in-one zarejestrowane są pod tym samym kontem HP Passport.

## Błąd karty pamięci

## Rozwiązanie

Karta pamięci może być wadliwa.

- 1 Odłącz kartę pamięci od urządzenia HP all-in-one, a następnie włóż ją ponownie.
- 2 Jeżeli to nie pomoże, zatrzymaj wyłącz i ponownie uruchom urządzenie HP all-in-one.
- 3 Jeśli to nie pomoże, sformatuj ponownie kartę pamięci.

W ostateczności wymień kartę pamięci.

# Przekroczono objętość pamięci HP Instant Share. Aby uzyskać pomoc, zajrzyj do podręcznika.

## Rozwiązanie

Wysyłane zlecenie nie powiodło się. Przydzielone miejsce na dysku usługi HP Instant Share zostało przekroczone.

**Uwaga** Starsze pliki są automatycznie usuwane z twojego konta. Błąd ten zniknie w ciągu kilku dni lub tygodni.

## Aby usunąć pliki z usługi HP Instant Share

 Naciśnij przycisk HP Instant Share na panelu sterującym urządzenia HP allin-one.

Na kolorowym wyświetlaczu graficznym pojawi się menu HP Instant Share.

2 Naciśnij przycisk 3, a następnie 5. Spowoduje to wybranie menu Opcje Instant Share, a następnie Zarządzanie kontami.

W komputerze pojawi się okno z ekranem usługi HP Instant Share.

- 3 Zaloguj się w usłudze HP Instant Share, używając identyfikatora użytkownika i hasła swojego konta Passport.
  - Uwaga Pojawi się prośba o podanie identyfikatora i hasła HP Passport, jeśli usługa HP Instant Share jest skonfigurowania do zapamietania tych danych.
- 4 Postępuj zgodnie z instrukcjami wyświetlanymi na ekranie.
- 5 Z poziomu menu konfiguracji HP Instant Share, wybierz opcję **Zarządzanie** kontami.
- 6 Aby usunąć pliki znajdujące się na koncie, postępuj zgodnie ze wskazówkami wyświetlanymi na ekranie.

## Błąd wysyłania i odbierania grupy zdjęć

W tej części opisano sposoby rozwiązywania często spotykanych błędów związanych z wysyłaniem i odbieraniem przy użyciu HP Instant Share.

## Logowanie nie powiodło się. Aby uzyskać pomoc, zajrzyj do podręcznika.

## Rozwiązanie

Logowanie urządzenia HP all-in-one do usługi HP Instant Share nie powiodło się.

- Spróbuj ponownie później.
- Skonfiguruj urządzenie ponownie za pomocą HP Instant Share.

## Wyłączono usługę HP Instant Share.

#### Rozwiązanie

Wyłączono usługę HP Instant Share.

Wyłączono usługę. Jeśli masz jakieś pytania, skontaktuj się z Obsługą klienta HP.

## Usługa jest HP Instant Share chwilowo niedostępna. Spróbuj ponownie później.

#### Rozwiązanie

Usługa HP Instant Share jest aktualnie wyłączona w celach konserwacyjnych.

➔ Spróbuj połączyć się ponownie później.

## Komunikaty Raportu Błędów HP Instant Share

Jeśli problem wystąpi podczas wysyłania obrazów do miejsca docelowego, Raport błędów HP Instant Share zostanie wydrukowany przez urządzenie HP all-in-one. W tej części opisano sposoby rozwiązywania problemów z plikami, występujących w Raporcie błędów.

## Nieobsługiwany format pliku

#### Rozwiązanie

Jeden z plików wysyłanych do usługi HP Instant Share nie jest w obsługiwanym formacie.

→ Dokonaj konwersji pliku do formatu JPEG i spróbuj ponownie.

## Uszkodzony plik

#### Rozwiązanie

Wysłany plik jest uszkodzony.

Zastąp plik i spróbuj ponownie. Przykładowo, ponownie zrób zdjęcie lub utwórz ponownie obraz.

#### Przekroczony obsługiwany rozmiar pliku

#### Rozwiązanie

Jeden z plików wysyłanych do usługi HP Instant Share przekracza maksymalną, akceptowalną przez serwer wielkość pliku.

 Przekształć obraz tak, by zajmował mniej niż 5 MB i spróbuj go ponownie wysłać.

## Rozwiązywanie problemów z kartą pamięci

Poniższe porady mają zastosowanie wyłącznie wobec użytkowników aplikacji iPhoto na komputerach Macintosh.

Została włożona karta pamięci do urządzenia HP all-in-one podłączonego przez sieć, ale aplikacja iPhoto jej nie widzi.

#### Rozwiązanie

Karta pamięci musi pojawić się na pulpicie, aby aplikacja iPhoto mogła ją odnaleźć, ale karta pamięci włożona do urządzenia HP all-in-one podłączonego przez sieć nie pokazuje się automatycznie na pulpicie. Jeśli po prostu uruchomisz iPhoto w jego folderze klikając dwukrotnie alias, aplikacja nie może zobaczyć włożonej, ale nie zamontowanej karty pamięci. Zamiast tego uruchom **HP Director** i wybierz **iPhoto** z **More Applications** (Więcej aplikacji). Gdy uruchomisz w ten sposób iPhoto z **HP Director**, aplikacja odnajduje i montuje kartę pamięci automatycznie.

Na karcie pamięci nagrane są klipy wideo, jednak nie pojawiają się one w aplikacji iPhoto po zaimportowaniu zawartości karty.

#### Rozwiązanie

iPhoto obsługuje wyłącznie zdjęcia. Aby zarządzać zarówno klipami wideo, jak i zdjęciami, skorzystaj z **Unload Images** (Zgrywanie obrazów) z programu **Nawigator HP**.

## Uaktualnianie urządzenia

Jest kilka możliwości uaktualniania urządzenia HP all-in-one. Każda wymaga ściągnięcia do komputera pliku w celu uruchomienia **Kreatora uaktualnienia urządzenia**. Przykładowo:

- W oparciu o porady obsługi technicznej HP, możesz przejść na stonę wsparcia HP aby uzyskać uaktualnienie dla urządzenia.
- Na kolorowym wyświetlaczu graficznym urządzenia HP all-in-one może pojawić się komunikat ze wskazaniem do uaktualnienia urządzenia.
- Uwaga Jeśli korzystasz z systemu Windows, możesz skonfigurować narzędzie Aktualizacja oprogramowania (część oprogramowania HP Image Zone zainstalowanego w komputerze) by automatycznie wyszukiwało na stronach wsparcia HP aktualizacji urządzenia w zdefiniowanych wcześniej odstępach czasu. Aby uzyskać więcej informacji o korzystaniu z programu Aktualizacja oprogramowania, skorzystaj z ekranowej Pomocy HP Image Zone.

## Aktualizacja urządzenia (Windows)

Użyj jednej z poniższych metod by uzyskać aktualizację dla urządzenia:

- Użyj przeglądarki internetowej by ściągnąć aktualizację urządzenia HP all-in-one ze strony www.hp.com/support. Ściągnięty plik będzie samo-rozpakowującym się plikiem wykonywalnym z rozszerzeniem .exe. Gdy dwukrotnie klikniesz na pliku .exe, w komputerze uruchomi się Kreator aktualizacji urządzenia.
- Skorzystaj z narzędzia Aktualizacja oprogramowania by automatycznie wyszukiwać na stronach wsparcia HP aktualizacji urządzenia w zdefiniowanych wcześniej odstępach czasu.

Uwaga Po zainstalowaniu narzędzia Aktualizacja oprogramowania w komputerze, wyszuka ono aktualizacje urządzenia. Jeśli nie posiadasz najnowszej wersji narzędzia Aktualizacja oprogramowania w chwili instalacji, pojawi się komunikat z pytaniem o aktualizację. Zaakceptuj ją.

## Korzystanie z aktualizacji urządzenia

- 1 Wykonaj jedną z następujących czynności:
  - Dwukrotnie kliknij na pliku .exe z aktualizacją ściągniętym z www.hp.com/ support.
  - Gdy pojawi się komunikat, zaakceptuj aktualizację urządzenia znalezioną przez narzędzie Aktualizacja oprogramowania.

Na komputerze otwarte zostanie okno Kreatora uaktualnienia urządzenia.

- 2 Na Ekranie powitalnym kliknij Dalej. Pojawi sie ekran Wybierz urzadzenie.
- 3 Wybierz urządzenie HP all-in-one z listy i kliknij **Dalej**. Pojawi się ekran **Ważne informacje**.
- 4 Sprawdź czy komputer i urządzenie spełniają wymienione wymagania.
- 5 Jeśli spełniają wymagania, kliknij Aktualizuj. Na panelu sterowania urządzenia HP all-in-one zacznie migać dioda. Ekran kolorowego wyświetlacza graficznego staje się zielony w czasie ładowania i rozpakowywania aktualizacji do urządzenia.
- 6 Nie odłączaj, wyłączaj ani w żaden inny sposób zakłócaj urządzenia w czasie przeprowadzania aktualizacji.

**Uwaga** Jeśli przerwiesz aktualizację lub pojawi się komunikat o niepowodzeniu aktualizacji, zadzwoń do wsparcia HP po pomoc.

Po ponownym uruchomieniu urządzenia HP all-in-one, w komputerze pojawi się ekran zakończenia aktualizacji.

7 Urządzenie jest zaktualizowane. Można bezpiecznie używać urządzenie HP all-inone.

## Uaktualnianie urządzenia (Macintosh)

Instalator aktualizacji urządzenia zapewnia aktualizację urządzenia HP all-in-one w następujący sposób:

- 1 Użyj przeglądarki internetowej by ściągnąć aktualizację urządzenia HP all-in-one ze strony www.hp.com/support.
- Kliknij dwukrotnie sciągnięty plik.
   W komputerze uruchomiony instalator.
- 3 Postępuj według wyświetlanych instrukcji by zainstalować aktualizację urządzenia HP all-in-one.
- 4 Uruchom ponownie urządzenie HP all-in-one by zakończyć proces.

# 17 Uzyskiwanie wsparcie technicznego HP

Firma Hewlett-Packard zapewnia wsparcie techniczne dla użytkowników HP all-in-one za pośrednictwem Internetu oraz telefonicznie.

Rozdział ten zawiera informacje o uzyskiwaniu wsparcia przez Internet, kontaktowaniu ze obsługą klienta HP, dostępie do numery serwisowego i identyfikatora serwisowego, numerze telefonu w okresie gwarancyjnym w Ameryce Północnej, numerze telefonu obsługi klienta w Japonii, numerze telefonu obsługi klienta w Korei i o przygotowaniu urządzenia HP all-in-one do wysyłki.

Jeśli odpowiedzi nie można znaleźć w papierowej lub ekranowej dokumentacji dostarczonej z produktem, należy skontaktować się z jednym z punktów obsługi technicznej firmy HP, których lista znajduje się na następnych stronach. Niektóre usługi wsparcia technicznego dostępne są tylko w USA i Kanadzie, zaś inne dostępne są w wielu krajach/regionach na całym świecie. Jeśli na liście nie podano numeru pomocy telefonicznej w danym kraju/regionie, należy poprosić o pomoc najbliższy autoryzowany punkt sprzedaży wyrobów firmy HP.

## Wsparcie i informacje dostępne w Internecie

Mając dostęp do Internetu, dodatkowe informacje można uzyskać w witrynie internetowej firmy HP pod adresem:

#### www.hp.com/support

W witrynie internetowej można uzyskać pomoc techniczną, sterowniki, zamówić materiały eksploatacyjne oraz uzyskać informacje o sposobie zamawiania produktów firmy HP.

## Obsługa klienta HP

Do urządzenia HP all-in-one dołączone może być oprogramowanie innych firm. Jeżeli wystąpią kłopoty z jego użytkowaniem, najlepszą pomoc techniczną można uzyskać u producenta oprogramowania.

Jeśli konieczny jest kontakt z punktem obsługi klientów firmy HP, należy najpierw wykonać następujące czynności:

- 1 Sprawdź, czy:
  - a Urządzenie HP all-in-one jest podłączone do sieci i włączone.
  - b Odpowiednie pojemniki z tuszem są właściwie zainstalowane,
  - c Zalecany rodzaj papieru jest prawidłowo włożony do podajnika papieru.
- 2 Zresetuj urządzenie HP all-in-one:
  - a Wyłącz urządzenie HP all-in-one naciskając przycisk Włącz.
  - b Wyjmij wtyczkę zasilacza z gniazda w tylnej części urządzenia HP all-in-one.
  - c Ponownie podłącz urządzenie HP all-in-one do zasilacza.
  - d Włącz urządzenie HP all-in-one naciskając przycisk Włącz.
- 3 Aby uzyskać dalsze informacje, przejdź do www.hp.com/support. W witrynie internetowej można uzyskać pomoc techniczną, sterowniki, zamówić materiały eksploatacyjne oraz uzyskać informacje o sposobie zamawiania produktów firmy HP.
- 4 Jeśli nadal występują problemy i zachodzi potrzeba skontaktowania się z przedstawicielem punktu obsługi klientów firmy HP:
  - a Należy znać dokładną nazwę urządzenia HP all-in-one, taką jak podana na panelu sterowania urządzenia.
  - b Należy wydrukować raport ze strony testowej urządzenia. Informacje na temat drukowania raportu ze strony testowej można znaleźć w części Drukowanie raportu z autotestu.
  - c Wykonaj kopię kolorową jako próbkę.
  - d Przygotuj się do szczegółowego opisania zaistniałego problemu.

- e Przygotuj numer seryjny oraz identyfikator serwisowy urządzenia. Aby uzyskać informacje na temat numeru seryjnego i identyfikatora serwisowego urządzenia, zobacz Numer seryjny oraz identyfikator serwisowy urządzenia.
- 5 Zadzwoń do punktu obsługi klienta firmy HP. Podczas rozmowy telefonicznej bądź w pobliżu urządzenia HP all-in-one.

## Numer seryjny oraz identyfikator serwisowy urządzenia

Ważne informacje można wyświetlać, korzystając z menu informacyjnego urządzenia HP all-inone.

- Uwaga Jeżeli nie można włączyć urządzenia HP all-in-one, numer seryjny można odczytać z naklejki na tylnym górnym narożniku urządzenia. Numer seryjny jest to kod składający się z 10 znaków, znajdujący się lewym górnym rogu naklejki.
- Naciśnij i przytrzymaj przycisk OK. Naciśnij przycisk OK, a następnie 4. Spowoduje to wyświetlenie Menu informacje.
- 2 Naciskaj przycisk ▶, dopóki nie zostanie wyświetlony Numer modelu, a następnie naciśnij przycisk OK. Zostanie wyświetlony identyfikator serwisowy urządzenia. Zapisz pełny identyfikator serwisowy urządzenia.
- 3 Naciśnij przycisk Anuluj, a następnie wciśnij >, aż na wyświetlaczu pojawi się numer seryjny.
- 4 Wciśnij OK. Zostanie wyświetlony numer seryjny. Zapisz pełny numer seryjny.
- 5 Naciśnij przycisk Anuluj, aby zamknąć menu informacyjne.

## Nr telefonu w okresie gwarancyjnym (w Ameryce Północnej)

Zadzwoń pod numer **1-800-474-6836 (1-800-HP invent)**. Obsługa techniczna w USA jest dostępna w języku angielskim oraz hiszpańskim, 24 godziny na dobę, 7 dni w tygodniu (dni i godziny pracy pomocy technicznej mogą ulec zmianie bez powiadomienia). Usługa ta jest darmowa w okresie gwarancyjnym. Po upływie okresu gwarancyjnego może być naliczona opłata za usługę.

## Numery telefonów w innych krajach

Wymienione poniżej numery telefoniczne były aktualne w momencie publikacji niniejszej instrukcji. Aby uzyskać listę aktualnych numerów międzynarodowych punktów wsparcia technicznego firmy HP, przejdź na witrynę www.hp.com/support i wybierz kraj/region lub język. W krajach/regionach wymienionych poniżej można skontaktować się z punktem obsługi technicznej firmy HP. Jeżeli dany kraj/region nie znajduje się na liście, należy skontaktować się z miejscowym punktem sprzedaży wyrobów firmy HP lub z najbliższym biurem obsługi klientów firmy HP, w celu zasięgnięcia informacji o lokalizacji punktów obsługi technicznej.

Podczas okresu gwarancyjnego pomoc techniczna jest bezpłatna, jednak naliczane są normalne opłaty za połączenia międzymiastowe. W niektórych przypadkach stosuje się też stałą opłatę za każdą poradę.

W celu uzyskania pomocy telefonicznej w Europie należy sprawdzić szczegóły warunków udzielania takiej pomocy w danym kraju na internetowej witrynie firmy HP pod adresem www.hp.com/support.

Można również poprosić o pomoc punkt sprzedaży produktów firmy HP lub zadzwonić do firmy HP pod numer podany w niniejszej instrukcji.

Firma HP na bieżąco udoskonala obsługę telefoniczną swoich klientów. Najnowsze informacje o dostępności usług serwisowych znajdują się w internetowej witrynie firmy HP.

Rozdział 17

| Kraj/region                                                     | Wsparcie techniczne<br>firmy HP     | Kraj/region                        | Wsparcie techniczne<br>firmy HP             |
|-----------------------------------------------------------------|-------------------------------------|------------------------------------|---------------------------------------------|
| Afryka Południowa (RPA)                                         | 086 0001030                         | Kanada (w okresie<br>gwarancyjnym) | (905) 206-4663                              |
| Afryka Płd., oprócz RPA                                         | +27 11 2589301                      | Katar                              | +971 4 883 8454                             |
| Afryka Zachodnia                                                | +351 213 17 63 80                   | Kolumbia                           | 01-800-51-474-6836<br>(01-800-51-HP invent) |
| Agieria <sup>1</sup>                                            | +213 61 56 45 43                    | Korea                              | +82 1588 3003                               |
| Angielski<br>(międzynarodowy)                                   | +44 (0) 207 512 5202                | Kostaryka                          | 0-800-011-4114,<br>1-800-711-2884           |
| Arabia Saudyjska                                                | 800 897 1444                        | Kuwejt                             | +971 4 883 8454                             |
| Argentyna                                                       | (54)11-4778-8380,<br>0-810-555-5520 | Liban                              | +971 4 883 8454                             |
| Australia (po okresie<br>gwarancyjnym; opłata<br>za połączenie) | 1902 910 910                        | Luksemburg (język<br>francuski)    | 900 40 006                                  |
| Australia (w okresie<br>gwarancyjnym)                           | 131047                              | Luksemburg (język<br>niemiecki)    | 900 40 007                                  |
| Austria                                                         | +43 1 86332 1000                    | Malezja                            | 1-800-805405                                |
| Bahrajn                                                         | 800 171                             | Maroko <sup>1</sup>                | +212 22 404747                              |
| Bangladesz                                                      | numer faksu:<br>+65-6275-6707       | Meksyk                             | 01-800-472-6684                             |
| Belgia (język flamandzki)                                       | +32 070 300 005                     | Meksyk (miasto Meksyk)             | (55) 5258-9922                              |
| Belgia (język francuski)                                        | +32 070 300 004                     | Niemcy (0,12 Euro/min.)            | +49 (0) 180 5652 180                        |
| Boliwia                                                         | 800-100247                          | Nigeria                            | +234 1 3204 999                             |
| Brazylia (Demais<br>Localidades)                                | 0800 157751                         | Norwegia <sup>2</sup>              | +47 815 62 070                              |
| Brazylia (Grande Sao<br>Paulo)                                  | (11) 3747 7799                      | Nowa Zelandia                      | 0800 441 147                                |
| Brunei                                                          | numer faksu:<br>+65-6275-6707       | Oman                               | +971 4 883 8454                             |
| Chile                                                           | 800-360-999                         | Pakistan                           | numer faksu:<br>+65-6275-6707               |
| Chiny                                                           | 86-21-38814518,<br>8008206616       | Palestyna                          | +971 4 883 8454                             |
| Czechy                                                          | +420 261307310                      | Panama                             | 001-800-711-2884                            |
| Dania                                                           | +45 70 202 845                      | Peru                               | 0-800-10111                                 |
| Egipt                                                           | +20 2 532 5222                      | Polska                             | +48 22 5666 000                             |
|                                                                 |                                     |                                    |                                             |

# Uzyskiwanie wsparcie technicznego HP

| (a) | ~~ | 40 | lo - v' |
|-----|----|----|---------|
|     | ы  | 08 | ISZV    |
|     | 49 | au |         |

| Kraj/region                             | Wsparcie techniczne<br>firmy HP | Kraj/region                            | Wsparcie techniczne<br>firmy HP      |
|-----------------------------------------|---------------------------------|----------------------------------------|--------------------------------------|
| Ekwador (Andinatel)                     | 999119+1-800-7112884            | Portoryko                              | 1-877-232-0589                       |
| Ekwador (Pacifitel)                     | 1-800-225528<br>+1-800-7112884  | Portugalia                             | +351 808 201 492                     |
| Federacja Rosyjska,<br>Moskwa           | +7 095 7973520                  | Republika Dominikany                   | 1-800-711-2884                       |
| Federacja Rosyjska, St.<br>Petersburg   | +7 812 3467997                  | Rumunia                                | +40 (21) 315 4442                    |
| Filipiny                                | 632-867-3551                    | Singapur                               | 65 - 62725300                        |
| Finlandia                               | +358 (0) 203 66 767             | Sri Lanka                              | numer faksu:<br>+65-6275-6707        |
| Francja (0,34 Euro/min.)                | +33 (0)892 69 60 22             | Stany Zjednoczone                      | 1-800-474-6836 (1-800-<br>HP invent) |
| Grecja (krajowy/<br>regionalny)         | 801 11 22 55 47                 | Szwajcaria <sup>3</sup>                | +41 0848 672 672                     |
| Grecja<br>(międzynarodowy)              | +30 210 6073603                 | Szwecja                                | +46 (0)77 120 4765                   |
| Grecja (z Cypru do Aten<br>— bezpłatny) | 800 9 2649                      | Słowacja                               | +421 2 50222444                      |
| Gwatemala                               | 1800-999-5105                   | Tajlandia                              | 0-2353-9000                          |
| Hiszpania                               | +34 902 010 059                 | Tajwan                                 | +886 (2) 8722-8000,<br>0800 010 055  |
| Holandia (0,10 Euro/<br>min.)           | 0900 2020 165                   | Trynidad i Tobago                      | 1-800-711-2884                       |
| Hongkong SAR                            | +(852) 2802 4098                | Tunezja <sup>1</sup>                   | +216 71 89 12 22                     |
| Indie                                   | 91-80-8526900                   | Turcja                                 | +90 216 579 71 71                    |
| Indie (bezpłatny)                       | 1600-4477 37                    | Ukraina, Kijów                         | +7 (380 44) 4903520                  |
| Indonezja                               | 62-21-350-3408                  | Wenezuela                              | 0-800-474-6836 (0-800-<br>HP invent) |
| Irlandia                                | +353 1890 923 902               | Wenezuela (Caracas)                    | (502) 207-8488                       |
| Izrael                                  | +972 (0) 9 830 4848             | Wielka Brytania                        | +44 (0) 870 010 4320                 |
| Jamajka                                 | 1-800-711-2884                  | Wietnam                                | 84-8-823-4530                        |
| Japonia                                 | +81-3-3335-9800                 | Wyspy Karaibskie i<br>Ameryka Środkowa | 1-800-711-2884                       |
| Jemen                                   | +971 4 883 8454                 | Węgry                                  | +36 1 382 1111                       |
| Jordania                                | +971 4 883 8454                 | Włochy                                 | +39 848 800 871                      |

Rozdział 17

| neg            | (ciąg dalszy)                                                |                                 |
|----------------|--------------------------------------------------------------|---------------------------------|
| chnicz         | Kraj/region                                                  | Wsparcie techniczne<br>firmy HP |
| arcie te<br>HP | Kambodża                                                     | numer faksu:<br>+65-6275-6707   |
| wanie wsp<br>I | Kanada (po okresie<br>gwarancyjnym; opłata<br>za połączenie) | 1-877-621-4722                  |

- 1 To centrum obsługi telefonicznej świadczy usługi klientom francuskojęzycznym z następujących krajów/ regionów: Maroka, Tunezji oraz Algierii.
- 2 Cena ustanowienia połaczenia: 0.55 korony norweskiej (0.08 Euro), cena detaliczna za minute: 0.39 korony norweskiei (0.05 Euro).
- 3 To centrum obsługuje w Szwajcarii klientów posługujących się językiem niemieckim, francuskim oraz włoskim (0,08 CHF/min. w godzinach szczytu; 0,04 CHF/min. poza szczytem)

## Call in Australia post-warranty

If your product is not under warranty, call 131047. A per-incident, out-of-warranty support fee will be charged to your credit card.

Kraj/region

Arabskie

Zjednoczone Emiraty

Środkowy Wschód

Wsparcie techniczne

+971 4 366 2020

firmv HP

800 4520

You can also call 1902 910 910. A per-incident, out-of-warranty support fee will be charged to your phone bill.

## Numer telefonu obsługi klienta w Korei

## HP 한국 고객 지원 문의

\* 고객 지원 센터 대표 전화 1588-3003

\*제품가격 및 구입처 정보 문의 전화 080-703-0700

\* 전화 상담 가능 시간 : 평 일 09:00~18:00 토요일 09:00~13:00 (일요일.공휴일 제외)

## Numer telefonu obsługi klienta w Japonii

カスタマー・ケア・センター TEL:0570-000-511 (ナビダイヤル) 03-3335-9800 (ナビダイヤルをご利用いただけない場合) FAX: 03-3335-8338 月~金 9:00~17:00 土・日 10:00~17:00(祝祭日、1/1~3を除く) FAX によるお問い合わせは、ご質問内容とともに、ご連絡先、 弊社製品名、接続コンピュータ名をご記入ください。

0

## HP Quick Exchange Service (Japonia)

製品に問題がある場合は以下に記載されている電話番号に連絡してください。製品が故障している、または欠陥があると判断された場合、HP Quick Exchange Serviceがこの製品を正常品と交換し、故障した製品を回収します。保証期間中は、修理代と配送料は無料です。また、お住まいの地域にも依りますが、プリンタを次の日までに交換することも可能です。

電話番号:0570-000511 (自動応答) :03-3335-9800 (自動応答システムが使用できない場合) サポート時間:平日の午前9:00 から午後5:00 まで 土日の午前10:00 から午後5:00 まで。 祝祭日および1月1日から3日は除きます。

#### サービスの条件

- サポートの提供は、カスタマケアセンターを通してのみ行われます。
- カスタマケアセンターがプリンタの不具合と判断した場合に、サービスを受けることができます。
   ご注意: ユーザの扱いが不適切であったために故障した場合は、保証期間中あっでも修理は有料となります。詳細については保証書を参照してください。

#### その他の制限

- 運送の時間はお住まいの地域によって異なります。 詳しくは、カスタマケアター に連絡してご確認ください。
- 出荷配送は、当社指定の配送業者が行います。
- 配送は交通事情などの諸事情によって、遅れる場合があります。
- このサービスは、将来予告なしに変更することがあります。

## Przygotowanie urządzenia HP all-in-one do wysyłki

Jeśli w punkcie zakupu lub obsługi klientów firmy HP poproszono o wysłanie urządzenia HP allin-one, wyjmij pojemniki z tuszem i zapakuj urządzenie HP all-in-one w oryginalne materiały opakowaniowe, aby uniknąć dalszego uszkodzenia . Możesz wyjąć pojemniki z tuszem niezależnie czy urządzenie HP all-in-one się włącza czy nie. Zachowaj przewód zasilający i nakładkę panelu sterowania na wypadek, gdyby konieczna była wymiana urządzenia HP all-inone.

Ten rozdział zawiera instrukcje wyjmowania pojemników z tuszem z działającego urządzenia HP all-in-one, wyjmowania pojemników z tuszem z niedziałającego urządzenia HP all-in-one i wyjmowania nakładki panelu sterowania oraz pakowania urządzenia HP all-in-one.

Uwaga Informacje te nie dotyczą klientów w Japonii. Więcej informacji o opcjach obsługi serwisowej w Japonii zawiera sekcja HP Quick Exchange Service (Japonia).

#### Wyjmowanie pojemników z tuszem z działającego urządzenia HP all-in-one

- 1 Włącz urządzenie HP all-in-one. Przejdź do Wyjmowanie pojemników z tuszem z niedziałającego urządzenia HP all-in-one jeśli urządzenie się nie włącza.
- 2 Otwórz drzwiczki dostępu do karetki.
- 3 Zaczekaj, aż karetka zatrzyma się i przestanie wydawać dźwięki, a następnie wyjmij pojemniki z tuszem z gniazd i opuść zaciski. Informacje o demontowaniu pojemników z tuszem znajdują się w części Wymiana pojemników z tuszem.
  - Uwaga Wyjmij obydwa pojemniki z tuszem i opuść zaciski. W przeciwnym wypadku może dojść do uszkodzenia urządzenia HP all-in-one.

- 4 Umieść pojemniki z tuszem w kasecie zabezpieczającej lub szczelnej plastikowym pojemniku, by nie wyschły, i odłóż. Nie wysyłaj ich z urządzeniem HP all-in-one, chyba że tak polecił pracownik obsługi technicznej HP.
- 5 Zamknij drzwiczki dostępu do karetki i poczekaj kilka minut, dopóki karetka nie powróci do pozycji wyjściowej (po prawej stronie).

Uwaga Przed wyłączeniem urządzenia HP all-in-one sprawdź, czy skaner powrócił do pozycji wyjściowej.

- 6 Naciśnij przycisk Włącz, aby wyłączyć urządzenie HP all-in-one.
- 7 Wyjmij wtyczkę zasilania i odłącz ją od urządzenia HP all-in-one. Nie przewodu zasilającego wraz z urządzeniem HP all-in-one.

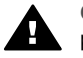

**Ostrzeżenie** Z zamiennym urządzeniem HP all-in-one nie zostanie wysłany przewód zasilający. Przechowuj przewód zasilający w bezpiecznym miejscu do czasu dostawy zamiennego urządzenia HP all-in-one.

8 Przejdź do Zdejmowanie nakładki panelu sterowania i pakowanie urządzenia HP all-in-one aby zakończyć przygotowania do wysyłki.

## Wyjmowanie pojemników z tuszem z niedziałającego urządzenia HP all-in-one

Postępuj według tych kroków, jeśli chcesz do wysyłki wyjąć pojemniki z tuszem, a urządzenie HP all-in-one nie włącza się. Przejdź do Wyjmowanie pojemników z tuszem z działającego urządzenia HP all-in-one jeśli urządzenie włącza się. Postępuj według poniższych kroków, aby odblokować karetkę z pojemnikami z tuszem, wyjąć je i zablokować karetkę drukującą.

1 Wyjmij wtyczkę zasilania i odłącz ją od urządzenia HP all-in-one. Nie przewodu zasilającego wraz z urządzeniem HP all-in-one.

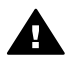

**Ostrzeżenie** Z zamiennym urządzeniem HP all-in-one nie zostanie wysłany przewód zasilający. Przechowuj przewód zasilający w bezpiecznym miejscu do czasu dostawy zamiennego urządzenia HP all-in-one.

2 Stojąc z przodu urządzenia HP all-in-one, obróć jego prawą stronę do siebie aż jego prawy brzeg będzie wystawać poza płaską powierzchnię (jak stół czy biurko) na około 12,5 cm. Odsłoni to okrągłą, purpurową pokrywę na spodzie.

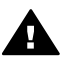

**Ostrzeżenie** Nie przechylaj urządzenia HP all-in-one na bok, może to spowodować większe uszkodzenia.

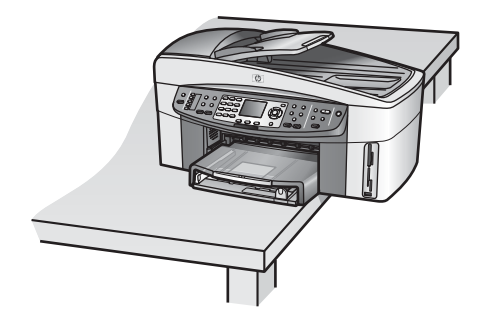

- 3 Odnajdź pokrywę na spodzie i postępuj według poniższych kroków, aby odblokować karetkę z pojemnikami z tuszem.
  - a Użyj wystającego języczka by obrócić pokrywę o 1/4 obrotu w dowolnym kierunku.
  - b Zdejmij pokrywę. Odsłoni to koło zębate kontrolujące wysokość karetki z pojemnikami z tuszem.

c Obracaj je w stronę tyłu urządzenia, dopóki się nie zatrzyma.

Uwaga Zanim koło zębate się zatrzyma, trzeba obrócić je kilkakrotnie.

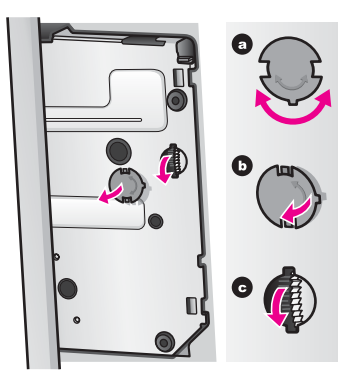

4 Otwórz dzrwiczki dostępu do karetki, a następnie wyjmij pojemniki z tuszem z gniazd i opuść zaciski.

Uwaga Wyjmij obydwa pojemniki z tuszem i opuść zaciski. W przeciwnym wypadku może dojść do uszkodzenia urządzenia HP all-in-one.

- 5 Umieść pojemniki z tuszem w kasecie zabezpieczającej lub szczelnej plastikowym pojemniku, by nie wyschły, i odłóż. Nie wysyłaj ich z urządzeniem HP all-in-one, chyba że tak polecił pracownik obsługi technicznej HP.
- 6 Obracaj je w stronę przodu urządzenia HP all-in-one, dopóki się nie zatrzyma. Karetka z pojemnikami z tuszem zostaje zablokowana i zabezpieczona do wysyłki.
- 7 Załóż pokrywę z powrotem na spód urządzenia HP all-in-one ustawiając dwa wystające zaczepy pokrywy dokładnie pod odpowiadającymi im otworami. Po ustawieniu pokrywy, obróć ją o 1/4 obrotu aby zablokować ją w miejscu.
- 8 Przejdź do Zdejmowanie nakładki panelu sterowania i pakowanie urządzenia HP all-in-one aby zakończyć przygotowania do wysyłki.

#### Zdejmowanie nakładki panelu sterowania i pakowanie urządzenia HP all-in-one

Postępuj według poniższych kroków po wyjęciu pojemników z tuszem i odłączeniu urządzenia HP all-in-one z gniazdka.

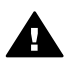

**Ostrzeżenie** Urządzenie HP all-in-one musi być odłączone od zasilania przed wykonaniem tych kroków.

- 1 Zdejmij nakładkę panelu sterowania w następujący sposób:
  - a Umieść dłonie z obu stron nakładki panelu sterowania.
  - b Za pomocą kciuków podważ nakładkę panelu sterowania.

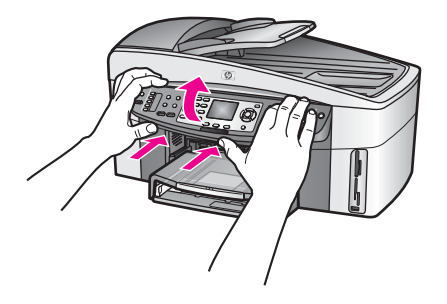

2 Zachowaj nakładkę panelu sterowania. Nie wysyłaj nakładki panelu sterowania razem z urządzeniem HP all-in-one.

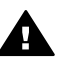

**Ostrzeżenie** Zamienne urządzenie HP all-in-one może nie być dostarczone z nakładką panelu sterowania. Przechowuj nakładkę panelu sterowania w bezpiecznym miejscu, a w chwili dostawy zamiennego urządzenia HP all-in-one, zamontuj nakładkę. Musisz zamontować nakładkę panelu sterowania by móc używać funkcje panelu sterowania zamiennego urządzenia HP all-in-one.

Wskazówka W Podręczniku instalacji dostarczonym wraz z urządzeniem HP all-in-one znajdziesz informacje, jak zamontować nakładkę panelu sterowania.

- Uwaga Zamienne urządzenie HP all-in-one może nie być dostarczone z instrukcją uruchamiania urządzenia.
- 3 Wyjmowanie Automatycznego modułu dodatkowego do drukowania dwustronnego HP z tyłu urządzenia HP all-in-one.
  - Uwaga Jeśli urządzenie HP all-in-one posiada opcjonalny podajnik HP na 250 arkuszy papieru zwykłego, wyjmij go przed wysyłką.
- 4 Jeśli to możliwe, zapakuj urządzenie HP all-in-one do wysyłki wykorzystując oryginalne opakowanie lub to, które przysłano razem z nowym urządzeniem.

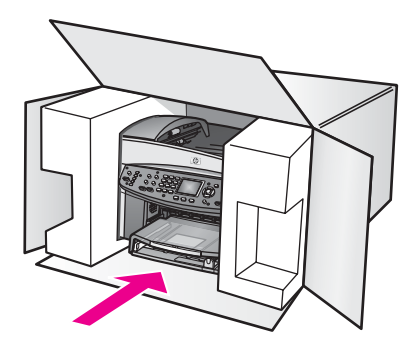

W przypadku braku oryginalnego opakowania zapakuj urządzenie w inne odpowiednie opakowanie. Uszkodzenia spowodowane nieprawidłowym opakowaniem urządzenia oraz/ lub nieprawidłowym jego transportem nie są objęte gwarancją.

5 Umieść etykietę z adresem punktu obsługi klienta na opakowaniu urządzenia.

- 6 W pudełku powinny znaleźć się następujące materiały:
  - Pełny opis problemów dla personelu serwisowego (np. próbki wadliwych wydruków).
  - Kopia dowodu zakupu (paragonu) w celu ustalenia okresu gwarancyjnego.
  - Dane osobowe, adres i numer telefonu, pod którym można kontaktować się w godzinach pracy.

# **18** Informacje gwarancyjne

Rozdział ten zawiera informacje o okresie ograniczonej gwarancji, obsłudze gwarancyjnej, rozszerzeniach gwarancji, odesłaniu urządzenia HP all-in-one do serwisu, a także zawiera oświadczenie ograniczonej gwarancji Hewlett-Packard.

## Okres ograniczonej gwarancji

Okres ograniczonej gwarancji (sprzęt i robocizna): 1 rok Okres ograniczonej gwarancji (nośnik CD): 90 dni

Okres ograniczonej gwarancji (pojemniki z tuszem): do momentu wyczerpania tuszu HP lub upływu daty "koniec okresu gwarancji", zależnie od tego, który z tych terminów jest wcześniejszy. Gwarancja ta nie obejmuje tuszów HP które zostały ponownie napełnione, odnowione, niewłaściwie użyte lub przerobione.

## Obsługa gwarancyjna

Aby skorzystać z obsługi serwisowej firmy HP, musisz uprzednio skontaktować się z punktem obsługi technicznej firmy HP lub punktem obsługi klientów firmy HP w celu przeprowadzenia podstawowej diagnostyki. Zapoznaj się z opisem czynności, jakie należy wykonać przed skontaktowaniem się z punktem obsługi klientów, zawartym w części Obsługa klienta HP. W przypadku gdy urządzenie HP all-in-one wymaga niewielkiej wymiany części, której może dokonać użytkownik, firma HP może uiścić z góry opłatę za wysyłkę, cło i podatki, udzielić telefonicznej porady dotyczącej wymiany części i opłacić wysyłkę, cło i podatki za każdą część, o której zwrot poprosi. W przeciwnym przypadku, Punkt obsługi klientów firmy HP skieruje klienta do autoryzowanych punktów serwisowych, które są upoważnione przez firmę HP do naprawy produktów HP.

Uwaga Informacje te nie dotyczą klientów w Japonii. Więcej informacji o opcjach obsługi serwisowej w Japonii zawiera sekcja HP Quick Exchange Service (Japonia).

## Informacje o rozszerzeniu gwarancji

W zależności od kraju/regionu, HP może zaoferować rozszerzenie gwarancji, zwiększające lub poszerzające zakres standardowej gwarancji na produkt. Dostępne opcje mogą zawierać priorytetową obsługę telefoniczną, obsługę zwrotu lub wymianę w następny dzień roboczy. Zazwyczaj okres gwarancji rozpoczyna się w dniu zakupu produktu, a rozszerzoną gwarancję należy zakupić w ograniczonym okresie od chwili zakupu produktu.

Dalsze informacje na ten temat można znaleźć:

- W USA dzwoniąc pod numer 1-866-234-1377 i rozmawiając z doradcą HP.
- Poza obszarem USA należy zatelefonować do miejscowego punktu obsługi klientów HP. Listę numerów telefonicznych międzynarodowych punktów obsługi klientów można znaleźć w części Numery telefonów w innych krajach.
- Zapraszamy do witryny:
  - www.hp.com/support

Jeśli pojawi się pytanie, wybierz swój kraj/region, a następnie odnajdź informacje gwarancyjne.

## Wysyłanie urządzenia HP all-in-one do serwisu

Zanim odeślesz urządzenie HP all-in-one do serwisu, zatelefonuj do działu obsługi klientów firmy HP. Zapoznaj się z czynnościami, jakie należy wykonać przed skontaktowaniem się z punktem obsługi klientów w części Obsługa klienta HP.

Uwaga Informacje te nie dotyczą klientów w Japonii. Więcej informacji o opcjach obsługi serwisowej w Japonii zawiera sekcja HP Quick Exchange Service (Japonia).

## Ograniczona gwarancja Hewlett-Packard

Poniższe informacje określają warunki ograniczonej gwarancji HP.

#### Zakres ograniczonej gwarancji

Firma Hewlett-Packard ("HP") gwarantuje użytkownikowi ("Użytkownik"), że każdy produkt HP Officejet 7300/7400 series all-in-one ("Produkt"), łącznie z odnośnym oprogramowaniem, akcesoriami, nośnikami oraz materiałami eksploatacyjnymi, będzie wolny od wad materiałowych i wad wykonania przez okres, który rozpoczyna się w dniu dokonania zakupu przez Użytkownika. Każdy Produkt sprzętowy objęty jest ograniczoną gwarancją HP na części oraz robociznę przez okres jednego roku. Wszystkie inne Produkty objęte są ograniczoną gwarancją HP na części i robociznę przez okres 90 dni.

W przypadku Produktów programowych ograniczona gwarancja firmy HP dotyczy wyłącznie nieprawidłowości w wykonywaniu instrukcji programowych. Firma HP nie gwarantuje nieprzerwanego ani bezbłędnego działania Produktu.

Ograniczona gwarancja HP obejmuje wyłącznie usterki wynikłe w toku normalnego używania Produktu i nie obejmuje żadnych innych problemów, łącznie z tymi, które spowodowane są (a) niewłaściwą konserwacją lub modyfikacją, (b) współdziałaniem z oprogramowaniem, akcesoriami, nośnikami lub materiałami eksploatacyjnymi nie dostarczonymi lub nie autoryzowanymi przez firmę HP lub (c) eksploatacją w warunkach wykraczających poza parametry techniczne Produktu.

W przypadku Produktów sprzętowych używanie pojemników z tuszem, które nie pochodzą od firmy HP, lub napełnianych ponownie nie ma wpływu na warunki gwarancji udzielonej przez firmę HP Użytkownikowi ani na umowę serwisową zawartą między firmą HP a Użytkownikiem. Jeśli jednak usterka lub uszkodzenie Produktu wynikają z użycia pojemnika z tuszem niepochodzącego od firmy HP lub napełnionego ponownie, firma HP pobierze standardową opłatę za robociznę oraz części potrzebne do usunięcia usterki lub naprawy Produktu. Jeśli firma HP zostanie zawiadomiona o usterkach Produktu w okresie trwania gwarancji, to według własnego uznania naprawi lub wymieni wadliwy Produkt. Jeśli robocizna nie jest objęta ograniczoną gwarancją firmy HP, za naprawę pobrana zostanie opłata w standardowej wysokości. Jeśli firma HP nie będzie w stanie naprawić lub wymienić wadliwego Produktu objętego gwarancją HP, to po powiadomieniu firmy HP o usterce Użytkownikowi przysługiwać będzie prawo do zwrotu ceny zakupu bez nadmiernej zwłoki.

Firma HP nie będzie zobowiązana do naprawy ani wymiany Produktu ani zwrotu ceny zakupu, dopóki Użytkownik nie zwróci wadliwego Produktu do firmy HP.

Każdy produkt zastępczy może być nowy lub jak nowy, pod warunkiem, że jego funkcjonalność jest przynajmniej równa zastępowanemu produktowi.

Produkty firmy HP, włączając w to dowolny Produkt, mogą zawierać części, elementy lub materiały przywrócone do stanu funkcjonalnie równoważnemu częściom nowym.

Ograniczona gwarancja na każdy produkt jest ważna w każdym kraju/regionie lub miejscu, gdzie firma HP sprzedaje produkt objęty gwarancją. Dodatkowe umowy na obsługę gwarancyjną, np. serwis u klienta, można podpisać w autoryzowanym zakładzie serwisowym HP w krajach/ regionach, w których produkt jest rozprowadzany przez firmę HP, lub u autoryzowanego przedstawiciela handlowego.

#### Ograniczenia gwarancji

W GRANICACH DOZWOLONYCH PRZEZ MIEJSCOWE PRZEPISY FIRMA HP ANI JEJ DOSTAWCY NIE UDZIELAJĄ ŻADNEJ INNEJ WYRAŹNEJ LUB DOMNIEMANEJ GWARANCJI ANI ZAPEWNIENIA WARTOŚCI HANDLOWEJ, ZADOWALAJĄCEJ JAKOŚCI LUB PRZYDATNOŚCI DO OKREŚLONEGO CELU.

## Ograniczenia odpowiedzialności

W granicach dozwolonych przez miejscowe przepisy, przewidziane w tej ograniczonej gwarancji środki prawne są jedynymi, jakie przysługują Użytkownikowi.

W GRANICACH DOZWOLONYCH PRZEZ MIEJSCOWE PRZEPISY, OPRÓCZ ZOBOWIĄZAŃ PODANYCH W NINIEJSZYM OŚWIADCZENIU O OGRANICZONEJ GWARANCJI, FIRMA HP ANI JEJ DOSTAWCY NIE BĘDĄ W ŻADEN SPOSÓB ODPOWIEDZIALNI ZA SZKODY BEZPOŚREDNIE, POŚREDNIE, SZCZEGÓLNE, PRZYCZYNOWE ANI NASTĘPCZE OPARTE NA UMOWIE, DZIAŁANIU POZAPRAWNYM LUB JAKIEJKOLWIEK INNEJ TEORII PRAWNEJ, RÓWNIEŻ W PRZYPADKU POWIADOMIENIA O MOŻLIWOŚCI WYSTĄPIENIA TAKICH SZKÓD.

## **Miejscowe przepisy**

Niniejsza ograniczona gwarancja przyznaje Użytkownikowi określone prawa. Użytkownikowi mogą ponadto przysługiwać inne prawa różniące się w poszczególnych stanach USA, prowincjach Kanady oraz krajach/regionach na całym świecie.

Jeśli niniejsze oświadczenie o ograniczonej gwarancji będzie w jakimkolwiek zakresie niezgodne z miejscowym prawem, zastosowanie będą miały przepisy miejscowego prawa. W myśl miejscowych przepisów prawnych, niektóre przypadki zrzeczenia się odpowiedzialności oraz ograniczenia niniejszego oświadczenia mogą nie dotyczyć Użytkownika. Przykładowo, niektóre stany USA oraz niektóre władze innych państw poza USA (w tym prowincji Kanady) mogą: Wykluczać ograniczanie ustawowych praw konsumenta przez wyłączenia lub ograniczenia odpowiedzialności zawarte w niniejszym oświadczeniu (np. w Wielkiej Brytanii). W inny sposób ograniczyć możliwość wprowadzenia takich wyłączeń lub ograniczeń odpowiedzialności przez producenta; lub

Przyznać Użytkownikowi dodatkowe prawa gwarancyjne, określić czas trwania rękojmi, której producent nie może się zrzec lub zabronić stosowania ograniczeń czasu trwania rękojmi. DLA TRANSAKCJI DETALICZNYCH W AUSTRALII I NOWEJ ZELANDII: ZAWARTE TU WARUNKI GWARANCYJNE, W RAMACH PRAWNIE DOPUSZCZALNYCH, NIE WYKLUCZAJĄ, NIE OGRANICZAJĄ ANI NIE ZMIENIAJĄ PRZYSŁUGUJĄCYCH NABYWCY PRAW, LECZ STANOWIĄ DODATEK DO OBOWIĄZUJĄCYCH PRZEPISÓW ODNOSZĄCYCH SIĘ DO SPRZEDAŻY NABYWCY PRODUKTÓW HP OBJĘTYCH GWARANCJĄ.

## Informacje o ograniczonej gwarancji w krajach/regionach UE

Poniżej wymieniono nazwy i adresy jednostek organizacyjnych HP, które udzielają ograniczonej gwarancji HP (gwarancji producenta) w krajach/regionach EU.

Istnieje także możliwość, że klient posiada - oprócz gwarancji producenta - prawa ustawowe wobec sprzedawcy na podstawie umowy kupna/sprzedaży, które nie są ograniczone ową gwarancją producenta.

| Belgia/Luksemburg<br>Hewlett-Packard Belgium SA/NV<br>Woluwedal 100<br>Boulevard de la Woluwe<br>B 1200 Bruscolo | Irlandia<br>Hewlett-Packard Ireland Ltd.<br>30 Herbert Street<br>IRL-Dublin 2 |
|----------------------------------------------------------------------------------------------------|-------------------------------------------------------------------------------|
| Dania                                                                                                    | Holandia                                                                      |
| Hewlett-Packard A/S<br>Kongevejen 25<br>DK-3460 Birkeroed                                                        | Startbaan 16<br>1187 XR Amstelveen NL                                         |
| Francja                                                                                                    | Portugalia                                                                    |

| (ciąg dalszy)                  |                                        |  |
|--------------------------------|----------------------------------------|--|
| Hewlett-Packard France         | Hewlett-Packard Portugal - Sistemas de |  |
| 1 Avenue du Canada             | Informática e de Medida S.A.           |  |
| Zone d'Activite de Courtaboeuf | Edificio D. Sancho I                   |  |
| F-91947 Les Ulis Cedex         | Quinta da Fonte                        |  |
|                                | Porto Salvo                            |  |
|                                | 2780-730 Paco de Arcos                 |  |
|                                | P-Oeiras                               |  |
| Niemcy                         | Austria                                |  |
| Hewlett-Packard GmbH.          | Hewlett-Packard Ges.m.b.H.             |  |
| Herrenberger Straße 110-140    | Lieblgasse 1                           |  |
| D-71034 Böblingen              | A-1222 Wien                            |  |
| Hiszpania                      | Finlandia                              |  |
| Hewlett-Packard Española S.A.  | Hewlett-Packard Oy                     |  |
| Carretera Nacional VI          | Piispankalliontie 17                   |  |
| km 16.500                      | FIN-02200 Espoo                        |  |
| 28230 Las Rozas                |                                        |  |
| E-Madrid                       |                                        |  |
| Grecja                         | Szwecja                                |  |
| Hewlett-Packard Hellas         | Hewlett-Packard Sverige AB             |  |
| 265, Mesogion Avenue           | Skalholtsgatan                         |  |
| 15451 N. Psychiko Athens       | 9S-164 97 Kista                        |  |
| Włochy                         | Wielka Brytania                        |  |
| Hewlett-Packard Italiana S.p.A | Hewlett-Packard Ltd                    |  |
| Via G. Di Vittorio 9           | Cain Road                              |  |
| 20063 Cernusco sul Naviglio    | Bracknell                              |  |
| I-Milano                       | GB-Berks RG12 1HN                      |  |

# **19** Informacje techniczne

Rozdział ten zawiera informacje o wymaganiach systemowych dla Windows i Macintosh; papierze, drukowaniu, kopiowaniu, kartach pamięci, specyfikacjach skanowania, specyfikacjach fizycznych, zasilania i środowiskowych, informacje o przepisach i deklaracje zgodności urządzenia HP all-in-one.

## Wymagania systemowe

Wymagania systemowe oprogramowania znajdują się w pliku Readme. Więcej informacji na temat przeglądania pliku Readme można znaleźć w części Przeglądanie pliku Readme.

## Specyfikacje papieru

Rozdział ten zawiera informacje o pojemności podajników papieru, rozmiarach papieru i rozmiarach marginesów.

#### Pojemność podajników papieru

| Rodzaj                              | Gramatura papieru                 | Podajnik papieru  | Zasobnik wyjściowy |
|-------------------------------------|-----------------------------------|-------------------|--------------------|
| Zwykły papier                       | 60 do 90 g (16 do 24<br>funtów)   | 150 (papier 75 g) | 50 (papier 75 g)   |
| Papier Legal                        | 75 do 90 g (20 do 24<br>funtów)   | 150 (papier 75 g) | 50 (papier 75 g)   |
| Karty                               | maksymalnie 200 g<br>(110 funtów) | 30                | 30                 |
| Koperty                             | 75 do 90 g (20 do 24<br>funtów)   | 20                | 10                 |
| Papier ciągły                       | 60 do 90 g (16 do 24<br>funtów)   | 20                | 20 lub mniej       |
| Folia                               | Nie dot.                          | 25                | 25 lub mniej       |
| Etykiety                            | Nie dot.                          | 30                | 30                 |
| 10 na 15 cm Papier<br>fotograficzny | 236 g (145 funtów)                | 30                | 30                 |
| 216 na 279 mm Papier fotograficzny  | Nie dot.                          | 20                | 20                 |

## **Rozmiary papieru**

| Rodzaj | Rozmiar                      |  |
|--------|------------------------------|--|
| Papier | Letter: 216 na 279 mm        |  |
|        | A4: 210 na 297 mm            |  |
|        | A5: 148 na 210 mm            |  |
|        | Executive: 184,2 na 266,7 mm |  |

| (ciąg dalszy)        |                                                                                                    |
|----------------------|----------------------------------------------------------------------------------------------------|
| Rodzaj               | Rozmiar                                                                                              |
|                      | Legal: 216 na 356 mm                                                                                 |
| Papier ciągły        | Papier wstęgowy HP, A4<br>Składanka Z<br>Papier komputerowy: (po usupiecju perforacji na brzegach)   |
| Koperty              | U.S. #10: 105 na 241 mm<br>A2: 111 na 146 mm<br>DL: 110 na 220 mm<br>C6: 114 na 162 mm               |
| Folia                | Letter: 216 na 279 mm<br>A4: 210 na 297 mm                                                           |
| Papier fotograficzny | 102 na 152 mm<br>127 na 178 mm<br>Letter: 216 na 279 mm<br>A4: 210 na 297 mm                         |
| Karty                | 76 na 127 mm<br>101 na 152 mm<br>127 na 178 mm<br>A6: 105 na 148,5 mm<br>Karty Hagaki: 100 na 148 mm |
| Etykiety             | Letter: 216 na 279 mm<br>A4: 210 na 297 mm                                                           |
| Niestandardowe       | 76 na 127 mm do 216 na 356 mm                                                                        |

## Specyfikacje marginesów drukowania

|                                 | Góra (krawędź prowadząca) | Dół (krawędź kończąca) |
|---------------------------------|---------------------------|------------------------|
| Papier lub folia                |                           |                        |
| U.S. (Letter, Legal, Executive) | 1,8 mm                    | 3 mm                   |
| ISO (A4, A5) oraz JIS (B5)      | 1,8 mm                    | 6,0 mm                 |
| Koperty                         |                           |                        |
|                                 | 3,2 mm ()                 | 14,3 mm                |
| Karty                           |                           | -                      |
|                                 | 1,8 mm                    | 6,7 mm                 |

## Specyfikacje drukowania

- druk monochromatyczny z rozdzielczością 1200 x 1200 dpi
- druk kolorowy z rozdzielczością 1200 x 1200 dpi z HP PhotoREt III

- Metoda: termiczny druk atramentowy
- Język: HP PCL Level 3, PCL3 GUI lub PCL 10
- Szybkość drukowania zależy od stopnia złożoności dokumentu.
- Wydajność druku: Wydajność druku: 500 stron wydruku na miesiąc (średnio)
- Wydajność druku: Wydajność druku: 5000 stron wydruku na miesiąc (maksimum)
- Drukowanie panoram

| Tryb      |                      | Rozdzielczość (dpi)                    | Szybkość (ppm) |
|-----------|----------------------|----------------------------------------|----------------|
| Najlepsza | Monochromatycz<br>ne | 1200 x 1200                            | 2              |
|           | W kolorze            | 1200 x 1200 do 4800 dpi optymalizowane | 2              |
| Normalna  | Monochromatycz<br>ne | 600 x 600                              | 9,8            |
|           | W kolorze            | 600 x 600                              | 5,7            |
| Szybka    | Monochromatycz<br>ne | 300 x 300                              | 30             |
|           | W kolorze            | 300 x 300                              | 20             |

## Specyfikacje kopiowania

- Cyfrowa obróbka obrazu
- Maksymalnie 99 kopii oryginału (zależy od modelu urządzenia)
- Cyfrowa zmiana skali obrazu od 25 do 400% (zależy od modelu urządzenia)
- Dopasowanie do strony, Plakat, Wiele stron na arkuszu
- Maks. 30 czarno-białych kopii na minutę; 20 kolorowych kopii na minutę (zależnie od modelu)
- Szybkość kopiowania zależy od stopnia złożoności dokumentu

| Tryb      |                   | Szybkość<br>(ppm) | Rozdzielczość druku (dpi) | Rozdzielczość skanu (dpi) |
|-----------|-------------------|-------------------|---------------------------|---------------------------|
| Najlepsza | Monochrom atyczne | do 0,8            | 1200 x 1200               | 1200 x 1200               |
|           | W kolorze         | do 0,8            | 1200 x 1200               | 1200 x 1200               |
| Normalna  | Monochrom atyczne | do 9,8            | 600 x 600                 | 600 x 1200                |
|           | W kolorze         | do 5,7            | 600 x 600                 | 600 x 1200                |
| Szybka    | Monochrom atyczne | do 30             | 300* x 300                | 600 x 1200                |
|           | W kolorze         | do 20             | 600 x 300                 | 600 x 1200                |

## Specyfikacje faksowania

- Możliwość wygodnego faksowania czarno-białego i w kolorze
- Maksymalnie 130 numerów telefonicznych do szybkiego wybierania (zależy od modelu urządzenia)

Informacje techniczne

- Maksymalnie 150 stron w pamięci (zależnie od modelu, na podstawie obrazu testowego ITU-T nr 1 wykonanego przy standardowej rozdzielczości). Bardziej skomplikowane strony lub większa rozdzielczość obrazu zajmą więcej czasu oraz pamięci.
- Ręczne wysyłanie faksu wielostronicowego
- Automatyczne ponowne wybieranie numerów (do pięciu razy)
- Rejestry potwierdzenia transmisji i połączeń
- Faks grupy 3 CCITT/ITU z funkcją korekcji błędów
- Transmisja z szybkością 33,6 Kbps
- Szybkość 3 sekund na stronę przy 33,6 Kbps (na podstawie obrazu testowego ITU-T nr 1 wykonanego przy standardowej rozdzielczości). Bardziej skomplikowane strony lub większa rozdzielczość obrazu zajmą więcej czasu oraz pamięci.
- Rozpoznawanie sygnału zgłoszenia z automatycznym włączeniem faksu/automatycznej sekretarki

|                      | Fotograficzna (dpi) | Wysoka (dpi) | Standardowa (dpi) |
|----------------------|---------------------|--------------|-------------------|
| Monochromat<br>yczne | 200 x 200           | 200 x 200    | 200 x 100         |
| W kolorze            | 200 x 200           | 200 x 200    | 200 x 200         |

## Specyfikacje kart pamięci

- Maksymalna zalecana liczba plików na karcie pamięci: 1,000
- Maksymalny zalecany rozmiar pojedynczego pliku: maksymalnie 12 megapikseli, 8 MB
- Maksymalny zalecany rozmiar karty pamięci: 1 GB (tylko oamięć nieulotna)

Uwaga Jeśli parametry karty pamięci będą się zbliżać do zalecanych wartości maksymalnych, może nastąpić spowolnienie działania HP all-in-one.

#### Rodzaje obsługiwanych kart pamięci

- CompactFlash
- SmartMedia
- Memory Stick
- Memory Stick Duo
- Memory Stick Pro
- Secure Digital
- MultiMediaCard (MMC)
- xD-Picture Card

## Specyfikacje skanowania

- Edytor obrazów dostarczany wraz z urządzeniem
- Zintegrowane oprogramowanie OCR automatycznie przetwarza zeskanowany tekst na tekst do edycji
- Szybkość skanowania zależy od stopnia złożoności dokumentu
- Interfejs zgodny z Twain
- Rozdzielczość: rozdzielczość optyczna 2400 x 4800 dpi, rozdzielczość interpolowana do 19 200 dpi
- W kolorze: 48-bitowa skala koloru, 8-bitowa skala szarości (256 odcieni szarości)
- Maksymalny rozmiar skanu z szyby: 216 na 355,6 mm

## **Parametry fizyczne**

- 35,3 cm
- Szerokość: 54,9 cm
- Głębokość: 39,7 cm

43,8 cm (dołączony Moduł dodatkowy do drukowania dwustronnego HP)

Masa: 11,3 kg

11,9 kg (dołączony Moduł dodatkowy do drukowania dwustronnego HP) 14,2 kg (dołączony Moduł dodatkowy do drukowania dwustronnego HP i opcjonalny podajnik HP na 250 arkuszy papieru zwykłego)

## Specyfikacje zasilania

- Pobór mocy: 75 W maksymalnie
- Napięcie wejściowe: 100-240 V (prąd zmienny); ~ 2 A; 50÷60 Hz, z uziemieniem
- Napięcie wyjściowe: 31 V (Prąd stały)===2420 mA

## Parametry środowiska pracy

- Zalecany zakres temperatur eksploatacyjnych: 15° do 32° C (59° do 90° F)
- Dopuszczalny zakres temperatur eksploatacyjnych: -15° do 35° C (5° do 104° F)
- Wilgotność: 15% do 85% wilgotności względnej bez kondensacji
- Zakres temperatur przechowywania: -4° do 60° C (-40° do 140° F)
- W obecności silnego pola elektromagnetycznego wydruk urządzenia HP all-in-one może być lekko zniekształcony
- Firma HP zaleca stosowanie przewodu USB o długości nie przekraczającej 3 m, aby zminimalizować wprowadzony szum wywoływany przez potencjalne silne pola elektromagnetyczne

## Dodatkowe dane techniczne

Posiadając dostęp do Internetu możesz uzyskać nagrane informacje na stronach internetowych firmy HP. Przejdź do www.hp.com/support.

## Program ochrony środowiska

Rozdział ten zawiera informacje o standardach ochrony środowiska.

## Ochrona środowiska

Firma Hewlett-Packard dostarcza wysokiej jakości wyroby o znikomym stopniu szkodliwości dla środowiska. Opisany produkt zaprojektowany został w sposób pozwalający zminimalizować jego szkodliwy wpływ na środowisko naturalne.

Dodatkowe informacje o programie ochrony środowiska firmy HP można znaleźć na stronach witryny internetowej, pod adresem:

www.hp.com/hpinfo/globalcitizenship/environment/index.html

## Wydzielanie ozonu

Opisany produkt nie wytwarza znaczących ilości ozonu (O3).

## **Energy consumption**

Energy usage drops significantly while in ENERGY STAR® mode, which saves natural resources, and saves money without affecting the high performance of this product. This product qualifies for ENERGY STAR, which is a voluntary program established to encourage the development of energy-efficient office products.

energy

ENERGY STAR is a U.S. registered service mark of the U.S. EPA. As an ENERGY STAR partner, HP has determined that this product meets ENERGY STAR guidelines for energy efficiency.

For more information on ENERGY STAR guidelines, go to the following website: www.energystar.gov

#### Zużycie papieru

Opisany produkt nadaje się do użycia z papierem makulaturowym wg normy DIN 19309.

#### Tworzywa sztuczne

Elementy z tworzyw sztucznych o wadze przekraczającej 25 gramów są oznaczone zgodnie ze standardami międzynarodowymi, które zwiększają możliwość identyfikacji tworzyw sztucznych do przetworzenia po zużyciu produktu.

#### Informacje o bezpieczeństwie materiałów

Broszury opisujące środki bezpieczeństwa przy obchodzeniu się z materiałami (MSDS) dostępne są na stronach internetowej witryny HP, pod adresem:

#### www.hp.com/go/msds

Klienci nie posiadający dostępu do Internetu powinni zwrócić się do najbliższego punktu obsługi klientów firmy HP.

#### Odzysk na surowce wtórne

Firma HP oferuje w wielu krajach/regionach coraz więcej programów odzysku materiałów na surowce wtórne oraz współpracuje z dużymi punktami odzysku materiałów elektronicznych na całym świecie. Firma HP chroni zasoby naturalne, przystosowując do ponownego użytku i sprzedając niektóre ze swoich najbardziej popularnych wyrobów.

Ten produkt firmy HP zawiera następujące materiały, które mogą wymagać szczególnego traktowania pod koniec okresu eksploatacji:

- Rtęć w lampie fluorescencyjnej skanera (< 2 mg)</li>
- Ołów stopie lutowniczym

## Program odzysku materiałów eksploatacyjnych HP

Firma HP angażuje się w ochronę środowiska. Program odzysku materiałów eksploatacyjnych HP Inkjet na surowce wtórne jest prowadzony w wielu krajach/regionach, umożliwia bezpłatny odzysk zużytych pojemników z tuszem. Więcej informacji można znaleźć na poniższej stronie internetowej:

www.hp.com/hpinfo/globalcitizenship/environment/recycle/inkjet.html

## Informacje o przepisach

Urządzenie HP all-in-one spełnia wymagania agencji rządowych w Twoim kraju/regionie. W tej części opisano zagadnienia prawne, które nie odnoszą się do funkcji bezprzewodowych.

#### Obowiązkowy numer identyfikacyjny modelu

Ze względu na obowiązek identyfikacji, produkt posiada Obowiązkowy numer modelu. Obowiązkowy numer identyfikacyjny modelu tego produktu to SDGOB-0305-02/ SDGOB-0305-03. Obowiązkowy numer identyfikacyjny modelu nie powinien być mylony z nazwą handlową (HP Officejet 7300/7400 series all-in-one) czy numerem produktu (Q3461A/Q3462A).

#### Notice to users of the U.S. telephone network: FCC requirements

This equipment complies with FCC rules, Part 68. On this equipment is a label that contains, among other information, the FCC Registration Number and Ringer Equivalent Number (REN) for this equipment. If requested, provide this information to your telephone company. An FCC compliant telephone cord and modular plug is provided with this equipment. This equipment is designed to be connected to the telephone network or premises wiring using a
compatible modular jack which is Part 68 compliant. This equipment connects to the telephone network through the following standard network interface jack: USOC RJ-11C.

The REN is useful to determine the quantity of devices you may connect to your telephone line and still have all of those devices ring when your number is called. Too many devices on one line may result in failure to ring in response to an incoming call. In most, but not all, areas the sum of the RENs of all devices should not exceed five (5). To be certain of the number of devices you may connect to your line, as determined by the REN, you should call your local telephone company to determine the maximum REN for your calling area.

If this equipment causes harm to the telephone network, your telephone company may discontinue your service temporarily. If possible, they will notify you in advance. If advance notice is not practical, you will be notified as soon as possible. You will also be advised of your right to file a complaint with the FCC. Your telephone company may make changes in its facilities, equipment, operations, or procedures that could affect the proper operation of your equipment. If they do, you will be given advance notice so you will have the opportunity to maintain uninterrupted service.

If you experience trouble with this equipment, please contact the manufacturer, or look elsewhere in this manual, for warranty or repair information. Your telephone company may ask you to disconnect this equipment from the network until the problem has been corrected or until you are sure that the equipment is not malfunctioning.

This equipment may not be used on coin service provided by the telephone company. Connection to party lines is subject to state tariffs. Contact your state public utility commission, public service commission, or corporation commission for more information.

This equipment includes automatic dialing capability. When programming and/or making test calls to emergency numbers:

- Remain on the line and explain to the dispatcher the reason for the call.
- Perform such activities in the off-peak hours, such as early morning or late evening.

Uwaga The FCC hearing aid compatibility rules for telephones are not applicable to this equipment.

The Telephone Consumer Protection Act of 1991 makes it unlawful for any person to use a computer or other electronic device, including fax machines, to send any message unless such message clearly contains in a margin at the top or bottom of each transmitted page or on the first page of transmission, the date and time it is sent and an identification of the business, other entity, or other individual sending the message and the telephone number of the sending machine or such business, other entity, or individual. (The telephone number provided may not be a 900 number or any other number for which charges exceed local or long-distance transmission charges.) In order to program this information into your fax machine, you should complete the steps described in the software.

#### FCC statement

The United States Federal Communications Commission (in 47 CFR 15.105) has specified that the following notice be brought to the attention of users of this product.

Declaration of Conformity: This equipment has been tested and found to comply with the limits for a Class B digital device, pursuant to part 15 of the FCC Rules. Operation is subject to the following two conditions: (1) this device may not cause harmful interference, and (2) this device must accept any interference received, including interference that may cause undesired operation. Class B limits are designed to provide reasonable protection against harmful interference in a residential installation. This equipment generates, uses, and can radiate radio frequency energy, and, if not installed and used in accordance with the instructions, may cause harmful interference to radio communications. However, there is no guarantee that interference will not occur in a particular installation. If this equipment does cause harmful interference to

Informacje techniczne

radio or television reception, which can be determined by turning the equipment off and on, the user is encouraged to try to correct the interference by one or more of the following measures:

- Reorient the receiving antenna.
- Increase the separation between the equipment and the receiver.
- Connect the equipment into an outlet on a circuit different from that to which the receiver is connected.
- Consult the dealer or an experienced radio/TV technician for help.

For more information, contact the Product Regulations Manager, Hewlett-Packard Company, San Diego, (858) 655-4100.

The user may find the following booklet prepared by the Federal Communications Commission helpful: How to Identify and Resolve Radio-TV Interference Problems. This booklet is available from the U.S. Government Printing Office, Washington DC, 20402. Stock No. 004-000-00345-4.

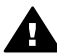

**Przestroga** Pursuant to Part 15.21 of the FCC Rules, any changes or modifications to this equipment not expressly approved by the Hewlett-Packard Company may cause harmful interference and void the FCC authorization to operate this equipment.

#### Exposure to radio frequency radiation

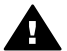

**Przestroga** The radiated output power of this device is far below the FCC radio frequency exposure limits. Nevertheless, the device shall be used in such a manner that the potential for human contact during normal operation is minimized. This product and any attached external antenna, if supported, shall be placed in such a manner to minimize the potential for human contact during normal operation. In order to avoid the possibility of exceeding the FCC radio frequency exposure limits, human proximity to the antenna shall not be less than 20 cm (8 inches) during normal operation.

# Note à l'attention des utilisateurs du réseau téléphonique Canadien/ notice to users of the Canadian telephone network

Cet appareil est conforme aux spécifications techniques des équipements terminaux d'Industrie Canada. Le numéro d'enregistrement atteste de la conformité de l'appareil. L'abréviation IC qui précède le numéro d'enregistrement indique que l'enregistrement a été effectué dans le cadre d'une Déclaration de conformité stipulant que les spécifications techniques d'Industrie Canada ont été respectées. Néanmoins, cette abréviation ne signifie en aucun cas que l'appareil a été validé par Industrie Canada.

Pour leur propre sécurité, les utilisateurs doivent s'assurer que les prises électriques reliées à la terre de la source d'alimentation, des lignes téléphoniques et du circuit métallique d'alimentation en eau sont, le cas échéant, branchées les unes aux autres. Cette précaution est particulièrement importante dans les zones rurales.

Le numéro REN (Ringer Equivalence Number) attribué à chaque appareil terminal fournit une indication sur le nombre maximal de terminaux qui peuvent être connectés à une interface téléphonique. La terminaison d'une interface peut se composer de n'importe quelle combinaison d'appareils, à condition que le total des numéros REN ne dépasse pas 5.

Basé sur les résultats de tests FCC Partie 68, le numéro REN de ce produit est 0.2B. This equipment meets the applicable Industry Canada Terminal Equipment Technical Specifications. This is confirmed by the registration number. The abbreviation IC before the registration number signifies that registration was performed based on a Declaration of Conformity indicating that Industry Canada technical specifications were met. It does not imply that Industry Canada approved the equipment.

Users should ensure for their own protection that the electrical ground connections of the power utility, telephone lines and internal metallic water pipe system, if present, are connected together. This precaution may be particularly important in rural areas.

**Uwaga** The Ringer Equivalence Number (REN) assigned to each terminal device provides an indication of the maximum number of terminals allowed to be connected to a telephone interface. The termination on an interface may consist of any combination of devices

subject only to the requirement that the sum of the Ringer Equivalence Numbers of all the devices does not exceed 5.

The REN for this product is 0.2B, based on FCC Part 68 test results.

Uwaga do użytkowników na terenie Europejskiego Obszaru Gospodarczego (EEA)

# CE

This product is designed to be connected to the analog Switched Telecommunication Networks (PSTN) of the European Economic Area (EEA) countries/regions.

Network compatibility depends on customer selected settings, which must be reset to use the equipment on a telephone network in a country/region other than where the product was purchased. Contact the vendor or Hewlett-Packard Company if additional product support is necessary.

This equipment has been certified by the manufacturer in accordance with Directive 1999/5/EC (annex II) for Pan-European single-terminal connection to the public switched telephone network (PSTN). However, due to differences between the individual PSTNs provided in different countries, the approval does not, of itself, give an unconditional assurance of successful operation on every PSTN network termination point.

In the event of problems, you should contact your equipment supplier in the first instance. This equipment is designed for DTMF tone dialing and loop disconnect dialing. In the unlikely event of problems with loop disconnect dialing, it is recommended to use this equipment only with the DTMF tone dial setting.

#### Notice to users of the German telephone network

This HP fax product is designed to connect only to the analogue public-switched telephone network (PSTN). Please connect the TAE N telephone connector plug, provided with the HP allin-one into the wall socket (TAE 6) code N. This HP fax product can be used as a single device and/or in combination (in serial connection) with other approved terminal equipment.

#### Geräuschemission

LpA < 70 dB am Arbeitsplatz im Normalbetrieb nach DIN 45635 T. 19

#### Notice to users in Japan (VCCI-2)

この装置は、情報処理装置等電波障害自主規制協議会(VCCI)の基準 に基づくクラスB情報技術装置です。この装置は、家庭環境で使用すること を目的としていますが、この装置がラジオやテレビジョン受信機に近接して 使用されると受信障害を引き起こすことがあります。 取り扱い説明書に従って正しい取り扱いをして下さい。

## 사용자 안내문(B급 기기)

이 기기는 비업무용으로 전자파 적합 등록을 받은 기기로서, 주거지역에서는 물론 모든 지역에서 사용할 수 있습니다.

#### Informacje o przepisach dla produktów bezprzewodowych

Rozdział ten zawiera informacje o przepisach dotyczące produktów bezprzewodowych

#### Note à l'attention des utilisateurs Canadien/notice to users in Canada

**For Indoor Use.** This digital apparatus does not exceed the Class B limits for radio noise emissions from the digital apparatus set out in the Radio Interference Regulations of the Canadian Department of Communications. The internal wireless radio complies with RSS 210 of Industry Canada.

**For Indoor Use.** Le présent appareil numérique n'émet pas de bruit radioélectrique dépassant les limites applicables aux appareils numériques de la classe B prescrites dans le Règlement sur le brouillage radioélectrique édicté par le ministère des Communications du Canada. Le composant RF interne est conforme a la norme CDN-210 d'Industrie Canada.

#### ARIB STD-T66 (Japan)

この機器の使用周波数帯では、電子レンジ等の産業・科学・医療用機器のほか 工場の製造ライン等で使用されている移動体識別用の構内無線局(免許を要する 無線局)及び特定小電力無線局(免許を要しない無線局)が運用されています。

- 1 この機器を使用する前に、近くで移動体識別用の構内無線局及び特定小電力 無線局が運用されていないことを確認して下さい。
- 2 万一、この機器から移動体識別用の構内無線局に対して電波干渉の事例が発生した場合には、速やかに使用周波数を変更するか又は電波の発射を停止した上、下記連絡先にご連絡頂き、混信回避のための処置等(例えば、パーティションの設置など)についてご相談して下さい。
- 3 その他、この機器から移動体識別用の特定小電力無線局に対して電波干渉の 事例が発生した場合など何かお困りのことが起きたときは、次の連絡先へお問 い合わせ下さい。

連絡先:日本ヒューレット・パッカード株式会社 TEL:0120-014121

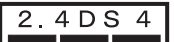

#### Notice to users in Italy

License required for use. Verify with your dealer or directly with General Direction for Frequency Planning and Management (Direzione Generale Pianificazione e Gestione Frequenze). E'necessaria una concessione ministeriale anche per l'uso del prodotto. Verifici per favore con il proprio distributore o direttamente presso la Direzione Generale Pianificazione e Gestione Frequenze.

#### Notice to users in France

For 2.4 GHz Wireless LAN operation of this product certain restrictions apply: This equipment may be used indoor for the entire 2400-2483.5 MHz frequency band (channels 1-13). For outdoor use, only 2454-2483.5 MHz frequency band (channels 10-13) may be used. For the latest requirements, see www.art-telecom.fr.

Pour une utilisation en rseau sans fil 2,4 GHz de ce produit, certaines restrictions s'appliquent : cet appareil peut tre utilis l'intrieur des btiments sur toute la bande de frquences 2400-2483,5 MHz (canaux 1 13). Pour une utilisation l'extrieur des btiments, seule la partie 2454-2483,5 MHz (canaux 10 13) peut tre utilise. Pour connatre les dernires rglementations en vigueur, consultez le site Web www.art-telecom.fr.

# Uwaga do użytkowników na terenie Europejskiego Obszaru Gospodarczego (produkty bezprzewodowe)

Produkty radiowe oznaczone znakiem CE 0948 lub CE spełniają wymagania dyrektywy R&TTE Directive (1999/5/EC) wydanej przez Komisję Europejską.

Uwaga Małomocowe produkty radiowe LAN pracujące w zakresie częstotliwości 2,4 GHz, dla użytku domowego i biurowego. W niektórych krajach/regionach używanie takich produktów może podlegać określonym ograniczeniom, jak przedstawione poniżej.

Produkt ten może być użyty w następujących krajach/regionach UE i EFTA: Austria, Belgia, Dania, Finlandia, Niemcy, Grecja, Islandia, Irlandia, Włochy, Lichtensztajn, Luksemburg, Holandia, Norwegia, Portugalia, Szwecja, Szwajcaria i Wielka Brytania. We Francji dla normalnej bezprzewodowej pracy w sieci LAN, dostępny jest ograniczony zakres fal (Kanały 10, 11, 12 i 13). L'Autorité de régulation des télécommunications (ART) ma specjalne przepisy dotyczące udostępniania dodatkowych kanałów. Więcej informacji na temat lokalnych przepisów można znaleźć na stronie ART: www.art-telecom.fr.

### Declaration of conformity (European Economic Area)

The Declaration of Conformity in this document complies with ISO/IEC Guide 22 and EN 45014. It identifies the product, manufacturer's name and address, and applicable specifications recognized in the European community.

### HP Officejet 7300 series declaration of conformity

| Manufacturer's             | s Name:                                                                       | Hewlett-Packard Company                                              |  |
|----------------------------|-------------------------------------------------------------------------------|----------------------------------------------------------------------|--|
| Manufacturer's Address:    |                                                                               | 16399 West Bernardo Drive                                            |  |
|                            |                                                                               | San Diego CA 92127, USA                                              |  |
| declares, that th          | e product                                                                     |                                                                      |  |
| Regulatory Model Number:   |                                                                               | SDGOB-0305-02                                                        |  |
| Product Name:              |                                                                               | OfficeJet 7300 Series (Q3461A)                                       |  |
| Model Number(s):           |                                                                               | OfficeJet 7310 (Q5562A), 7313 (Q5562A), 7310xi (Q5563A)              |  |
| Power Adapter(s) HP part#: |                                                                               | 0950-4483 (domestic)<br>0950-4484 (international)                    |  |
| conforms to the            | following Produ                                                               | ct Specifications:                                                   |  |
| Safety:                    | IEC 60950-1: 2001                                                             |                                                                      |  |
|                            | EN 60950-1: 2002                                                              |                                                                      |  |
|                            | IEC 60825-1 Edition 1.2: 2001 / EN 60825-1+A11+A2+A1: 2002 Class 1(Laser/Led) |                                                                      |  |
|                            | UL 60900-1: 2003                                                              |                                                                      |  |
|                            | NOM 019-SFCI-1993, AS/NZS 60950: 2000, GB4943: 2001                           |                                                                      |  |
| EMC:                       | CISPR 22:1997 / EN 55022:1998 Class B                                         |                                                                      |  |
|                            | CISPR 24:1997 / EN 55024:1998                                                 |                                                                      |  |
|                            | IEC 61000-3-2: 2000 / EN 61000-3-2: 2000                                      |                                                                      |  |
|                            | CNS13438:1998. VCCI-2                                                         |                                                                      |  |
|                            | FCC Part 15-Class B/ICES-003, Issue 2                                         |                                                                      |  |
|                            | GB9254: 19                                                                    | 98, EN 301-489-17:2002                                               |  |
| Telecom:                   | TBR 21:199                                                                    | 98, AS/ACIF S002:2001                                                |  |
|                            |                                                                               | Supplementary Information:                                           |  |
| The product b              | erewith complies                                                              | with the requirements of the Low Voltage Directive 73/23/EC, the EMC |  |
| Directive 89/3             | 36/EC and with th                                                             | e R&TTE Directive 1999/5/EC (Annex II) and carries the CE-marking    |  |
| accordingly.               | The product was t                                                             | ested in a typical configuration.                                    |  |
|                            |                                                                               |                                                                      |  |
| 24 Feb                     | ruary 2004                                                                    | Steven & Smith                                                       |  |
| Date                       |                                                                               | Steve Smith, Hardware Test & Regs MGR.                               |  |

## HP Officejet 7400 series declaration of conformity

| Manufacturor'              | s Namo:             | Hewlett-Packard Company                                                       |  |  |
|----------------------------|---------------------|-------------------------------------------------------------------------------|--|--|
| anulacturer                | s Name.             | newieter ackard company                                                       |  |  |
| Manufacturer's Address:    |                     | 16399 West Bernardo Drive                                                     |  |  |
|                            |                     | San Diego CA 92127, USA                                                       |  |  |
| declares, that th          | ne product          |                                                                               |  |  |
| Regulatory Mod             | lel Number:         | SDGOB-0305-03                                                                 |  |  |
| Product Name:              |                     | OfficeJet 7400 Series (Q3462A)                                                |  |  |
| Model Number(              | s):                 | OfficeJet 7410 (Q5569A/B, Q5573C-Japan), 7410xi (Q5564A), 7413<br>(Q5570A)    |  |  |
| Power Adapter(s) HP part#: |                     | 0950-4483 (domestic)<br>0950-4484 (international)                             |  |  |
| conforms to the            | following Produc    | :t Specifications:                                                            |  |  |
| Safety:                    | IEC 60950-1         | 2001                                                                          |  |  |
|                            | EN 60950-1          | EN 60950-1: 2002                                                              |  |  |
|                            | IEC 60825-1         | IEC 60825-1 Edition 1.2: 2001 / EN 60825-1+A11+A2+A1: 2002 Class 1(Laser/Led) |  |  |
|                            | UL 60950-1:         | UL 60950-1: 2003                                                              |  |  |
|                            | CAN/CSA-2           | CAN/CSA-22.2 No. 60950-1-03                                                   |  |  |
|                            | NOM 019-SI          | NOM 019-SFCI-1993, AS/NZS 60950: 2000, GB4943: 2001                           |  |  |
| EMC:                       | CISPR 22:19         | CISPR 22:1997 / EN 55022:1998 Class B                                         |  |  |
|                            | USPR 24.1           | CISPR 24:1997 / EN 55024:1998                                                 |  |  |
|                            | IEC 61000-3         | IEC 61000-3-3/A1: 2001 / EN 61000-3-3/ A1: 2001                               |  |  |
|                            | CNS13438:1          | CNS13438:1998, VCCI-2                                                         |  |  |
|                            | FCC Part 15         | FCC Part 15-Class B/ICES-003, Issue 2                                         |  |  |
|                            | GB9254: 19          | 98, EN 301-489-17:2002                                                        |  |  |
| Telecom:                   | TBR 21:199          | 8, AS/ACIF S002                                                               |  |  |
|                            |                     | Supplementary Information:                                                    |  |  |
| The product I              | nerewith complies v | with the requirements of the Low Voltage Directive 73/23/EC, the EMC          |  |  |
| Directive 89/3             | 336/EC and with the | e R&TTE Directive 1999/5/EC (Annex II) and carries the CE-marking             |  |  |
| accordingly.               | The product was te  | ested in a typical configuration.                                             |  |  |
|                            |                     |                                                                               |  |  |
|                            |                     |                                                                               |  |  |
|                            |                     | Pa 11 P. H.                                                                   |  |  |
| 11 M                       | arch 2004           | Aller A Sman                                                                  |  |  |

# Indeks

#### Symbole/Cyfry

2-żyłowy przewód telefoniczny 203, 209 4-żyłowy przewód telefoniczny 203, 209 • informacje o przepisach notice to users of the German telephone network 252

#### Α

akcesoria, zamawianie 167 aktualizacja oprogramowania. patrz aktualizacja urządzenia aktualizacja urządzenia Windows 228 anulowanie faks 115, 130, 136 kopiowanie 72 skanowanie 77 zadanie drukowania 80 anului przycisk 5 aparat cyfrowy PictBridge 54 aplikacja, drukowanie z 78 arkusz próbny drukowanie 45 menu 10 przycisk 6 skanowanie 48 wypełnianie 46 automatyczna sekretarka odbieranie faksów 109, 117 ustawienia 97, 99 automatyczne dopasowanie 132 automatyczne drukowanie 158 automatyczne odbieranie przycisk 4 automatyczne raporty faksu 123 automatyczny podajnik dokumentów blokady, rozwiązywanie problemów 214 czyszczenie 215

montowanie przedniej płyty 219 problemy z podawaniem, rozwiązywanie problemów 215 zdejmowanie przedniej płyty 216 ładowanie oryginałów 32

#### В

bezpieczeństwo adapter Bluetooth 22 blokady modułu drukowania dwustronnego, rozwiązywanie problemów 215 blokady, papier 41, 193, 214 Bluetooth dostępność 22 ustawienia zabezpieczeń 22 uwierzytelnianie przez hasło 22 łaczenie z HP all-in-one 21

#### С

ciemniej faksy 127 czas opóźnienia komunikatu 183 cztero-żyłowy przewód telefoniczny 203, 209 czyszczenie automatyczny podajnik dokumentów 215 obszar dysz pojemnika z tuszem 181 obudowa 170 pojemniki z tuszem 179 styki pojemnika z tuszem 180 szyba 169 wewnętrzna część pokrywy 170

#### D

data, ustawianie 120 declaration of conformity

European Economic Area 254 HP Officejet 7300 series 255 HP Officejet 7400 series 256 dioda Uwaga 6 DNS. patrz serwer DNS dolny podajnik papieru faks, wybieranie dla 128 domyślne ustawienia faks 128 dopasowanie do strony 67 drukowanie anulowanie zadania 80 arkusz próbny 45 faksy 134 na obu stronach papieru 118 opcje drukowania 79 raport z autotestu 171 raporty faksu 107, 112, 123 specyfikacje drukowania 245 szybki wydruk 55 z aplikacji 78 z komputera 78 zdjęć z karty pamięci 52 zdjęć z pliku DPOF 55 Drukowanie obrazów HP (HP Image Zone dla OS X) 14 dwu-żyłowy przewód telefoniczny 203, 209 dwustronne faksy 113, 118 dzwonek. wzorzec 131 dzwonienie dystynktywne 88, 109, 131 dźwięki, ustawianie dla faksu 130

#### E

etykiety ładowanie 39 EWS. *patrz* wbudowany serwer Internetowy

#### F

faks anulowanie 136 automatyczna sekretarka 97, 99 automatyczne odbieranie, ustawianie 111 automatvczne zmniejszanie 132 data i godzina 120 dzwonienie dystynktywne 88, 109, 131 ednostronne oryginały 118 ałośność 130 Internet, poprzez 135, 210 jaśniej lub ciemniej 127 jednostronne oryginały 113 kontrast 127 liczba dzwonków przed odebraniem 117 linia DSL. ustawianie 86 linia ISDN. ustawianie 87 modem. ustawianie 92, 93, 99, 103 monitorowanie wybierania 116 nagłówek 120 nieudany test 199 nieudany test faksu 199 odbieranie 117 odbieranie faksów do pamieci 132 odbieranie ręczne 118 odbieranie telefonu 118 pauza 121 planowanie 115 poczta głosowa, ustawianie 91, 103 podajnik papieru 128 ponowne drukowanie 134 ponowne wybieranie 131 ponowne wybieranie numeru 114 przekazywanie faksów 130 przewód telefoniczny 200, 203, 209 przycisk menu 4 prędkość 134 raporty 107, 112, 123 rozdzielczość 126 rozmiar papieru 129

rozwiazywanie problemów 198 reczne wysyłanie 114 sekretarka automatyczna 208 system PBX, ustawianie 87 szybkie wybieranie 114, 124, 125, 126 testowanie 107, 199 tryb korekcji błedów (ECM) 133 tryb odbierania, ustawianie 109.111 ustawianie 81, 198 ustawienia 126, 128 ustawienia domyślne 128 usuwanie 134 wprowadzanie tekstu i symboli 121 wybieranie tonowe lub impulsowe 129 wypytywanie przy odbieraniu 119 wysyłanie 111 wysyłanie ręczne 205 wzorzec dzwonka 131 zakłócenia na linii telefonicznej 209 faksowanie specyfikacje faksowania 246 faksuj menu 9 fax sekretarka 206 FCC requirements 249 FCC statement 250 FoIP 135, 210 folie ładowanie 39

#### G

gniazdko telefoniczne, faks 200 godzina, ustawianie 120 grupa szybkiego wybierania 125 gwarancja warunki 241 główny podajnik papieru faks, wybieranie dla 128 głośność, ustawianie dla faksu 130

#### н

HP all-in-one informacie 2 zwrot urządzenia wielofunkcyjnego HP 235 **HP** Director brakujące ikony 195 HP Instant Share 144 uruchamianie 11 HP Gallerv HP Image Zone dla OS 9 16 HP Image Zone dla OS X 14 HP Image Zone **HP** Instant Share 142, 143, 153 Macintosh 12, 15, 143 opis 10 przycisk (Windows) 12 Windows 11, 142 wysyłanie obrazów 153 **HP** Instant Share albumy elektroniczne 56 anulowanie wysyłania obrazów 153 anulowanie zadań drukowania 161 automatvczne drukowanie 149, 158 błędy ogólne 221 błedy z połaczeniem 222 drukowanie obrazów 157 HP Image Zone 141, 153 ikony 7 instalacja minimalna 211 lista dostepu 149 logowanie nie powiodło sie 227 menu 10 menu Opcje 163 miejsca docelowe 148, 212 miejsce docelowe nieuwierzytelnione na tvm urządzeniu 225 odbieranie obrazów 146, 155 odbieranie od dowolnego nadawcy 156 odbieranie od wybranych nadawców 156 opcje drukowania 159 opis 137, 145

#### Indeks

plik docelowy 152 podgląd obrazów 158 przekroczono objetość pamięci 226 przekroczony rozmiar pliku 227 przesyłanie do urzadzenia 75 przesyłanie obrazów 75 przesyłanie skanów 75 przycisk menu 5 Raport Błędów 227 rozwiązywanie problemów z komunikatami błędów 221 rozwiązywanie problemów z konfiguracja 210 ręczne drukowanie obrazów 158 skanowanie obrazów 75 sprawdzanie automatyczne 157 tryb Otwarty 146, 149, 156 tryb Prywatny 146, 149, 156 ustawienia (sieć) 147 ustawienia (USB) 138 usuwanie obrazów 161 uszkodzony plik 227 usługa niedostępna 227 utracono połączenie 225 wydruki wysokiej jakości 56 wysyłanie do urządzenia 138, 141, 148, 150 , 153 wysyłanie do urządzenia (sieć) 57 wysyłanie do urządzenia (USB) 56 wysyłanie obrazów 138, 145, 150, 225 wysyłanie skanów przez email 75 wysyłanie zdjęć (sięć) 57 wysyłanie zdjęć (USB) 56 wysyłanie zdjęć HP Image Zone poprzez e-mail (USB) 141 wysyłanie zdjęć z HP Image Zone (sieć) 153 wysyłanie zdjęć z HP Image Zone (USB) 141

wysyłanie zdjęć z karty pamięci (sieć) 150 wysyłanie zdjęć z karty pamięci (USB) 138 wysyłanie zdjęć z karty pamięci poprzez e-mail 56 wysyłanie zdjęć z karty pamieci poprzez e-mail (sieć) 150 wysyłanie zdjęć z karty pamięci poprzez e-mail (USB) 138 wysyłanie zeskanowanego obrazu 140, 152 wyłaczono usługe 227 zarządzanie kontem 163 zdalne drukowanie HP 147, 162 **HP** Instant Share HP w Internecie (HP Image Zone dla OS 9) 16

#### L

identyfikator serwisowy 231 ikony poziomu tuszu 7 ikony połaczenia bezprzewodowego ad hoc 7 ikony połaczenia przewodowego 7 indywidualne pozycje szybkiego wybierania 124 informacja o przepisach Canadian statement 251 notice to users in Japan 252 informacje o przepisach declaration of conformity (European Economic Area) 254 declaration of conformity (U.S.) 255, 256 FCC requirements 249 FCC statement 250 notice to users in Korea 253 obowiazkowy numer identyfikacyjny modelu 249 uwaga do użytkowników na terenie Europejskiego Obszaru Gospodarczego (EEA) 252

uwaga do użytkowników na terenie Europejskiego Obszaru Gospodarczego (produkty bezprzewodowe) 254 informacje o przepisach produkty bezprzewodowe notice to users in France 254 notice to users in Italy 253 informacje o przepisach urządzenia bezprzewodowe notice to users in Canada 253 informacje techniczne masa 247 parametry fizyczne 247 parametry środowiska pracy 248 pojemność podajników papieru 244 rozmiary papieru 244 specyfikacje bezprzewodowe 253 specyfikacje drukowania 245 specyfikacje faksowania 246 specyfikacje kart pamieci 247 specyfikacje kopiowania 246 specyfikacje marginesów drukowania 245 specyfikacje papieru 244 specyfikacje skanowania 247 specyfikacje zasilania 248 wymagania systemowe 244 Instalacja kabla USB 187 instalacja minimalna 211 instalacja oprogramowanie urządzenia 211 instalacja sprzętu rozwiązywanie problemów 187 Instant Share. patrz HP Instant Share Internet faks, używanie 135, 210

#### J

jaśniej

faksy 127

#### Κ

karetka, zablokowana 193 karta pamięci CompactFlash 42 karta pamięci Memory Stick 42 karta pamięci MicroDrive 42 karta pamięci MultiMediaCard (MMC) 42 karta pamięci Secure Digital 42 karta pamięci SmartMedia 42 karta pamięci xD 42 karta pamięci zdjęć. patrz karty pamięci karty Hagaki, ładowanie 37 karty pamięci arkusz próbny 45 drukowanie pliku DPOF 55 drukowanie zdjęć 52 opis 42 specyfikacje kart pamięci 247 uszkodzone 226 wkładanie karty 44 wysyłanie zdjęć 138, 150 zapisywanie plików w komputerze 44 zdjęcia, współdzielenie (sieć) 57 zdjęcia, współdzielenie (USB) 56 karty pocztowe, ładowanie 37 karty z życzeniami, ładowanie 39 kaseta zabezpieczająca 178 klawiatura 4, 121 klawiatura wizualna 121 kod identyfikacyjny abonenta 120 kolor intensywność 69 kopie 70 kolorowy wyświetlacz graficzny ikony 6 wygaszacz ekranu 7 zmiana jednostek miar 189 zmiana języka 189 konserwacja czas opóźnienia komunikatu 183 czyszczenie obudowy 170

czyszczenie pojemników z tuszem 179 czyszczenie szyby 169 czyszczenie wewnętrznej części pokrywy 170 przywracanie ustawień fabrycznych 183 raport z autotestu 171 sprawdzanie poziomu tuszu 170 tryb oszczędzania energii 183 wymiana pojemników z tuszem 173 wyrównywanie pojemników z tuszem 179 kontrast, faks 127 koperty ładowanie 38 kopie bez obramowań wypełnianie całej strony 65 zdjęcie 10 na 15 cm (4 na 6 cali) 64 kopiowanie anulowanie 72 dokumenty czarno-białe 63 dwie na jedej 64 dwustronne 63 intensywność koloru 69 jakość 60 kolejność. patrz sortowanie kopie bez obramowań 64 legal na letter 69 liczba kopii 62 nadruki na koszulki 72 pomniejszanie 68 pomniejszanie/ powiększanie kopii 67 poprawa jakości jasnych obszarów 70 powiekszanie 68 powiększanie do plakatu 71 przycisk menu 6 rodzaje papieru, zalecane 59 rozmiar papieru 58 rozmiar, własny 68 sortowanie 64 specyfikacje kopiowania 246 szybkość 60 tekst, poprawa 70 ustawienia domyślne 62

wielokrotnie na stronie 67 zdjęcia, poprawa 70 zdjęć na papier formatu Letter lub A4 65 zmniejszanie 69 łączenie 71 kopiuj menu 8

#### L

liczba dzwonków przed odebraniem faksu 117 linia ADSL. *patrz* linia DSL linia DSL, ustawianie faksu 86 linia ISDN, ustawianie 87 lista dostępu, HP Instant Share 149, 163

#### Μ

marginesy kopiowanie 71 miejsca docelowe tworzenie 148 zarządzanie 163 modem rozwiązywanie problemów 203, 206 ustawianie z faksem 92, 93, 99 modem komputerowy. *patrz* modem modem PC. *patrz* modem monitorowanie wybierania 116

#### Ν

nadruki na koszulki ładowanie 39 nagłówek, faks 120 najlepsza jakość kopiowania 61 normalna jakość kopiowania 61 nośniki. *patrz* papier numer seryjny 231 numery telefonów, obsługa klienta 230

#### 0

obsługa klienta Ameryka Północna 231 Australia 234 gwarancja 240

#### Indeks

HP Quick Exchange Service (Japonia) 235 identyfikator serwisowy 231 Japonia 234 kontakt 230 Korea 234 numer seryjny 231 poza USA 231 witryna internetowa 230 obsługiwane rodzaje połaczeń adapter Bluetooth 21 Ethernet 21 sieć bezprzewodowa 21 USB 20 odbieranie automatyczne dioda 4 odbieranie faksów przekazywanie 130 rozwiazywanie problemów 203, 206 reczne 118 wypytywanie 119 odbieranie obrazów w HP Instant Share 146, 156 odinstalowanie oprogramowanie 196 oprogramowanie odinstalowanie 196 ponownej instalacja 196 rozwiązywanie problemów z instalacja 193

#### Ρ

pamięć ponowne drukowanie faksów 134 usuwanie faksów 134 zapisywanie faksów 132 panel sterowania opis 3 wprowadzanie tekstu 121 papier blokady 41, 193, 214 kopiowanie legal na letter 69 rodzaje niezgodne 34 rozmiar papieru dla kopii 58 rozmiar, ustawianie dla faksu 129 rozmiary papieru 244 rozwiązywanie problemów 213 specyfikacje papieru 244

zalecane rodzaje 34 zalecane rodzaje papieru do kopiowania 59 zamawianie 166 ładowanie 34 papier A4, ładowanie 35 papier formatu legal ładowanie 35 papier formatu letter ładowanie 35 papier fotograficzny ładowanie 36 papier fotograficzny 10 na 15 cm ładowanie 36 papier fotograficzny 4 na 6 cali, ładowanie 36 papier wstęgowy ładowanie 39 parametry fizyczne 247 parametry środowiska pracy 248 PictBridge 54 plakaty kopiowanie 71 planowanie, faks 115 plik docelowy wysyłanie zdjęć 152 plik DPOF 55 plik Readme 186 poczta głosowa rozwiazywanie problemów 206 ustawianie z faksem 91, 103, 109 podajnik faks, wybieranie dla 128 pojemność 244 podajnik na 250 kartek papieru zwykłego 61 podajnik papieru faks, wybieranie dla 128 pojemność podajników papieru 244 podajnik papieru na 250 kartek faks, wybieranie dla 128 podajnik wejściowy 61 podglad obrazów 158 pojemniki. patrz pojemniki z tuszem pojemniki drukujące. patrz pojemniki z tuszem pojemniki z tuszem

czyszczenie 179 czyszczenie obszaru dysz 181 czyszczenie styków 180 nazwy cześci 173 obsługa 173 pojemnik do druku zdjeć 177 pojemnik do druku zdjęć w odcieniach szarości 177 przechowywanie 178 rozwiązywanie problemów 190, 221 sprawdzanie poziomu tuszu 170 wymiana 173 wyrównywanie 179 zamawianie 166 pokaz slajdów 55 pomniejszanie/powiększanie kopii dopasowanie do formatu letter lub A4 67 dopasowanie do letter 69 plakat 71 rozmiar własny 68 umieszczanie kilku na stronie 67 pomoc HP (HP Image Zone dla OS 9) 16 ponowna instalacja oprogramowania 196 ponowne drukowanie faksów z pamieci 134 ponowne wybieranie faksu 131 ponowne wybieranie numeru faksu 114 potwierdzenia, faks 123 powiekszanie zdjeć 65 poziom tuszu, sprawdzanie 170 problemy z instalacją 186 problemy z połączeniem, faks 203, 205 przekazywanie faksów 130 przesyłanie do urzadzenia 75 przewód telefoniczny połaczenie, awaria 200 sprawdzanie 200 wydłużanie 209 przyciemnianie kopie 69 przycisk drukuj zdjęcia 5

przycisk dwustronne 5 przycisk faksuj, kolor 4 przycisk faksuj, mono 4 przycisk jakość 6 przycisk kopiuj, kolor 5 przycisk kopiuj, mono 5 przycisk liczba kopii 6 przycisk obróć 6 przycisk OK 5 przycisk pomniejsz/powieksz 6 przycisk ponowne wybier./ pauza 4 przycisk powiększenie 6 przycisk przegrywanie obrazów (HP Director) 12 przycisk skanuj 4 przycisk szybkiego wybierania 4 przycisk wybierz podajnik 5 przycisk włącz 6 przyciski szybkiego wybierania numerów 4 przywracanie ustawień fabrycznych 183 prędkość transmisji 134

#### R

raport autotestu 123 raport z autotestu 171 raporty autotest 171 bład 123 dziennik faksu 123 faks 107, 112, 123, 199 lista szybkiego wybierania 123 nieudany test faksu 199 ostatnia operacja faksowania 123 potwierdzenie 123 raport autotestu 123 raporty błędów, faks 123 równoległy system telefoniczny 82 rozdzielczość faks 126 roziaśnianie kopie 69 rozwiązywanie problemów blokada papieru 193 blokady, papier 41, 193, 214

brak połaczenia sieciowego 222 działanie HP Instant Share 221 faks 198 HP Instant Share nie jest skonfigurowane 211 informacie 185 instalacja minimalna 211 instalacia oprogramowania 193 instalacja sprzętu 187 język, wyświetlacz 189 kabel USB 187 karty pamięci 226, 228 konfiguracja HP Instant Share 210 kontakt ze Wsparciem technicznym HP 185 miejsce docelowe nieuwierzytelnione 225 nie udało sie połaczyć z HP Instant Share 223 nie ustawiono miejsc docelowych 212 niewłaściwe jednostki miar 189 o konfiguracji 187 odbieranie faksów 203, 206 papier 213 pliku Readme 186 pojemniki z tuszem 190, 221 problemy z faksem 203, 205, 208, 210 sekretarka automatyczna 208 serwer DNS nie odpowiada 225 sprawdzanie adresu proxy 225 sprawdzanie ustawień proxy 223 sprawdź adres DNS 224 test faksu 199 ustawienia 187 uszkodzony plik miejsca docelowego 225 utracono połączenie z usługa HP Instant Share 225 wysyłanie faksów 203, 205 zablokowana karetka 193

zakłócenia na linii telefonicznej 209 zasoby wsparcia 185 ręczne odbieranie, faks 118 raporty faksu 123 rozwiązywanie problemów, faks 205 wysyłanie, faks 114, 116

#### S

sekretarka automatyczna rozwiązywanie problemów 208 serwer DNS sprawdzanie adresu IP 224 sprawdź adres IP 223 skanowanie arkusz próbny 48 do karty pamięci 77 **HP** Instant Share 75, 140, 152 specyfikacje skanowania 247 z bezpośrednio podłaczonego urządzenia 74 z panelu sterowania 74 z urządzenia podłączonego przez sieć 74 zatrzymywanie 77 skanowanie obrazu HP Image Zone dla OS 9 (Macintosh) 16 HP Image Zone dla OS X (Macintosh) 13 skanuj menu 9 skanui do przycisk menu 4 skanuj do OCR (HP Image Zone dla OS X) 14 skanuj do... menu (USB - Macintosh) 8 menu (USB - Windows) 8 skanuj dokument (HP Image Zone dla OS 9) 16 HP Director (Windows) 11 skanuj obraz HP Director (Windows) 11 sortowanie kopiowanie 64

przycisk 5 specyfikacje etykiety 244 folie 244 koperty 244 papier fotograficzny 244 papier fotograficzny 10 na 15 cm 244 papier legal 244 papier letter 244 papier wstęgowy 244 specyfikacje marginesów drukowania 245 specyfikacje zasilania 248 sprawdzanie automatyczne 157 strzałka w dół 5 strzałka w górę 6 strzałka w lewo 6 strzałka w prawo 5 symbole, wprowadzanie 121 system PBX, ustawianie 87 szeregowy system telefoniczny 82 szyba czyszczenie 169 ładowanie oryginału 33 szyba skanera czyszczenie 169 ładowanie oryginału 33 szybka jakość kopiowania 61 szybki wydruk 55 szybkie wybieranie drukowanie listy 123 edycja 125 grupy 125 tworzenie pozycji 124, 125 usuwanie ustawień 126 wysyłanie faksu 114

#### т

tekst poprawa na kopiach 70 wprowadzanie na klawiaturze 121 telefon odbieranie faksu 118 wysyłanie faksu 114 telefoniczna automatyczna sekretarka. *patrz* automatyczna sekretarka test gniazdko telefoniczne 200

port faksu 200 przewód telefoniczny 200 stan linii faksowej 201 sygnał wybierania 202 test sprzetowy faksu 199 test gniazdka telefonicznego, faks 200 test sprzetowy, faks 199 test stanu linii, faks 201 test sygnału wybierania, niepowodzenie 202 test właściwego portu, faks 200 testowanie ustawienia faksu 107, 199 tryb korekcji błędów (ECM) 133 tryb odbierania 109 tryb oszczędzania energii 183 twórz kopie HP Image Zone dla OS 9 (Macintosh) 16 HP Image Zone dla OS X (Macintosh) 14 tylny podajnik papieru 61

#### U

uaktualnianie urządzenia informacje 228 Macintosh 229 ustawienia automatyczna sekretarka 97, 99 automatvczne odbieranie 109 data i godzina 120 dzwonienie dystynktywne 88, 131 faks 81, 128 linia DSL 86 linia ISDN 87 menu 10 modem 92, 93, 99, 103 opcje drukowania 79 osobna linia faksu 85 poczta głosowa 91, 103 przycisk menu 6 prędkość, faks 134 rozwiązywanie problemów z faksem 198 system PBX 87 testowanie faksu 107, 199 współdzielona linia telefoniczna 89 ustawienia domyślne

przywracanie 183 ustawienia fabryczne, przywracanie 183 ustawienia proxy 225 utwórz kopie HP Director (Windows) 12

#### W

wbudowany serwer Internetowy 223 Webscan 24 wewnętrzna część pokrywy, czyszczenie 170 więcej aplikacji (HP Image Zone dla OS 9) 16 wprowadzanie tekstu 121 wsparcie przed skontaktowaniem 185 zasoby 185 Wsparcie techniczne HP przed skontaktowaniem 185 wybieranie impulsowe 129 wybieranie tonowe 129 wygaszacz ekranu 7 wymagania systemowe 244 wymiana pojemników z tuszem 173 wypełnianie całej strony powiększanie zdjęcia 65 wypytywanie przy odbieraniu faksu 119 wyrównywanie pojemników z tuszem 179 wysyłanie do urządzenia HP Director (Macintosh) 144 HP Image Zone 153 HP Image Zone (Macintosh) 143 HP Image Zone (Windows) 142 połączonego przez sieć 57 połączonego przez USB 56 z karty pamięci 138, 150 zeskanowane obrazy 140, 152 wysyłanie faksu dwustronne oryginały 113 monitorowanie wybierania 116 pamięć, z 116

planowanie 115 ponowne wybieranie numeru 114 przyciski szybkiego wybierania 114 ręczne 114, 116, 205 zwykły faks 112 wyłącz urządzenie HP all-inone 221 wzorzec dzwonka 131 wzorzec sygnału dzwonka 88

#### Ζ

zablokowana karetka 193 zamawanie Podrecznik użytkownika 168 zamawianie akcesoria 167 oprogramowanie 168 papier 166 Podręcznik instalacji 168 pojemniki z tuszem 166 zapisywanie faksy w pamięci 132 zdjęć w komputerze 44 zatrzymanie zaplanowany faks 115 zatrzymywanie faks 130, 136 kopiowanie 72 skanowanie 77 zadanie drukowania 80 zdalne drukowanie. patrz zdalne drukowanie HP zdalne drukowanie HP jak drukować zdalnie 162 opis 147 zdjęcia auto print 158 bez obramowania 53 drukowanie 157 drukowanie ręczne 158 drukowanie z pliku DPOF 55 drukowanie, anulowanie 161 e-mail 75 HP Image Zone 141, 153 nieobsługiwany format pliku 227 odbieranie od dowolnego nadawcy 156

odbieranie od wybranych nadawców 156 odznaczanie 54 opcje drukowania 159 podgląd 158 pojemnik do druku zdjęć 177 pojemnik do druku zdjeć w odcieniach szarości 177 pokaz slajdów 55 poprawa jakości na kopiach 70 przesyłanie 75 rozmiar pliku 227 skanowanie 75 szybki wydruk 55 udostępnianie 75 uszkodzony plik 227 wysyłanie z karty pamięci 138, 150 wysyłanie z pliku docelowego 152 wysyłanie zeskanowanego obrazu 140, 152 zdjęcia bez obramowania drukowanie z karty pamięci 53 zdjecie menu 9 przycisk menu 6 zgrywanie zdjęć HP Image Zone dla OS 9 16 HP Image Zone dla OS X 13 zwrot urządzenia wielofunkcyjnego HP 235

#### Ł

ładowanie etykiety 39 folie 39 karty Hagaki 37 karty pocztowe 37 karty z życzeniami 39 koperty 38 nadruki na koszulki 39 oryginały 32 papier A4 35 papier formatu legal 35 papier formatu letter 35 papier fotograficzny 10 na 15 cm 36 papier fotograficzny 4 na 6 cali 36 papier pełnoformatowy 35 papier wstęgowy 39 łączenie marginesy 71

#### Ś

środowisko energy consumption 248 ochrona 248 odzysk materiałów eksploatacyjnych 249 program ochrony środowiska 248 tworzywa sztuczne 249 wydzielanie ozonu 248 zużycie papieru 249

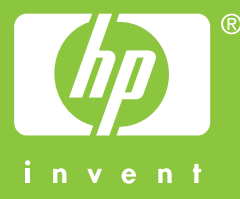

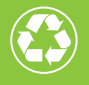

Wydrukowano na papierze składającym się przynajmniej w 50% z włókna z surowców wtórnych, w tym minimum 10% z makulatury

© 2004 Hewlett-Packard Development Company, L.P.

**Electronic Edition** 

www.hp.com

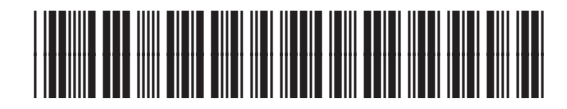

Q3461-90185